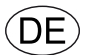

# **EXcon Anleitung** VEX4000 Automatik

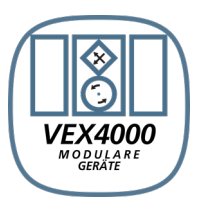

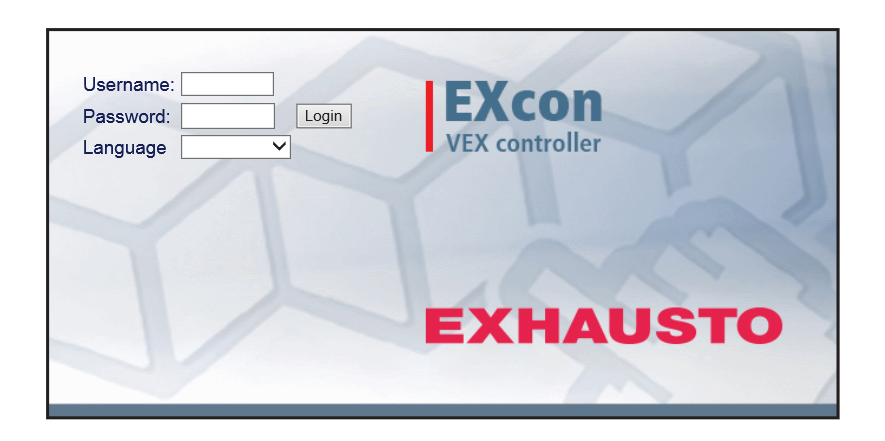

Originalbetriebsanleitung

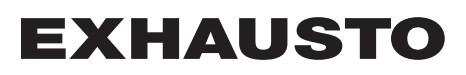

| 1. Produktinformatio  | n               |                                           |          |
|-----------------------|-----------------|-------------------------------------------|----------|
|                       | Sym             | bole und Begriffe                         | 5        |
| 1.                    | 1. Soft         | wareversion                               | 6        |
| 1.:                   | 2. Anw          | endung                                    | 6        |
| 2 Padianung und 7     | 1.2.1.          |                                           | 0        |
| z. Bedienung und zu   | ignins          |                                           | _        |
| 2.1                   | 1. Ben<br>211   | JIZErobertiache<br>Web-Benutzeroberfläche | /<br>7   |
|                       | 2.1.2.          | HMI Touch Bedieneinheit                   | 8        |
|                       | 2.1.3.          | Modbus                                    | 8        |
|                       | 2.1.4.          | LonWorks                                  | 8        |
|                       | 2.1.5.          | BACnet                                    | 8        |
| 2.2                   | 2. Pass         | Worter                                    | 8        |
|                       | 2.2.1.          | Web-Benutzerobernache                     | 8<br>۵   |
| 3 Konfiguration von   | Kom             | munikation                                |          |
| 3. Konngulation von   | 1 нмі           | Touch Bedieneinheit                       | 10       |
| 5.                    | 3.1.1.          | Sprache einstellen                        | 10       |
|                       | 3.1.2.          | IP-Adresse einstellen                     | 10       |
| 3.:                   | 2. Aktu         | alisierung von Software                   | 11       |
|                       | 3.2.1.          | Software-Update mit dem Touch-Bedienfeld  | 11       |
| 3.:                   | 3. Kon          | iguration der Kommunikation               | 12       |
|                       | 3.3.1.<br>スマウ   | Konfiguration OHNE Router                 | 12       |
|                       | 3.3.3           | Webbrowser starten.                       | 14       |
| 4 Inbetriebnahme de   | vs VF           | X-Geräts                                  |          |
| 4.                    | 1. Schi         | itt für Schritt                           | 15       |
| 5. Benutzereinstellur | nden            |                                           |          |
| 5. Denatzeremstenar   | 1 Beni          | Itzernarameter                            | 16       |
| 5.2                   | 2. Betr         | eb                                        | 16       |
|                       | 5.2.1.          | Drehzahl                                  | 17       |
|                       | 5.2.2.          | Programm einstellen                       | 19       |
|                       | 5.2.3.          | Basisprogramm                             | 20       |
|                       | 5.2.4.          | lagesplan                                 | 21       |
|                       | 526             | Kalender                                  | 22       |
| 5.3                   | 3. Verla        | ingerter Betrieb                          | 25       |
|                       | 5.3.1.          | Timeruhr einstellen                       | 25       |
| 5.4                   | 4. Tem          | peratur                                   | 25       |
| -                     | 5.4.1.          | Sollwert                                  | 26       |
| 5.                    | 5. Uhrz         | Einstellungen                             | 27       |
| 5.                    | 6. Alar         | n und Log                                 | 21       |
| •                     | 5.6.1.          | Alarme                                    | 28       |
|                       | 5.6.2.          | Alarmlog                                  | 29       |
|                       | 5.6.3.          | Alarmvorhersage                           | 29       |
|                       | 5.6.4.          | Datenlog                                  | 30       |
|                       | 5.0.5.<br>5.6.6 | Jialus<br>Zonen                           |          |
| 5.                    | 7. Übei         | die Regelung                              |          |
| 0.                    | 5.7.1.          | Version                                   | 32       |
| 5.3                   | 8. Inter        | net                                       | 33       |
|                       | 5.8.1.          | IP-Adresse                                | . 33     |
|                       | 5.8.2.          | E-Mail                                    | 34       |
| 6 Installatouroinstal | 0.0.3.<br>Junaa | LUgill                                    | 30       |
|                       | iunge<br>1 leet | l<br>Ilatournarameter                     | 27       |
| 6.<br>6.1             | 2. Rem          | elungsverfahren                           | 38       |
| •                     | 6.2.1.          | Regelungsverfahren für Luftmenge          | 38       |
|                       | 6.2.2.          | Temperaturregelung                        | 38       |
| 6.3                   | 3. Betr         | eb                                        | 39       |
|                       | 6.3.1.          | Sollwert – Ventilatorrregelung            | 39       |
|                       |                 | Konstanter Druck                          | 39<br>10 |
|                       |                 | Abluft-Slave                              | 43<br>45 |
|                       |                 | Zuluft-Slave                              | 48       |
|                       |                 | Konstante VOC/CO2                         | 49       |
|                       |                 | Ventilator-Optimierung                    | 50       |
|                       |                 | Ventilator-Optimierung Slave              | 55       |
|                       | 620             | Konstante Motordrehzahl %                 | 59       |
|                       | 0.3.2.<br>6.3.3 | Kompensierung                             | 02<br>63 |
|                       | 6.3.4.          | Alarmrelais                               | 64       |
|                       |                 |                                           |          |

| 64                                                                                                    | 3.3.5. E                                                                                                    | Extern hoch                                                                                                    | 65                                                                                                    |
|----------------------------------------------------------------------------------------------------|----------------------------------------------------------------------------------------------------|----------------------------------------------------------------------------------------------------|----------------------------------------------------------------------------------------------------|
| 6.4.                                                                                                    |                                                                                                    |                                                                                                    | 00                                                                                                    |
| C                                                                                                    | 0.4.1. F                                                                                                    | Regellung                                                                                                    | 00                                                                                                    |
|                                                                                                    | r                                                                                                    |                                                                                                    | 00                                                                                                    |
|                                                                                                    | r                                                                                                    |                                                                                                    | 67<br>00                                                                                                    |
|                                                                                                    | ľ                                                                                                    | Konstanter Raum                                                                                                    | 68                                                                                                    |
|                                                                                                    | r<br>-                                                                                                    | Konstante Ein-/Ausschaltdifferenz                                                                                                    | 68                                                                                                    |
|                                                                                                    |                                                                                                    | xterner Außentemperaturfühler                                                                                                    | 69                                                                                                    |
| 6                                                                                                    | 5.4.2. L                                                                                                    | Jmluft (Nachtheizung mit Umluft)                                                                                                    | 69                                                                                                    |
| 6                                                                                                    | 5.4.3. M                                                                                                    | Kühlung                                                                                                    | 70                                                                                                    |
|                                                                                                    | E                                                                                                    | Enthalpie                                                                                                    | 72                                                                                                    |
| 6                                                                                                    | 6.4.4. 8                                                                                                    | Sommernacht (Freikühlung)                                                                                                    | 73                                                                                                    |
| 6                                                                                                    | 6.4.5. F                                                                                                    | RHP Heizung und Heizungseinstellung                                                                                                    | 74                                                                                                    |
| 6.5.                                                                                                    | Somm                                                                                                    | er/Winter                                                                                                    | 75                                                                                                    |
| 6                                                                                                    | 6.5.1. Þ                                                                                                    | Kompensierung                                                                                                    | 75                                                                                                    |
| 6                                                                                                    | δ.5.2. l                                                                                                    | Jmstellung Sommer/Winter                                                                                                    | 76                                                                                                    |
| 6.6.                                                                                                    | Einste                                                                                                    | llung                                                                                                    | 77                                                                                                    |
| 6                                                                                                    | 6.6.1. S                                                                                                    | Sollwert                                                                                                    | 77                                                                                                    |
| 6.7.                                                                                                    | Brand.                                                                                                    |                                                                                                    | 78                                                                                                    |
| 6                                                                                                    | 6.7.1. \                                                                                                    | /entilation                                                                                                    | 78                                                                                                    |
|                                                                                                    | E                                                                                                    | Brandstopp (Feuerwehrabschaltung)                                                                                                    | 79                                                                                                    |
| 6                                                                                                    | 6.7.2. E                                                                                                    | Brandschutzklappe - Test                                                                                                    | 79                                                                                                    |
| 6                                                                                                    | 6.7.3. E                                                                                                    | Entrauchung                                                                                                    | 80                                                                                                    |
| 6.8.                                                                                                    | Komm                                                                                                    | unikation                                                                                                    | 81                                                                                                    |
| 6                                                                                                    | 5.8.1. l                                                                                                    | nternet                                                                                                    | 81                                                                                                    |
| e                                                                                                    | 5.8.2. N                                                                                                    | Modbus                                                                                                    | 82                                                                                                    |
| F                                                                                                    | 5.8.3. I                                                                                                    | _ON                                                                                                    | 82                                                                                                    |
| e                                                                                                    | 5.8.4. E                                                                                                    | BACnet                                                                                                    | 82                                                                                                    |
| 6.9.                                                                                                    | Sprach                                                                                                    | ne                                                                                                    | 83                                                                                                    |
| e.e.                                                                                                    | 591 F                                                                                                    | Finstellen                                                                                                    | 83                                                                                                    |
| 6 10                                                                                                    | Finstel                                                                                                    | lluna                                                                                                    | 83                                                                                                    |
| er rei                                                                                                    | 3 10 1 F                                                                                                    | Herunterladen                                                                                                    | 83                                                                                                    |
|                                                                                                    | 5.10.1.1<br>5.10.2 4                                                                                                    | Anlane                                                                                                    | 84                                                                                                    |
| 6 11                                                                                                    | l adon                                                                                                    | 1 naye                                                                                                    | 94<br>84                                                                                                    |
| 0.11.                                                                                                    |                                                                                                    | adenfunktionen                                                                                                    | 84<br>84                                                                                                    |
| F                                                                                                    | ∟<br>3 11 1 \                                                                                                    | /antilator                                                                                                    | 04<br>85                                                                                                    |
| C<br>F                                                                                                    | 3.11.1. N<br>3.11.2 I                                                                                                    | imluft                                                                                                    | 88<br>00                                                                                                    |
|                                                                                                    | 0.11.2. U<br>2.11.2. L                                                                                                    | Jiliuli                                                                                                    | 00                                                                                                    |
|                                                                                                    | Э. П. Э. Г<br>З 11 Л Ц                                                                                                    | Teizung 2 Cronzo                                                                                                    | 00                                                                                                    |
|                                                                                                    | Э. I I .4. Г<br>Э. 11 .5 I                                                                                                    | Telzurig 2, Gielize                                                                                                    | 00                                                                                                    |
| C                                                                                                    | э. н. э. г                                                                                                    | 1912ung 2, Start                                                                                                    | 09                                                                                                    |
|                                                                                                    | 2 1 1 6 1                                                                                                    |                                                                                                    |                                                                                                    |
| 6<br>7 Wartungsoinstollun                                                                                                   | 5.11.6. k<br>aon                                                                                                    | Nuniung                                                                                                    | 89                                                                                                    |
| ہ<br>7. Wartungseinstellung                                                                                                 | 6.11.6. k<br>gen                                                                                                    |                                                                                                    | 89                                                                                                    |
| ہ<br>7. Wartungseinstellung<br>7.1.                                                                                         | 5.11.6. k<br>gen<br>Wartur                                                                                                    | ngsparameter                                                                                                    | 89<br>90                                                                                                    |
| ہ<br>7. Wartungseinstellung<br>7.1.                                                                                         | 5.11.6. k<br>gen<br>Wartur                                                                                                    | ngsparameter<br>NICHTIG bei der Wartung                                                                                                    | 89<br>90<br>91                                                                                                    |
| e<br>7. Wartungseinstellung<br>7.1.<br>7.2.                                                                                 | 6.11.6. k<br>gen<br>Wartur<br>V<br>Gerät                                                                                                    | ngsparameter                                                                                                    | 89<br>90<br>91<br>91                                                                                                    |
| ہ<br>7. Wartungseinstellung<br>7.1.<br>7.2.                                                                                 | 6.11.6. k<br>gen<br>Wartur<br>V<br>Gerät<br>7.2.1. §                                                                                                    | ngsparameter                                                                                                    | 89<br>90<br>91<br>91<br>91                                                                                                    |
| 6<br>7. Wartungseinstellung<br>7.1.<br>7.2.<br>7<br>7                                                                       | 5.11.6. k<br>gen<br>Wartur<br>V<br>Gerät<br>7.2.1. §<br>7.2.2. E                                                                                                    | ngsparameter                                                                                                    | <b>90</b><br>91<br>91<br>91<br>91<br>92                                                                                                    |
| 6<br>7. Wartungseinstellung<br>7.1.<br>7.2.<br>7<br>7                                                                       | 5.11.6. k<br>gen<br>Wartur<br>V<br>Gerät<br>7.2.1. S<br>7.2.2. E                                                                                                    | ngsparameter                                                                                                    | 89<br>90<br>91<br>91<br>91<br>92<br>92                                                                                                    |
| 6<br>7. Wartungseinstellung<br>7.1.<br>7.2.<br>7<br>7                                                                       | 5.11.6. k<br><b>gen</b><br>Wartur<br>V<br>Gerät<br>7.2.1. S<br>7.2.2. E<br>E                                                                                                    | Nunung<br>ngsparameter                                                                                                    | 89<br>90<br>91<br>91<br>92<br>92<br>93                                                                                                    |
| 6<br>7. Wartungseinstellung<br>7.1.<br>7.2.<br>7<br>7                                                                       | 5.11.6. k<br>gen<br>Wartur<br>V<br>Gerät<br>7.2.1. S<br>7.2.2. E<br>k<br>k                                                                                                    | Nunung<br>ngsparameter                                                                                                    | <b>90</b><br>91<br>91<br>92<br>92<br>93<br>93                                                                                                    |
| 6<br>7. Wartungseinstellung<br>7.1.<br>7.2.<br>7<br>7                                                                       | 5.11.6. k<br>gen<br>Wartur<br>V<br>Gerät<br>7.2.1. S<br>7.2.2. E<br>k<br>k<br>f                                                                                                    | Außenluft – Temperatursensor.                                                                                                    | <b>90</b><br>91<br>91<br>92<br>92<br>93<br>93<br>93                                                                                                    |
| 6<br>7. Wartungseinstellung<br>7.1.<br>7.2.<br>7<br>7                                                                       | 5.11.6. k<br>gen<br>Wartur<br>V<br>Gerät<br>7.2.1. S<br>7.2.2. E<br>k<br>F<br>Z<br>Z                                                                                                    | Außenluft - Temperatursensor.<br>Außenluft - Temperatursensor.<br>Zuluft.                                                                                                    | 89<br>90<br>91<br>91<br>92<br>93<br>93<br>93<br>93<br>93                                                                                                    |
| 6<br>7. Wartungseinstellung<br>7.1.<br>7.2.<br>7<br>7                                                                       | 5.11.6. k<br>gen<br>Wartur<br>V<br>Gerät<br>7.2.1. S<br>7.2.2. E<br>k<br>F<br>Z                                                                                                    | Auflung<br>ngsparameter                                                                                                    | 89<br>90<br>91<br>91<br>92<br>93<br>93<br>93<br>93<br>94<br>94                                                                                                    |
| 6<br>7. Wartungseinstellung<br>7.1.<br>7.2.<br>7<br>7                                                                       | 5.11.6. k<br>gen<br>Wartur<br>V<br>Gerät<br>7.2.1. §<br>7.2.2. E<br>k<br>F<br>Z<br>Z<br>7.2.3. \                                                                                                    | Auflung<br>ngsparameter                                                                                                    | <b>90</b><br>91<br>91<br>92<br>93<br>93<br>93<br>93<br>94<br>94                                                                                                    |
| 6<br>7. Wartungseinstellung<br>7.1.<br>7.2.<br>7<br>7                                                                       | 5.11.6. k<br>gen<br>Wartur<br>V<br>Gerät<br>7.2.1. §<br>7.2.2. E<br>k<br>F<br>Z<br>Z<br>7.2.3. \<br>Z                                                                                                    | NICHTIG bei der Wartung<br>Status<br>Einstellungen<br>Benennung von Zusatztemperatursensoren<br>Außenluft - Temperatursensor<br>Außenluft - Temperaturfühler<br>Fortluft – Temperatursensor.<br>Zuluft.<br>Abluft<br>Ventilatoren<br>Zuluftventilator.                                                                                                    | 89<br>90<br>91<br>91<br>92<br>93<br>93<br>93<br>93<br>93<br>94<br>95<br>95                                                                                                    |
| 6<br>7. Wartungseinstellung<br>7.1.<br>7.2.<br>7<br>7                                                                       | 5.11.6. k<br>gen<br>Wartur<br>V<br>Gerät<br>7.2.1. §<br>7.2.2. E<br>k<br>F<br>7.2.2. E<br>F<br>7.2.3. V<br>7.2.3. V<br>7.2.3. V<br>7.2.3. F                                                                                                    | NCHTIG bei der Wartung<br>Status<br>Einstellungen<br>Benennung von Zusatztemperatursensoren<br>Korrektur Temperatursensor<br>Außenluft - Temperaturfühler<br>ortluft – Temperatursensor.<br>Zuluft.<br>Abluft<br>Ventilatoren<br>Zuluftventilator                                                                                                    | <b>90</b><br>91<br>91<br>92<br>93<br>93<br>93<br>93<br>94<br>95<br>95<br>95                                                                                                    |
| 6<br>7. Wartungseinstellung<br>7.1.<br>7.2.<br>7<br>7<br>7                                                                  | 5.11.6. k<br>gen<br>Wartur<br>V<br>Gerät<br>7.2.1. §<br>7.2.2. E<br>K<br>7.2.2. E<br>F<br>7.2.3. V<br>Z<br>7.2.3. V<br>Z<br>7.2.4. F                                                                                                    | NURING<br>NGSparameter.<br>WICHTIG bei der Wartung<br>Status<br>Einstellungen<br>Benennung von Zusatztemperatursensoren<br>Korrektur Temperatursensor<br>Außenluft - Temperaturfühler.<br>Fortluft – Temperatursensor.<br>Zuluft.<br>Abluft.<br>Ventilatoren<br>Zuluftventilator.<br>Fortluftventilator.<br>Fortluftventilator.                                                                                                    | <b>90</b><br>91<br>91<br>92<br>93<br>93<br>93<br>93<br>94<br>95<br>95<br>96                                                                                                    |
| 6<br>7. Wartungseinstellung<br>7.1.<br>7.2.<br>7<br>7<br>7<br>7                                                             | 5.11.6. k<br>gen<br>Wartur<br>V<br>Gerät<br>7.2.1. S<br>7.2.2. E<br>K<br>F<br>7.2.3. V<br>7.2.3. V<br>F<br>7.2.4. F                                                                                                    | Außenluft-/Abluffilter.                                                                                                    | <b>90</b><br>91<br>91<br>92<br>93<br>93<br>93<br>94<br>95<br>95<br>96<br>96                                                                                                    |
| 6<br>7. Wartungseinstellung<br>7.1.<br>7.2.<br>7<br>7<br>7<br>7<br>7                                                        | 5.11.6. k<br>gen<br>Wartur<br>V<br>Gerät<br>7.2.1. §<br>7.2.2. E<br>K<br>7.2.3. V<br>7.2.3. V<br>7.2.4. F<br>7.2.4. F<br>7.2.5. [                                                                                                    | Außenluft-/Abluftfilter.                                                                                                    | <b>90</b><br>91<br>91<br>92<br>93<br>93<br>93<br>94<br>95<br>96<br>96<br>96<br>97                                                                                                    |
| 6<br>7. Wartungseinstellung<br>7.1.<br>7.2.<br>7<br>7<br>7<br>7<br>7<br>7<br>7<br>7<br>7                                    | 5.11.6. k<br>gen<br>Wartur<br>V<br>Gerät<br>7.2.1. §<br>7.2.2. E<br>K<br>7.2.3. V<br>7.2.3. V<br>7.2.4. F<br>7.2.5. [<br>7.2.6. k                                                                                                    | Außenluft-/Abluftfilter.                                                                                                    | <b>90</b><br>91<br>91<br>92<br>93<br>93<br>93<br>94<br>95<br>96<br>96<br>97<br>97                                                                                                    |
| 6<br>7. Wartungseinstellung<br>7.1.<br>7.2.<br>7<br>7<br>7<br>7<br>7<br>7<br>7<br>7<br>7                                    | 5.11.6. k<br>gen<br>Wartur<br>V<br>Gerät<br>7.2.1. S<br>7.2.2. E<br>F<br>7.2.2. E<br>F<br>7.2.3. V<br>7.2.3. V<br>7.2.5. E<br>7.2.6. k                                                                                                    | NUCHTIG bei der Wartung                                                                                                    | <b>90</b><br>91<br>92<br>93<br>93<br>93<br>94<br>95<br>96<br>97<br>98                                                                                                    |
| 6<br>7. Wartungseinstellung<br>7.1.<br>7.2.<br>7<br>7<br>7<br>7<br>7<br>7<br>7<br>7                                         | 5.11.6. k<br>gen<br>Wartur<br>V<br>Gerät<br>7.2.1. S<br>7.2.2. E<br>F<br>7.2.2. E<br>F<br>7.2.3. V<br>7.2.3. V<br>7.2.5. E<br>7.2.6. k<br>F<br>7.2.6. k                                                                                                    | NUCHTIG bei der Wartung                                                                                                    | <b>90</b><br>91<br>92<br>93<br>93<br>94<br>95<br>96<br>96<br>97<br>97<br>98<br>99                                                                                                    |
| 6<br>7. Wartungseinstellung<br>7.1.<br>7.2.<br>7<br>7<br>7<br>7<br>7<br>7                                                   | 5.11.6. k<br>gen<br>Wartur<br>V<br>Gerät<br>7.2.1. S<br>7.2.2. E<br>F<br>7.2.3. V<br>7.2.3. V<br>7.2.5. E<br>7.2.6. k<br>7.2.6. k                                                                                                    | Außenluft/Abluffilter                                                                                                    | <b>90</b><br>91<br>92<br>93<br>93<br>93<br>94<br>95<br>96<br>96<br>97<br>98<br>99<br>99<br>99<br>99                                                                                                    |
| 6<br>7. Wartungseinstellung<br>7.1.<br>7.2.<br>7<br>7<br>7<br>7<br>7<br>7                                                   | 5.11.6. k<br>gen<br>Wartur<br>V<br>Gerät<br>7.2.1. S<br>7.2.2. E<br>F<br>7.2.3. V<br>7.2.3. V<br>7.2.5. E<br>7.2.6. F<br>7.2.6. F<br>F<br>C.2.6. F<br>C<br>C.2.6. F<br>C<br>C.2.6. C<br>C<br>C<br>C<br>C<br>C<br>C<br>C<br>C<br>C<br>C<br>C<br>C<br>C<br>C<br>C<br>C<br>C<br>C                                                                                                    | Number         ngsparameter                                                                                                    | 89<br>90<br>91<br>92<br>93<br>93<br>93<br>94<br>95<br>96<br>96<br>97<br>98<br>99<br>01                                                                                                    |
| 6<br>7. Wartungseinstellung<br>7.1.<br>7.2.<br>7<br>7<br>7<br>7<br>7<br>7<br>7<br>7<br>7<br>7<br>7                          | 5.11.6. k<br>gen<br>Wartur<br>V<br>Gerät<br>7.2.1. §<br>7.2.2. E<br>K<br>7.2.3. V<br>7.2.3. V<br>7.2.4. F<br>7.2.6. k<br>7.2.6. k<br>F<br>0.000<br>0.0000<br>0.0000<br>0.0000<br>0.0000<br>0.0000<br>0.0000<br>0.0000<br>0.0000<br>0.0000 | ngsparameter                                                                                                    | 89<br>90<br>91<br>92<br>93<br>93<br>94<br>95<br>96<br>97<br>98<br>99<br>01<br>01                                                                                                    |
| 6<br>7. Wartungseinstellung<br>7.1.<br>7.2.<br>7<br>7<br>7<br>7<br>7<br>7<br>7<br>7<br>7<br>7<br>7<br>7<br>7<br>7           | 5.11.6. k<br>gen<br>Wartur<br>V<br>Gerät<br>7.2.1. §<br>7.2.2. E<br>K<br>7.2.3. V<br>7.2.3. V<br>7.2.4. F<br>7.2.6. k<br>7.2.6. k<br>F<br>7.2.6. k<br>F<br>7.2.7. F<br>V<br>V<br>V<br>V<br>V<br>V<br>V<br>V<br>V<br>V<br>V<br>V<br>V                                                                                                    | Number       Number         Nichtig       Number         Nichtig       Number         Status       Status         Einstellungen       Status         Benennung von Zusatztemperatursensoren       Status         Korrektur Temperatursensor       Außenluft - Temperatursensor         Außenluft - Temperaturgühler       Status         Fortluft – Temperatursensor       Zuluft         Abluft       Außenluft         /entilatoren       Zuluft         Zuluftventilator       Status         Filter       Außenluft-/Abluftfilter         Orucktransmitter kalibrieren       Nußenluftklappe         Orucktransmitter kalibrieren       Status         Jmluftklappe       Status         Jmluftklappe       Status         Jmluftklappe       1         Heizung       1         Kasserheizregister 1       1                                                                                                    | 89<br>90<br>91<br>92<br>93<br>93<br>94<br>95<br>96<br>96<br>97<br>99<br>90<br>101<br>01                                                                                                    |
| 6<br>7. Wartungseinstellung<br>7.1.<br>7.2.<br>7<br>7<br>7<br>7<br>7<br>7<br>7<br>7<br>7<br>7<br>7                          | 5.11.6. k<br>gen<br>Wartur<br>V<br>Gerät<br>7.2.1. §<br>7.2.2. E<br>F<br>7.2.3. V<br>7.2.3. V<br>7.2.4. F<br>7.2.5. E<br>7.2.6. k<br>F<br>7.2.6. k<br>F<br>7.2.7. H<br>V<br>V<br>V<br>V<br>V<br>V<br>V<br>V<br>V<br>V<br>V<br>V<br>V                                                                                                    | Numming         ngsparameter         WICHTIG bei der Wartung         Status         Einstellungen         Benennung von Zusatztemperatursensoren         Korrektur Temperatursensor         Außenluft - Temperaturfühler         Fortluft - Temperatursensor         Zuluft         Abluft         Ventilatoren         Zuluft         Abluft         Ventilatoren         Zuluftventilator         Fortluft ventilator         Fortluft-Tother         Außenluft-/Abluffilter         Orucktransmitter kalibrieren         Außenluftklappe         Jmluftklappe         Jmluftklappe         Intrauchungsklappe         1         Heizung         1         Vasserheizregister 1         1                                                                                                    | 89<br>90<br>91<br>92<br>93<br>93<br>94<br>95<br>96<br>96<br>97<br>99<br>90<br>101<br>03                                                                                                    |
| 6<br>7. Wartungseinstellung<br>7.1.<br>7.2.<br>7<br>7<br>7<br>7<br>7<br>7<br>7<br>7<br>7<br>7<br>7<br>7                     | 5.11.6. k<br>gen<br>Wartur<br>V<br>Gerät<br>7.2.1. S<br>7.2.2. E<br>F<br>7.2.3. V<br>7.2.3. V<br>7.2.5. E<br>7.2.6. k<br>F<br>7.2.6. k<br>F<br>7.2.7. k<br>F<br>V<br>V<br>V<br>V<br>V<br>V<br>V<br>V<br>V<br>V<br>V<br>V<br>V                                                                                                    | Nummer       Image: Status         Status       Status         Einstellungen       Status         Benennung von Zusatztemperatursensoren       Korrektur Temperatursensor         Außenluft - Temperatursensor       Außenluft - Temperatursensor         Zuluft       Abluft         Außenluft - Temperatursensor       Zuluft         Abluft       Außenluft- Nabluffilter         Fortluftventilator       Status         Fortluftventilator       Status         Fortluftventilator       Status         Fortluftventilator       Status         Status       Status         Status       Status                                                                                                    | 89<br>90<br>91<br>91<br>92<br>93<br>93<br>93<br>94<br>95<br>96<br>97<br>98<br>99<br>01<br>01<br>03<br>04                                                                                                    |
| 6<br>7. Wartungseinstellung<br>7.1.<br>7.2.<br>7<br>7<br>7<br>7<br>7<br>7<br>7<br>7<br>7<br>7<br>7                          | 5.11.6. k<br>gen<br>Wartur<br>V<br>Gerät<br>7.2.1. S<br>7.2.2. E<br>F<br>7.2.3. V<br>7.2.3. V<br>7.2.5. C<br>7.2.6. k<br>F<br>7.2.6. k<br>F<br>7.2.6. k<br>F<br>7.2.7. F<br>V<br>V<br>E<br>E<br>7.2.7. F<br>V                                                                                                    | Nummer       Nummer         Nichtig       Nummer         Status       Status         Einstellungen       Status         Benennung von Zusatztemperatursensoren       Korrektur Temperatursensor         Außenluft - Temperatursensor       Außenluft - Temperatursensor         Außenluft - Temperatursensor       Status         Zuluft       Status         Abluft       Ventilatoren         Zuluft       Status         Außenluft-/Ablufffilter       Status         Ortuktransmitter kalibrieren       Status         Außenluft-/Ablufffilter       Status         Drucktransmitter kalibrieren       Status         Außenluftklappe       Status         Fortluftklappe       Status         Juluftklappe       Status         Statustrag       Status         Statustrage       Status         Statustrage       Statustrage         Statustrage       Statustrage         Statustrage       Statustrage         Statustrage       Statustrage         Statustrage       Statustrage         Statustrage       Statustrage         Statustrage       Statustrage         Statustrage       Statustrage                                                                                                    | 89<br>90<br>91<br>91<br>92<br>93<br>93<br>93<br>94<br>95<br>96<br>96<br>97<br>98<br>99<br>01<br>01<br>03<br>04<br>0                                                                                                    |
| 6<br>7. Wartungseinstellung<br>7.1.<br>7.2.<br>7<br>7<br>7<br>7<br>7<br>7<br>7<br>7<br>7<br>7<br>7                          | 5.11.6. k<br>gen<br>Wartur<br>V<br>Gerät<br>7.2.1. §<br>7.2.2. E<br>F<br>7.2.3. V<br>7.2.3. V<br>7.2.5. C<br>7.2.6. k<br>F<br>7.2.6. k<br>F<br>7.2.6. k<br>F<br>V<br>V<br>V<br>V<br>V<br>V<br>V<br>V<br>V<br>V<br>V<br>V<br>V                                                                                                    | Numming         ngsparameter         WICHTIG bei der Wartung         Status         Einstellungen         Benennung von Zusatztemperatursensoren         Korrektur Temperatursensor.         Außenluft - Temperaturfühler         Fortluft – Temperatursensor.         Zuluft         Abluft.         Ventilatoren         Zuluftrentilator.         Fortluft-Abluftfilter         Drucktransmitter kalibrieren.         Kappe         Außenluftklappe         Fortluftklappe         Intrauchungsklappe         Intrauchungsklappe         1         Vasserheizregister 1         1         Externer Brandthermostat         1         Vasserheizregister 2                                                                                                    | 89 901<br>9919999999999999999999999999999901000000                                                                                                    |
| 7. Wartungseinstellung<br>7.1.<br>7.2.<br>7<br>7<br>7<br>7<br>7<br>7<br>7<br>7<br>7<br>7<br>7                               | 5.11.6. k<br>gen<br>Wartur<br>V<br>Gerät<br>7.2.1. S<br>7.2.2. E<br>F<br>7.2.3. V<br>7.2.3. V<br>7.2.5. C<br>7.2.6. k<br>7.2.6. k<br>7.2.6. k<br>7.2.7. H<br>V<br>V<br>V<br>V<br>V<br>V<br>V<br>V<br>V<br>V<br>V<br>V<br>V                                                                                                    | NUCHTIG bei der Wartung         Status         Einstellungen         Benennung von Zusatztemperatursensoren         Korrektur Temperatursensor         Außenluft - Temperaturfühler         Fortluft - Temperaturfühler         Fortluft - Temperatursensor         Zuluft         Abluft         Ventilatoren         Zuluft         Abluft         Fortluft - Temperatursensor         Zuluft         Abluft         Ventilatoren         Zuluftventilator         Fortluft/ventilator         Fortluftventilator         Fortluftventilator         Fortluftventilator         Fortluftventilator         Fortluftklappe         Drucktransmitter kalibrieren         Klappe         Jmluftklappe         Fortluftklappe         Jmluftklappe         Intrachungsklappe         Itektroheizregister 1         Izektroheizregister 1         Izektroheizregister 2         Iektroheizregister 2         Sterner Brandthermostat         Vasserheizregister 2                                                                                                    | 89 901<br>9919999999999999999999999999999999                                                                                                    |
| 7. Wartungseinstellung<br>7.1.<br>7.2.<br>7<br>7<br>7<br>7<br>7<br>7<br>7<br>7<br>7<br>7<br>7<br>7<br>7<br>7<br>7<br>7<br>7 | 5.11.6. k<br>gen<br>Wartur<br>V<br>Gerät<br>7.2.1. S<br>7.2.2. E<br>K<br>7.2.3. V<br>7.2.3. V<br>7.2.4. F<br>7.2.4. F<br>7.2.6. K<br>7.2.6. K<br>7.2.7. F<br>V<br>V<br>V<br>V<br>V<br>V<br>V<br>V<br>V<br>V<br>V<br>V<br>V                                                                                                    | NUCHTIG bei der Wartung         Status         Einstellungen         Benennung von Zusatztemperatursensoren         Außenluft - Temperatursensor.         Außenluft - Temperatursensor.         Außenluft - Temperatursensor.         Außenluft - Temperatursensor.         Zuluft.         Abluft.         Ventilatoren         Zuluftventilator.         Fortluft - Temperatursensor.         Zuluftventilator.         Fortluftventilator.         Fortluftklappe         Fortluftklappe         Intrakenungsklappe         Intrakenungsklappe         Nasserheizregister 1         Iztektrohe                                                                                                    | <b>9</b><br><b>9</b><br><b>9</b><br><b>9</b><br><b>1</b><br><b>9</b><br><b>9</b><br><b>9</b><br><b>9</b><br><b>9</b><br><b>9</b><br><b>9</b><br><b>9</b><br><b>9</b><br><b>9</b>                                                                                    |
| 7. Wartungseinstellung<br>7.1.<br>7.2.<br>7<br>7<br>7<br>7<br>7<br>7<br>7<br>7<br>7<br>7<br>7<br>7<br>7<br>7<br>7<br>7<br>7 | 5.11.6. k<br>gen<br>Wartur<br>V<br>Gerät<br>7.2.1. §<br>7.2.2. E<br>K<br>7.2.3. V<br>7.2.3. V<br>7.2.4. F<br>7.2.6. k<br>7.2.6. k<br>7.2.6. k<br>7.2.7. F<br>V<br>V<br>V<br>V<br>V<br>V<br>V<br>V<br>V<br>V<br>V<br>V<br>V                                                                                                    | Number       Number         ngsparameter       Number         MICHTIG bei der Wartung       Status         Status       Status         Einstellungen       Status         Benennung von Zusatztemperatursensoren       Korrektur Temperatursensor         Außenluft - Temperatursensor       Außenluft - Temperatursensor         Zuluft - Temperatursensor       Zuluft         Abluft       Abluft         Ventilatoren       Zuluftventilator         Fortluftventilator       Fortluftventilator         Ortuktransmitter kalibrieren       Quepe         Außenluftklappe       Status         Ontuktklappe       Status         Initiklappe       Status         Vasserheizregister 1       Status         Iektroheizregister 1       Status         Zuluft       Status         Vasserheizregister 2       Status         Status       Status         Status       Status         Status       Status         Status       Status         Status       Status         Status       Status         Status       Status         Status       Status         Status       Status                                                                                                    | <b>9</b><br><b>9</b><br><b>9</b><br><b>9</b><br><b>1</b><br><b>9</b><br><b>9</b><br><b>9</b><br><b>9</b><br><b>9</b><br><b>9</b><br><b>9</b><br><b>9</b><br><b>9</b><br><b>9</b>                                                                                    |
| 7. Wartungseinstellung<br>7.1.<br>7.2.<br>7<br>7<br>7<br>7<br>7<br>7<br>7<br>7<br>7<br>7<br>7<br>7<br>7<br>7<br>7<br>7<br>7 | 5.11.6. k<br>gen<br>Wartur<br>V<br>Gerät<br>7.2.1. §<br>7.2.2. E<br>k<br>7.2.3. V<br>7.2.3. V<br>7.2.4. F<br>7.2.5. E<br>7.2.6. k<br>F<br>7.2.6. k<br>F<br>7.2.7. k<br>F<br>7.2.7. k<br>F<br>7.2.8. k<br>T<br>7.2.8. k<br>T<br>7.2.9. E<br>7.2.9. C<br>7.2.9. C                                                                                                    | Number       Number         ngsparameter       Number         MICHTIG bei der Wartung       Status         Einstellungen       Senennung von Zusatztemperatursensoren         Korrektur Temperatursensor       Außenluft - Temperatursensor         Außenluft - Temperatursensor       Zuluft         Abluft       Temperatursensor         Zuluft       Abluft         /entilatoren       Zuluft         Zuluftventilator       Sortluftventilator         Fortluftventilator       Sortluftventilator         Ortuktransmitter kalibrieren       Sortluftklappe         Drucktransmitter kalibrieren       Sortluftklappe         Jmluftklappe       Sortluftklappe         Ortuftklappe       Sortluftklappe         Intrauchungsklappe       1         Heizung       1         Vasserheizregister 1       1         Elektroheizregister 2       1         Elektroheizregister 2       1         DX-Kühlung       1         DX-Kühlung und RHP-Wärmepumpe       1                                                                                                    | <b>9 9 9 9 9 9 9 9 9 9</b>                                                                                                    |
| 7. Wartungseinstellung<br>7.1.<br>7.2.<br>7<br>7<br>7<br>7<br>7<br>7<br>7<br>7<br>7<br>7<br>7<br>7<br>7<br>7<br>7<br>7<br>7 | 5.11.6. k<br>gen<br>Wartur<br>V<br>Gerät<br>7.2.1. §<br>7.2.2. E<br>F<br>7.2.3. V<br>7.2.3. V<br>7.2.3. V<br>7.2.5. E<br>7.2.6. K<br>7.2.6. K<br>7.2.7. H<br>V<br>V<br>V<br>V<br>V<br>V<br>V<br>V<br>V<br>V<br>V<br>V<br>V                                                                                                    | Numming         ngsparameter.         MICHTIG bei der Wartung         Status         Einstellungen.         Benennung von Zusatztemperatursensoren.         Korrektur Temperatursensor.         Außenluft - Temperaturfühler.         Fortluft – Temperaturfühler.         Fortluft – Temperatursensor.         Zuluft.         Abluft.         Ventilatoren         Zuluftventilator.         ortluftventilator.         ortluftventilator.         Ortluftventilator.         Ortluftventilator.         Ortluftventilator.         Ortluftventilator.         Ortluftventilator.         Ortluftventilator.         Ortluftventilator.         Ortluftventilator.         Ortluftventilator.         Ortluftventilator.         Ortluftklappe         Juniuftklappe         Juniuftklappe         Intrauchungsklappe.         Itektroheizregister 1.         Itektroheizregister 1.         Itektroheizregister 2.         Itektroheizregister 2.         Itektroheizregister 2.         OX Kühlung.         Nasserheizregister 2.         Nasserkühlung. <t< td=""><td>89 <b>90</b><br/>91<br/>91<br/>91<br/>92<br/>92<br/>93<br/>93<br/>93<br/>93<br/>94<br/>94<br/>95<br/>95<br/>96<br/>96<br/>97<br/>97<br/>89<br/>99<br/>90<br/>101<br/>01<br/>03<br/>04<br/>04<br/>05<br/>05<br/>07<br/>90<br/>90<br/>90<br/>90<br/>90<br/>90<br/>90<br/>90<br/>90<br/>90<br/>90<br/>90<br/>90</td></t<> | 89 <b>90</b><br>91<br>91<br>91<br>92<br>92<br>93<br>93<br>93<br>93<br>94<br>94<br>95<br>95<br>96<br>96<br>97<br>97<br>89<br>99<br>90<br>101<br>01<br>03<br>04<br>04<br>05<br>05<br>07<br>90<br>90<br>90<br>90<br>90<br>90<br>90<br>90<br>90<br>90<br>90<br>90<br>90 |

| 7.2.10. Warmeruckgewinnung, Plattenwarmetauscher                        |     |
|-------------------------------------------------------------------------|-----|
| Kreuzstromtauscher                                                      | 111 |
| Druck Kreuzstromwärmetauscher                                           | 112 |
| Gegenstromwärmetauscher (Druck)                                         | 113 |
| Gegenstromwärmetauscher (Druck)                                         | 115 |
| Rotationswärmetauscher                                                  | 117 |
| Rotationswärmetauscher (mit Druckenteisung)                             | 118 |
| 7.2.11. Automatische Leckage-Prüfung (ALC) Zubehör beim Kauf des Geräts | 119 |
| 7.2.12. Wirkungsgrad                                                    | 120 |
| 7.3. Master, Fan IO und Extension                                       | 121 |
| Klemmenübersicht der EXcon-Module                                       | 121 |
| 7.4. Alarmlog                                                           | 121 |
| 7.5. Zonen                                                              | 121 |

### 1. Produktinformation

### Symbole und Begriffe

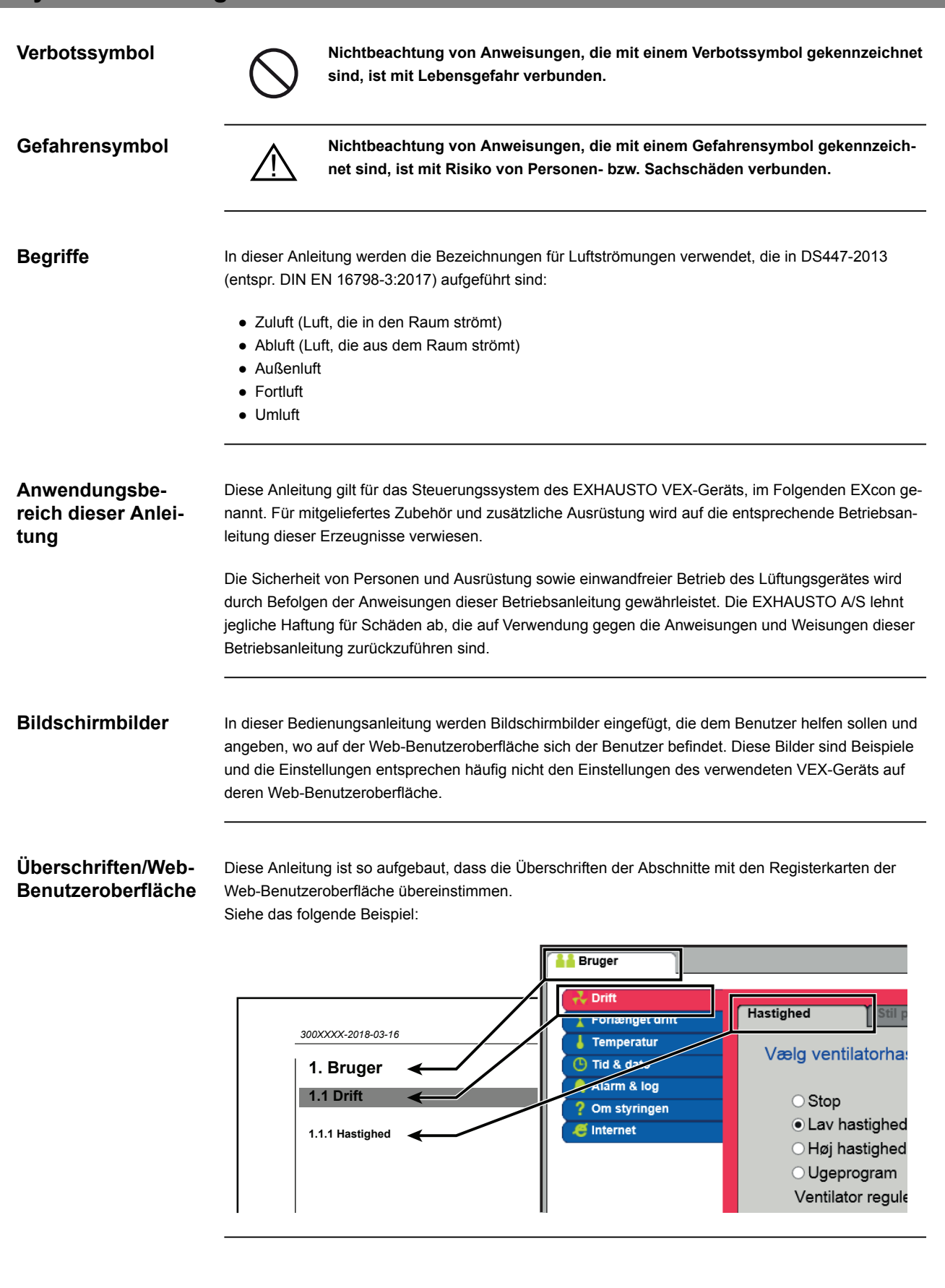

| 1.1 Softwareve     | rsion                                                                                                    |                                                                                                    |  |  |
|--------------------|----------------------------------------------------------------------------------------------------|----------------------------------------------------------------------------------------------------|--|--|
|                    |                                                                                                    |                                                                                                    |  |  |
| Softwareversion    | Diese Anlei                                                                                                    | tung gilt für die folgende Version und neuere:                                                                                                    |  |  |
|                    | <ul><li>Master</li><li>Touch-</li></ul>                                                                                                    | -SW-Version: AE 6.31<br>Bedienfeld SW: 1.42                                                                                                    |  |  |
|                    | Die aktuelle<br><b>Benutzer &gt;</b>                                                                                                    | e Software-Version des VEX-Geräts ist auf der Web-Benutzeroberfläche im Menü zu sehen:<br>• Über Steuerung.                                                                                                    |  |  |
|                    | Die aktuelle<br>Einstellung                                                                                                    | e Software-Version für Master und Bedienfeld ist auf dem Menü des Bedienfelds zu sehen:<br>g <b>en &gt; Über die Steuerung.</b>                                                                                                    |  |  |
| 1.2 Anwendung      | g                                                                                                    |                                                                                                    |  |  |
| Browser            | Für die EXc<br>• Explore<br>• Chrom<br>• Edge<br>• Firefox                                                                                                    | con Web-Benutzeroberfläche können folgende Browser benutzt werden:<br>er 10 und 11<br>e                                                                                                    |  |  |
|                    | Die EXcon-<br>Excon kanr                                                                                                    | Automatik steuert und überwacht die Funktionen des VEX-Geräts.<br>n bedient werden über:                                                                                                    |  |  |
|                    | Touch-Regionfeld (einfache Bedienung und Einstellung)                                                                                                    |                                                                                                    |  |  |
|                    | <ul> <li>Browser auf PC (erweiterte Bedienung, Einstellung und Konfiguration)</li> </ul>                                                                                                    |                                                                                                    |  |  |
|                    | Dies bietet                                                                                                    | folgende Anwendungsmöglichkeiten:                                                                                                    |  |  |
|                    | <ul> <li>Ein lok</li> <li>Das Geschloss</li> <li>Das Geschloss</li> </ul>                                                                                                    | aler PC kann an das VEX-Gerät angeschlossen werden.<br>erät kann an ein lokales Netzwerk (LAN) mit Zugriff vom PC über dasselbe Netz ange-<br>sen werden.<br>erät wird mit dem Internet verbunden, was Zugriff von externen PCs ermöglicht.                                                                                                    |  |  |
| 1 2 1 Browserdaten |                                                                                                    |                                                                                                    |  |  |
| Browserdaten lö-   | Der Ordner<br>Websites a<br>Mit diesem<br>geändert wi<br>soll.                                                                                                    | <b>Temporäre Internetdateien</b> (oder Caches) wird vom Webbrowser verwendet, um Inhalte vo<br>uf der Festplatte des Computers zu speichern und so eine schnelle Anzeige zu ermöglichen.<br>Cache kann der Webbrowser nur die Inhalte abrufen, die seit der letzten Anzeige der Websit<br>urden, anstatt jedes Mal alle Inhalte auf eine Seite abzurufen, wenn diese angezeigt werden |  |  |
| schen              | Schritt                                                                                                    | Maßnahme                                                                                                    |  |  |
|                    | 1                                                                                                    | Webbrowser starten.                                                                                                    |  |  |
|                    | 2                                                                                                    | Klicken Sie auf die Registerkarte Funktionen und wählen Sie Interneteinstellungen.                                                                                                    |  |  |
|                    | 3                                                                                                    | Klicken Sie auf Löschen                                                                                                    |  |  |
|                    | <ul> <li>3 Klicken Sie auf Löschen</li> <li>Daten zu den Favoriten behalten:         <ul> <li>Wenn die Adresse der EXcon Web-Benutzeroberfläche als Favorit hinzugefügt wurde, da dies nicht angekreuzt werden.</li> </ul> </li> <li>Temporäre Internetdateien und Website-Dateien:</li> </ul> |                                                                                                    |  |  |
|                    | <ul> <li>Wenn dies r</li> <li>Temporär</li> <li>Muss</li> </ul>                                                                                                    | n die Adresse der EXcon Web-Benutzeroberfläche als <b>Favorit</b> hinzugefügt wurde, darf<br>nicht angekreuzt werden.<br>re Internetdateien und Website-Dateien:<br>s ausgewählt werden.                                                                                                    |  |  |

### 2. Bedienung und Zugriffscodes

#### Bedienung

Die Bedienung des VEX-Geräts erfolgt in der Regel unter Verwendung mehrerer Benutzeroberflächen, je nach Bedarf und Situation. Änderungen, die über das Touch-Bedienfeld vorgenommen werden, können unmittelbar mit dem Browser angezeigt werden und umgekehrt. Die Bedienung und Einstellung des VEX-Geräts kann somit flexibel und entsprechend der jeweiligen Situation erfolgen.

# Benutzerebenen

Mit der Web-Benutzeroberfläche kann die Anmeldung als einer von drei verschiedenen Benutzertypen erfolgen. Diese sind Benutzer, Installateur und Service. Service ist die höchste Stufe mit den meisten Rechten und Zugang zu den meisten Einstellungen. Unterschiedliche Benutzertypen und -ebenen werden bei Bedienung und Betrieb über BACnet oder Modbus nicht verwendet. Optional können auch LonWorks verwendet werden.

### 2.1 Benutzeroberfläche

Das VEX-Gerät kann über die EXcon Web-Schnittstelle, das EXcon Touch-Bedienfeld, Modbus oder BACnet eingestellt und gesteuert werden. Optional können auch LonWorks verwendet werden. Hierzu ist ein LONmodul erforderlich.

### 2.1.1 Web-Benutzeroberfläche

Mit der Web-Benutzeroberfläche lassen sich alle Funktionen des VEX-Geräts regeln und einstellen. Je nach Bedarf und Benutzertyp kann in einen von drei Benutzerebenen mit entsprechenden Passwörtern und Rechten eingeloggt werden.

#### Log-in-Verfahren

- 1. Einen Browser aufrufen
- 2. Die IP-Adresse des VEX-Geräts eingeben (siehe "Konfiguration von Kommunikation")
- 3. Benutzername und Passwort eingeben (siehe "Zugriffscodes")

Auf Seiten, auf denen eine Hilfe zur Verfügung ist, lässt sich die Hilfefunktion durch Anklicken der I Taste in der oberen rechten Ecke öffnen und schließen.

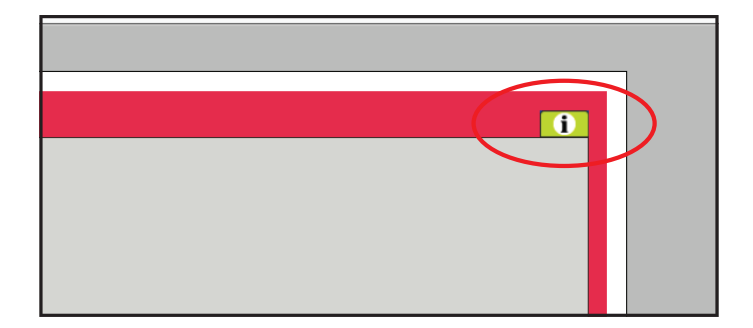

|                     | Mit der HMI-Einheit lasser<br>sammen mit dem VEX-Ge<br>Bezüglich Einstellung und | n sich die gängigsten Funktionen eins<br>rät oder im Raum als Raumbedienun<br>Bedienung mit HMI-Einheit siehe bitt | tellen. Die HMI-Einheit lässt sich zu-<br>g montieren.<br>e die EXcon HMI Touch-Anleitung. |
|---------------------|----------------------------------------------------------------------------------|----------------------------------------------------------------------------------------------------|--------------------------------------------------------------------------------------------|
| 2.1.3 Modbus        | Konfiguration und Bedienu<br>gramm.<br>Für zusätzliche Informatio                | ung über Modbus erfolgen mit dem vo<br>n und eine Übersicht über die Parame                                        | m Benutzer gewählten Konfigurationspro-<br>eter siehe bitte das <b>Modbus-Protokoll.</b>   |
| 2.1.4 LonWorks      | Die Konfiguration und Bec<br>programm.<br>Für zusätzliche Informatio             | lienung über LonWorks erfolgt mit der<br>n und eine Übersicht über die Parame                                      | n vom Benutzer gewählten Konfigurations-<br>eter siehe bitte das LON-Protokoll.            |
| 2.1.5 BACnet        | Die Konfiguration und Bec<br>programm.<br>Für zusätzliche Informatio             | lienung über BACnet erfolgt mit dem<br>n und eine Übersicht über die Parame                                        | vom Benutzer gewählten Konfigurations-<br>eter siehe bitte das BACnet-Protokoll.           |
| 2.2 Passwörter      |                                                                                  |                                                                                                    |                                                                                            |
| 2.2.1 Web-Benutzero | oberfläche                                                                       |                                                                                                    |                                                                                            |
|                     | Login auf höheren Ebener<br>sind auf der Web-Benutze                             | n gibt zugleich Zugriff zu den Menüs o<br>roberfläche folgendes Login und Pas                                      | larunterliegender Ebenen. Ab Werk<br>swort eingestellt.                                    |
|                     | Niveau                                                                           |                                                                                                    |                                                                                            |
|                     |                                                                                  | Benutzername                                                                                                    | Codewort                                                                                   |
|                     | Benutzer                                                                         | Benutzername USER                                                                                                  | Codewort<br>111                                                                            |
|                     | Benutzer<br>Installateur                                                         | Benutzername<br>USER<br>INSTALLE                                                                                   | Codewort           111           222                                                       |
|                     | Benutzer<br>Installateur<br>Service                                              | Benutzername       USER       INSTALLE       SERVICE                                                               | Codewort           111           222           333                                         |
|                     | Benutzer<br>Installateur<br>Service<br>Werk                                      | Benutzername       USER       INSTALLE       SERVICE       EXHAUSTO kontaktieren                                   | Codewort           111           222           333                                         |
|                     | Benutzer<br>Installateur<br>Service<br>Werk<br>EXcon-Module                      | Benutzername       USER       INSTALLE       SERVICE       EXHAUSTO kontaktieren       EXHAUSTO kontaktieren       | Codewort           111           222           333                                         |

| Schritt | Vorgehen                                                                            | Fenster                                               |   |
|---------|-------------------------------------------------------------------------------------|-------------------------------------------------------|---|
| 1       | Einloggen über einen Web-Browser auf Werks-<br>ebene: Werk > Einstellung > Login.   | Niveau Benutzer Passwort<br>Benutzer USER 111         | ] |
| 2       | Benutzername und Passwort für die zu ändern-<br>den Ebenen eingeben, max. 8 Zeichen | Techniker INSTALLE 222                                |   |
| 3       | Die Taste <b>Speichern</b> drücken, um die Einstel-<br>lungen zu speichern.         | Werk         *******           Module         ******* |   |
|         |                                                                                     | Speichern                                             |   |

### 2.2.2 HMI Touch Bedieneinheit

Die Bedienung der HMI-Einheit erfordert keine Zugriffsebene.

Das Zurücksetzen auf Werkseinstellungen sowie Konfiguration und Einstellen gewisser Parameter erfordern jedoch ein LOGIN-Passwort.

Kontaktieren Sie bitte EXHAUSTO zwecks weiterer Information.

### 3. Konfiguration von Kommunikation

### **3.1 HMI Touch Bedieneinheit**

HMI Touch Bedieneinheit anschliessen. Überprüfen, dass das Kabel zwischen der HMI-Einheit und dem Master korrekt wie unten dargestellt angeschlossen ist.

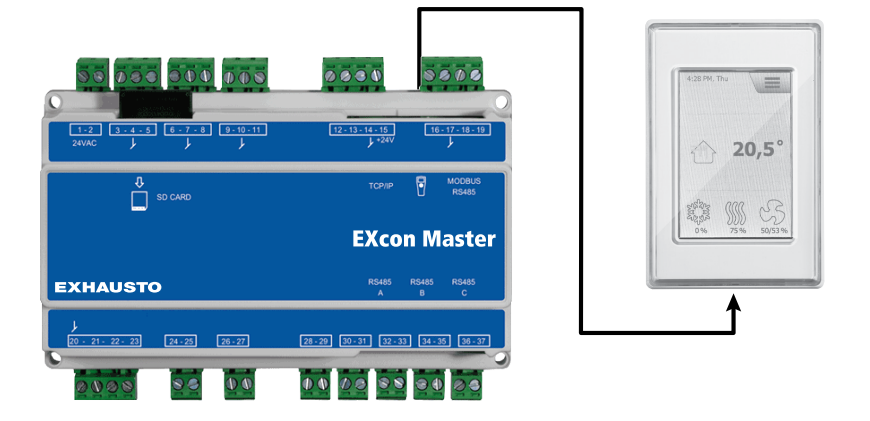

- 1. Den Master einschalten
- 2. Kontrollieren, ob Licht im Display der HMI-Einheit ist
- 3. Etwa 30 Sekunden warten, bis die Regelung bereit ist.

Beim Einschalten vom Master wird in der Regel mindestens ein aktiver Alarm am Display der HMI-Einheit angezeigt.

Alarme werden durch Drücken von ESC gelöscht.

### 3.1.1 Sprache einstellen

Hinweis

Die Spracheinstellung kann ohne Kenntnisse des LOGIN-Codes vorgenommen werden.

| Schritt | Maßnahme                                                                                            |
|---------|----------------------------------------------------------------------------------------------------|
| 1       | Tippen Sie auf das Menüsymbol des Bedienfelds in der oberen rechten Ecke des Haupt-<br>bildschirms. |
| 2       | Wählen Sie Einstellungen und anschließend Sprache.                                                  |
| 3       | Markieren Sie die gewünschte Sprache und kehren Sie zum Startbildschirm zurück.                     |

#### 3.1.2 IP-Adresse einstellen

Für die Kommunikation zwischen dem Master und einem direkt angeschlossenen PC müssen die Interneteinstellungen eingerichtet werden.

Der Master kann entweder auf **statische** oder **DHCP** IP-Adresse über das Bedienfeld eingestellt werden.

Weitere Informationen finden Sie im Abschnitt Konfiguration der Kommunikation.

Hinweis

Die Einstellung der IP-Adresse kann nur von Servicetechnikern vorgenommen werden, die den LO-GIN-Code kennen.

| Schritt | Maßnahme                                                                                            |
|---------|----------------------------------------------------------------------------------------------------|
| 1       | Tippen Sie auf das Menüsymbol des Bedienfelds in der oberen rechten Ecke des Haupt-<br>bildschirms. |
| 2       | Wählen Sie Kommunikation                                                                            |
| 3       | Einen der Parameter markieren, die geändert werden sollen.                                          |
| 4       | Geben Sie den LOGIN-Code ein und wählen Sie 🗸 , um den ausgewählten Parameter einzustellen.         |

### 3.2 Aktualisierung von Software

### 3.2.1 Software-Update mit dem Touch-Bedienfeld

 

 SD-Karte verwenden
 Für den Fall, dass die Software im VEX-Gerät aktualisiert werden muss, erfolgt dies über eine SD-Karte. Befolgen Sie die nachstehende Reihenfolge, um die Software zu aktualisieren.

BITTE BEACHTEN: Alle bereits in der Software gespeicherten Einstellungen bleiben erhalten.

Hinweis Software-Updates können nur von Servicetechnikern durchgeführt werden, die den LOGIN-Code kennen.

| Schritt                 | Maßnahme                                                                                                    | Hinweis                                                                                                    |
|-------------------------|----------------------------------------------------------------------------------------------------|----------------------------------------------------------------------------------------------------|
| 1                       | 3 Dateien<br>(.tar. + gz und .crc.file) auf eine SD-Karte ko-<br>pieren.                                                    | Die Dateien müssen in der Root-Ordner der SD-Karte gelegt werden<br>und dürfen nicht in Unterordnern abgelegt werden. |
| 2                       | Stellen Sie sicher, dass der Master mit einer Versorgungsspannung versorgt wird.                                            |                                                                                                    |
| 3                       | Vergewissern Sie sich, dass das Bedienfeld<br>angeschlossen ist.                                                            | Prüfen Sie, ob das Display leuchtet.                                                                                  |
| 4                       | Legen Sie die SD-Karte in das Kartenlesege-<br>rät des Masters ein.                                                         |                                                                                                    |
| 5                       | Drücken Sie auf das Menüsymbol der HMI in<br>der oberen rechten Ecke des Startbildschirms<br>und wählen Sie <b>Update</b> . | SD-Karte gefunden. Bitte warten                                                                                       |
| 6                       | Wählen Sie V und geben Sie den LOGIN-<br>Code ein, wenn eine Aktualisierung ge-<br>wünscht wird.                            | Aktualisierung läuft. Bitte warten                                                                                    |
| Esist sehi<br>abgeschlo | wichtig, dass DIE AKTUALISIERUNG FERTIG I<br>ssen ist, wechselt der Bildschirm automatisch zuri                             | ST, bevor der Bildschirm erneut berührt wird. Wenn der Update-Vorgang ück zum Startbildschirm.                        |

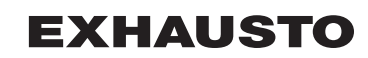

### 3.3 Konfiguration der Kommunikation

### 3.3.1 Konfiguration MIT Router

Wenn die Kommunikationen MIT Router am TCP/IP-Netzwerk konfiguriert wird, wird dem PC automatisch eine IP-Adresse vom Netzwerk oder Router zugeteilt. An der HMI-Einheit die IP-Adresse auf **DHCP** einstellen.

- \*Gelbe LED: Leuchtet auf, wenn die LAN-Verbindung OK ist.
- \*\* Grüne LED: Blinkt bei Kommunikation.

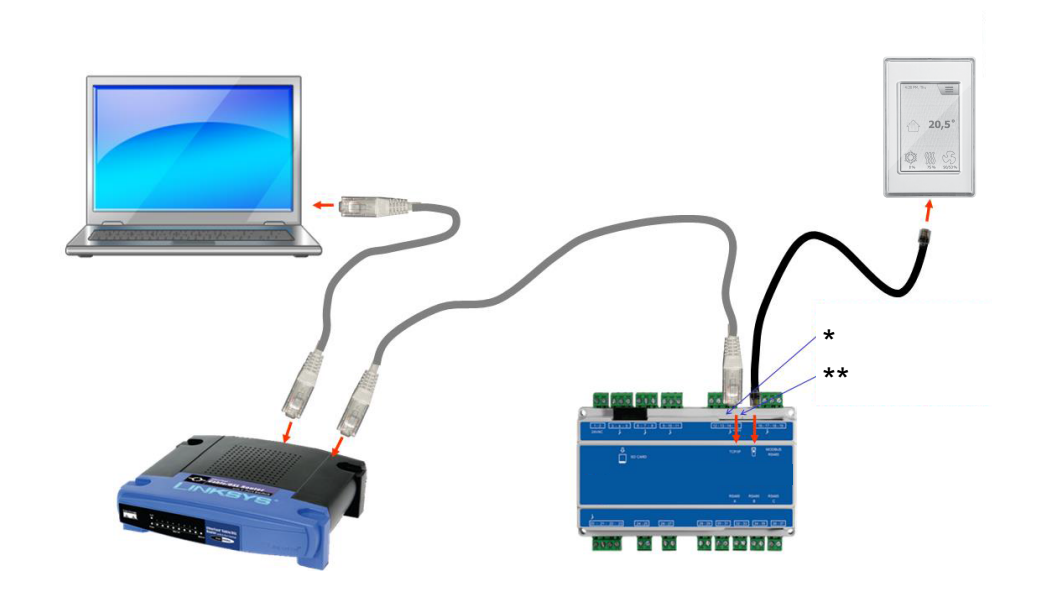

### 3.3.2 Konfiguration OHNE Router

Wenn die Kommunikation ohne Router konfiguriert wird, muss der PC auf die **statische** IP-Adresse eingestellt werden. Mit dem Beidenfeld wird auch die IP-Adresse auf **Statische** und die gewünschte IP-Adresse eingestellt. (beispielsweise 192.168.1.100)

\*Gelbe LED: Leuchtet, wenn die LAN-Verbindung in Ordnung ist. \*\* Grüne LED: Blinkt, wenn eine Kommunikation besteht.

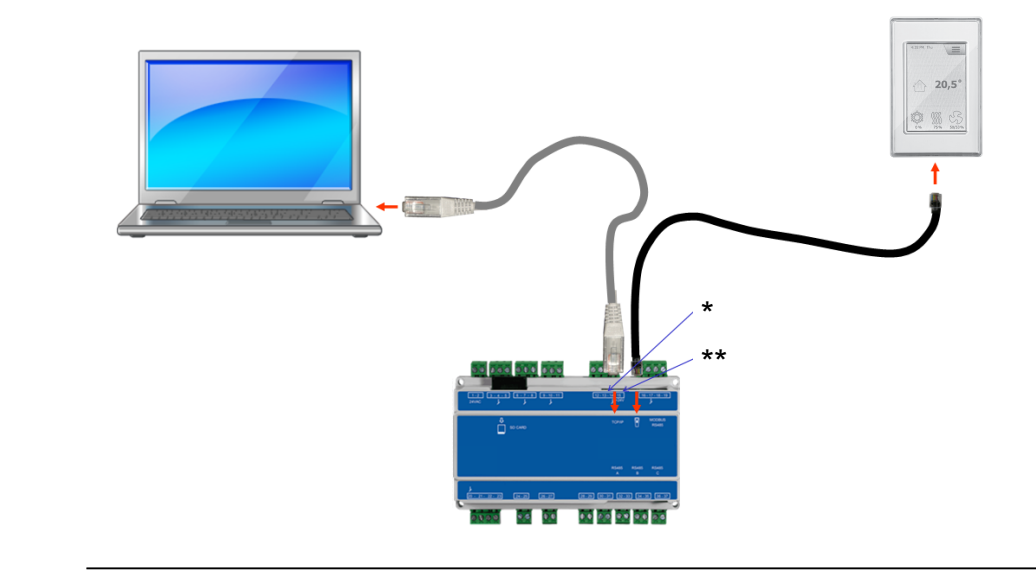

#### Für Benutzer von Windows 7

| Schritt | Maßnahme                                                                                                    |
|---------|----------------------------------------------------------------------------------------------------|
| 1       | Wählen Sie in der Systemsteuerung die Option Netzwerk und Teilen.                                                                                                    |
| 2       | Wählen Sie im Menü auf der linken Seite die Option Netzwerkkarteneinstellungen be-<br>arbeiten.                                                                                                    |
| 3       | Rechtsklicken Sie auf das Symbol <b>LAN-Verbindung</b> , wählen Sie Eigenschaften aus.<br>Wenn ein Administratorpasswort verlangt wird, wenden Sie sich an den Systemverant-<br>wortlichen.                                                  |
| 4       | Markieren Sie <b>TCP/IPv4</b> (Internet Protokoll Version 4), wählen Sie die Eigenschaften aus.                                                                                                    |
| 5       | Wählen Sie <b>folgende IP-Adresse benutzen</b> und geben Sie die IP-Adresse ein, die die<br>Netzwerkkarte haben soll. (beispielsweise 192.168.1.100)<br>Die IP-Adresse darf nicht dieselbe sein wie in der Steuerung, muss aber in derselben |
|         | Netzwerkmaske liegen.<br>Bitte beachten! Beachten Sie, dass die kabelgebundene Netzwerkkarte konfiguriert<br>wird.                                                                                                    |
| 6       | Klicken Sie zum Abschluss auf <b>OK</b> .                                                                                                    |

#### Für Benutzer von Windows 8 und 10

| Schritt | Maßnahme                                                                                                    |
|---------|----------------------------------------------------------------------------------------------------|
| 1       | Internet Explorer starten.                                                                                                    |
| 2       | Stellen Sie sicher, dass der Internet Explorer auf Proxy-Server eingestellt ist:<br>Wählen Sie <b>Optionen &gt; Netzwerkeinstellungen &gt; Verbindungen.</b>                                                                                                    |
| 3       | Wählen Sie LAN-Einstellungen.                                                                                                    |
| 4       | Wenn das Kontrollkästchen <b>Proxyserver für LAN verwenden</b> aktiviert ist, muss dieses entfernt werden. Klicken Sie auf <b>OK.</b>                                                                                                    |
| 5       | Öffnen Sie Navigationsfeld > Netzwerk und Internet > Netzwerk- und Verteilungs-<br>zentrum > Netzwerkkarteneinstellungen bearbeiten.                                                                                                    |
| 6       | Klicken Sie mit der rechten Maustaste auf die LAN-Verbindung, die verwendet wird, und<br>anschließend auf <b>Eigenschaften.</b><br>Wenn ein Administratorpasswort verlangt wird, wenden Sie sich an den Systemverant-<br>wortlichen.                                 |
| 7       | Markieren Sie Internetprotokoll TCP/IP.                                                                                                    |
| 8       | Wählen Sie Eigenschaften.                                                                                                    |
| 9       | Wählen Sie <b>folgende IP-Adresse benutzen</b> und geben Sie die IP-Adresse ein, die die<br>Netzwerkkarte haben soll. (beispielsweise 192.168.1.100)<br>Die IP-Adresse darf nicht dieselbe sein wie in der Steuerung, muss aber in derselben<br>Netzwerkmaske liegen |
|         | Bitte beachten! Beachten Sie, dass die kabelgebundene Netzwerkkarte konfiguriert wird.                                                                                                    |
| 10      | Klicken Sie zum Abschluss auf <b>OK.</b>                                                                                                    |

3.3.3 Webbrowser starten

Die Steuerung des VEX-Geräts über die Web-Benutzeroberfläche unterstützt:

- Internet Explorer 10 und 11 (keine Kompatibilitätsanzeige)
- Edge
- Chrome
- Firefox

| Schritt                                                                                                    | Maßnahme                                                                                                    |  |
|----------------------------------------------------------------------------------------------------|----------------------------------------------------------------------------------------------------|--|
| 1                                                                                                    | Browser starten                                                                                                    |  |
| 2                                                                                                    | 2 Geben Sie die IP-Adresse in die Adresszeile ein und drücken Sie die <b>Eingabetaste</b>                                                                                                    |  |
| Die Verbin                                                                                                    | Die Verbindung zu EXcon Master wurde hergestellt, wenn das Login-Bild angezeigt wird                                                                                                    |  |
| Useri<br>Pass<br>Lang                                                                                                    | name: Login EXCON<br>vage v VEX controller<br>EXHAUSTO                                                                                                    |  |
| 3                                                                                                    | Geben Sie den Benutzernamen und das Passwort ein, mit dem Sie auf die gewünschte Be-<br>dienebene zugreifen können. Weitere Informationen finden Sie im Abschnitt <b>Web-Schnitt-</b><br>stellen unter <b>Passwörter.</b> |  |
| 4                                                                                                    | Wählen Sie die Sprache aus und drücken Sie die Anmeldetaste.                                                                                                    |  |
| Nach dem Anmelden wird die Registerkarte <b>Benutzer &gt; Betrieb</b> angezeigt. Inaktive Registerkarten werden mit grauer Hintergrundfarbe/grauem Text angezeigt. Sie werden abhängig von den Einstellungen auf der aktuellen oder den zugehörigen Seiten aktiviert. |                                                                                                    |  |

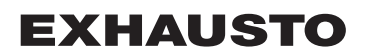

### 4. Inbetriebnahme des VEX-Geräts

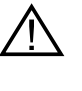

Die Stecker im Modbus-Anschluss dürfen nicht entfernt oder angeschlossen werden, so lange die Einheiten unter Spannung stehen. Beide Modbus-Einheiten müssen abgeschaltet werden, bevor Änderungen vorgenommen werden, da ansonsten Risiko für Beschädigung der Einheiten besteht.

Während der Inbetriebnahme kann es erforderlich sein, Arbeiten bei offenen Wartungstüren auszuführen. Die Bauteile in den Boxen dürfen nur mit elektrisch isoliertem Werkzeug berührt werden.

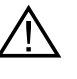

Vor jedem Eingriff in die Motorregelungen bzw. an Kabeln und Klemmenkästen der Motoren, muss die Stromversorgung mindestens 5 Minuten vorher unterbrochen werden um sicherzustellen, dass die Kondensatoren entladen sind.

Vor Beginn der Inbetriebnahme

- Kontrollieren, dass die Versorgungsspannung angeschlossen ist.
- Auf Wartungsebene einloggen, siehe den Abschnitt Zugriffscodes.

## 4.1 Schritt für Schritt

Inbetriebnahme

Nach dem Einloggen folgen Sie einfach der untenstehenden Reihenfolge bei der Inbetriebnahme.

| Schritt | Vorgehen                                                                                                    | Niveau       |
|---------|----------------------------------------------------------------------------------------------------|--------------|
| 1       | Betriebsform wählen - es wird empfohlen, <b>Niedrige Drehzahl</b> während der Inbetriebnahme zu wählen.                                                      | Benutzer     |
| 2       | Betriebseinstellungen einstellen/aktivieren.                                                                                                    | Installateur |
| 3       | Sicherheitsfunktionen einstellen:                                                                                                    |              |
| 3A      | <ul> <li>Brand &gt; Ventilation &gt; Brandalarm (Temperaturfühler/Zubehör)</li> </ul>                                                                        | Installateur |
| 3B      | <ul> <li>Gerät &gt; Brandalarm (Temperaturfühler/Standard)</li> </ul>                                                                                        | Service      |
| 3C      | <ul> <li>Gerät &gt; Einstellungen &gt; auf Wasserheizregister klicken (Zubehör) &gt;<br/>Vereisungsschutz</li> </ul>                                         | Service      |
| 4       | Betriebsform wählen - Niedrig/Medium/Hoch, Wochenprogramm oder<br>Kalender. Wochenprogramm/Kalender einstellen, wenn diese Betriebs-<br>form gewünscht wird. | Benutzer     |

### 5. Benutzereinstellungen

### 5.1 Benutzerparameter

Das VEX-Gerät lässt sich so einstellen, dass wechselnde Bedürfnisse nach Temperatur, Luftaustausch, Logging von Alarmen u.a.m. erfüllt werden können. Einige der Einstellungen werden auf konstante Werte eingestellt, während andere nur für kürzere Perioden vorgesehen sind. Die EXcon-Web-Benutzeroberfläche dient als Ausgangspunkt für die beschriebenen Parameter.

#### Hinweis:

Die Ebenen der Benutzeroberflächen unterscheiden sich bezüglich der zur Verfügung stehenden Parameter und ihrer Anordnung.

| Benutzeroberfläche | Menüs                  | Parameter/Registerkarten |
|--------------------|------------------------|--------------------------|
| Benutzer >         | Betrieb >              | Drehzahl                 |
|                    |                        | Programm einstellen      |
|                    |                        | Basisprogramm            |
|                    |                        | Tagesschema              |
|                    |                        | Ausnahmen                |
|                    |                        | Kalender                 |
|                    | Verlängerter Betrieb > | Minutenuhr einstellen    |
|                    | Temperatur >           | Sollwert                 |
|                    | Zeit & Datum >         | Einstellungen            |
|                    | Alarm & Log >          | Alarme                   |
|                    |                        | Alarmlog                 |
|                    |                        | Alarmvorhersage          |
|                    |                        | Datenlog                 |
|                    |                        | Status                   |
|                    |                        | Zonen                    |
|                    | Über die Regelung >    | Version                  |
|                    | Internet >             | IP-Adresse               |
|                    |                        | E-Mail                   |
|                    |                        | Login                    |

### 5.2 Betrieb

Die Parameter für das Menü **Betrieb** dienen zum Bestimmen der Geschwindigkeit des Luftaustausches und der Zeitpunkte, an denen zwischen den verschiedenen Drehzahlen gewechselt wird.

Das VEX-Gerät kann sich in einem von vier Betriebszuständen befinden: abgeschaltet, niedrige, medium oder hohe Drehzahl.

Es lässt sich auf drei verschiedene Wochenprogramme programmieren, oder es kann der Kalender gewählt werden für eine detailliertere Betriebseinstellung.

Die aktuelle Betriebsform lässt sich jedoch durch die Einstellung von verlängertem Betrieb übersteuern.

### 5.2.1 Drehzahl

| Benutzer                                                                                     |                                                                                                    |
|----------------------------------------------------------------------------------------------|----------------------------------------------------------------------------------------------------|
| Betriab     Verlängerter Betrieb     Verl     Alarm & Log     Uber die Regelung     Internet | N       Prog einstell.       Basis Programm       Tagesschema       Ausrahmen       Kalender         Stopp       Energieverbrauch         Niedrige Drehzahl       Abluftventilator       0 W         Niedrige Drehzahl       Abluftventilator       0 W         Wochenprogramm       Elektroheizung       0 W         Wachenprogramm       Elektroheizung       0 W         Ventilatorregelung: Konstanter Druck       Elektroheizung2       0 W         Ventilatorregelung: Konstanter Druck       Küllender       Fire alarm         Ktueller Status       Kühlung abgeschaltet wg. niedriger Außentemperatur       Mindestens ein aktiver Alarm         Rauchabzugsklappe ist geöffnet       Bediffnet       Bediffnet |
| Ventilatordrehzahl                                                                           |                                                                                                    |
| Stopp                                                                                        | <ul> <li>VEX-Gerät ist abgeschaltet.</li> <li>Sicherheitsfunktionen weiterhin aktiv.</li> <li>Klappe nach außen geschlossen.</li> <li>Hinweis! In der Einstellung Stop lässt sich das VEX-Gerät erneut über die Sicherheitsfunktionen, HMI Touch Bedieneinheit/Handterminal, BACnet oder Modbus übersteuern/einschalten. Bei Service und Wartung ist das VEX-Gerät wie folgt abzuschalten:</li> <li>über die Einstellung Servicestopp am Anfangsbildschirm des HMI Touch-Panels, oder</li> <li>über die Einstellung SERVICE unter: Benutzer &gt; Ventilatorbetrieb am Handterminal.</li> </ul>                                                                                                    |
| Niedrige Drehzahl                                                                            | <ul> <li>Das VEX-Gerät läuft konstant nach den eingestellten Parametern für Niedrige Drehzahl.</li> <li>Im Kalender oder im Wochenprogramm ist die Einstellung von Betriebszeiten nicht möglich.</li> <li>Wenn der digitale Eingang für Hohe Drehzahl aktiviert wird, wird das VEX-Gerät eingeschaltet und die eingestellte Zeit in Betrieb sein. Die Einstellung der Zeit erfolgt unter: Installateur &gt; Betrieb &gt; Extern hoch.</li> </ul>                                                                                                    |
| Medium Drehzahl                                                                              | <ul> <li>Das VEX-Gerät läuft konstant nach den eingestellten Parametern für Medium Drehzahl.</li> <li>Im Kalender oder im Wochenprogramm ist die Einstellung von Betriebszeiten nicht möglich.</li> <li>Hinweis: Für die Einstellung Medium Drehzahl muss die Funktion gewählt sein unter: EXcon-Module &gt; Konfigurieren &gt; Einstellungen</li> </ul>                                                                                                    |
| Hohe Drehzahl                                                                                | <ul> <li>Das VEX-Gerät läuft konstant nach den eingestellten Parametern für Hohe</li> <li>Drehzahl.</li> <li>Im Kalender oder im Wochenprogramm ist die Einstellung von Betriebszeiten nicht möglich.</li> </ul>                                                                                                    |
| Wochenprogramm                                                                               | <ul> <li>Das VEX-Gerät läuft nach dem eingestellten Wochenprogramm.</li> <li>Betriebszeiten können im Wochenprogramm eingestellt werden.</li> <li>Obwohl das VEX-Gerät eventuell nach dem eingestellten Wochenprogramm abgeschaltet ist, kann es immernoch nach den untenstehenden Einstellungen automatisch eingeschaltet werden.</li> </ul>                                                                                                    |

| Verlängerter Betrieb                                | Drehzahl                   | Prog einstell.                                         | Basis Programm                                            | Tagesschema                                            | Ausnahmen                                           | Kalender                                                |                                |           |
|-----------------------------------------------------|----------------------------|--------------------------------------------------------|-----------------------------------------------------------|--------------------------------------------------------|-----------------------------------------------------|---------------------------------------------------------|--------------------------------|-----------|
| L Temperatur                                        | Ventilatord                | irehzahl wählen                                        |                                                           |                                                        |                                                     |                                                         |                                |           |
| 🕓 Zeit & Datum                                      |                            |                                                        |                                                           |                                                        | Energioverk                                         | reuch                                                   |                                |           |
| Alarm & Log                                         | Stop                       | 1                                                      |                                                           | Zuluftventilat                                         | Energiever                                          | 0 W                                                     |                                |           |
| ? Uber die Regelung                                 | <ul> <li>Niedri</li> </ul> | iqe Drehzahl                                           |                                                           | Abluftventilat                                         | tor                                                 | 0 W                                                     |                                |           |
|                                                     | OHohe                      | Drehzahl                                               |                                                           | Rotationstau                                           | scher                                               | 0 W                                                     |                                |           |
|                                                     | ○ Woch                     | enprogramm                                             |                                                           | Elektroheizu                                           | ng                                                  | 0 W                                                     |                                |           |
|                                                     | ⊖ Kalen                    | Ider                                                   |                                                           | Elektroheizu                                           | ng2                                                 | 0 W                                                     |                                |           |
|                                                     | Ventilat                   | orregelung: Konsta                                     | anter Druck                                               |                                                        |                                                     |                                                         |                                |           |
|                                                     | Aktueller I                | Betrieb Fire ala                                       | arm                                                       |                                                        |                                                     |                                                         |                                |           |
|                                                     | Aktueller \$               | Status Kühlun<br>Mindes                                | ng abgeschaltet wg.<br>stens ein aktiver Ala              | niedriger Außente<br>rm                                | mperatur                                            |                                                         |                                |           |
|                                                     |                            | Rauch                                                  | abzugsklappe ist ge                                       | öffnet                                                 |                                                     |                                                         |                                |           |
|                                                     |                            |                                                        |                                                           |                                                        |                                                     |                                                         |                                |           |
|                                                     |                            |                                                        |                                                           |                                                        |                                                     |                                                         |                                |           |
|                                                     |                            |                                                        |                                                           |                                                        |                                                     |                                                         |                                |           |
|                                                     |                            |                                                        |                                                           |                                                        |                                                     |                                                         |                                |           |
|                                                     |                            |                                                        |                                                           |                                                        |                                                     |                                                         |                                |           |
|                                                     |                            |                                                        |                                                           |                                                        |                                                     |                                                         |                                |           |
|                                                     |                            |                                                        |                                                           |                                                        |                                                     |                                                         |                                |           |
|                                                     |                            |                                                        |                                                           |                                                        |                                                     |                                                         |                                |           |
|                                                     |                            |                                                        |                                                           |                                                        |                                                     |                                                         |                                |           |
|                                                     |                            |                                                        |                                                           |                                                        |                                                     |                                                         |                                |           |
|                                                     |                            |                                                        |                                                           |                                                        |                                                     |                                                         |                                |           |
| 123455789                                           |                            |                                                        |                                                           |                                                        |                                                     |                                                         |                                |           |
| 123456789<br>EXHAUSTO                               |                            |                                                        |                                                           |                                                        |                                                     |                                                         |                                |           |
| 123456789<br>EXHAUSTO                               |                            |                                                        |                                                           |                                                        |                                                     |                                                         |                                |           |
| 123496789<br>EXHAUSTO                               |                            |                                                        |                                                           |                                                        |                                                     |                                                         |                                |           |
| 123456789<br>EXHAUSTO                               | zahl                       |                                                        |                                                           |                                                        |                                                     |                                                         |                                |           |
| 123496789<br>EXHAUSTO<br>Ventilatordreh<br>Kalender | zahl Da                    | s VEX-Ger                                              | ät läuft naci                                             | n dem eing                                             | estellten                                           | Kalender.                                               |                                |           |
| 123456789<br>EXHAUSTO<br>Ventilatordreh<br>Kalender | zahl Da                    | s VEX-Ger                                              | ät läuft nach                                             | n dem eing                                             | estellten                                           | Kalender.                                               |                                |           |
| 123456789<br>EXHAUSTO<br>Ventilatordreh<br>Kalender | zahl Da                    | s VEX-Ger<br>∍ Betriebsz                               | ät läuft nacł                                             | n dem eing<br>en im Kaler                              | estellten<br>nder einge                             | Kalender.<br>estellt werd                               | en.                            |           |
| 123496789<br>EXHAUSTO<br>Ventilatordreh<br>Kalender | zahl Da                    | s VEX-Ger                                              | ät läuft nach                                             | n dem eing<br>en im Kaler                              | estellten<br>ider einge                             | Kalender.<br>estellt werd                               | en.                            |           |
| I23496789<br>EXHAUSTO<br>Ventilatordreh<br>Kalender | zahl Da                    | s VEX-Ger<br>• Betriebsz                               | ät läuft nack<br>reiten könne                             | n dem eing<br>en im Kalen                              | estellten<br>nder einge                             | Kalender.<br>estellt werd                               | en.                            | rabgesc   |
| 123456789<br>EXHAUSTO<br>Ventilatordreh<br>Kalender | zahl Da<br>Ob              | s VEX-Ger<br>▶ Betriebsz<br>wohl das V                 | ät läuft nack<br>reiten könne<br>/EX-Gerät e              | n dem eing<br>en im Kalen<br>ventuell na               | estellten<br>ider einge<br>ach dem e                | Kalender.<br>estellt werd                               | en.<br>n Kalende               | r abgescl |
| 123466789<br>EXHAUSTO<br>Ventilatordreh<br>Kalender | zahl Da<br>Ob<br>tet       | s VEX-Ger<br>• Betriebsz<br>wohl das V<br>ist, kann ei | ät läuft nach<br>eiten könne<br>/EX-Gerät e<br>s immernoc | n dem eing<br>en im Kalen<br>ventuell na<br>h nach der | estellten<br>nder einge<br>nch dem eingen           | Kalender.<br>estellt werd<br>eingestellte<br>ehenden Ei | en.<br>n Kalende<br>nstellunge | r abgesch |
| 123496789<br>EXHAUSTO<br>Ventilatordreh<br>Kalender | zahl Da<br>Ob<br>tet       | s VEX-Ger<br>Betriebsz<br>wohl das V<br>ist, kann es   | ät läuft nach<br>eiten könne<br>/EX-Gerät e<br>s immernoc | n dem eing<br>en im Kaler<br>ventuell na<br>h nach der | estellten<br>nder einge<br>nch dem ein<br>nuntenste | Kalender.<br>estellt werd<br>eingestellte<br>ehenden Ei | en.<br>n Kalende<br>nstellunge | r abgesch |

### Installateur > Umluft

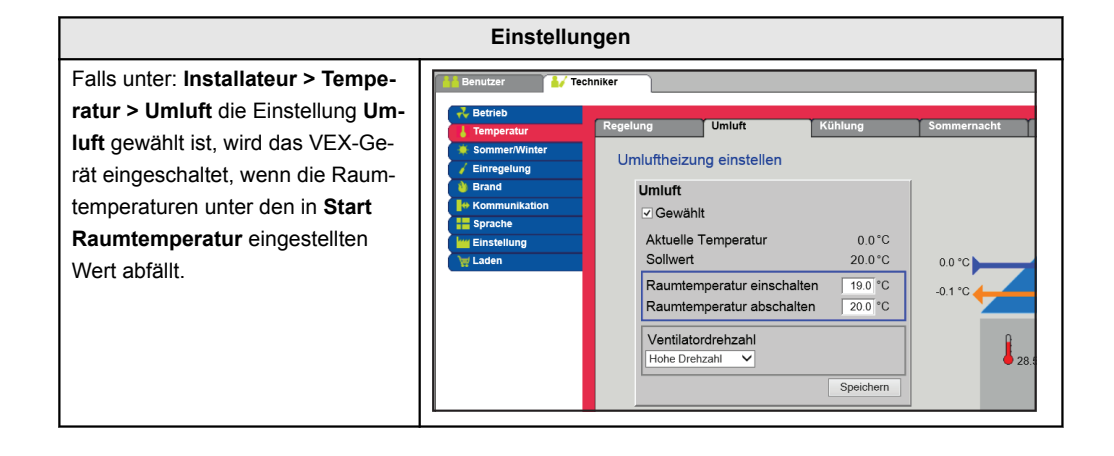

#### Installateur > Sommernacht

| Falls unter: Installateur > Tempe-                                                                                                    | 🔒 Benutzer 🛛 🕌 Te                                                                                                    | chniker                                                                                                    |                                                                                                    |                                                                                                    |             |
|----------------------------------------------------------------------------------------------------|----------------------------------------------------------------------------------------------------|----------------------------------------------------------------------------------------------------|----------------------------------------------------------------------------------------------------|----------------------------------------------------------------------------------------------------|-------------|
| ratur > Sommernacht die Wahl<br>Sommernachtkühlung getroffen<br>wurde, wird das VEX-Gerät nach<br>den für Sommernachtkühlung ein-<br>gestellten Parametern eingeschal-<br>tet. | Betrieb     Temperatur     Sommer/Winter     Einregelung     Brand     Kommunikation     Sprache     Einstellung     Laden | Regelung<br>Sommerna<br>♥ Gewä<br>Aktuelik<br>Raumte<br>Außeni<br>Min. Zu<br>Einschu<br>Abscha<br>Sollwer<br>Sollwer | Umlutt<br>chtkühlung eins<br>machtkühlung eins<br>hit a Temperatur<br>amperatur einsch-<br>amperatur abscha<br>ufttemperatur abs<br>iluftemperatur<br>altzeitpunkt<br>itzeitpunkt<br>t Zuluftgebläse<br>t Abluftgebläse | Kühlung           stellen           0.0 °C           alten         230 °C           ilten         200 °C           cchalten         120 °C           10.0 °C         23 °C           23 °C         100 °C           10000 m³/h         10000 m³/h | Sommernacht |

# Installateur > Extern hoch

| •                                     |                                                             |
|---------------------------------------|-------------------------------------------------------------|
| Wenn der Digitaleingang für hohe      | Benutzer                                                    |
| Geschwindigkeit aktiviert wird,       | 🕂 Betrieb                                                   |
| startet das VEX-Gerät und läuft in    | Sommer/Winter                                               |
| der eingestellten Zeit. Die Zeit wird | Enregelung     Nachlauf am externen Eingang hoch einstellen |
| eingestellt unter: Installateur > Be- | Eingang: extern hoch                                        |
| trieb > Extern Hoch.                  | Hereit Sprache Nachlaufzeit 60 Minuten                      |
|                                       | V Laden Speichern                                           |
|                                       |                                                             |

### 5.2.2 Programm einstellen

Für Zugriff zu diesem Parameter ist **Wochenprogramm** wie folgt zu wählen: **Betrieb > Drehzahl**. Die Einstellungen werden von einer etwaigen Periode mit verlängertem Betrieb übersteuert oder annulliert, wenn das VEX-Gerät auf ein anderes Programm als das Wochenprogramm eingestellt wird. Der Parameter benutzt Zeitlinien, bei denen maximal vier Betriebszeiten pro Linie eingestellt werden können. Jede Betriebszeit gibt eine Periode an, während der eine gewünschte Betriebsform aktiv ist.

|                     | Benutzer     Techniker     Wartung     Werk     Excon Module                                                                         |
|---------------------|----------------------------------------------------------------------------------------------------|
|                     | Vertängerter Betrieb Dreitzähl Progeinstell. Basis Programm Tagesschema Ausnahmen Kalender 1<br>Temperatur Wochenprogramm einstellen |
|                     | Zat & Datum     Atam & Log     Alter Tage der Woche      Werktage &      Tagesprogramm                                               |
|                     | Vocineriale Vocineriale Vocineriale Vocineriale                                                                                      |
|                     | 000 2001 4001 600 800 1000 1200 1400 1600 2000 2200 2400<br>Dienstag                                                                 |
|                     | 000 <sup>1</sup> 200 <sup>1</sup> 400 <sup>1</sup> 800 800 1000 1200 1400 1800 2000 2200 2400<br>Mittwoch                            |
|                     | 000 <sup>1</sup> 200 <sup>1</sup> 400 <sup>-1</sup> 600 800 1000 1200 1400 1600 2000 2200 2200                                       |
|                     | Donnerstag                                                                                                    |
|                     | Freitag                                                                                                    |
|                     | 0 <mark>00 200 400 800 800 1000 1200 1400 1600 1800 2000 22100 24</mark> 00<br>Samstag                                               |
|                     | 000 <sup>1</sup> 200 <sup>1</sup> 400 <sup>1</sup> 800 1000 1200 1400 1800 2000 2200 2400<br>Soontaa                                 |
|                     | 000 200 400 600 800 1000 1200 1400 1000 2000 2000                                                                                    |
|                     | EXHAUSTO                                                                                                    |
|                     | Weekenprogramm einstellien                                                                                                    |
|                     |                                                                                                    |
|                     | Betrieb zu den gleichen Zeitpunkten an allen Tagen der Woche.                                                                        |
|                     | Werktage & Wochenende                                                                                                    |
|                     | Betrieb zu den gleichen Zeitpunkten Montag bis Freitag und zu anderen Zeitpunkten Samstag-                                           |
|                     | Sontag.                                                                                                    |
|                     | Tagesprogramm                                                                                                    |
|                     | Betrieb zu individuellen Zeitpunkten an allen Tagen der Woche.                                                                       |
|                     | Für weitere Information das Symbol in der oberen rechten Ecke drücken.                                                               |
| Kalender            | Mit der Kalenderfunktion können Sie die Betriebszeiten für ein Jahr oder länger einstellen.                                          |
|                     | Gleichzeitig besteht die Möglichkeit. Sonderbetriebsformen für geplante Urlaubszeiten. Feiertage oder                                |
|                     | außergewöhnliche Öffnungstage einzustellen.                                                                                          |
|                     | Die Kalenderfunktion besteht aus den vier Registerkarten:                                                                            |
|                     |                                                                                                    |
|                     | Basisprogramm     Tagapalan                                                                                                    |
|                     | Ausnahmen                                                                                                    |
|                     | • Kalender                                                                                                    |
|                     |                                                                                                    |
|                     | Um den Kalender nutzen zu können, müssen Sie die Einstellungen in allen vier Registerkarten vorneh-<br>men.                          |
| Farben der Tasten   | Für die Tasten der Parameter Tagesplan. Ausnahmen und Kalender gilt Folgendes bei diesen Tasten-                                     |
|                     | farben:                                                                                                    |
|                     | <ul> <li>Hellgrau – ist aktiv und kann eingestellt werden.</li> </ul>                                                                |
|                     | <ul> <li>Grün – es wurde mindestens eine T\u00e4tigkeit ausgef\u00fchrt.</li> </ul>                                                  |
|                     | <ul> <li>Dunkelgrau – hier sind keine Aktivitäten eingestellt.</li> </ul>                                                            |
|                     | Die Einstellungen werden durch einen etwaigen Zeitraum mit verlängertem Betrieb übersteuert oder                                     |
|                     | verfällt, wenn das VEX-Gerät anders als der Kalender eingestellt wird.                                                               |
|                     |                                                                                                    |
|                     |                                                                                                    |
| э.2.3 Basisprogramm |                                                                                                    |
|                     | Um aut diesen Parameter zuzugreiten, wählen Sie Kalender unter: Betrieb > Geschwindigkeit.                                           |

Im Basisprogramm wird die Betriebsart eingestellt, die das Gerät z.B. nachts, in den Urlaubszeiten oder in den anderen Stoppperioden annehmen soll.

Ferner wird der Zeitraum eingestellt, für den das Basisprogramm gelten soll.

|                 | Benutzer     Verlängerier Betrieb     Verlängerier Betrieb     Temperatur     Atam & Log     Uber die Regelung     Internet     Scher Startd Stopp | Progreinstell.       Basis Programm       Tagesschema       Ausnahmen       Kalender         des Basis Programms und die Laufzeit des Kalenders und Schema         absart Einstellung         Betriebsart:       Stopp         ma Periode Einstellung         atum:       01 Januar       2017.v         datum:       01 Januar       2017.v         Save       Save |
|-----------------|----------------------------------------------------------------------------------------------------|----------------------------------------------------------------------------------------------------|
|                 | Betriebsart Einstellung –                                                                                                    | Grundbetriebsmodus                                                                                                    |
|                 | Stopp                                                                                                    | Die Anlage wurde gestoppt. Der Frostschutz und weitere Sicherheitsfunkti-<br>onen sind aktiv.                                                                                                    |
|                 | Niedrige Geschwindig-<br>keit                                                                                                    | Das Gerät ist gemäß den Einstellungen für niedrige Geschwindigkeit (In-<br>stallateur > Betrieb > Sollwert) in Betrieb.                                                                                                    |
|                 | Mittlere Geschwindig-<br>keit                                                                                                    | Das Gerät ist in Betrieb, gemäß den Einstellungen für mittlere Geschwin-<br>digkeit (Installateur > Betrieb > Sollwert)                                                                                                    |
|                 | Hohe Geschwindigkeit                                                                                                    | Das Gerät ist in Betrieb, gemäß den Einstellungen für hohe Geschwindig-<br>keit <b>(Installateur &gt; Betrieb &gt; Sollwert)</b>                                                                                                    |
|                 | Erweiterter Stopp                                                                                                    | <ul> <li>Das Gerät wurde angehalten. Der Frostschutz und weitere Sicherheitsfunktionen sind aktiv.</li> <li>Das Gerät kann gestartet werden – wenn die Betriebsbedingungen für den</li> <li>Sommernachtkühlung</li> <li>Min. Nachttemperatur</li> <li>oder durch andere Übersteuerungsfunktionen.</li> </ul>                                                         |
|                 | Zeitplan Periodeneinstell                                                                                                    | ungen                                                                                                    |
|                 | Startdatum<br>Enddatum                                                                                                    | Mit dem Start- und Enddatum wird der Zeitraum angegeben, in dem die<br>Einstellungen in den Registerkarten <b>Tagesplan, Ausnahmen</b> und <b>Kalen-<br/>der aktiv</b> sind.<br>Außerhalb der angegebenen Zeitdauer wird die <b>Einstellung im Grundbe-<br/>trieb</b> automatisch übernommen                                                                         |
|                 | Drücken Sie <b>Speichern,</b> ur                                                                                                    | m die Einstellungen zu speichern.                                                                                                    |
| 5.2.4 Tagesplan | Tippen Sie auf das                                                                                                    | Symbol in der oberen rechten Ecke, um weitere Informationen zu erhalten.                                                                                                    |
| 0.2.7 Tayeopian | Um auf diesen Parameter zu                                                                                                    | uzugreifen, wählen Sie Kalender unter: Betrieb > Geschwindigkeit.                                                                                                    |

Im Tagesschema wird das Standardbetriebsmuster eingestellt, das in den Zeiträumen gilt, in denen das Gerät im Normalbetrieb laufen soll.

| Beniuzer     Verängerter     Verängerter     Temperatur     Ozeit & Datum     Anam & Log     Uber die Reg     Internet | Basis       Progeninskill       Basis Program       Tagesschema       Ausnahmen       Kalender         Tagesschema Einstellen       Wähle Tag       Wöhle Tag       Wöhle Tag       Wöhle Tag       Wöhle Tag         Wähle Masnahme       Masnahme       Kasnahme       Kasnahme       Kasnahme       Kasnahme         Einstellung des Schemas für: Montag       1 00 00 Necht aktiv V V       V       No 00 00 Necht aktiv V V       Kasnahme         Sowie 000 Necht aktiv V V       Sowie 00 Necht aktiv V V       Sowie 00 Necht aktiv V V       Sowie 00 Necht aktiv V         Sowie 000 Necht aktiv V V       Sowie 00 Necht aktiv V V       Sowie 00 Necht aktiv V       Sowie 00 Necht aktiv V |
|----------------------------------------------------------------------------------------------------|----------------------------------------------------------------------------------------------------|
| Tag ausw                                                                                                    | ählen – Tabelle einrichten                                                                                                    |
| Schritt                                                                                                    | Maßnahme                                                                                                    |
| 1                                                                                                    | <ul> <li>Wahlen Sie den Tag aus und stellen Sie den Zeitplan ein, indem Sie die Betriebszeiten und -modi einstellen.</li> <li>Beschreibung der möglichen Betriebsarten, siehe Abschnitt Basisprogramm</li> <li>Wiederholen Sie Schritt 1 für jeden Wochentag, wenn für die einzelnen Tage unterschiedliche Einstellungen gewünscht werden.</li> </ul>                                                                                                    |
| 2                                                                                                    | Verwenden Sie die Kopierfunktion, wenn Sie die gleiche Einstellung für alle Wochentage<br>oder Werktage wünschen.<br>BITTE BEACHTEN: Auch wenn die Kopierfunktion verwendet wird, können die Tage<br>später einzeln geändert werden, wenn nicht dasselbe Betriebsmuster gewünscht<br>wird                                                                                                    |
| Ausnahm                                                                                                    | e auswählen – Tabelle einrichten                                                                                                    |
| 1                                                                                                    | Wählen Sie eine Ausnahme aus und stellen Sie das Schema ein, indem Sie die Betriebs-<br>zeiten und -modi einstellen.                                                                                                    |
|                                                                                                    | Beschreibung der möglichen Betriebsarten, siehe Abschnitt Basisprogramm<br>BITTE BEACHTEN: Grundsätzlich wird empfohlen, die kürzesten Ausnahmeregelun-<br>gen als die ersten Ausnahmen und danach die längeren Ausnahmen als die letzten<br>Ausnahmen einzustellen.                                                                                                    |
| Drücken S                                                                                                    | ie <b>Speichern,</b> um die Einstellungen zu speichern.                                                                                                    |
| Fippen Sie                                                                                                    | auf das Symbol in der oberen rechten Ecke, um weitere Informationen zu erhalten.                                                                                                    |

### 5.2.5 A

ird eingestellt, war i die Ausnahmen 1–3 aktiv sein solle men usnai

- Ausnahme 1 hat erste Priorität
- Ausnahme 2 hat zweite Priorität
- Ausnahme 3 hat dritte Priorität

| EXHAUS     | Orchazhl       Progeinstell.       Basis Programm       Tagesschema       Ausnahmen         Ausnahmeschema Einstellen       Ausnahmenethode:       Daum       Tagesschema         Startdatum:       1       Jannaur       Tagesschema         Startdatum:       1       Jannaur       Tagesschema         Startdatum:       1       Jannaur       Tagesschema         Startdatum:       1       Jannaur       Tagesschema         Startdatum:       1       Jannaur       Tagesschema         Startdatum:       1       Jannaur       Tagesschema         Startdatum:       1       Jannaur       Tagesschema         Startdatum:       1       Jannaur       Tagesschema         Startdatum:       1       Jannaur       Tagesschema         Startdatum:       1       Jannaur       Tagesschema         Startdatum:       1       Jannaur       Tagestarten         Startdatum:       1       Jannaur       Tagestarten         Startdatum:       1       Jannaur       Tagestarten         Startdatum:       1       Jannaur       Tagestarten         Startdatum:       1       Jannaur       Tagestarten         Startdatum: |
|------------|----------------------------------------------------------------------------------------------------|
| Ausnanm    | Die Ausnahme ist deeltiwiert und wird nicht vorwendet                                                                                                    |
| Datum      | <ul> <li>Die Ausnahme wird auf ein bestimmtes Datum eingestellt.</li> <li>Startdatum</li> <li>Startwochentag</li> <li>BITTE BEACHTEN: Es ist wichtig, dass der Wechenteg für das ausgewählt.</li> </ul>                                                                                                    |
|            | te Datum korrekt eingestellt wird.                                                                                                    |
| Datumsin   | <ul> <li>Die Ausnahme ist innerhalb der gewählten Start-/Stopp-Datumswerte aktiv.</li> <li>Startdatum</li> <li>Enddatum</li> </ul>                                                                                                    |
| Wochenta   | <ul> <li>Die Ausnahme ist innerhalb der gewählten Woche des gewählten Monats aktiv.</li> <li>Startdatum <ul> <li>1-7 = Erste Woche im gewählten Monat</li> <li>8-14 = Zweite Woche im gewählten Monat</li> <li>15-21 = Dritte Woche im gewählten Monat</li> <li>22-28 = Vierte Woche im gewählten Monat</li> <li>29-31 = Fünfte Woche im gewählten Monat</li> <li>Letzte 7 Tage = Die letzte Woche im gewählten Monat</li> <li>Jeden Tag = Jeden Tag im gewählten Monat</li> </ul> </li> <li>Startwochentag gibt den Tag in der angegebenen Woche an, an dem die</li> </ul>                                                                                                    |
| Kalender   | Ausnahme beginnt, aktiv zu werden.         Die Ausnahme wird eingestellt, um dem Kalender zu folgen, der im Parameter         Kalendereingestellt ist.                                                                                                    |
|            | BITTE BEACHTEN: Es darf höchstens eine Ausnahme mit der Ausnahme-<br>methode Kalender eingestellt werden.                                                                                                    |
| Drücken S  | e Speichern, um die Einstellungen zu speichern.                                                                                                    |
| Tippen Sie | uf das Symbol in der oberen rechten Ecke, um weitere Informationen zu erhalten.                                                                                                    |

Um auf diesen Parameter zuzugreifen, wählen Sie Kalender unter: Betrieb > Geschwindigkeit.

Im **Kalender** wird festgelegt, wann eine Ausnahme aktiv sein soll, wenn Kalender als Ausnahmemethode gewählt wurde.

Es können bis zu 10 Perioden oder Datumsangaben (Kalendernummern) eingestellt werden, an denen die Ausnahme aktiv sein soll.

| Betrieb     Verlängerter Betrieb     Temperatur     Zeit & Solum     Alarm & Log     Uber die Regelung     Internet | ehzahl Progesinstelli Basis Programm Tagesschema Ausnahmen Kalender<br>Kalender<br>Einstellen von Kalender 1<br>1 2 3 0 10<br>Function: Datum V Januar V V<br>Startdatum: 01 V Januar V V<br>Startdatum: 01 V Januar V V<br>Save |
|----------------------------------------------------------------------------------------------------|----------------------------------------------------------------------------------------------------|
|                                                                                                    |                                                                                                    |
| Kalendernummer                                                                                                    | auswanien und einstellen                                                                                                    |
| NICHT AKTIV                                                                                                    | Kalendernummer ist deaktiviert und wird nicht verwendet                                                                                                    |
| Datum                                                                                                    | Die Kalendernummer wird auf ein bestimmtes Datum eingestellt.                                                                                                    |
|                                                                                                    | Startdatum     Startusebantes                                                                                                    |
|                                                                                                    | • Startwochentag                                                                                                    |
|                                                                                                    | BITTE BEACHTEN: Es ist wichtig, dass der Wochentag für das ausgewählte                                                                                                    |
|                                                                                                    | Datum korrekt eingestellt wird.                                                                                                    |
| Datumsintervall                                                                                                    | Die Kalendernummer ist innerhalb der gewählten Start-/Stoppdaten aktiv.                                                                                                    |
|                                                                                                    | Startdatum                                                                                                    |
|                                                                                                    | Enddatum                                                                                                    |
| Wochentag                                                                                                    | Die Kalendernummer ist in der gewählten Woche des gewählten Monats aktiv.                                                                                                    |
| J                                                                                                    | Startdatum                                                                                                    |
|                                                                                                    | <ul> <li>1–7 = Erste Woche im gewählten Monat</li> </ul>                                                                                                    |
|                                                                                                    | <ul> <li>8–14 = Zweite Woche im gewählten Monat</li> </ul>                                                                                                    |
|                                                                                                    | <ul> <li>15–21 = Dritte Woche im gewählten Monat</li> </ul>                                                                                                    |
|                                                                                                    | <ul> <li>22–28 = Vierte Woche im gewählten Monat</li> </ul>                                                                                                    |
|                                                                                                    | <ul> <li>29–31 = Fünfte Woche im gewählten Monat</li> </ul>                                                                                                    |
|                                                                                                    | <ul> <li>Letzte 7 Tage = Die letzte Woche im gewählten Monat</li> </ul>                                                                                                    |
|                                                                                                    | <ul> <li>Jeden Tag = Jeden Tag im gewählten Monat</li> </ul>                                                                                                    |
|                                                                                                    | Startwochentag                                                                                                    |
|                                                                                                    | Der Startwachenten eiht den Ten in der angegebenen Weste en en dem die Ka                                                                                                    |
|                                                                                                    | Londornummer ektiv wird                                                                                                    |
|                                                                                                    |                                                                                                    |
| Drücken Sie für je                                                                                                  | den Parametersatz/Kalendernummer auf Speichern, bevor Sie mit der nächsten                                                                                                    |
|                                                                                                    |                                                                                                    |

Tippen Sie auf das Symbol in der oberen rechten Ecke, um weitere Informationen zu erhalten.

### 5.3 Verlängerter Betrieb

Der Parameter für das Menü **Verlängerter Betrieb** dient zur Übersteuerung der aktuellen Betriebsform des VEX-Geräts für eine Dauer bis zu einer Woche vom aktuellen Zeitpunkt. Nach Ablauf des Zeitraumes läuft der Betrieb automatisch nach dem Wochenprogramm oder Kalender weiter.

### 5.3.1 Timeruhr einstellen

ļ

| Benutzer  Verlangerter Betrieb Verlangerter Betrieb Anne Log Verlander die Regelung Internet | Timeruhr einstell.<br>Zeitraum mit verlängertem Betrieb einstellen<br>Freisg Samstag Somtag Mortag Denstag Mitwoch Domentag 2 Preiag<br>Start 0 0 0 0 0 0 0 0 0 0 0 0 0 0 0 0 0 0 0 |
|----------------------------------------------------------------------------------------------|----------------------------------------------------------------------------------------------------|
| EXHAUSTO                                                                                     |                                                                                                    |
|                                                                                              |                                                                                                    |
| Die Werte in der                                                                             | etrieb einstellen                                                                                                    |
| wählen.                                                                                      | n weißen Feldern eingeben, oder den Zeitraum im "Balken" mit der Maus/Schreibmarke                                                                                                  |
| Für weitere Inform                                                                           | nation das <b>()</b> Symbol in der oberen rechten Ecke drücken.                                                                                                    |
|                                                                                              |                                                                                                    |
|                                                                                              |                                                                                                    |
| Der Parameter fü                                                                             | r das Menü <b>Temperatur</b> dient dazu, die vom VEX-Gerät in den bedienten Räumen                                                                                                  |
| einzuhaltende Ter                                                                            | mperatur anzugeben.                                                                                                    |
| Der Parameter fü                                                                             | r das Menü <b>Temperatur</b> dient dazu, die vom VEX-Gerät in den bedienten Räumen                                                                                                  |
| einzuhaltende Ter                                                                            | mperatur anzugeben.                                                                                                    |
| Die vom VEX-Ge                                                                               | rät einzuhaltende Temperatur wird nach Möglichkeit durch das gewählte Regelungs-                                                                                                    |
| verfahren gerege                                                                             | lt. Dies erfolgt vorwiegend durch Heiz-/Kühlregister oder Rückgewinnung und durch                                                                                                   |
| Regelung der Luf                                                                             | tmenge.                                                                                                    |
| Der Parameter fü                                                                             | r das Menü <b>Temperatur</b> dient dazu, die vom VEX-Gerät in den bedienten Räumen                                                                                                  |
| einzuhaltende Ter                                                                            | mperatur anzugeben.                                                                                                    |
| Die vom VEX-Ge                                                                               | rät einzuhaltende Temperatur wird nach Möglichkeit durch das gewählte Regelungs-                                                                                                    |
| /erfahren gerege                                                                             | lt. Dies erfolgt vorwiegend durch Heiz-/Kühlregister oder Rückgewinnung und durch                                                                                                   |
| Regelung der Luf                                                                             | tmenge.                                                                                                    |
| Der Parameter fü                                                                             | r das Menü <b>Temperatur</b> dient dazu, die vom VEX-Gerät in den bedienten Räumen                                                                                                  |
| einzuhaltende Ter                                                                            | mperatur anzugeben.                                                                                                    |
| Die vom VEX-Ge                                                                               | rät einzuhaltende Temperatur wird nach Möglichkeit durch das gewählte Regelungs-                                                                                                    |
| /erfahren gerege                                                                             | lt. Dies erfolgt vorwiegend durch Heiz-/Kühlregister oder Rückgewinnung und durch                                                                                                   |
| Regelung der Luf                                                                             | tmenge.                                                                                                    |
| Der Parameter fü                                                                             | r das Menü <b>Temperatur</b> dient dazu, die vom VEX-Gerät in den bedienten Räumen                                                                                                  |
| einzuhaltende Ter                                                                            | mperatur anzugeben.                                                                                                    |
| Die vom VEX-Ge                                                                               | rät einzuhaltende Temperatur wird nach Möglichkeit durch das gewählte Regelungs-                                                                                                    |
| verfahren gerege                                                                             | lt. Dies erfolgt vorwiegend durch Heiz-/Kühlregister oder Rückgewinnung und durch                                                                                                   |
| Regelung der Luf                                                                             | <sup>t</sup> tmenge.                                                                                                    |
| Der Parameter fü                                                                             | r das Menü <b>Temperatur</b> dient dazu, die vom VEX-Gerät in den bedienten Räumen                                                                                                  |
| einzuhaltende Ter                                                                            | mperatur anzugeben.                                                                                                    |
| Die vom VEX-Ge                                                                               | rät einzuhaltende Temperatur wird nach Möglichkeit durch das gewählte Regelungs-                                                                                                    |
| rerfahren gerege                                                                             | lt. Dies erfolgt vorwiegend durch Heiz-/Kühlregister oder Rückgewinnung und durch                                                                                                   |
| Regelung der Luf                                                                             | rtmenge.                                                                                                    |
| Der Parameter fü                                                                             | r das Menü <b>Temperatur</b> dient dazu, die vom VEX-Gerät in den bedienten Räumen                                                                                                  |
| einzuhaltende Ter                                                                            | mperatur anzugeben.                                                                                                    |
| Die vom VEX-Ge                                                                               | rät einzuhaltende Temperatur wird nach Möglichkeit durch das gewählte Regelungs-                                                                                                    |
| rerfahren gerege                                                                             | lt. Dies erfolgt vorwiegend durch Heiz-/Kühlregister oder Rückgewinnung und durch                                                                                                   |
| Regelung der Luf                                                                             | itmenge.                                                                                                    |
| Der Parameter fü                                                                             | r das Menü <b>Temperatur</b> dient dazu, die vom VEX-Gerät in den bedienten Räumen                                                                                                  |
| inzuhaltende Tel                                                                             | mperatur anzugeben.                                                                                                    |
| Die vom VEX-Ge                                                                               | rät einzuhaltende Temperatur wird nach Möglichkeit durch das gewählte Regelungs-                                                                                                    |
| erfahren gerege                                                                              | lt. Dies erfolgt vorwiegend durch Heiz-/Kühlregister oder Rückgewinnung und durch                                                                                                   |
| Regelung der Luf                                                                             | 'tmenge.                                                                                                    |
| Der Parameter fü                                                                             | r das Menü <b>Temperatur</b> dient dazu, die vom VEX-Gerät in den bedienten Räumen                                                                                                  |
| einzuhaltende Ter                                                                            | mperatur anzugeben.                                                                                                    |
| Die vom VEX-Ge                                                                               | rät einzuhaltende Temperatur wird nach Möglichkeit durch das gewählte Regelungs-                                                                                                    |
| rerfahren gerege                                                                             | lt. Dies erfolgt vorwiegend durch Heiz-/Kühlregister oder Rückgewinnung und durch                                                                                                   |
| Regelung der Luf                                                                             | tmenge.                                                                                                    |

| 5.4.1 Sollwert |                                                                                                    |                                                                                                    |
|----------------|----------------------------------------------------------------------------------------------------|----------------------------------------------------------------------------------------------------|
|                | Die Sollwerttemperatur<br>fahren lässt sich eine S<br>• Zuluft konstant<br>• Abluft konstant<br>• Raum konstant<br>• Zuluft-/Abluftdiffere                                                                                                    | für das gewählte Regelungsverfahren einstellen. Für jedes der vier Regelungsver-<br>ollwerttemperatur einstellen.                                                                                                    |
| Hinweis        | Wenn Sollwerttemperat<br>Das Regelungsverfahre                                                                                                    | tur eingestellt wird, muss das gewünschte Regelungsverfahren gewählt sein.<br>en wählen unter: <b>Installateur &gt; Temperatur &gt; Regelung.</b>                                                                                                    |
|                | Benutzer     Verlangerter Betrieb     Verlangerter Betrieb     Ver | eratur einstellen<br>mperatureinstellung<br>onstante Zuluft<br>ktuelle Temperatur 00°C<br>oliwert 200°C<br>speichem<br>00°C<br>00°C<br>00°C<br>00°C<br>00°C<br>00°C                                                                                                    |
|                | Temperatur einstelle                                                                                                    | n                                                                                                    |
|                | Sollwert                                                                                                    | Den Sollwert für die Zulufttemperatur einstellen.<br>Gilt für Temperaturregelungen:<br>• Zuluft konstant<br>• Abluft konstant<br>• Raum konstant<br>Den Sollwert für die Differenz zwischen der Zuluft- und Ablufttemperatur ein-<br>stellen.<br>Gilt für Temperaturregelung:<br>• Zuluft-/Abluftdifferenz konstant |
|                | Nachtabsenkung                                                                                                    | Temperatur für Nachtabsenkung einstellen.<br>Gilt für Temperaturregelungen:<br>• Zuluft konstant<br>• Abluft konstant<br>• Raum konstant                                                                                                    |
|                | Nachtabsenkung ist di<br>erhöht/gesenket werde<br>zuhalten.<br>Hinweis! Natsabsenke<br>• Temperaturregelu<br>• Betriebsform Hoc                                                                                                    | I<br>ie Anzahl Temperaturgrade, um die der Temperatursollwert durch die Regelung<br>en darf, bevor Heizung/Kühlung eingeleitet wird, um die Sollwerttemperatur ein-<br>ung hat <u>keine</u> Wirkung bei:<br>Ing Zuluft-/Abluftdifferenz<br><b>:h</b> und <b>Medium</b>                                              |
|                | Die Taste <b>Speichern</b>                                                                                                    | drücken, um die Einstellungen zu speichern.                                                                                                    |
|                | ·                                                                                                    |                                                                                                    |

### 5.5 Uhrzeit und Datum

Die Parameter des Menüs **Zeit und Datum** werden an der Uhr der Regelung eingestellt. Die Uhr wird bei der Regelung des gewählten Betriebsprogramms sowie beim Loggen von Alarmen benutzt.

### 5.5.1 Einstellungen

| Benutzer     Vertangerter Betrico     Vertangerter Betrico     Vertangerter Betrico     Vertangerter Betrico     Vertangerter Betrico     Abrm & Log     Order de Regelung     Internet     Vertangerter Betrico     Internet     Vertangerter Betrico     Vertangerter Betrico     Vertangerter Betrico     Vertangerter Betrico     Vertangerter Betrico     Vertangerter     Vertangerter     Vertang | Ainstellen<br>2015<br>3ult<br>▼<br>Freitag<br>♥<br>13 ∦ 28 ∦ 28<br>Speichern                                                                                                    |
|----------------------------------------------------------------------------------------------------|----------------------------------------------------------------------------------------------------|
| Uhrzeit und Datum einsteller                                                                                                    | I                                                                                                    |
| Manuelle Einstellung                                                                                                    | <ul> <li>aktuelles Jahr</li> <li>aktueller Monat</li> <li>aktuelles Datum</li> <li>Automatische Umstellung zwischen Sommer- und Winterzeit wählen/abwählen</li> <li>aktuelle Uhrzeit</li> </ul> |
| Automatische Einstellung                                                                                                    | <ul> <li>PC-Zeit: Aktuelle Uhrzeit und Datum vom angeschlossenen PC<br/>abrufen.</li> </ul>                                                                                                    |
| Die Taste Speichern drücken,                                                                                                    | um die Einstellungen zu speichern.                                                                                                    |

### 5.6 Alarm und Log

Mit den Parametern im Menü **Alarm und Log** werden Alarme und Betriebsdaten seit dem letzten Einschalten des VEX-Geräts geloggt. Es werden gemeldete Alarme geloggt, welche Werte sich den Grenzwerten nähern sowie die Historik von Betriebsdaten. Die geloggten Alarme können durch die Web-Benutzeroberfläche oder an der HMI-Einheit aufgerufen werden. Wenn BACnet oder Modbus benutzt wird, werden die geloggten Alarme ebenfalls zugänglich sein. Auf der Web-Benutzeroberfläche erscheinen außer den aktuellen Alarmen auch die künftigen Alarme und die geloggten Betriebsdaten.

#### 5.6.1 Alarme

Ob ein Alarm zu einem Betriebsausfall führt, hängt vom Typ ab. Es wird somit zwischen A- und B-Alarmen unterschieden, wobei A-Alarme zu einem Betriebsausfall führen.

| Verlängerter Betrieb | Alarme                                               | Alarmlog                                               | Alarmvorhersage        | Datenlog           | Status         |                               |  |  |  |  |
|----------------------|------------------------------------------------------|--------------------------------------------------------|------------------------|--------------------|----------------|-------------------------------|--|--|--|--|
| Temperatur           | Altino Alt                                           |                                                        | ad abstallan           |                    |                |                               |  |  |  |  |
| Ceit & Datum         | Aktive Alarme aufrulen und abstellen A Alarm B Alarm |                                                        |                        |                    |                |                               |  |  |  |  |
| Alarm & Log          | Nr.                                                  |                                                        |                        | Aktuelle           | Alarme         |                               |  |  |  |  |
| Uber die Regelung    | 2 Alarr                                              | n externer Brandth                                     | ermostat               |                    |                |                               |  |  |  |  |
|                      | 7 Zuluf                                              | 7 Zuluft EC-Regler: Keine Kommunikation                |                        |                    |                |                               |  |  |  |  |
|                      | 8 Ablut                                              | t EC-Regler: Keine                                     | e Kommunikation        |                    |                |                               |  |  |  |  |
|                      | 9 Luftn                                              | nengenkompensier                                       | rung des Filterwächte  | rs ist nicht gemes | isen           |                               |  |  |  |  |
|                      | 11 Fanl                                              | O 1: Keine Kommu                                       | inikation              |                    |                |                               |  |  |  |  |
|                      | 12 Fanl                                              | O 2: Keine Kommu                                       | inikation              |                    |                |                               |  |  |  |  |
|                      | 13 Ergä                                              | nzungsmodul EXT                                        | 1: Keine Kommunika     | tion               |                |                               |  |  |  |  |
|                      | 14 Ergä                                              | nzungsmodul EXT                                        | 2: Keine Kommunika     | tion               |                |                               |  |  |  |  |
|                      | 15 LON                                               | -Gateway: Keine K                                      | Communikation          |                    |                |                               |  |  |  |  |
|                      | 22 Tem                                               | peraturfühlerstörun                                    | ig: Raum               |                    |                |                               |  |  |  |  |
|                      | 68 Schü                                              | tz für Elektroheizre                                   | egister 1 hängt        |                    |                |                               |  |  |  |  |
|                      | 108 Ergä                                             | Ergänzungsmodul 45 1 (Ext45 1): Keine Kommunikation    |                        |                    |                |                               |  |  |  |  |
|                      | 113 VOC                                              | /CO2-Fühler Störu                                      | ng: Fühler unterbroch  | en/kurzgeschloss   | sen            |                               |  |  |  |  |
|                      | 133 Klap                                             | penmotor (Außenlu                                      | uft), ID 130: Keine Ko | mmunikation        |                |                               |  |  |  |  |
|                      | 134 Klap                                             | 134 Klappenmotor (Abluft), ID 131: Keine Kommunikation |                        |                    |                |                               |  |  |  |  |
|                      | 135 Klap                                             | 135 Klappenmotor (Umluft), ID 132: Keine Kommunikation |                        |                    |                |                               |  |  |  |  |
|                      |                                                      |                                                        |                        |                    |                | Alarme abstellen              |  |  |  |  |
|                      |                                                      |                                                        |                        |                    |                |                               |  |  |  |  |
|                      |                                                      |                                                        |                        |                    |                |                               |  |  |  |  |
| XHAUSTO              | <                                                    |                                                        |                        |                    |                | >                             |  |  |  |  |
|                      |                                                      |                                                        |                        |                    |                |                               |  |  |  |  |
|                      |                                                      |                                                        |                        |                    |                |                               |  |  |  |  |
| te über akt          | uelle Ala                                            | rme im Sy                                              | stem.                  |                    |                |                               |  |  |  |  |
| Roter Alar           | mtext bed                                            | leutet A-Ala                                           | arm                    |                    |                |                               |  |  |  |  |
|                      |                                                      |                                                        |                        |                    |                |                               |  |  |  |  |
| Blauer Ala           | irmtext be                                           | deutet B-A                                             | larm                   |                    |                |                               |  |  |  |  |
| <b>T</b> 1 A1        |                                                      | مرام تحمله المراجع                                     |                        |                    | otitizen Die I | isto wird golösseht und die v |  |  |  |  |

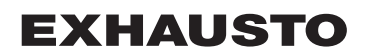

### 5.6.2 Alarmlog

| Benutzer             |                                                                       |                 |                                                               |   |  |  |  |  |  |
|----------------------|-----------------------------------------------------------------------|-----------------|---------------------------------------------------------------|---|--|--|--|--|--|
| Verlängerter Betrieb | Alarme                                                                | Alarmlog        | Alarmvorhersage Datenlog Status                               |   |  |  |  |  |  |
| Lett & Datum         | Aktive                                                                | und abgestellte | Alarme aufrufen Alarm B Alarm                                 |   |  |  |  |  |  |
| 🐴 Alarm & Log        | Zeit                                                                  | Datum Nr.       | Alarmlog                                                      |   |  |  |  |  |  |
| ? Über die Regelung  | 10:48                                                                 | 3:07:2015 113   | /OC/CO2-Fühler Störung: Fühler unterbrochen/kurzgeschlossen   |   |  |  |  |  |  |
| 🖶 Internet           | 10:48                                                                 | 3:07:2015 22    | Temperaturfühlerstörung: Raum                                 |   |  |  |  |  |  |
|                      | 10:36                                                                 | 3:07:2015 143   | Ventilmotor (Heizung 2), ID 140: Keine Kommunikation          |   |  |  |  |  |  |
|                      | 10:36                                                                 | 3:07:2015 141   | Ventilmotor (Heizung 1), ID 138: Keine Kommunikation          |   |  |  |  |  |  |
|                      | 10:21                                                                 | 3:07:2015 178   | Alarm vom Wärmetauscher oder von der Umwälzpumpe              |   |  |  |  |  |  |
|                      | 10:18                                                                 | 3:07:2015 113   | /OC/CO2-Fühler Störung: Fühler unterbrochen/kurzgeschlossen   |   |  |  |  |  |  |
|                      | 10:18                                                                 | 3:07:2015 22    | Temperaturfühlerstörung: Raum                                 |   |  |  |  |  |  |
|                      | 10:00                                                                 | 3:07:2015 174   | Temperaturfühlerstörung: Kombiregister                        |   |  |  |  |  |  |
|                      | 9:51                                                                  | 3:07:2015 264   | Raum Sensor (TTH-6040-W): Keine Kommunikation                 |   |  |  |  |  |  |
|                      | 9:41                                                                  | 3:07:2015 139   | Klappenmotor (Rauchabzugsklappe), ID 136: Keine Kommunikation |   |  |  |  |  |  |
|                      | 9:39                                                                  | 3:07:2015 113   | /OC/CO2-Fühler Störung: Fühler unterbrochen/kurzgeschlossen   |   |  |  |  |  |  |
|                      | 9:29                                                                  | 3:07:2015 135   | Klappenmotor (Umluft), ID 132: Keine Kommunikation            |   |  |  |  |  |  |
|                      | 9:18 3:07:2015 135 Klappenmotor (Umluft), ID 132: Keine Kommunikation |                 |                                                               |   |  |  |  |  |  |
|                      | 8:16                                                                  | 3:07:2015 136   | Klappenmotor (Wärmetauscher), ID 133: Keine Kommunikation     |   |  |  |  |  |  |
|                      | 8:15                                                                  | 3:07:2015 100   | Druckmesswertgeber 0 (PTH6202): Keine Kommunikation           |   |  |  |  |  |  |
|                      | 8:10                                                                  | 3:07:2015 136   | Klappenmotor (Wärmetauscher), ID 133: Keine Kommunikation     |   |  |  |  |  |  |
|                      |                                                                       |                 |                                                               |   |  |  |  |  |  |
| XHAUSTO              | <                                                                     |                 | >                                                             |   |  |  |  |  |  |
|                      |                                                                       |                 |                                                               |   |  |  |  |  |  |
|                      |                                                                       |                 |                                                               | _ |  |  |  |  |  |
| ste über die         | 16 letz                                                               | ten Alarr       | ne im System.                                                 |   |  |  |  |  |  |
| Zeitpunkt            | und Da                                                                | tum der A       | larme werden angezeigt                                        |   |  |  |  |  |  |

### 5.6.3 Alarmvorhersage

Alarme, die sich den angegebenen Grenzwerten nähern, werden in der Registerkarte **Alarmvorhersage** angezeigt. Beim Überschreiten der Grenzwerte werden die betreffenden Alarme auf die Liste über aktuelle Alarme übertragen und das Alarmlog aktualisiert.

| EXHAUSTO         Liste mit den Alarmen, die sich den eingestellten Grenzwerten nähern.         Seispiel:         Wenn der Druckverlust über einen Filter den eingestellten Alarmwert übersteigt, wird der Alarm für eingestellten Zeitraum verzögert und auf dieser Liste angezeigt.         Wenn der Druckverlust über einen Filter den eingestellten Alarmwert übersteigt, wird der Alarm für eingestellten Zeitraum verzögert und auf dieser Liste angezeigt.         Wenn der Druckverlust nach der Zeitverzögerung weiterhin über dem eingestellten Wert liegt, wird Alarm von dieser Liste gelöscht und auf der Liste Alarme gezeigt. | Verlängerter Betrieb | Alarme Alarmlog Alarmvorhersage Datenlog Status                                          |
|----------------------------------------------------------------------------------------------------|----------------------|------------------------------------------------------------------------------------------|
| EXHAUSTO         EXHAUSTO         Exemplete         Exemplete         Seispiel:         Wenn der Druckverlust über einen Filter den eingestellten Alarmwert übersteigt, wird der Alarm für eingestellten Zeitraum verzögert und auf dieser Liste angezeigt.         Wenn der Druckverlust über einen Filter den eingestellten Alarmwert übersteigt, wird der Alarm für eingestellten Zeitraum verzögert und auf dieser Liste angezeigt.         Wenn der Druckverlust nach der Zeitverzögerung weiterhin über dem eingestellten Wert liegt, wird Alarm von dieser Liste gelöscht und auf der Liste Alarme gezeigt.                          | L Temperatur         | Aufrufan von Alarman, die hald aktiv sein werden                                         |
| EXHAUSTO                                                                                                    | C Zeit & Datum       |                                                                                          |
| EXHAUSTO                                                                                                    | ? Über die Regelung  | Zeit Nr. Eventuell kunftige Alarme                                                       |
| EXHAUSTO Liste mit den Alarmen, die sich den eingestellten Grenzwerten nähern. Seispiel: Nenn der Druckverlust über einen Filter den eingestellten Alarmwert übersteigt, wird der Alarm für eingestellten Zeitraum verzögert und auf dieser Liste angezeigt. Nenn der Druckverlust nach der Zeitverzögerung weiterhin über dem eingestellten Wert liegt, wird Alarm von dieser Liste gelöscht und auf der Liste Alarme gezeigt.                                                                                                    | 🥰 Internet           |                                                                                          |
| EXHAUSTO  I.ISTE mit den Alarmen, die sich den eingestellten Grenzwerten nähern.  Seispiel:  Wenn der Druckverlust über einen Filter den eingestellten Alarmwert übersteigt, wird der Alarm für eingestellten Zeitraum verzögert und auf dieser Liste angezeigt. Wenn der Druckverlust nach der Zeitverzögerung weiterhin über dem eingestellten Wert liegt, wird Narm von dieser Liste gelöscht und auf der Liste Alarme gezeigt.                                                                                                    |                      |                                                                                          |
| EXHAUSTO  EXHAUSTO  I.iste mit den Alarmen, die sich den eingestellten Grenzwerten nähern.  Geispiel:  Wenn der Druckverlust über einen Filter den eingestellten Alarmwert übersteigt, wird der Alarm für eingestellten Zeitraum verzögert und auf dieser Liste angezeigt.  Wenn der Druckverlust nach der Zeitverzögerung weiterhin über dem eingestellten Wert liegt, wird Narm von dieser Liste gelöscht und auf der Liste Alarme gezeigt.  Ein eine komplette Übersicht über A. und B. Alarme. Alarmerenzworte und Alarmverzögerungenen si                                                                                              |                      |                                                                                          |
| EXHAUSTO  EXHAUSTO  I.iste mit den Alarmen, die sich den eingestellten Grenzwerten nähern.  Geispiel:  Wenn der Druckverlust über einen Filter den eingestellten Alarmwert übersteigt, wird der Alarm für eingestellten Zeitraum verzögert und auf dieser Liste angezeigt.  Wenn der Druckverlust nach der Zeitverzögerung weiterhin über dem eingestellten Wert liegt, wird Alarm von dieser Liste gelöscht und auf der Liste Alarme gezeigt.  Für eine komplette Übersicht über A. und B. Alarme, Alarmerenzmente und Alarmverzögerungenen si                                                                                             |                      |                                                                                          |
| EXHAUSTO  EXHAUSTO  I.iste mit den Alarmen, die sich den eingestellten Grenzwerten nähern.  Beispiel:  Nenn der Druckverlust über einen Filter den eingestellten Alarmwert übersteigt, wird der Alarm für eingestellten Zeitraum verzögert und auf dieser Liste angezeigt.  Nenn der Druckverlust nach der Zeitverzögerung weiterhin über dem eingestellten Wert liegt, wird Alarm von dieser Liste gelöscht und auf der Liste Alarme gezeigt.  Für eine komplette Übersicht über A. und B. Alarme, Alarmerenzmente und Alarmverzögerungenen si                                                                                             |                      |                                                                                          |
| EXHAUSTO<br>Liste mit den Alarmen, die sich den eingestellten Grenzwerten nähern.<br>Beispiel:<br>Wenn der Druckverlust über einen Filter den eingestellten Alarmwert übersteigt, wird der Alarm für<br>eingestellten Zeitraum verzögert und auf dieser Liste angezeigt.<br>Wenn der Druckverlust nach der Zeitverzögerung weiterhin über dem eingestellten Wert liegt, wird<br>Alarm von dieser Liste gelöscht und auf der Liste Alarme gezeigt.                                                                                                    |                      |                                                                                          |
| EXHAUSTO<br>Liste mit den Alarmen, die sich den eingestellten Grenzwerten nähern.<br>Beispiel:<br>Wenn der Druckverlust über einen Filter den eingestellten Alarmwert übersteigt, wird der Alarm für<br>eingestellten Zeitraum verzögert und auf dieser Liste angezeigt.<br>Wenn der Druckverlust nach der Zeitverzögerung weiterhin über dem eingestellten Wert liegt, wird<br>Alarm von dieser Liste gelöscht und auf der Liste Alarme gezeigt.                                                                                                    |                      |                                                                                          |
| EXHAUSTO<br>Liste mit den Alarmen, die sich den eingestellten Grenzwerten nähern.<br>Beispiel:<br>Wenn der Druckverlust über einen Filter den eingestellten Alarmwert übersteigt, wird der Alarm für<br>eingestellten Zeitraum verzögert und auf dieser Liste angezeigt.<br>Wenn der Druckverlust nach der Zeitverzögerung weiterhin über dem eingestellten Wert liegt, wird<br>Alarm von dieser Liste gelöscht und auf der Liste Alarme gezeigt.                                                                                                    |                      |                                                                                          |
| EXHAUSTO<br>Liste mit den Alarmen, die sich den eingestellten Grenzwerten nähern.<br>Beispiel:<br>Wenn der Druckverlust über einen Filter den eingestellten Alarmwert übersteigt, wird der Alarm für<br>eingestellten Zeitraum verzögert und auf dieser Liste angezeigt.<br>Wenn der Druckverlust nach der Zeitverzögerung weiterhin über dem eingestellten Wert liegt, wird<br>Alarm von dieser Liste gelöscht und auf der Liste Alarme gezeigt.                                                                                                    |                      |                                                                                          |
| EXHAUSTO<br>Liste mit den Alarmen, die sich den eingestellten Grenzwerten nähern.<br>Beispiel:<br>Wenn der Druckverlust über einen Filter den eingestellten Alarmwert übersteigt, wird der Alarm für<br>eingestellten Zeitraum verzögert und auf dieser Liste angezeigt.<br>Wenn der Druckverlust nach der Zeitverzögerung weiterhin über dem eingestellten Wert liegt, wird<br>Alarm von dieser Liste gelöscht und auf der Liste Alarme gezeigt.                                                                                                    |                      |                                                                                          |
| EXHAUSTO<br>Liste mit den Alarmen, die sich den eingestellten Grenzwerten nähern.<br>Beispiel:<br>Wenn der Druckverlust über einen Filter den eingestellten Alarmwert übersteigt, wird der Alarm für<br>eingestellten Zeitraum verzögert und auf dieser Liste angezeigt.<br>Wenn der Druckverlust nach der Zeitverzögerung weiterhin über dem eingestellten Wert liegt, wird<br>Alarm von dieser Liste gelöscht und auf der Liste Alarme gezeigt.                                                                                                    |                      |                                                                                          |
| EXHAUSTO Liste mit den Alarmen, die sich den eingestellten Grenzwerten nähern. Beispiel: Wenn der Druckverlust über einen Filter den eingestellten Alarmwert übersteigt, wird der Alarm für eingestellten Zeitraum verzögert und auf dieser Liste angezeigt. Wenn der Druckverlust nach der Zeitverzögerung weiterhin über dem eingestellten Wert liegt, wird Alarm von dieser Liste gelöscht und auf der Liste Alarme gezeigt.                                                                                                    |                      |                                                                                          |
| EXHAUSTO Liste mit den Alarmen, die sich den eingestellten Grenzwerten nähern. Beispiel: Wenn der Druckverlust über einen Filter den eingestellten Alarmwert übersteigt, wird der Alarm für eingestellten Zeitraum verzögert und auf dieser Liste angezeigt. Wenn der Druckverlust nach der Zeitverzögerung weiterhin über dem eingestellten Wert liegt, wird Alarm von dieser Liste gelöscht und auf der Liste Alarme gezeigt.                                                                                                    |                      |                                                                                          |
| Liste mit den Alarmen, die sich den eingestellten Grenzwerten nähern.<br>Beispiel:<br>Wenn der Druckverlust über einen Filter den eingestellten Alarmwert übersteigt, wird der Alarm für<br>eingestellten Zeitraum verzögert und auf dieser Liste angezeigt.<br>Wenn der Druckverlust nach der Zeitverzögerung weiterhin über dem eingestellten Wert liegt, wird<br>Alarm von dieser Liste gelöscht und auf der Liste Alarme gezeigt.<br>Ein eine komplette Übersicht über A. und B. Alarme, Alarmerenzworte und Alarmverzögerungen si                                                                                                    | EXHAUSTO             |                                                                                          |
| Liste mit den Alarmen, die sich den eingestellten Grenzwerten nähern.<br>Beispiel:<br>Wenn der Druckverlust über einen Filter den eingestellten Alarmwert übersteigt, wird der Alarm für<br>eingestellten Zeitraum verzögert und auf dieser Liste angezeigt.<br>Wenn der Druckverlust nach der Zeitverzögerung weiterhin über dem eingestellten Wert liegt, wird<br>Alarm von dieser Liste gelöscht und auf der Liste Alarme gezeigt.                                                                                                    | EXHAUSIO             |                                                                                          |
| Liste mit den Alarmen, die sich den eingestellten Grenzwerten nähern.<br>Beispiel:<br>Wenn der Druckverlust über einen Filter den eingestellten Alarmwert übersteigt, wird der Alarm für<br>eingestellten Zeitraum verzögert und auf dieser Liste angezeigt.<br>Wenn der Druckverlust nach der Zeitverzögerung weiterhin über dem eingestellten Wert liegt, wird<br>Alarm von dieser Liste gelöscht und auf der Liste Alarme gezeigt.                                                                                                    |                      |                                                                                          |
| Beispiel:<br>Wenn der Druckverlust über einen Filter den eingestellten Alarmwert übersteigt, wird der Alarm für<br>eingestellten Zeitraum verzögert und auf dieser Liste angezeigt.<br>Wenn der Druckverlust nach der Zeitverzögerung weiterhin über dem eingestellten Wert liegt, wird<br>Alarm von dieser Liste gelöscht und auf der Liste <b>Alarme</b> gezeigt.                                                                                                    | iste mit den         | Alarmen, die sich den eingestellten Grenzwerten nähern.                                  |
| Venn der Druckverlust über einen Filter den eingestellten Alarmwert übersteigt, wird der Alarm für<br>eingestellten Zeitraum verzögert und auf dieser Liste angezeigt.<br>Venn der Druckverlust nach der Zeitverzögerung weiterhin über dem eingestellten Wert liegt, wird<br>Narm von dieser Liste gelöscht und auf der Liste <b>Alarme</b> gezeigt.                                                                                                    | Beispiel:            |                                                                                          |
| eingestellten Zeitraum verzögert und auf dieser Liste angezeigt.<br>Nenn der Druckverlust nach der Zeitverzögerung weiterhin über dem eingestellten Wert liegt, wird<br>Alarm von dieser Liste gelöscht und auf der Liste <b>Alarme</b> gezeigt.                                                                                                    | Venn der Dru         | uckverlust über einen Filter den eingestellten Alarmwert übersteigt, wird der Alarm für  |
| Alarm von dieser Liste angezeigt.<br>Nenn der Druckverlust nach der Zeitverzögerung weiterhin über dem eingestellten Wert liegt, wird<br>Alarm von dieser Liste gelöscht und auf der Liste <b>Alarme</b> gezeigt.                                                                                                    | ingostellton 7       | Zoitroum verzägert und auf dieser Liete engezeigt                                        |
| Wenn der Druckverlust nach der Zeitverzögerung weiterhin über dem eingestellten Wert liegt, wird<br>Alarm von dieser Liste gelöscht und auf der Liste <b>Alarme</b> gezeigt.                                                                                                    | engestenten z        | zenraum verzögert und auf dieser Liste angezeigt.                                        |
| Alarm von dieser Liste gelöscht und auf der Liste <b>Alarme</b> gezeigt.                                                                                                    | Venn der Dru         | ckverlust nach der Zeitverzögerung weiterhin über dem eingestellten Wert liegt, wird     |
|                                                                                                    | larm von dies        | ser Liste gelöscht und auf der Liste Alarme gezeigt.                                     |
| ULENE NUMUENE UVERSIGU UVELA- UNU D-MAIME AIAMOUENZWENE UNU AIAMOVENZOENMOEN S                                                                                                    |                      | -<br>alatta Übarsicht übar A. und P. Alarma, Alarmaranzwarta und Alarmvarzägarungan sic  |
|                                                                                                    | ür eine komp         | אפונכ טעבואנווו עעבו אי עווע טיאומווויב. אומווועובווצאבונב עווע אומווועבוצטעבועוועבון אב |

### 5.6.4 Datenlog

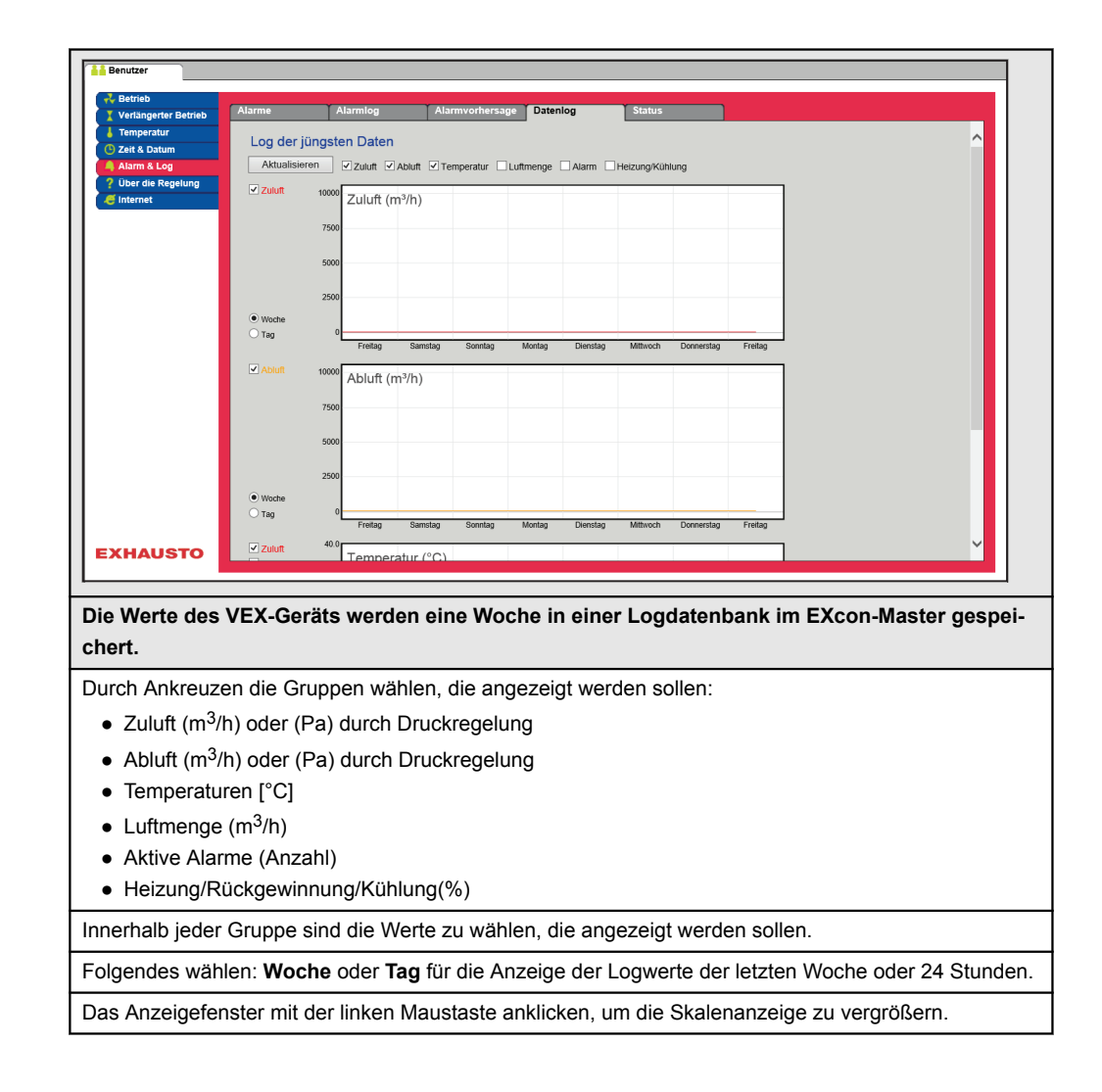

### 5.6.5 Status

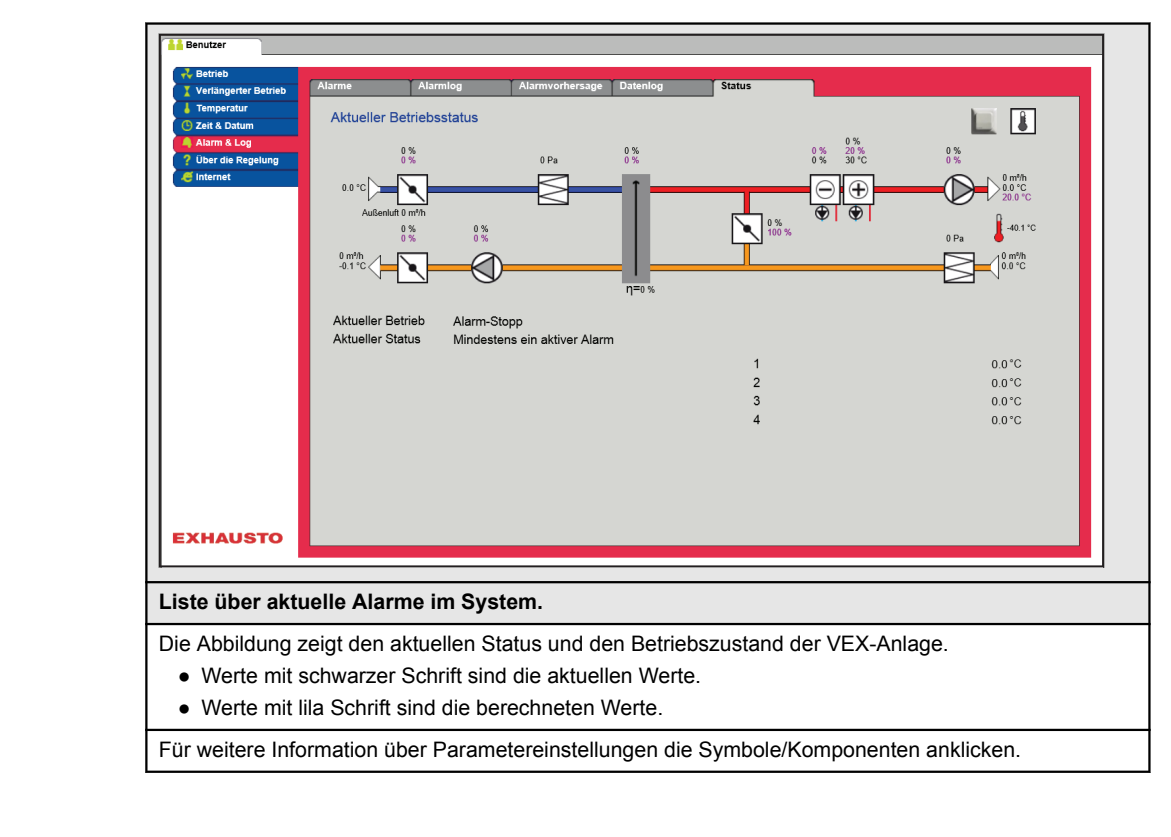

### 5.6.6 Zonen

Dieser Parameter zeigt den Status sämtlicher Werte der verschiedenen Zonen.

 Hinweis
 Es ist nicht möglich, Werte auf dieser Ebene ändern. Alle Einstellungen erfolgen über HMI Touch Be-<br/>dieneinheit oder über das Menü Service > Zonen auf der Web-Benutzeroberfläche.

Hinweis Für weitere Information über die Einstellung von Zonen wird auf die mitgelieferte Anleitung EXcon-Zonenregelung verwiesen.

### 5.7 Über die Regelung

Der Parameter im Menü Über die Regelung enthält Informationen über die Softwareversion zur Regelung des VEX-Geräts.

#### 5.7.1 Version

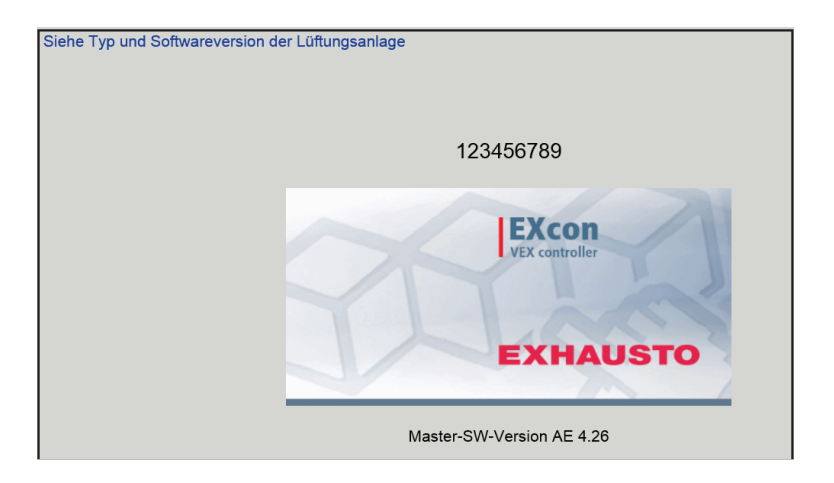

- Es werden Name und Versionsnummer der Software des VEX-Geräts angezeigt.
- Diese sind anzugeben, falls technischer Support benötigt wird.

Der Name des Geräts ist im Feld 'Gerätename' unter Werk > Werk > Abrufen/Speichern einzugeben.

### 5.8 Internet

Mit den Parametern im Menü **Internet** lässt sich die Konfiguration der IP-Adresse anzeigen, E-Mail-Kommunikation konfigurieren und Login anpassen.

#### 5.8.1 IP-Adresse

Dieser Parameter zeigt die aktuelle IP-Adresse und die für die Kommunikation mit dem VEX-Gerät über ein Netzwerk benutzten Einstellungen.

- Für Änderungen der Web-Benutzeroberfläche ist Zugriff auf Installateurebene erforderlich.
- Mit der HMI Touch Bedieneinheit lässt sich der Parameter mit LOGIN-Code ändern.

| Henutzer                                                                                                    |                                                                                                 |
|----------------------------------------------------------------------------------------------------|-------------------------------------------------------------------------------------------------|
| Betrieb                                                                                                    | il Login                                                                                        |
| Temperatur     Siehe Netzwerkad                                                                                                    | ressen                                                                                          |
| Alam & Log<br>Der die Regelung<br>Internet<br>IP-Adresse<br>Netzmaske<br>Gateway<br>Gewünschtes Dh<br>Alternatives DNS<br>Mac-Adresse | sche IP Statische IP<br>10.1.19.37<br>255.255.0.0<br>10.1.1.1<br>IS 10.1.2.1<br>002338002F01    |
| Siehe Netzwerksadressen -                                                                                                    | P-Konfiguration                                                                                 |
| Statische/Dynamische IP                                                                                                    | Zeigt, ob eine statische IP-Adresse benutzt oder eine dynamische IP-<br>Adresse zugeteilt wird. |
| IP-Adresse                                                                                                    | Zeigt die dem VEX-Gerät zugerwiesene IP-Adresse.                                                |
| Netzmaske                                                                                                    | Zeigt die Subnetzmaske des VEX-Geräts.                                                          |
| Gateway                                                                                                    | Zeigt die vom VEX-Gerät benutzte Gateway-Adresse.                                               |
| Gewünschtes DNS                                                                                                    | Zeigt den vom VEX-Gerät benutzten primären Nameserver.                                          |
| Alternatives DNS                                                                                                    | Zeigt den vom VEX-Gerät benutzten sekundären Nameserver.                                        |
| Mac-Adresse                                                                                                    | Zeigt die Hardware-Adresse der Elektronik im VEX-Gerät.                                         |

### 5.8.2 E-Mail

Mit diesem Parameter wird die E-Mail-Kommunikation vom VEX-Gerät konfiguriert.

- Im Falle einer Störung am VEX-Gerät wird automatisch eine E-Mail an die Kontaktperson geschickt.
- Dieser Parameter lässt sich ausschließlich von der Web-Benutzeroberfläche einstellen.

| Benutzer            Betrieb         Yethangerker Bertrad         Zent & Datum         Atom & Log         Zent & Datum         Atom & Log         Zent & Datum         Atom & Log         Zent & Datum         Alarm & Log         Zent & Datum         Zent & Datum |                                                |                                                                                                    |  |  |  |  |  |
|----------------------------------------------------------------------------------------------------|------------------------------------------------|----------------------------------------------------------------------------------------------------|--|--|--|--|--|
| Einstellungen                                                                                                    | Werte                                          | Beschreibung                                                                                                    |  |  |  |  |  |
| SMTP-Server-IP                                                                                                    | XXX.XXX.XXX                                    | Die Adresse des SMTP-Servers für den Ver-<br>sand von E-Mails angeben. Die Adresse ist<br>beim Netzwerkverwalter oder -anbieter erhält-<br>lich. Wenn der Zugriff erfordert, dass die Adres-<br>se auf dem SMTP-Server errichtet ist, ist das<br>Feld <b>Server-Authentizifierung</b> zu markieren. |  |  |  |  |  |
| Schnittstelle                                                                                                    | Schnittstelle 25 ist Stan-<br>dard             | Die Schnittstellennummer des SMTP-Servers angeben.                                                                                                    |  |  |  |  |  |
| Domäne                                                                                                    | Wahlfrei                                       | Den Domänennamen der EXcon-Regelung an-<br>geben.                                                                                                    |  |  |  |  |  |
| Server-<br>Authentizifierung                                                                                                    | Ein/Aus                                        | Angeben, ob eine Authentizifierung beim Login<br>auf dem SMTP-Server erforderlich ist.                                                                                                    |  |  |  |  |  |
| Benutzername                                                                                                    | abc<br>[79 Stellen]                            | Den Benutzernamen des VEX-Geräts auf dem SMTP-Server angeben.                                                                                                    |  |  |  |  |  |
| Benutzerpasswort                                                                                                    | abc<br>[79 Stellen]                            | Das Benutzerpasswort für den SMTP-Server angeben.                                                                                                    |  |  |  |  |  |
| ldentität der<br>Anlage                                                                                                    | abc<br>[79 Stellen]                            | Beschreibung der Anlage/des VEX-Geräts an-<br>geben Z.B. der Aufstellungsort.                                                                                                    |  |  |  |  |  |
| Von E-Mail-Adresse                                                                                                    | abc@abc.abc<br>[79 Stellen]                    | Adresse des Absenders angeben.                                                                                                    |  |  |  |  |  |
| An E-Mail-Adresse                                                                                                    | abc@abc.abc<br>abc1@abc1.abc1;<br>[80 Stellen] | Adresse des Empfängers angeben. Bei Anga-<br>be mehrerer Empfänger sind diese durch Se-<br>mikolon (;) zu trennen.                                                                                                    |  |  |  |  |  |
| Betreff in E-Mail                                                                                                    | abc<br>[79 Stellen]                            | Den Betreff für E-Mails eingeben. Z.B. Störung an Lüftungsanlage in Gebäude 2                                                                                                    |  |  |  |  |  |

| Benutzer                                                                                                    |                                                                                                    |                                                                                                    |                                                                                                    |                                                                                                    |
|----------------------------------------------------------------------------------------------------|----------------------------------------------------------------------------------------------------|----------------------------------------------------------------------------------------------------|----------------------------------------------------------------------------------------------------|----------------------------------------------------------------------------------------------------|
| Betrieb     Verlangerter Betrieb     Temperatur     Ozef Kannen     Alarm & Log     Uber die Regelung     Internet | IP-Adresse<br>E-Mail einge<br>SMTP-Set<br>SMTP-Set<br>Schrittste<br>Domän<br>enutzern<br>Benutzern<br>Benutze | E-Mail<br>ation von E-Mail<br>-Mail aktivieren<br>ver-IP<br>le<br>Authentifizierung<br>ame<br>asswort<br>er Anlage<br>II-Adresse<br>-Mail<br>fail | Login<br>.ocalhost                                                                                     | Test                                                                                                    |
| Einstellungen                                                                                                    |                                                                                                    | Werte                                                                                                    |                                                                                                    | Beschreibung                                                                                                    |
| Info in E-Mail                                                                                                    |                                                                                                    | abc<br>[364 Ste                                                                                                    | llen]                                                                                                  | Eine längere Textnachricht eingeben, z.B. mit<br>einer Beschreibung, wo sich das VEX-Gerät<br>befindet, Benutzerpasswort, wo die Zugangs-<br>schlüssel sich befinden, Kontaktpersonen, Te-<br>lefonnummern, besondere Verhältnisse u.a.m. |
| Sprache                                                                                                    |                                                                                                    | Dänisch<br>Deutsch<br>Norwegi<br>Französ<br>Russiscl<br>Holländi                                                                                  | , Englisch,<br>, Schwedisch,<br>sch, Spanisch,<br>isch, Polnisch,<br>h, Italienisch,<br>sch, Finnisch. | Die Sprache der vom VEX-Gerät geschickten Nachrichten wählen.                                                                                                    |
| Die Taste Spei<br>Test drücken, u                                                                                  | <b>chern</b> drüc<br>um die E-M                                                                                                    | ken, um di<br>ail-Konfigu                                                                                                    | e Einstellungen zu<br>Iration zu testen/ei                                                             | i speichern.<br>ne E-Mail abzuschicken.                                                                                                    |

### 5.8.3 Login

Mit diesem Parameter lässt sich das Benutzerpasswort zum Einloggen in das VEX-Gerät ändern.

| Benutzer                        |             |                 |               |            |          |              |                |            | -  |
|---------------------------------|-------------|-----------------|---------------|------------|----------|--------------|----------------|------------|----|
| Verlängerter Betrieb            | IP-Adresse  | E-Mail          | Login         | 1          |          |              |                |            |    |
| Temperatur C Zeit & Datum       | Login und   | Passwort einge  | ben           |            |          |              |                |            |    |
| Alarm & Log                     | Benutze     | er Passwort Wie | ederholen     |            |          |              |                |            |    |
| E Internet                      | USER        |                 |               |            |          |              |                |            |    |
|                                 |             | [               | Speichem      |            |          |              |                |            |    |
|                                 |             |                 |               |            |          |              |                |            |    |
| EXHAUSTO                        |             |                 |               |            |          |              |                |            |    |
|                                 |             |                 |               |            |          |              |                |            | _  |
| Login und Pas                   | swort eir   | nstellen        |               |            |          |              |                |            |    |
| • Fin Passwe                    | ort mit mir | ndestens a      | cht Stellen h | estehend   | aus groß | Sen und klei | nen Buchst     | taben sowi | ie |
| - <u>Zahlan</u>                 |             |                 |               | 0010110110 | ado gros |              | Dubling Street |            |    |
| ∠anien und                      | spezielle   | en ∠eichen      | eingeben.     |            |          |              |                |            |    |
| <ul> <li>Dieser Para</li> </ul> | ameter lä   | sst sich au     | sschließlich  | von der W  | /eb-Benu | tzeroberfläc | he einstell    | en.        |    |

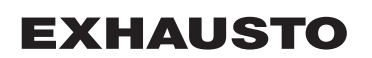
## 6. Installateureinstellungen

## 6.1 Installateurparameter

Bei der Installation gibt es eine Reihe Parameter, die für die gewünschte Funktion des VEX-Geräts konfiguriert werden müssen. Es sind Parameter, die der normale Benutzer selten benutzt oder gar nicht unbedingt kennen muss. Der Installateur sollte diese Parameter in Verbindung mit der Installation durchgehen und einstellen.

Die Web-Benutzeroberfläche dient als Ausgangspunkt für die beschriebenen Parameter.

Hinweis: Die Benutzeroberflächen unterscheiden sich bezüglich der zur Verfügung stehenden Parameter und ihrer Anordnung.

| Benutzeroberfläche | Menüs                   | Parameter/Registerkarten |
|--------------------|-------------------------|--------------------------|
| Installateur >     | Betrieb >               | Sollwert                 |
|                    |                         | Kompensierung            |
|                    |                         | Alarmrelais              |
|                    |                         | Extern hoch              |
|                    | Temperatur >            | Regelung                 |
|                    |                         | Umluft (Umwälzung)       |
|                    |                         | Kühlung                  |
|                    |                         | Sommernacht              |
|                    |                         | Feuchtesensor            |
|                    |                         | Befeuchter               |
|                    |                         | Heizung                  |
|                    | Sommer/Winter >         | Kompensierung            |
|                    |                         | Sommer-/Winterwechsel    |
|                    | Einjustieren >          | Sollwert                 |
|                    | Brand >                 | Lüftung                  |
|                    |                         | Brandschutzklappe        |
|                    |                         | Entrauchung              |
|                    | Kommunikation >         | Internet                 |
|                    |                         | Modbus                   |
|                    |                         | LON                      |
|                    |                         | BACnet                   |
|                    | Sprache >               | Einstellen               |
|                    | Einstellung >           | Herunterladen            |
|                    |                         | Anlage                   |
|                    | Geschäft >              | Ventilator               |
|                    |                         | Umluft                   |
|                    |                         | Heizung 1                |
|                    |                         | Heizung 2, Grenze        |
|                    |                         | Heizung 2, Start         |
|                    |                         | Kühlung                  |
|                    | Externer Drehschalter > | Einstellung              |

## 6.2 Regelungsverfahren

EXcon kann das VEX-Gerät auf verschiedene Weisen steuern. Die beiden Hauptregelverfahren sind Luftmengen- und Temperaturregelungen, die wiederum in sieben alternative Formen der Luftmengenregelung und vier alternative Formen der Temperaturregelung unterteilt werden können. Eine genaue Beschreibung der Regelungsmethoden finden Sie in den folgenden Abschnitten.

## 6.2.1 Regelungsverfahren für Luftmenge

| Verfahren                                                          | Beschreibung                                                                                                    | Hinweis                                                                                                    |
|--------------------------------------------------------------------|----------------------------------------------------------------------------------------------------|----------------------------------------------------------------------------------------------------|
| Konstanter Druck (VAV)                                             | Der Druck wird im Zu- und Abluftkanal konstant gehalten.                                                                                                    | Erfordert externe Drucksensoren                                                                                                    |
| Konstante Luftmenge                                                | Die Zu- und Abluftmenge wird konstant auf dem eingestellten Wert gehalten.                                                                                                    |                                                                                                    |
| Abluft-Slave                                                       | Der Druck wird im Zuluftkanal konstant gehalten. Die Zuluft-<br>menge wird gemessen und die Abluftmenge im Folgegerät<br>auf denselben Wert geregelt.                                                                                                    | Erfordert einen externen Drucksen-<br>sor im Zuluftkanal                                                                                                    |
| Zuluft-Slave                                                       | Der Druck wird im Abluftkanal konstant gehalten. Die Abluft-<br>menge wird gemessen und die Zuluftmenge im Folgegerät<br>auf denselben Wert geregelt.                                                                                                    | Erfordert einen externen Drucksen-<br>sor im Abluftkanal                                                                                                    |
| Konstante VOC/CO <sub>2</sub>                                      | Der CO <sub>2</sub> -Gehalt in der Luft wird konstant auf den eingestell-<br>ten CO <sub>2</sub> -Gehalt (ppm) gehalten. Es wird eine min. und max.<br>Luftmenge festgelegt. Es kann eine Differenz zwischen Zu-<br>und Abluftmenge festgelegt werden.                                      | Erfordert einen externen CO <sub>2</sub> -Sen-<br>sor.<br>Diese Methode kann nicht gewählt<br>werden, wenn unter <b>EXcon Module</b><br><b>&gt; EinstellungenModulierte Umluft</b><br>gewählt wurde |
| Ventilator-Optimierung<br>(Drosselklappenwinkelsteue-<br>rung VAV) | Die Ein- und Abluftmenge wird automatisch über ein 0–10 V-<br>Steuersignal direkt von einem externen Regler in einer soge-<br>nannten Klappensteuerungsanlage (vom Typ Ventilator-Opti-<br>mierung) geregelt.                                                                               | Der Regelbereich für die Luftmenge<br>wird vom eingestellten min. und max.<br>Wert begrenzt                                                                                                    |
| Ventilator-Optimierung Slave                                       | Die Zuluftmenge wird automatisch über ein 0-10 V Steuersig-<br>nal direkt von einem externen Regler in einer sogenannten<br>Klappensteuerungsanlage (vom Typ Ventilator-Optimierung)<br>geregelt. Die Abluftmenge wird im Folgegerät von der Zuluft<br>geregelt und kann verschoben werden. | Der Regelbereich für die Luftmenge<br>wird vom eingestellten min. und max.<br>Wert begrenzt                                                                                                    |
| Konstante Motordrehzahl %                                          | Die Ventilatordrehzahl wird individuell gemäß den eingestell-<br>ten Sollwerten geregelt.                                                                                                    |                                                                                                    |
| Dynamischer Druck                                                  | Dynamischer Druck Der Druck in den Kanälen und die Luftmenge werden dyna-<br>misch innerhalb der eingestellten Minuten geregelt. und max.<br>Werte.                                                                                                    |                                                                                                    |
| 0–10 V Abluft-Slave                                                | Die Zuluftmenge wird über ein externes 0–10 V Signal gere-<br>gelt, und die Abluftmenge wird auf denselben Wert geregelt,<br>mit der Möglichkeit des Offsets.                                                                                                    | Keine EXHAUSTO-Lieferung                                                                                                    |
| 0-10 V Zuluft-Slave                                                | Die Abluftmenge wird über ein externes 0–10 V Signal gere-<br>gelt, und die Zuluftmenge wird auf denselben Wert geregelt,<br>mit der Möglichkeit des Offsets.                                                                                                    | Keine EXHAUSTO-Lieferung                                                                                                    |

## 6.2.2 Temperaturregelung

| Verfahren        | Beschreibung                                                            |  |
|------------------|-------------------------------------------------------------------------|--|
| Konstante        | Die Zulufttemperatur wird konstant auf dem eingestellten Wert gehalten. |  |
| Zulufttemperatur |                                                                         |  |

|                             | Verfahren                                                                                                    | Beschreibung                                                                                                    |  |  |
|-----------------------------|----------------------------------------------------------------------------------------------------|----------------------------------------------------------------------------------------------------|--|--|
|                             | Konstante<br>Ablufttemperatur                                                                                                    | Die Ablufttemperatur wird konstant auf dem eingestellten Wert gehalten.<br>Die min und maxZulufttemperatur lassen sich einstellen.                                                            |  |  |
|                             | Konstante<br>Raumtemperatur                                                                                                    | Die Raumtemperatur wird konstant auf dem eingestellten Wert gehal-<br>ten. Die Min und MaxZulufttemperatur lassen sich einstellen.<br><b>Hinweis!</b> Erfordert einen zusätzlichen Raumfühler |  |  |
|                             | Konstante<br>Zu-/Abluftunterschied                                                                                                    | Die Zulufttemperatur wird konstant niedriger als die Ablufttemperatur gehalten und zwar mit dem eingestellten Temperaturunterschied. Die min und maxZulufttemperatur lassen sich einstellen.  |  |  |
| 6.3 Betrieb                 |                                                                                                    |                                                                                                    |  |  |
| 624 Sellwort Ven            | tilotowwoachung                                                                                                    |                                                                                                    |  |  |
| b.5.1 Sonwert – ven         |                                                                                                    |                                                                                                    |  |  |
|                             | Web-Benutzeroberfläche v<br>lungen angezeigt. Die aktu<br>falls angezeigt.                                                                                                    | verden der aktuelle Betrieb und der Alarmstatus zusammen mit den Einstel-<br>iellen Werte für die vom VEX-Gerät gelieferten Luftmengen werden eben-                                           |  |  |
| Konstanter Druck            | <ul> <li>Zuluft- und Fortluftventilatoren werden entsprechend dem im Zuluft- bzw. Abluftkanal gemessenen<br/>Druck geregelt.</li> <li>Das VEX-Gerät muss mit zwei separaten Druckmessumformern vom Typ PTH, einem im Zuluftkana<br/>und einem im Abluftkanal versehen sein.</li> </ul>                 |                                                                                                    |  |  |
| Mögliche Einstel-<br>lungen | <ul> <li>Konstanter Druck – (</li> <li>Konstanter Druck – )</li> <li>Konstanter Druck – )</li> </ul>                                                                                                    | OHNE modulierte Umluft<br>MIT modulierter Umluft (Umwälzung)<br>MIT VOC/CO <sub>2</sub> Intermittierende Umluft (Umluft) OHNE modulierte Umluft                                               |  |  |
|                             | Für alle drei Einstellunge                                                                                                    | en gilt:                                                                                                    |  |  |
| Max. Luftmenge              | Die Luftmenge hat eine höhere Priorität als der Sollwert für Druck/Geschwindigkeit, d. h. wenn der Sollwert für Druck/Geschwindigkeit nicht erreicht wird, bevor die maximal eingestellte Luftmenge er-<br>reicht ist, ist die Luftmenge, die die weitere Erhöhung der Ventilatordrehzahl einschränkt. |                                                                                                    |  |  |
|                             | Bitte beachten! Max. Die menge, die unter eingeste                                                                                                    | Luftmenge kann nicht höher als der Maximalwert eingestellt werden. Luft-<br>It ist: Werk > Einstellung > Zuluft/Abluft.                                                                       |  |  |
|                             | Die Mindestluftmenge ist in der EXcon-Steuerung fest eingestellt auf 15 % der maximalen Luftmenge,<br>und die Mindestluftmenge hat eine höhere Priorität als der eingestellte Sollwert für Druck/Geschwindig-<br>keit.                                                                                 |                                                                                                    |  |  |

#### Konstanter Druck – OHNE modulierte Umluft (Umwälzung)

| 👬 Benutzer 🛛 🚺 Tech | iniker             |               |                           |                     |
|---------------------|--------------------|---------------|---------------------------|---------------------|
| 🕂 Betrieb           | -                  |               |                           |                     |
| 👃 Temperatur        | Sollwert Komp      | ensierung A   | larmrelais E:             | Extern hoch         |
| 🚸 Sommer/Winter     | Martilatamanakana  | - la stalla a |                           |                     |
| 🦌 Einregelung       | ventilatorregelung | einstellen    |                           |                     |
| 🐞 Brand             |                    |               |                           |                     |
| He Kommunikation    | ventilatorregelu   | ng            |                           |                     |
| Sprache             | Konstanter Druck   | ~             |                           |                     |
| Einstellung         |                    |               |                           |                     |
| 🦙 Laden             | Zuluft             | Messwerte     | geber                     |                     |
|                     | n Nied. Drehza     | hl            | 50 Pa                     |                     |
|                     | Hohe Drehza        | hl            | 200 Pa                    |                     |
|                     | Max. Luftmenge     | 180           | 000 m³/h                  | 0 m <sup>3</sup> /h |
|                     |                    |               |                           |                     |
|                     | Abluft             | Messwerte     | geber                     |                     |
|                     | n Nied. Drehza     | hl            | 50 Pa                     |                     |
|                     | Hohe Drehza        | hl            | 200 Pa                    | 0 ppm               |
|                     | Max. Luftmenge     | 180           | 000 m³/h                  |                     |
|                     |                    | ,             |                           | 0 Pa                |
|                     | Max. Luftmenge     | 18            | 8000 m³/h                 |                     |
|                     |                    | Sp            | eichern                   |                     |
|                     |                    |               |                           |                     |
|                     |                    |               |                           |                     |
|                     | Aktuallar Patriah  | Alorm Stor    |                           |                     |
|                     | Aktueller Betrieb  | Mindoston     | pp<br>o oin aktivor Alarm | 200                 |
|                     | Artueller Status   | windesten     | s ein akuver Aldrin       | 2111                |
| EXHAUSTO            |                    |               |                           |                     |
| EAHAUSIO            |                    |               |                           |                     |
|                     |                    |               |                           |                     |

#### Voraussetzung für die Einstellung

| ~                       |
|-------------------------|
|                         |
| Messwertgeber           |
| 50 Pa                   |
| 200 Pa                  |
| 18000 m³/h              |
|                         |
| Messwertgeber           |
| 50 Pa                   |
| 200 Pa                  |
| 18000 m <sup>3</sup> /h |
|                         |
| 18000 m³/h              |
| 0 11                    |
|                         |

• EXcon Module > Konfiguration > Einstellungen: Normal muss gewählt sein.

Ventilatorregelung (Zuluft/Abluft):

- Geringe Geschwindigkeit: Stellen Sie den Sollwert für den Kanaldruck bei niedriger Geschwindigkeit ein.
- Hohe Geschwindigkeit Stellen Sie den Sollwert für den Kanaldruck bei hoher Geschwindigkeit ein.
- Max. Luftmenge: Maximale Luftmenge einstellen

#### Konstanter Druck – MIT modulierter Umluft (Umwälzung)

| 👬 Benutzer 🚺 👬 Teo | hniker           |                |                         |                     |                                       |  |
|--------------------|------------------|----------------|-------------------------|---------------------|---------------------------------------|--|
| 🕹 Betrieb          |                  |                |                         |                     |                                       |  |
| L Temperatur       | Sollwert         | ompensierung   | Alarmrelais             | Extern hoch         |                                       |  |
| # Sommer/Winter    | Mandilatanaaali  |                |                         |                     |                                       |  |
| 🧹 Einregelung      | ventilatorregelu | ing einstellen |                         |                     |                                       |  |
| 谢 Brand            | N. 19.1          |                |                         |                     |                                       |  |
| He Kommunikation   | ventilatorreg    | elung          |                         |                     |                                       |  |
| Sprache            | Konstanter Dru   | ick 🗸          |                         |                     | A                                     |  |
| Einstellung        | ✓ Umluft VO      | C/CO           |                         |                     |                                       |  |
| 🙀 Laden            | Sollwert max     |                | 700 ppm                 |                     |                                       |  |
|                    |                  | 2 )            | ree ppin                | 0 m8/h              |                                       |  |
|                    |                  |                |                         | 0 11/11             |                                       |  |
|                    | Minimum Au       | ßenluft        | 0 %                     | 0 m <sup>s</sup> /h |                                       |  |
|                    | Zuluft           | Messy          | vertgeber               | _                   |                                       |  |
|                    | - Nied Dre       | hzahl          | 50 Po                   |                     |                                       |  |
|                    | Illaha Dra       | haabi          | 000 Pa                  |                     | 0 m²/h                                |  |
|                    | "I Hone Dre      | nzani          | 200 Pa                  |                     | 0 ppm                                 |  |
|                    | Max. Luttme      | nge            | 18000 m³/h              |                     | · · · · · · · · · · · · · · · · · · · |  |
|                    | Abluff           | Maga           | vertreber               |                     | 0 Pa                                  |  |
|                    | ADIUIT           | moss           | Vertgeber               |                     |                                       |  |
|                    |                  |                |                         |                     |                                       |  |
|                    | Max Luftmo       | 200            | 19000 m <sup>3</sup> /b |                     |                                       |  |
|                    | Wax. Luturie     | nge            | Onvictor                | Aktueller Betrieb   | Alarm-Stopp                           |  |
|                    |                  |                | Speichern               | Aktueller Status    | Mindestens ein aktiver Alarm          |  |
|                    |                  |                |                         |                     |                                       |  |
|                    |                  |                |                         |                     |                                       |  |
|                    |                  |                |                         |                     |                                       |  |
| EXHAUSTO           |                  |                |                         |                     |                                       |  |
|                    |                  |                |                         |                     |                                       |  |

• Der Fortluftventilator folgt der gleichen Geschwindigkeit (Slave) wie der Zuluftventilator.

#### Voraussetzung für die Einstellung

- EXcon Module > Konfiguration > Einstellungen: Die modulierte Umluft muss ausgewählt sein.
- Werk > Konfiguration > Mechanik: **Die Umluftklappe** muss konfiguriert sein.
- Markieren Sie das Kontrollkästchen Bypass VOC/CO2

| Ventilatorregelung |                         |
|--------------------|-------------------------|
| Konstanter Druck   | ~                       |
| Umluft VOC/CO2     |                         |
| Sollwert max VOC/  | CO <sub>2</sub> 700 ppm |
| Minimum Außenluft  | . 0%                    |
| Zuluft             | Messwertgeber           |
| 📶 Nied. Drehzahl   | 50 Pa                   |
| Hohe Drehzahl      | 200 Pa                  |
| Max. Luftmenge     | 18000 m³/h              |
| Abluft             | Messwertgeber           |
| Max. Luftmenge     | 18000 m³/h              |
|                    | Speichern               |

#### Ventilatorregelung (Zuluft):

- Sollwert max VOC/CO2: Stellen Sie den Sollwert für den max. VOC/CO2
- Mindestluftmenge: Stellen Sie bei modulierter Umluft den Prozentsatz der Mindestluftmenge ein (Umwälzung)
- Geringe Geschwindigkeit: Stellen Sie den Sollwert für den Kanaldruck bei niedriger Geschwindigkeit ein.
- Hohe Geschwindigkeit Stellen Sie den Sollwert für den Kanaldruck bei hoher Geschwindigkeit ein.
- Max. Luftmenge: Maximale Luftmenge einstellen

| Sommer/Winter                | Sollwert Kompensierung           | Alarmrelais Extern | hoch                        |             |
|------------------------------|----------------------------------|--------------------|-----------------------------|-------------|
| Einregelung                  | Ventilatorregelung einstellen    |                    |                             |             |
| U Brand<br>H ↔ Kommunikation | Ventilatorregelung               |                    |                             |             |
| Sprache                      | Konstanter Druck                 |                    |                             |             |
| Linstellung                  | ✓ Umluft VOC/CO2                 |                    |                             |             |
|                              | Sollwert min VOC/CO <sub>2</sub> | 700 ppm<br>650 ppm | 0%                          |             |
|                              | 2                                |                    |                             |             |
|                              | Minimum Außenluft                | 0 %                |                             |             |
|                              | Zuluft Messy                     | vertgeber          |                             |             |
|                              | Nied. Drehzahl                   | 50 Pa              |                             | 0 m³/h      |
|                              | Hohe Drehzahl                    | 200 Pa             |                             | o ppm       |
|                              | Max. Luftmenge                   | 18000 m³/h         |                             | 0 m³/h      |
|                              | Abluft Messw                     | vertgeber          |                             |             |
|                              |                                  | Aktuel             | er Betrieb Alarm-Stopp      |             |
|                              | Max. Luftmenge                   | 18000 m³/h Aktuel  | er Status Mindestens ein al | tiver Alarm |
|                              | L                                | Speichern          |                             |             |
|                              |                                  |                    |                             |             |
|                              |                                  |                    |                             |             |

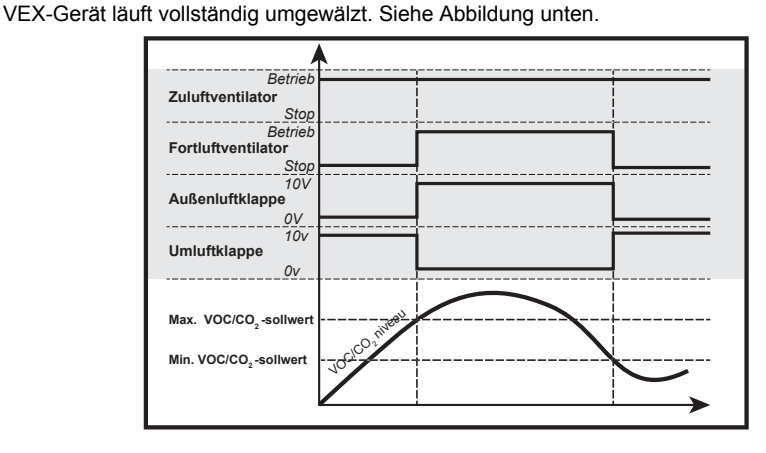

# Voraussetzung für die Einstellung

| Ventilatorregelung           |                         |
|------------------------------|-------------------------|
| Konstanter Druck             | ~                       |
| ✓ Umluft VOC/CO <sub>2</sub> |                         |
| Sollwert max VOC/            | CO <sub>2</sub> 700 ppm |
| Sollwert min VOC/0           | CO <sub>2</sub> 650 ppm |
| Minimum Außenlufi Zuluft     | 0 %<br>Messwertgeber    |
| , Nied. Drehzahl             | 50 Pa                   |
| Hohe Drehzahl                | 200 Pa                  |
| Max. Luftmenge               | 18000 m³/h              |
| Abluft                       | Messwertgeber           |
| Max. Luftmenge               | 18000 m³/h<br>Speichern |

• EXcon Module > Konfiguration > Einstellungen: Modulierte Umluft und VOC/CO<sub>2</sub> Intermittierende Umluft muss ausgewählt sein.

### Ventilatorregelung (Zuluft):

- Sollwert max VOC/CO2: Stellen Sie den Sollwert für den max. VOC/CO2
- Min. Sollwert VOC/CO2: Stellen Sie den Sollwert für den min. VOC/CO2
- Mindestluftmenge: Dieser Parameter **MUSS auf 0 %** gesetzt werden, damit der Fortluftventilator bei VOC/CO<sub>2</sub> -Werten unter **Sollwert min VOC/CO<sub>2</sub>**stoppt.
- Geringe Geschwindigkeit: Stellen Sie den Sollwert für den Kanaldruck bei niedriger Geschwindigkeit ein.
- Hohe Geschwindigkeit Stellen Sie den Sollwert für den Kanaldruck bei hoher Geschwindigkeit ein.
- Max. Luftmenge: Maximale Luftmenge einstellen

| Konstante Luftmenge      |                                                                                                    |
|--------------------------|----------------------------------------------------------------------------------------------------|
|                          | <ul> <li>Zuluft- und Fortluftventilatoren werden entsprechend der im Zuluft- bzw. Abluftkanal gemessenen<br/>Luftmenge geregelt.</li> </ul>                       |
|                          | <ul> <li>Luftmengen werden durch Messung der Differenz zwischen dem statischen und dem dynamischen<br/>Druck über den Ventilatoren gemessen/berechnet.</li> </ul> |
|                          | • Die Differenz zwischen statischem und dynamischem Druck wird mit Druckmessumformern entweder<br>über EXcon FanIO oder PTH gemessen.                             |
| Mögliche Einstel-        | Konstante Luftmenge – OHNE modulierte Umluft                                                                                                    |
| lungen                   | <ul> <li>Konstante Luftmenge – MIT modulierter Umluft (Umwälzung)</li> </ul>                                                                                      |
|                          | <ul> <li>Konstante Luftmenge – MIT VOC/CO<sub>2</sub> Intermittierende Umluft (Umwälzung) OHNE modu-</li> </ul>                                                   |
|                          | lierte Umluft                                                                                                    |
|                          | Für alle drei Einstellungen gilt:                                                                                                    |
| Max. Luftmenge           | Die maximale Luftmenge für das VEX-Gerät ist eingestellt unter: Werk > Einstellung > Zuluft/Abluft.                                                               |
| Min. Luftmenge           | Die Mindestluftmenge ist in der EXcon-Steuerung fest auf 15 % der maximalen Luftmenge eingestellt.                                                                |
|                          | Die Sollwerte für Niedrig und Hoch können daher nicht auf einen niedrigeren Wert als diesen Wert                                                                  |
|                          | eingestellt werden.                                                                                                    |
| Konstante Luftmenge – OH | NE modulierte Umluft (Umwälzung)                                                                                                    |
|                          |                                                                                                    |
|                          | A Benutzer                                                                                                    |
|                          | Soliwert Kompensierung Alarmrelais Extern hoch                                                                                                    |

| 🕹 Betrieb       |                    |                             |                      |
|-----------------|--------------------|-----------------------------|----------------------|
| Temperatur      | Sollwert Kompe     | nsierung Alarmrelais I      | Extern hoch          |
| 👹 Sommer/Winter |                    |                             |                      |
| 🧹 Einregelung   | Ventilatorregelung | einstellen                  |                      |
| 🍓 Brand         |                    |                             |                      |
| + Kommunikation | Ventilatorregelur  | 'g                          |                      |
| Sprache         | Konstante Luftmeng | je 🗸                        |                      |
| Einstellung     |                    |                             |                      |
| 🥁 Laden         | Zuluft             |                             |                      |
|                 | n Nied. Drehzał    | 1 6000 m³/h                 |                      |
|                 | Hohe Drehzal       | nl 14000 m³/h               |                      |
|                 |                    |                             | 0 m³/h 🔶 🔽 🔕 ° 🔜 🖉 🔨 |
|                 | Abluft             |                             |                      |
|                 | n Nied, Drehzał    | 1 5400 m <sup>5</sup> /h    |                      |
|                 | Hohe Drehzal       | 12600 m³/h                  |                      |
|                 |                    |                             | 0 m³/h               |
|                 | Max. Luftmenge     | 18000 m³/h                  | o ppm                |
|                 |                    | Speichern                   | 0 m³/h               |
|                 |                    |                             |                      |
|                 |                    |                             |                      |
|                 |                    |                             |                      |
|                 |                    |                             |                      |
|                 |                    |                             |                      |
|                 | Aktueller Betrieb  | Alarm-Stopp                 |                      |
|                 | Aktueller Status   | Mindestens ein aktiver Alar | rm                   |
|                 |                    |                             |                      |
| VHALIETO        |                    |                             |                      |

## Voraussetzung für die Einstellung

• EXcon Module > Konfiguration > Einstellungen: **Normal** muss gewählt sein.

## Ventilatorregelung (Zuluft/Abluft):

| Ventilatorregelung  |                         |
|---------------------|-------------------------|
| Konstante Luftmenge | ~                       |
|                     |                         |
| Zuluft              |                         |
| Nied. Drehzahl      | 6000 m³/h               |
| Hohe Drehzahl       | 14000 m³/h              |
| Abluft              |                         |
| ADIUIT              |                         |
| INIEd. Drehzahl     | 5400 m³/h               |
|                     | 12600 m <sup>3</sup> /h |
| Max. Luftmenge      | 18000 m³/h              |
|                     |                         |

- Geringe Geschwindigkeit: Stellen Sie den Sollwert für die Luftmenge bei niedriger Geschwindigkeit ein.
- Hohe Geschwindigkeit Stellen Sie den Sollwert für die Luftmenge bei hoher Geschwindigkeit ein.

#### Konstante Luftmenge – MIT modulierter Umluft (Umwälzung)

| 🕌 Benutzer 🛛 🕌 Tec | chniker                                        |
|--------------------|------------------------------------------------|
| 🕂 Betrieb          |                                                |
| 👃 Temperatur       | Soliwert Kompensierung Alarmrelais Extern hoch |
| 🗰 Sommer/Winter    | Ventileterregelung einstellen                  |
| 🧹 Einregelung      | ventilatorregelung einstellen                  |
| 💧 Brand            | Ventilatorregelung                             |
| Here Kommunikation | Ventratorregelung                              |
| Sprache            | Konstante Luftmenge V                          |
| Einstellung        | ✓ Umluft VOC/CO <sub>2</sub>                   |
| w Laden            | Sollwert max VOC/CO2 700 ppm                   |
|                    |                                                |
|                    |                                                |
|                    |                                                |
|                    | Zuluft                                         |
|                    | n Nied. Drehzahl 6000 m²/h                     |
|                    | Hohe Drehzahl 14000 m³/h                       |
|                    | 0 ppm                                          |
|                    | Max. Luftmenge 18000 m <sup>2</sup> /h         |
|                    | Speichern                                      |
|                    |                                                |
|                    |                                                |
|                    |                                                |
|                    |                                                |
|                    | Aktueller Betrieb Alarm-Stopp                  |
|                    | Aktueller Status Mindestens ein aktiver Alarm  |
|                    |                                                |
| EXHAUSTO           |                                                |
|                    |                                                |

• Der Fortluftventilator folgt der gleichen Geschwindigkeit (Slave) wie der Zuluftventilator.

### Voraussetzung für die Einstellung

- EXcon Module > Konfiguration > Einstellungen: Die modulierte Umluft muss ausgewählt sein.
- Werk > Konfiguration > Mechanik: **Die Umluftklappe** muss konfiguriert sein.
- Markieren Sie das Kontrollkästchen Bypass VOC/CO2

| Ventilatorregelung                                             |            |
|----------------------------------------------------------------|------------|
| Konstante Luftmenge                                            |            |
| Umluft VOC/CO <sub>2</sub><br>Sollwert max VOC/CO <sub>2</sub> | 700 ppm    |
| Minimum Außenluft                                              | 0 %        |
| Zuluft                                                         |            |
| 📶 Nied. Drehzahl                                               | 6000 m³/h  |
|                                                                | 14000 m³/h |
| Max. Luftmenge                                                 | 18000 m³/h |
|                                                                | Speichern  |

- Ventilatorregelung (Zuluft):
  - Sollwert max VOC/CO2: Stellen Sie den Sollwert für den max. VOC/CO2
  - Mindestluftmenge: Stellen Sie bei modulierter Umluft den Prozentsatz der Mindestluftmenge ein (Umwälzung)
  - Geringe Geschwindigkeit: Stellen Sie den Sollwert für die Luftmenge bei niedriger Geschwindigkeit ein.
  - Hohe Geschwindigkeit Stellen Sie den Sollwert für die Luftmenge bei hoher Geschwindigkeit ein.

#### Konstante Luftmenge – MIT VOC/CO2 Intermittierende Umluft (Umwälzung)

| Temperatur    | Sollwert                                                                                                    | Kompensierung               | Alarmrelais             | Extern hoch |        |  |
|---------------|----------------------------------------------------------------------------------------------------|-----------------------------|-------------------------|-------------|--------|--|
| Sommer/Winter | N                                                                                                    |                             |                         |             |        |  |
| Einregelung   | Ventilator                                                                                                    | regelung einsteller         | ו                       |             |        |  |
| Brand         | No. of the second second second second second second second second second second second second second second se |                             | (                       |             |        |  |
| Kommunikation | ventila                                                                                                    | torregelung                 |                         |             |        |  |
| Sprache       | Konstar                                                                                                    | nte Luftmenge 🔽             |                         |             |        |  |
| Einstellung   |                                                                                                    | uft VOC/CO <sub>2</sub>     |                         |             |        |  |
| Laden         | Sollwe                                                                                                    | ert max VOC/CO <sub>2</sub> | 700 ppm                 |             |        |  |
|               | Sollwe                                                                                                    | ert min VOC/CO              | 650 ppm                 | 0 m³/h      |        |  |
|               |                                                                                                    |                             | ooo ppin                |             |        |  |
|               |                                                                                                    |                             |                         | 0 m³/h      |        |  |
|               | Minimu                                                                                                    | um Außenluft                | 0 %                     | _           |        |  |
|               |                                                                                                    | ,                           |                         |             |        |  |
|               | Zuluft                                                                                                    | 1                           |                         |             | 0 m3/h |  |
|               | _n Nie                                                                                                    | d. Drehzahl                 | 6000 m³/h               |             | 0 ppm  |  |
|               | [Hot                                                                                                    | ne Drehzahl                 | 14000 m <sup>s</sup> /h |             |        |  |
|               |                                                                                                    |                             |                         |             | 0 m³/h |  |
|               | Max. L                                                                                                    | .uftmenge                   | 18000 m³/h              |             |        |  |
|               |                                                                                                    |                             | Speichern               |             | _      |  |
|               |                                                                                                    |                             |                         |             |        |  |
|               |                                                                                                    |                             |                         |             |        |  |
|               | Aktuelle                                                                                                    | r Betrieb Alarm             | Stopp                   |             |        |  |
|               | Aktuelle                                                                                                    | r Status Minde              | stens ein aktiver /     | Alarm       |        |  |
|               | Aktuelle                                                                                                    | i otatao iviiride           | otorio cin aktiver /    | - Carrie    |        |  |

- Der Fortluftventilator arbeitet nur bei VOC/CO2 Werten über Sollwert max. VOC/CO2.
- Der Fortluftventilator folgt der gleichen Geschwindigkeit (Slave) wie der Zuluftventilator.
- · Bei Messwerten unter Einstellwert min. VOC/CO2 ist der Fortluftventilator angehalten und das VEX-Gerät läuft vollständig umgewälzt. Siehe Abbildung unten.

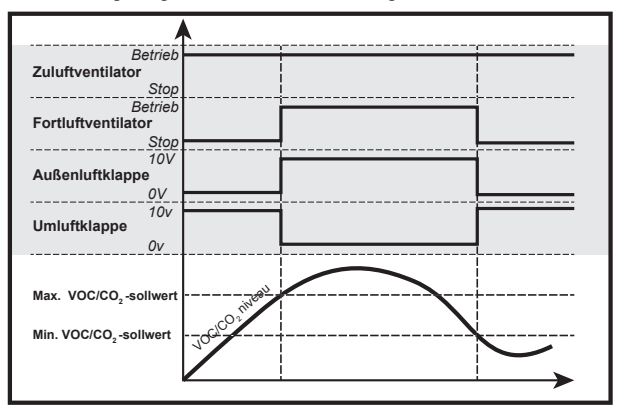

Voraussetzung für • EXcon Module > Konfiguration > Einstellungen: Modulierte Umluft und VOC/CO2 Intermittierende Umluft muss ausgewählt sein.

Ventilatorregelung (Zuluft):

- Sollwert max VOC/CO2: Stellen Sie den Sollwert f
  ür den max. VOC/CO2
- Min. Sollwert VOC/CO<sub>2</sub>: Stellen Sie den Sollwert f
  ür den min. VOC/CO<sub>2</sub>
- Mindestluftmenge: Dieser Parameter MUSS auf 0 % gesetzt werden, damit der Fortluftventilator bei VOC/CO2 -Werten unter Sollwert min VOC/CO2 stoppt.
- Geringe Geschwindigkeit: Stellen Sie den Sollwert für die Luftmenge bei niedriger Geschwindigkeit ein
- Hohe Geschwindigkeit Stellen Sie den Sollwert für die Luftmenge bei hoher Geschwindigkeit ein.

Drücken Sie Speichern, um die Einstellungen zu speichern.

#### Abluft-Slave

die Einstellung

700 ppm 650 ppm

0 %

6000 m³/h

14000 m³/h

18000 m³/h

Ventilatorregelung

Konstante Luftmenge

Umluft VOC/CO2 Sollwert max VOC/CO2

Minimum Außenluft

n Nied. Drehzahl

Hohe Drehzahl

Max. Luftmenge

Zuluft

Sollwert min VOC/CO2

- Der Zuluftventilator wird anhand des Drucks Zuluftkanal geregelt und der Fortluftventilator wird als Folgegerät durch den Zuluftventilator mit der Möglichkeit der Verschiebung geregelt.
- Das VEX-Gerät muss mit einem Druckmessumformer vom Typ PTH im Zuluftkanal versehen sein.

| Mögliche Einstel-<br>lungen | <ul> <li>Abluft-Slave – OHNE modulierte Umluft</li> <li>Abluft-Slave – MIT modulierter Umluft (Umwälzung)</li> <li>Abluft-Slave – MIT VOC/CO<sub>2</sub> Intermittierende Umluft (Umluft) OHNE modulierte Umluft</li> </ul>                                                                            |
|-----------------------------|----------------------------------------------------------------------------------------------------|
|                             | Für alle drei Einstellungen gilt:                                                                                                    |
| Max. Luftmenge              | Die Luftmenge hat eine höhere Priorität als der Sollwert für Druck/Geschwindigkeit, d. h. wenn der Sollwert für Druck/Geschwindigkeit nicht erreicht wird, bevor die maximal eingestellte Luftmenge er-<br>reicht ist, ist die Luftmenge, die die weitere Erhöhung der Ventilatordrehzahl einschränkt. |
|                             | Bitte beachten! Max. Die Luftmenge kann nicht höher als der Maximalwert eingestellt werden. Luft-<br>menge, die unter eingestellt ist: Werk > Einstellung > Zuluft.                                                                                                    |
| Min. Luftmenge              | Die Mindestluftmenge ist in der EXcon-Steuerung fest eingestellt auf 15 % der maximalen Luftmenge,<br>und die Mindestluftmenge hat eine höhere Priorität als der eingestellte Sollwert für Druck/Geschwindig-<br>keit.                                                                                 |

#### Abluft-Slave – OHNE modulierte Umluft (Umluft)

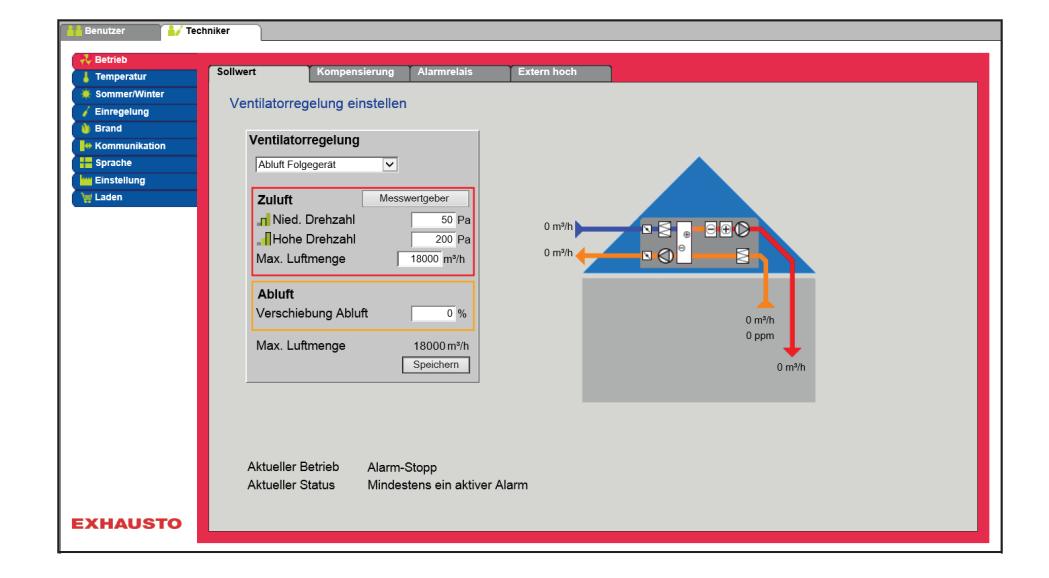

#### Voraussetzung für die Einstellung

| Ventilatorregelung    |               |
|-----------------------|---------------|
| Abluft Folgegerät     | ~             |
|                       |               |
| Zuluft                | Messwertgeber |
| Nied. Drehzahl        | 50 Pa         |
| Hohe Drehzahl         | 200 Pa        |
| Max. Luftmenge        | 18000 m³/h    |
| Abluft                |               |
| Verschiebung Abluft   | 0.%           |
| voroeniebung / ibiuit | 0,00          |
| Max. Luftmenge        | 18000 m³/h    |
|                       | Speichern     |

• EXcon Module > Konfiguration > Einstellungen: Normal muss gewählt sein.

Ventilatorregelung (Zuluft/Abluft):

- Geringe Geschwindigkeit: Stellen Sie den Sollwert für den Kanaldruck bei niedriger Geschwindigkeit ein.
- Hohe Geschwindigkeit Stellen Sie den Sollwert für den Kanaldruck bei hoher Geschwindigkeit ein.
- Max. Luftmenge: Maximale Luftmenge einstellen
- Offset Abluft: Abluft folgt der Zuluftmenge, mit Offset auf eingestellten Wert

#### Abluft-Slave – MIT modulierter Umluft (Umluft)

| 👬 Benutzer 🛛 🚺 Tec | shniker                                                               |
|--------------------|-----------------------------------------------------------------------|
| 🕂 Betrieb          |                                                                       |
| 👃 Temperatur       | Soliwert Kompensierung Alarmrelais Extern hoch                        |
| 🔅 Sommer/Winter    | Vertilsterregelung einstellen                                         |
| 🧹 Einregelung      | ventilatorregelung einstellen                                         |
| 👌 Brand            | Ventilatorroadlung                                                    |
| He Kommunikation   | Ventratorregerung                                                     |
| Sprache            | Ablutt Folgegerät                                                     |
| Einstellung        |                                                                       |
| 👹 Laden            | Sollwert max VOC/CO <sub>2</sub> 700 ppm                              |
|                    |                                                                       |
|                    |                                                                       |
|                    | Minimum Außenluft 0 % 0 m <sup>3</sup> /                              |
|                    | 7uluff Messwertgeber                                                  |
|                    | Nied Drehzahl 50 Pa                                                   |
|                    |                                                                       |
|                    | Marke Dielizarii 200 Pa                                               |
|                    | wax. Lutinenge                                                        |
|                    | 0 Pa                                                                  |
|                    |                                                                       |
|                    |                                                                       |
|                    | Max. Luftmenge 18000 m <sup>2</sup> /h Altricular Betrick Alarm Stepp |
|                    | Speichern Aktueller Status Midlotators ein aktiver Alarm              |
|                    |                                                                       |
|                    |                                                                       |
|                    |                                                                       |
| EXHAUSTO           |                                                                       |
|                    |                                                                       |
|                    |                                                                       |

#### Voraussetzung für die Einstellung

- EXcon Module > Konfiguration > Einstellungen: Die modulierte Umluft muss ausgewählt sein.
- Werk > Konfiguration > Mechanik: **Die Umluftklappe** muss konfiguriert sein.
  - Markieren Sie das Kontrollkästchen Bypass VOC/CO2

| Ventilatorregelung           |             |
|------------------------------|-------------|
| Abluft Folgegerät            | •           |
| ✓ Umluft VOC/CO <sub>2</sub> |             |
| Sollwert max VOC/CO2         | 700 ppm     |
|                              |             |
| Minimum Außenluft            | 0 %         |
| Zuluft Me                    | sswertgeber |
| 📶 Nied. Drehzahl             | 50 Pa       |
| Hohe Drehzahl                | 200 Pa      |
| Max. Luftmenge               | 18000 m³/h  |
| Abluft                       |             |
| Verschiebung Abluft          | 0 %         |
| Max. Luftmenge               | 18000 m³/h  |
|                              | Speichern   |

#### Ventilatorregelung (Zuluft/Abluft):

- Sollwert max VOC/CO<sub>2</sub>: Stellen Sie den Sollwert für den max. VOC/CO<sub>2</sub>
- Mindestluftmenge: Stellen Sie bei modulierter Umluft den Prozentsatz der Mindestluftmenge ein (Umwälzung)
- Geringe Geschwindigkeit: Stellen Sie den Sollwert für den Kanaldruck bei niedriger Geschwindigkeit ein.
- Hohe Geschwindigkeit Stellen Sie den Sollwert für den Kanaldruck bei hoher Geschwindigkeit ein.
- Max. Luftmenge: Maximale Luftmenge einstellen
- Offset Abluft: Abluft folgt der Zuluftmenge, mit Offset auf eingestellten Wert

#### Abluft-Slave – MIT VOC/CO2 Intermittierende Umluft (Umwälzung)

| 👬 Benutzer 🚺 🛃 Teo | hniker                                                                  |
|--------------------|-------------------------------------------------------------------------|
| 🕂 Betrieb          |                                                                         |
| 👃 Temperatur       | Soliwert Kompensierung Alarmrelais Extern hoch                          |
| 🔶 Sommer/Winter    |                                                                         |
| 🧹 Einregelung      | ventilatorregelung einstellen                                           |
| 谢 Brand            | Vestilators golung                                                      |
| Here Kommunikation | Ventuatorregeluing                                                      |
| Sprache            | Ablutt Folgegerät                                                       |
| Einstellung        | ✓ Umluft VOC/CO <sub>2</sub>                                            |
| Taden              | Sollwert max VOC/CO <sub>2</sub> 700 ppm                                |
|                    | Sollwert min VOC/CO <sub>2</sub> 650 ppm 0 m <sup>3</sup> /h            |
|                    |                                                                         |
|                    |                                                                         |
|                    | Minimum Außenluft 0%                                                    |
|                    | 7uluft Messwertneber                                                    |
|                    | Mind Drohzahl 50 Pa                                                     |
|                    | Ulake Descalini 00 Pa 0 ppm                                             |
|                    |                                                                         |
|                    | Max. Luturininge 18000 m/n 0 Pa                                         |
|                    | Abluff                                                                  |
|                    |                                                                         |
|                    | Aktueller Betrieb Alarm-Stopp                                           |
|                    | Max. Luftmenge 18000 m³/h Aktueller Status Mindestens ein aktiver Alarm |
|                    | Speichern                                                               |
|                    |                                                                         |
|                    |                                                                         |
| EXHAUSTO           |                                                                         |
|                    |                                                                         |

- Der Fortluftventilator arbeitet nur bei VOC/CO2 Werten über Sollwert max. VOC/CO2.
- Bei Messwerten unter **Einstellwert min. VOC/CO<sub>2</sub>** ist der Fortluftventilator angehalten und das VEX-Gerät läuft vollständig umgewälzt. Siehe Abbildung unten.

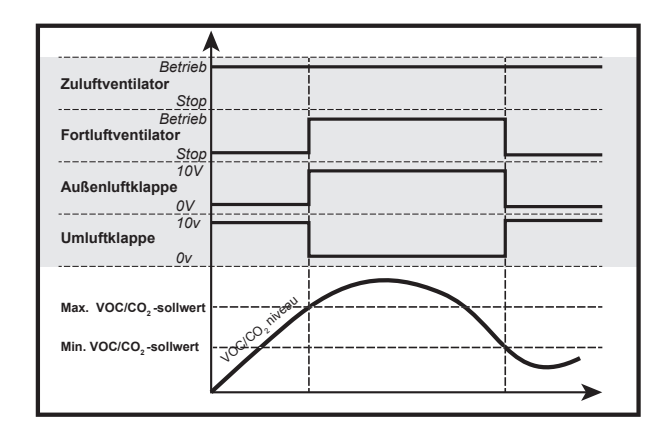

## Voraussetzung für die Einstellung

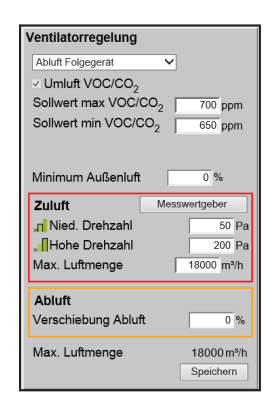

 EXcon Module > Konfiguration > Einstellungen: Modulierte Umluft und VOC/CO<sub>2</sub> Intermittierende Umluft muss ausgewählt sein.

Ventilatorregelung (Zuluft/Abluft):

- Sollwert max VOC/CO<sub>2</sub>: Stellen Sie den Sollwert für den max. VOC/CO<sub>2</sub>
- Min. Sollwert VOC/CO2: Stellen Sie den Sollwert für den min. VOC/CO2
- Mindestluftmenge: Dieser Parameter MUSS auf 0 % gesetzt werden, damit der Fortluftventilator bei VOC/CO<sub>2</sub> -Werten unter Sollwert min VOC/CO<sub>2</sub>stoppt.
- Geringe Geschwindigkeit: Stellen Sie den Sollwert für den Kanaldruck bei niedriger Geschwindigkeit ein.
- Hohe Geschwindigkeit Stellen Sie den Sollwert für den Kanaldruck bei hoher Geschwindigkeit ein.
- Max. Luftmenge: Maximale Luftmenge einstellen
- Offset Abluft: Abluft folgt der Zuluftmenge, mit Offset auf eingestellten Wert

Drücken Sie **Speichern**, um die Einstellungen zu speichern.

## Zuluft-Slave

- Der Zuluftventilator wird anhand des Drucks Zuluftkanal geregelt und der Fortluftventilator wird als Folgegerät durch den Zuluftventilator mit der Möglichkeit der Verschiebung geregelt.
- Das VEX-Gerät muss mit einem Druckmessumformer vom Typ PTH im Zuluftkanal versehen sein.

| Mögliche Einstel-<br>lungen | Abluft-Slave – OHNE modulierte Umluft                                                                                                    |
|-----------------------------|----------------------------------------------------------------------------------------------------|
|                             | Für diese Einstellung gilt:                                                                                                    |
| Max. Luftmenge              | Die Luftmenge hat eine höhere Priorität als der Sollwert für Druck/Geschwindigkeit, d. h. wenn der Sollwert für Druck/Geschwindigkeit nicht erreicht wird, bevor die maximal eingestellte Luftmenge erreicht ist, ist die Luftmenge, die die weitere Erhöhung der Ventilatordrehzahl einschränkt. |
|                             | Bitte beachten! Max. Die Luftmenge kann nicht höher als der Maximalwert eingestellt werden. Luft-<br>menge, die unter eingestellt ist: Werk > Einstellung > Zuluft.                                                                                                    |
| Min. Luftmenge              | Die Mindestluftmenge ist in der EXcon-Steuerung fest eingestellt auf 15 % der maximalen Luftmenge,<br>und die Mindestluftmenge hat eine höhere Priorität als der eingestellte Sollwert für Druck/Geschwindig-<br>keit.                                                                            |

#### Abluft-Slave – OHNE modulierte Umluft (Umwälzung)

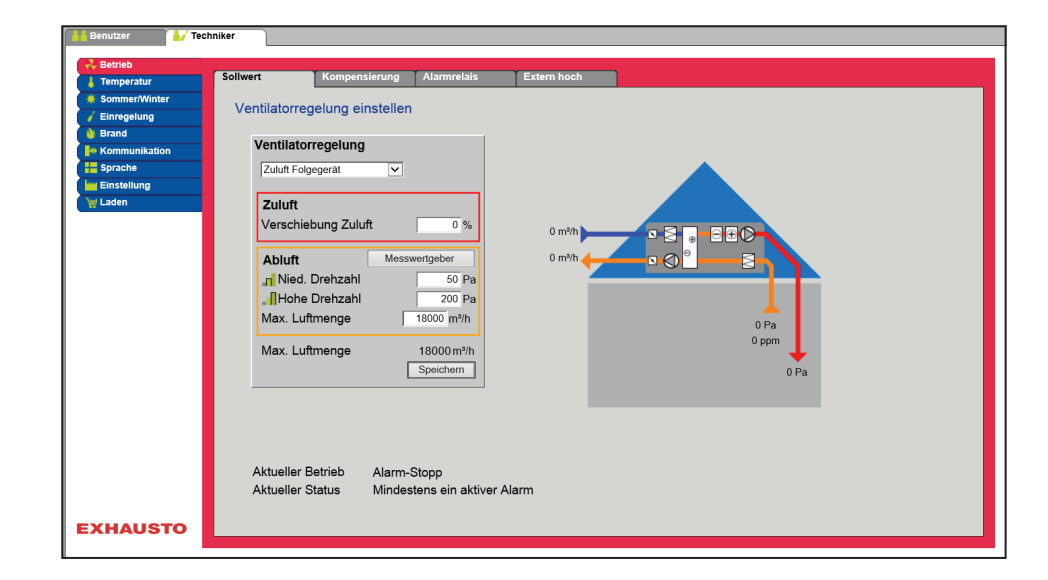

## Voraussetzung für die Einstellung

• EXcon Module > Konfiguration > Einstellungen: Normal muss gewählt sein.

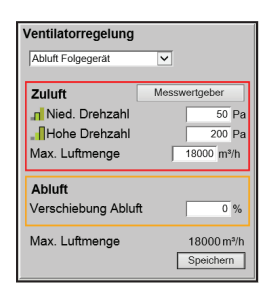

Ventilatorregelung (Zuluft/Abluft):

- Offset Zuluft: Zuluft folgt der Abluftmenge, mit Verschiebung auf eingestellten Wert
- Geringe Geschwindigkeit: Stellen Sie den Sollwert für den Kanaldruck bei niedriger Geschwindigkeit ein.
- Hohe Geschwindigkeit Stellen Sie den Sollwert für den Kanaldruck bei hoher Geschwindigkeit ein.
- Max. Luftmenge: Maximale Luftmenge einstellen

Drücken Sie **Speichern**, um die Einstellungen zu speichern.

Konstante VOC/CO<sub>2</sub>

- Das VEX-Gerät muss mit einem VOC/CO2 -Sensor konfiguriert werden.
- Der VOC/CO<sub>2</sub> -Sensor ist entweder ein Raumsensor oder ein Kanalsensor (im Abluftkanal platziert) und wird konfiguriert unter: EXcon Module > Konfigurieren > Analoge Ein-/Ausg.
- Mögliche Einstellungen
   • Konstante VOC/CO2 - OHNE modulierte AbluftAbluft-Slave – MIT modulierter Umluft (Umwälzung)

|                                                                                                    | Für die Einstellung gilt:                                                                                                    |
|----------------------------------------------------------------------------------------------------|----------------------------------------------------------------------------------------------------|
| Min. Luftmenge                                                                                                    | Bitte beachten! Die Mindestluftmenge kann nicht auf einen niedrigeren Wert als 15 % der maximalen Luftmenge eingestellt werden.                                                                                                    |
| Max. Luftmenge                                                                                                    | <b>Bitte beachten!</b> Die maximale Luftmenge kann nicht auf einen höheren Wert eingestellt werden als die maximale Luftmenge, die unter folgenden Bedingungen eingestellt ist: Werk > Einstellung > Abluft.                                                                                                    |
| Konstante VOC/CO <sub>2</sub> - OHN                                                                                                    | E modulierte Umluft (Umwälzung)                                                                                                    |
|                                                                                                    | Benutzer       Techniker         I Temparatur       Sollwert       Kompensierung       Alarmrelais       Extern hoch         I Temparatur       Sollwert       Ventilatorregelung einstellen       Extern hoch         Brand       Ventilatorregelung       Konstanter VOC/CO2.Wert       Image: Sprache         Einstellung       Zuluft       0 m/h       Image: Sprache         Instellung       Zuluft       0 m/h       Image: Sprache         Instellung       Konstanter VOC/CO2.Wert       Image: Sprache         Instellung       Image: Sprache       Image: Sprache         Instellung       Image: Sprache       Image: Sprache         Instellung       Image: Sprache       Image: Sprache         Instellung       Image: Sprache       Image: Sprache         Instellung       Image: Sprache       Image: Sprache         Instellung       Image: Sprache       Image: Sprache         Instellung       Image: Sprache       Image: Sprache         Instellung       Image: Sprache       Image: Sprache         Instellung       Image: Sprache       Image: Sprache         Instellung       Image: Sprache       Image: Sprache         Instellung       Image: Sprache       Image: Sprache         I |
|                                                                                                    | Min. Lutimenge       1 2000 m/h         Max. Luftmenge       1 2000 m/h         Max. Luftmenge       1 8000 m/h         Specherm       0 m/h         Aktueller Betrieb       Alarm-Stopp         Aktueller Status       Mindestens ein aktiver Alarm                                                                                                    |
|                                                                                                    | <ul> <li>Die Funktion dient zur Aufrechterhaltung eines konstanten/maximalen VOC/CO<sub>2</sub> -Gehalts in einem Raum oder einem Abluftkanal.</li> <li>Bei VOC/CO<sub>2</sub> Stufen über dem eingestellten Wert im Sollwert wird die Abluft modulierend auf max. Luftmenge.</li> <li>Bei einem VOC/CO<sub>2</sub> Pegel unter dem eingestellten Wert im Sollwert wird die Abluft auf mindestens Luftmenge.</li> <li>Die Zuluftmenge folgt der Abluftmenge mit einem eingestellten Offset (+/- %).</li> </ul>                                                                                                    |
| Ventilatorregelung         Konstanter VOC/C02-Wert ▼         Zuluft       0 %         Abluft       0 %         Abluft       000 ppm         Hohe Drehzahl       1000 ppm         Min. Luftmenge       5400 m²/h         Max. Luftmenge       12600 m²/h         Speichern       18000 m²/h | <ul> <li>Ventilatorregelung (Zuluft/Abluft):</li> <li>Offset Zuluft: Zuluft folgt der Abluftmenge, mit Verschiebung auf eingestellten Wert</li> <li>Geringe Geschwindigkeit: Stellen Sie den Sollwert für den Kanaldruck bei niedriger Geschwindigkeit ein.</li> <li>Hohe Geschwindigkeit Stellen Sie den Sollwert für den Kanaldruck bei hoher Geschwindigkeit ein.</li> <li>Min. Luftmenge Einstellen der minimalen Luftmenge</li> <li>Max. Luftmenge: Maximale Luftmenge einstellen</li> <li>Drücken Sie Speichern, um die Einstellungen zu speichern.</li> </ul>                                                                                                    |
| Ventilator-Optimierun                                                                                                    | <ul> <li>g</li> <li>Luftmenge/Ventilatordrehzahl werden individuell in Zuluft und Abluft durch ein 0–10 V Signal vom Belimo Fan Optimiser (Ventilatoroptimierer) geregelt.</li> </ul>                                                                                                    |
| Mögliche Einstel-<br>lungen                                                                                                    | <ul> <li>Fan optimiser – OHNE modulierte Umluft</li> <li>Fan optimiser – MIT modulierter Umluft (Umwälzung)</li> <li>Fan optimiser – MIT VOC/CO<sub>2</sub> Intermittierende Umluft (Umluft) OHNE modulierte Umluft</li> </ul>                                                                                                    |

Gültig für alle drei Einstellungen:

## Übersteuerung Zuluft

| Brand                   | Nein Keine aktive Übersteuerung bei Feueralarm.                                                                                                    |
|-------------------------|----------------------------------------------------------------------------------------------------|
|                         | <ul> <li>Ja: Im Brandfall wird der Analogausgang Fan optimiser, Zuluft auf 0V oder<br/>10V übersteuert, abhängig von der Einstellung der Ventilatoren unter: Installa-<br/>teur &gt; Brand &gt; Brandschutzklappe.</li> <li>Wenn die Einstellung 0 % für beide Ventilatoren beträgt, wird der Ausgang<br/>auf 10 V überlagert und die Klappen in Richtung Freiluft geschlossen.</li> <li>Wenn die Einstellung &gt;0 % für nur einen der Werte ist, wird der Ausgang<br/>auf 0 V übersteuert und die Klappen in Richtung Frei geöffnet.</li> </ul> |
| Kühlung                 | Nein Keine aktive Übersteuerung bei Aktivierung des Kühlbedarfs.                                                                                                    |
|                         | Ja: Bei Kühlbedarf wird der Analogausgang Fan optimiser, Zuluft auf 0 V, der Digitalausgang übersteuert.<br>Ventilatoroptimierung, Zuluft wird geschlossen und die Klappen öffnen sich.                                                                                                    |
| Sommernacht-<br>kühlung | Nein Keine aktive Übersteuerung bei Aktivierung der Sommer-Nachtkühlung.                                                                                                    |
|                         | Ja: Bei Aktivierung der Sommer-Nachtkühlung wird der Analogausgang Fan optimiser, Zuluft auf 0V übersteuert, der Digitalausgang Fan optimiser, die Zuluft wird geschlossen und die Klappen öffnen.                                                                                                    |

## Übersteuerung Abluft

| Brand        | Nein Keine aktive Übersteuerung bei Feueralarm.                                                                        |
|--------------|----------------------------------------------------------------------------------------------------|
|              | Ja: Im Brandfall wird der Analogausgang Fan optimiser, Abluft auf 0V oder                                              |
|              | 10V übersteuert, abhängig von der Einstellung der Ventilatoren unter: Installa-                                        |
|              | teur > Brand > Brandschutzklappe.                                                                                      |
|              | Wenn die Einstellung 0 % für beide Ventilatoren beträgt, wird der Ausgang                                              |
|              | auf 10 V überlagert und die Klappen in Richtung Freiluft geschlossen.                                                  |
|              | <ul> <li>Wenn die Einstellung &gt;0 % f ür nur einen der Werte ist, wird der Ausgang</li> </ul>                        |
|              | auf 0 V übersteuert und die Klappen in Richtung Frei geöffnet.                                                         |
| Kühlung      | Nein Keine aktive Übersteuerung bei Aktivierung des Kühlbedarfs.                                                       |
|              | <b>Ja:</b> Bei Kühlbedarf wird der Analogausgang <b>Fan optimiser, Abluft</b> auf 0 V, der Digitalausgang übersteuert. |
|              | Ventilatoroptimierung, Abluft wird geschlossen und die Klappen öffnen sich.                                            |
| Sommernacht- | Nein Keine aktive Übersteuerung bei Aktivierung der Sommer-Nachtkühlung.                                               |
| kühlung      | Ja: Bei Aktivierung der Sommer-Nachtkühlung wird der Analogausgang Fan                                                 |
|              | optimiser, die Abluft auf 0V übersteuert, der Digitalausgang Fan optimiser,                                            |
|              | die Abluft geschlossen und die Klappen geöffnet.                                                                       |

#### Fan optimiser – OHNE modulierte Umluft (Umwälzung)

| Benutzer        | hniker                 |                        |            |
|-----------------|------------------------|------------------------|------------|
|                 |                        |                        |            |
| 💑 Betrieb       | Callurat               | Alexandria             | Eutom hash |
| Temperatur      | Kompensi               | Alarimetars            | Exeminion  |
| Sommer/Winter   | Ventilatorregelung ein | stellen                |            |
| / Einregelung   |                        |                        |            |
| Brand           | Ventilatorregelung     |                        |            |
| + Kommunikation | 5                      |                        |            |
| I Sprache       | Fanoptimizer           |                        |            |
|                 | Zuluft                 |                        |            |
|                 | Fanoptimizer, Übers    | teuerung               |            |
|                 | Brand                  | Nein 🗸                 | 0 m³/h     |
|                 | Kühlung                | Nein 🗸                 |            |
|                 | Sommernachtkühlur      | g Nein 🗸               |            |
|                 |                        |                        |            |
|                 | Abluft                 |                        |            |
|                 | Fanoptimizer, Übers    | teuerung               | 0 m³/h     |
|                 | Brand                  | Nein 🗸                 | 0 ppm      |
|                 | Kühlung                | Nein 🗸                 |            |
|                 | Sommernachtkühlur      | g Nein 🗸               | 0 m³/h     |
|                 | Max. Luftmenge         | 18000 m³/h             |            |
|                 |                        | Speichern              |            |
|                 |                        |                        |            |
|                 |                        |                        |            |
|                 | Aktueller Betrieb      | Alarm-Stopp            |            |
|                 | Aktueller Status       | Mindestens ein aktiver | r Alarm    |
|                 |                        |                        |            |
| EXHAUSTO        |                        |                        |            |
|                 |                        |                        |            |

#### Voraussetzung für die Einstellung

| Ventilatorregelung       |            |
|--------------------------|------------|
| Fanoptimizer 🗸           |            |
| Zuluft                   |            |
| Fanoptimizer, Übersteuer | ung        |
| Brand                    | Nein 🗸     |
| Kühlung                  | Nein 🗸     |
| Sommernachtkühlung       | Nein 🗸     |
|                          |            |
| Abluft                   |            |
| Fanoptimizer, Übersteuer | ung        |
| Brand                    | Nein 🗸     |
| Kühlung                  | Nein 🗸     |
| Sommernachtkühlung       | Nein 🗸     |
| Max. Luftmenge           | 18000 m³/h |
|                          | Speichern  |

• EXcon Module > Konfiguration > Einstellungen: **Normal** muss gewählt sein.

Ventilatorregelung (Zuluft/Abluft):

• Ventilator Übersteuerung Zuluft/Abluft optimieren, siehe Tabelle "Gilt für alle drei Einstellungen"

#### Fan optimiser – MIT modulierter Umluft (Umwälzung)

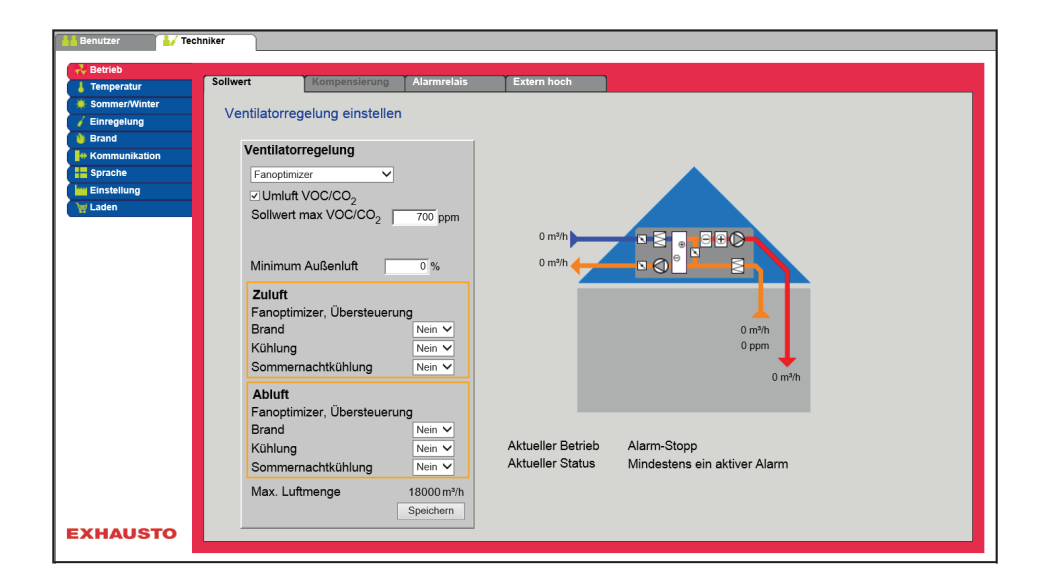

#### Voraussetzung für die Einstellung

| Ventilatorregelung           |            |
|------------------------------|------------|
| Fanoptimizer 🗸               |            |
| ✓ Umluft VOC/CO <sub>2</sub> |            |
| Sollwert max VOC/CO2         | 700 ppm    |
|                              |            |
| Minimum Außenluft            | 0 %        |
| Zuluft                       |            |
| Fanoptimizer, Übersteuer     | ung        |
| Brand                        | Nein 🗸     |
| Kühlung                      | Nein 🗸     |
| Sommernachtkühlung           | Nein 🗸     |
| Abluft                       |            |
| Fanoptimizer, Übersteuer     | ung        |
| Brand                        | Nein 🗸     |
| Kühlung                      | Nein 🗸     |
| Sommernachtkühlung           | Nein 🗸     |
| Max. Luftmenge               | 18000 m³/h |
|                              | Speichern  |

• EXcon Module > Konfiguration > Einstellungen: Die modulierte Umluft muss ausgewählt sein.

- Werk > Konfiguration > Mechanik: Die Umluftklappe muss konfiguriert sein.
- Markieren Sie das Kontrollkästchen Bypass VOC/CO2

Ventilatorregelung (Zuluft/Abluft):

- Sollwert max VOC/CO2: Stellen Sie den Sollwert für den max. VOC/CO2
- Mindestluftmenge: Stellen Sie bei modulierter Umluft den Prozentsatz der Mindestluftmenge ein (Umwälzung)
- Ventilator Übersteuerung Zuluft/Abluft optimieren, siehe Tabelle "Gilt für alle drei Einstellungen"

#### Fan optimiser – MIT VOC/CO<sub>2</sub> Intermittierende Umluft (Umwälzung)

| 👬 Benutzer 🛛 🕌 Teo | chniker                                                      |              |
|--------------------|--------------------------------------------------------------|--------------|
| 🕂 Betrieb          |                                                              |              |
| 👃 Temperatur       | Sollwert Kompensierung Alarmrelais Extern hoch               |              |
| 🔅 Sommer/Winter    | Ventilatorregelung einstellen                                | ~            |
| 🖌 Einregelung      |                                                              |              |
| 👌 Brand            | Ventilatorregelung                                           |              |
| + Kommunikation    | Fanontimizer                                                 |              |
| Sprache            |                                                              |              |
| Einstellung        |                                                              |              |
| g Laden            | Soliver max vocice <sub>2</sub> 700 ppm                      |              |
|                    |                                                              |              |
|                    | 0 m <sup>3</sup> /h                                          |              |
|                    |                                                              |              |
|                    |                                                              |              |
|                    | Zuluft                                                       |              |
|                    | Fanoptimizer, Übersteuerung 0 m²h                            |              |
|                    | Brand Nein Y                                                 |              |
|                    | Kühlung Nein V 0 m <sup>3</sup> /h                           |              |
|                    | Sommernachtkühlung Nein V                                    |              |
|                    | Abluft                                                       |              |
|                    | Fanoptimizer, Übersteuerung                                  |              |
|                    | Brand Nein Aktueller Betrieb Alarm-Stopp                     |              |
|                    | Kühlung Nein V Aktueller Status Mindestens ein aktiver Alarm |              |
|                    | Sommernachtkühlung Nein V                                    |              |
|                    | Max. Luftmenge 18000 m <sup>2</sup> /h                       |              |
|                    | Speichern                                                    | $\checkmark$ |
| EXHAUSTO           |                                                              |              |
|                    |                                                              |              |

- Der Fortluftventilator arbeitet nur bei VOC/CO2 Werten über Sollwert max. VOC/CO2.
- Bei Messwerten unter **Einstellwert min. VOC/CO<sub>2</sub>** ist der Fortluftventilator angehalten und das VEX-Gerät läuft vollständig umgewälzt. Siehe Abbildung unten.

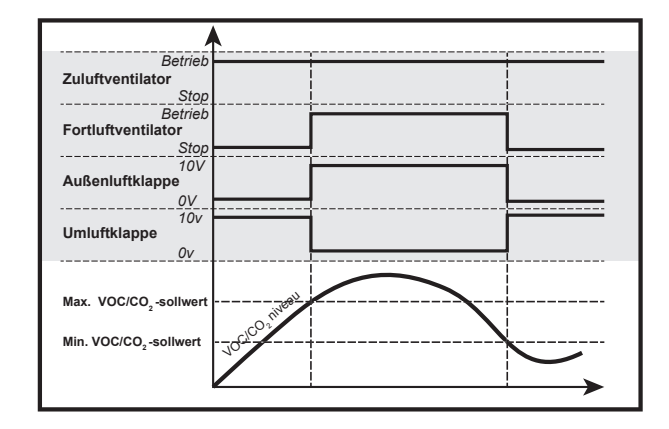

Voraussetzung für die Einstellung

Ventilatorregelung Umluft VOC/CO, Sollwert max VOC/CO2 700 ppm 650 ppm Sollwert min VOC/CO2 Minimum Außenluft 0 % **Zuluft** Fanoptimizer, Übersteuerung Brand Nein 🗸 Nein 🗸 Kühlung Somm nachtkühlung Nein 🗸 Abluft Fanoptir nizer. Überste Kühlung Nein 🗸 chtkühlung Nein 🗸 18000 m³/ł Max. Luftmenge

 EXcon Module > Konfiguration > Einstellungen: Modulierte Umluft und VOC/CO<sub>2</sub> Intermittierende Umluft muss ausgewählt sein.

Ventilatorregelung (Zuluft):

- Sollwert max VOC/CO2: Stellen Sie den Sollwert für den max. VOC/CO2
- Min. Sollwert VOC/CO2: Stellen Sie den Sollwert für den min. VOC/CO2
- Mindestluftmenge: Dieser Parameter MUSS auf 0 % gesetzt werden, damit der Fortluftventilator bei VOC/CO<sub>2</sub> -Werten unter Sollwert min VOC/CO<sub>2</sub>stoppt.
- Ventilator Übersteuerung Zuluft/Abluft optimieren, siehe Tabelle "Gilt für alle drei Einstellungen"

Drücken Sie Speichern, um die Einstellungen zu speichern.

Weitere Informationen über Belimo Fan optimiser finden Sie unter www.belimo.com oder gehen Sie direkt auf diesen Link: www.belimo.eu/pdf/e/COU24-A-MP\_2\_2\_en.pdf

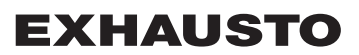

| Ventilator-Optimierung      | g Slave                                                                                                    |                                                                                                    |  |  |
|-----------------------------|----------------------------------------------------------------------------------------------------|----------------------------------------------------------------------------------------------------|--|--|
|                             | <ul> <li>Luftmenge/Ventilatordrehzahl werden in der Zuluft durch ein 0–10 V Signal vom Belimo Fan optimis individuell geregelt.</li> <li>Wenn der Fortluftventilator in Betrieb ist, folgt er dem Zuluftventilator mit einem eingestellten Offset (+/- %)</li> </ul> |                                                                                                    |  |  |
| Mögliche Einstel-<br>lungen | Ventilator-Opt     Ventilator-Opt     Ventilator opti     Umluft                                                                                                    | imierer Slave – OHNE modulierte Umluft<br>imierer-Slave – MIT modulierter Umluft (Umwälzung)<br>miert Slave – MIT VOC/CO <sub>2</sub> Intermittierende Umluft (Umluft) OHNE modulierte                                                                                                    |  |  |
| Übersteuerung Ab-           | Guilig fur alle urer                                                                                                    | Enistenungen.                                                                                                    |  |  |
| luft                        | Brand                                                                                                    | Nein Keine aktive Übersteuerung bei Feueralarm.                                                                                                    |  |  |
|                             |                                                                                                    | <ul> <li>Ja: Im Brandfall wird der Analogausgang Fan optimiser, Abluft auf 0V oder<br/>10V übersteuert, abhängig von der Einstellung der Ventilatoren unter: Installa-<br/>teur &gt; Brand &gt; Brandschutzklappe.</li> <li>Wenn die Einstellung 0 % für beide Ventilatoren beträgt, wird der Ausgang<br/>auf 10 V überlagert und die Klappen in Richtung Freiluft geschlossen.</li> <li>Wenn die Einstellung &gt;0 % für nur einen der Werte ist, wird der Ausgang<br/>auf 0 V übersteuert und die Klappen in Richtung Frei geöffnet.</li> </ul> |  |  |
|                             | Kühlung                                                                                                    | Nein Keine aktive Übersteuerung bei Aktivierung des Kühlbedarfs.                                                                                                    |  |  |
|                             |                                                                                                    | <ul> <li>Ja: Bei Kühlbedarf wird der Analogausgang Fan optimiser, Abluft auf 0 V, der Digitalausgang übersteuert.</li> <li>Ventilatoroptimierung, Abluft wird geschlossen und die Klappen öffnen sich.</li> </ul>                                                                                                    |  |  |
|                             | Sommernacht-                                                                                                    | Nein Keine aktive Übersteuerung bei Aktivierung der Sommer-Nachtkühlung.                                                                                                    |  |  |
|                             | kühlung                                                                                                    | Ja: Bei Aktivierung der Sommer-Nachtkühlung wird der Analogausgang Fan optimiser, die Abluft auf 0V übersteuert, der Digitalausgang Fan optimiser, die Abluft geschlossen und die Klappen geöffnet.                                                                                                    |  |  |

#### Ventilator-Optimierer-Slave – OHNE modulierte Umluft (Umluft)

| 👬 Benutzer 🏾 🛃 Teo                                                                               | Shniker                                                                                                    |                                                                              |                                                                                                   |
|--------------------------------------------------------------------------------------------------|----------------------------------------------------------------------------------------------------|------------------------------------------------------------------------------|---------------------------------------------------------------------------------------------------|
| La Temperatur                                                                                    | Sollwert Kompen:                                                                                                    | sierung Alarmrelais                                                          | Extern hoch                                                                                       |
| Sommer/Winter     Einregelung     Brand     Formunikation     Sorrache     Einstellung     Laden | Ventilatorregelung ei<br>Fan Optimiser Folgege<br>Abluft<br>Verschiebung Ablu<br>Fanoptimizer, Übe<br>Brand<br>Kühlung<br>Sommermachtkühln<br>Max. Luftmenge | nstellen<br>ft 0 %<br>rsteuerung<br>Nein V<br>Nein V<br>18000m?h<br>Speichem | 0 m <sup>9</sup> /h<br>0 m <sup>9</sup> /h<br>0 m <sup>9</sup> /h<br>0 ppm<br>0 m <sup>9</sup> /h |
| EXHAUSTO                                                                                         | Aktueller Betrieb<br>Aktueller Status                                                                                                    | Alarm-Stopp<br>Mindestens ein aktiver                                        | er Alarm                                                                                          |

#### Voraussetzung für die Einstellung

| Ventilatorregelung       |            |
|--------------------------|------------|
| Fan Optimiser Folgegerät |            |
| Abluft                   |            |
| Verschiebung Abluft      | 0 %        |
| Fanoptimizer, Übersteuer | ung        |
| Brand                    | Nein 🗸     |
| Kühlung                  | Nein 🗸     |
| Sommernachtkühlung       | Nein 🗸     |
| Max. Luftmenge           | 18000 m³/h |
|                          | Speichern  |

• EXcon Module > Konfiguration > Einstellungen: Normal muss gewählt sein.

Ventilatorregelung (Abluft):

- Offset: Abluft folgt der Zuluftmenge, mit Offset auf eingestellten Wert
- Ventilator Übersteuerung Abluft optimieren, siehe Tabelle "Gilt für alle drei Einstellungen"

#### Ventilator-Optimierer-Slave – MIT modulierter Umluft (Umwälzung)

| 👬 Benutzer 🛛 🕌 Teo | chniker                                        |
|--------------------|------------------------------------------------|
| Retrieb            | Sollwert Kompensierung Alarmrelais Extern hoch |
| * Sommer/Winter    |                                                |
| 🖌 Einregelung      | Ventilatorregelung einstellen                  |
| 👋 Brand            | Ventileterregelung                             |
| He Kommunikation   | venuatorregelung                               |
| Sprache            | Fan Optimiser Folgegerät                       |
| Einstellung        | Umluft VOC/CO₂                                 |
| 👾 Laden            | Sollwert max VOC/CO <sub>2</sub> 700 ppm       |
|                    |                                                |
|                    |                                                |
|                    |                                                |
|                    | Abluft                                         |
|                    | Verschiebung Abluft 0,%                        |
|                    | Fanoptimizer, Übersteuerung 0 m³/h             |
|                    | Brand Nein V 0 ppm                             |
|                    | Kühlung Nein V                                 |
|                    | Sommernachtkühlung                             |
|                    | Max Luffmenge 18000 m <sup>2</sup> /h          |
|                    | Speichern                                      |
|                    |                                                |
|                    |                                                |
|                    | Aktueller Betrieb Alarm-Stopp                  |
|                    | Aktueller Status Mindestens ein aktiver Alarm  |
|                    |                                                |
| EXHAUSTO           |                                                |
|                    |                                                |

#### Voraussetzung für die Einstellung

- EXcon Module > Konfiguration > Einstellungen: Die modulierte Umluft muss ausgewählt sein.
- Werk > Konfiguration > Mechanik: **Die Umluftklappe** muss konfiguriert sein.
  - Markieren Sie das Kontrollkästchen Bypass VOC/CO2

| Ventilatorregelung         |            |
|----------------------------|------------|
| Fan Optimiser Folgegerät 🗸 |            |
| Umluft VOC/CO <sub>2</sub> |            |
| Sollwert max VOC/CO2       | 700 ppm    |
|                            |            |
| Minimum Außenluft          | 0 %        |
| A 1. 1. 4                  |            |
| Αδίμπ                      |            |
| Verschiebung Abluft        | 0 %        |
| Fanoptimizer, Übersteuer   | ung        |
| Brand                      | Nein 🗸     |
| Kühlung                    | Nein 🗸     |
| Sommernachtkühlung         | Nein 🗸     |
| Max. Luftmenge             | 18000 m³/h |
|                            | Speichern  |

#### Ventilatorregelung (Abluft):

- Sollwert max VOC/CO<sub>2</sub>: Stellen Sie den Sollwert f
  ür den max. VOC/CO<sub>2</sub>
- Mindestluftmenge: Stellen Sie bei modulierter Umluft den Prozentsatz der Mindestluftmenge ein (Umwälzung)
- Ventilatorregelung Slave-Übersteuerung Abluft optimieren, siehe Tabelle "Gilt für alle drei Einstellungen"

#### Ventilator optimiert Slave – MIT VOC/CO<sub>2</sub> Intermittierende Umluft (Umwälzung)

| Betrieb     Sonmer/Winter     Sonmer/Winter     Sonmer/Winter     Ventilatorregelung einstellen                                                                                                    |
|----------------------------------------------------------------------------------------------------|
| Sommer/Winter     Sommer/Winter     Sommer/Winter     Ventilatorregelung einstellen                                                                                                    |
| Sommer/Winter Ventilatorregelung einstellen                                                                                                    |
| venulatorregelung einstellen                                                                                                    |
| / Einregelung                                                                                                    |
| A Brand                                                                                                    |
| Ventratorregerung                                                                                                    |
| Fan Optimiser Folgegerat 🔽                                                                                                    |
| ✓ Umluft VOC/CO <sub>2</sub>                                                                                                    |
| Sollwert max VOC/CO2 700 ppm                                                                                                    |
| Sollwert min VOC/CO <sub>2</sub> 650 ppm 0 m <sup>2</sup> /h                                                                                                    |
|                                                                                                    |
|                                                                                                    |
| Minimum Außenluft 0 %                                                                                                    |
|                                                                                                    |
|                                                                                                    |
| Verschiedung Ablum 0 % Oppm                                                                                                    |
| Pranofitmizer, Obersteuerung                                                                                                    |
| Diality (mail of mail of mail |
| Running vein v                                                                                                    |
| Sommernachtkunlung Nein V                                                                                                    |
| Max. Luttmenge 18000 m³/h                                                                                                    |
| Speichern                                                                                                    |
| Aktueller Betrieb Alarm-Stopp                                                                                                    |
| Aktueller Status Mindestens ein aktiver Alarm                                                                                                    |
|                                                                                                    |
| EXHAUSTO                                                                                                    |
|                                                                                                    |

- Der Fortluftventilator arbeitet nur bei VOC/CO2 Werten über Sollwert max. VOC/CO2.
- Bei Messwerten unter Einstellwert min. VOC/CO<sub>2</sub> ist der Fortluftventilator angehalten und das VEX-Gerät läuft vollständig umgewälzt. Siehe Abbildung unten.

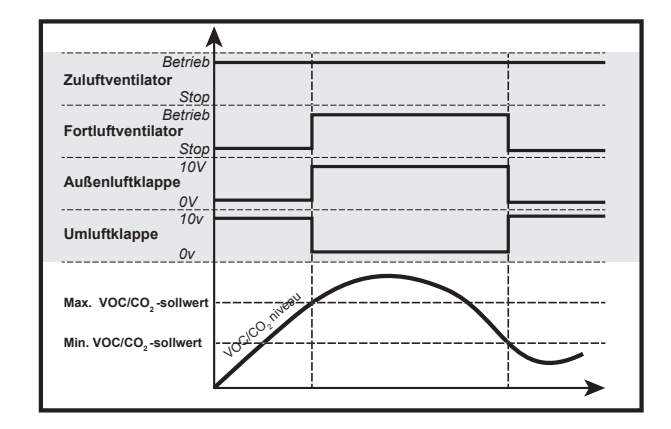

- Voraussetzung für die Einstellung
- Ventilatorregelung Fan Optimi ser Folgegerät 🗸 Umluft VOC/CO. Sollwert max VOC/CO2 700 ppm 650 ppm Sollwert min VOC/CO2 Minimum Außenluft 0 % Abluft Verschiebung Abluft Fanoptimizer, Überste Brand Nein 🗸 Kühlung rnachtkühlung Nein 🗸 Max. Luftmenge 18000 m³/h Speichern
- EXcon Module > Konfiguration > Einstellungen: Modulierte Umluft und VOC/CO<sub>2</sub> Intermittierende Umluft muss ausgewählt sein.

Ventilatorregelung (Zuluft):

- Sollwert max VOC/CO2: Stellen Sie den Sollwert für den max. VOC/CO2
- Min. Sollwert VOC/CO2: Stellen Sie den Sollwert für den min. VOC/CO2
- Mindestluftmenge: Dieser Parameter MUSS auf 0 % gesetzt werden, damit der Fortluftventilator bei VOC/CO<sub>2</sub> -Werten unter Sollwert min VOC/CO<sub>2</sub>stoppt.
- Ventilator Übersteuerung Zuluft/Abluft optimieren, siehe Tabelle "Gilt für alle drei Einstellungen"

Drücken Sie Speichern, um die Einstellungen zu speichern.

Weitere Informationen über Belimo Fan optimiser finden Sie unter www.belimo.com oder gehen Sie direkt auf diesen Link:

www.belimo.eu/pdf/e/COU24-A-MP\_2\_2\_en.pdf

Konstante Motordrehzahl % • Die Geschwindigkeit der Ventilatoren wird individuell entsprechend den eingestellten Geschwindigkeit-Sollwerten geregelt.

Mögliche Einstel-

- Konstante Motordrehzahl % OHNE modulierte Umluft
- lungen
- Konstante Motordrehzahl % MIT modulierter Umluft (Umwälzung)
- Konstante Motordrehzahl % MIT VOC/CO2 Intermittierende Umluft (Umluft) OHNE modulierte Umluft

Konstante Motordrehzahl % - OHNE modulierte Umluft (Umwälzung)

| Temperatur                                                                                      | Sollwert                                                                              | Kompensierung                                                                                              | Alarmrelais                                                          | Extern hoch             |
|-------------------------------------------------------------------------------------------------|---------------------------------------------------------------------------------------|----------------------------------------------------------------------------------------------------|----------------------------------------------------------------------|-------------------------|
| s Sommer/Winter<br>/ Enregelung<br>Brand<br># Kommunitation<br>& Gprache<br>Enstellung<br>Laden | Ventilatorre;<br>Ventilator<br>Konstante<br>Zuiuft<br>"I Nied.<br>"I Hohe<br>Max. Luf | gelung einstelle<br>regelung<br>Motordrehzahl% v<br>Drehzahl<br>Drehzahl<br>Drehzahl<br>Drehzahl<br>tmenge | n<br>25.0 %<br>50.0 %<br>25.0 %<br>50.0 %<br>18000 m²/h<br>Speichern | 0 m²h<br>0 m²h<br>0 m²h |
| VHAUSTO                                                                                         | Aktueller E<br>Aktueller S                                                            | Betrieb Alarm<br>Status Minde                                                                              | -Stopp<br>stens ein aktiver                                          | Alarm                   |

#### Voraussetzung für die Einstellung

| Ventilatorregelung        | -          |
|---------------------------|------------|
| Ronstante Motordrenzannia | ×          |
| Zuluft                    |            |
| Nied. Drehzahl            | 25.0 %     |
| Hohe Drehzahl             | 50.0 %     |
| Abluft                    |            |
| 📶 Nied. Drehzahl          | 25.0 %     |
| Hohe Drehzahl             | 50.0 %     |
| Max. Luftmenge            | 18000 m³/h |
|                           | Speichern  |

Ventilatorregelung (Zuluft/Abluft):

- Geringe Geschwindigkeit: Stellen Sie den Sollwert für die Ventilatordrehzahl in % bei niedriger Geschwindigkeit ein.
- Hohe Geschwindigkeit Stellen Sie den Sollwert für die Ventilatordrehzahl in % bei hoher Geschwindigkeit ein.

• EXcon Module > Konfiguration > Einstellungen: Normal muss gewählt sein.

#### Konstante Motordrehzahl % - MIT modulierter Umluft (Umwälzung)

| 🕌 Benutzer 🛛 🚺 Te     | chniker      |                                                                                                    |                     |             |        |  |
|-----------------------|--------------|----------------------------------------------------------------------------------------------------|---------------------|-------------|--------|--|
| 🕹 Betrieb             |              |                                                                                                    |                     |             |        |  |
| L Temperatur          | Sollwert     | Kompensierung                                                                                                    | Alarmrelais         | Extern hoch |        |  |
| Sommer/Winter         | Mandilatana  | and the second second s |                     |             |        |  |
| 🧹 Einregelung         | Ventilatorre | gelung einstellen                                                                                                    |                     |             |        |  |
| 💧 Brand               |              |                                                                                                    |                     |             |        |  |
| Heteron Kommunikation | ventilato    | rregelung                                                                                                    |                     |             |        |  |
| Sprache               | Konstant     | e Motordrehzahl% 🗸                                                                                                    |                     |             |        |  |
| Einstellung           | ✓ Umluf      | VOC/CO <sub>2</sub>                                                                                                    |                     |             |        |  |
| 🙀 Laden               | Sollwert     | max VOC/CO.                                                                                                    | 700 ppm             |             |        |  |
|                       |              | 2 1                                                                                                    | roo ppin            | 0.%         |        |  |
|                       |              |                                                                                                    |                     | 0 %         |        |  |
|                       | Minimur      | n Außenluft                                                                                                    | 0 %                 | 0 % 🔶       |        |  |
|                       | Zuluft       |                                                                                                    |                     | _           |        |  |
|                       | - Nied       | Drohzahl                                                                                                    | 25.0 %              |             |        |  |
|                       | Il Hohe      | Drohzahl                                                                                                    | 50.0 W              |             | 0 m³/h |  |
|                       |              | Drenzani                                                                                                    | 50.0 %              |             | 0 ppm  |  |
|                       |              |                                                                                                    |                     |             | +      |  |
|                       | Αbiuπ        |                                                                                                    |                     |             | 0 m³/h |  |
|                       |              |                                                                                                    |                     |             |        |  |
|                       | Max Lu       | fmenge                                                                                                    | 19000 m³/h          |             |        |  |
|                       | Mux. Eu      | linenge                                                                                                    | Speichern           |             |        |  |
|                       |              |                                                                                                    | opoionon            |             |        |  |
|                       | Aktueller    | Betrieb Alarm-                                                                                                    | Stopp               |             |        |  |
|                       | Aktueller    | Status Mindes                                                                                                    | stens ein aktiver A | larm        |        |  |
|                       |              |                                                                                                    |                     |             |        |  |
| EXHAUSTO              |              |                                                                                                    |                     |             |        |  |
|                       |              |                                                                                                    |                     |             |        |  |
|                       |              |                                                                                                    |                     |             |        |  |

• Der Fortluftventilator folgt der gleichen Geschwindigkeit (Slave) wie der Zuluftventilator.

#### Voraussetzung für die Einstellung

Konstante Motordrehzahl% ✓ ✓ Umluft VOC/CO<sub>2</sub> Sollwert max VOC/CO<sub>2</sub> 700 ppm

0 %

25.0 %

50.0 %

18000 m³/h

Spe

Ventilatorregelung

Minimum Außenluft

Nied. Drehzahl

Hohe Drehzahl

Max. Luftmenge

Zuluft

Abluft

- EXcon Module > Konfiguration > Einstellungen: Die modulierte Umluft muss ausgewählt sein.
- Werk > Konfiguration > Mechanik: **Die Umluftklappe** muss konfiguriert sein.
- Markieren Sie das Kontrollkästchen Bypass VOC/CO2

Ventilatorregelung (Zuluft):

- Sollwert max VOC/CO2: Stellen Sie den Sollwert für den max. VOC/CO2
- Mindestluftmenge: Stellen Sie bei modulierter Umluft den Prozentsatz der Mindestluftmenge ein (Umwälzung)
- Geringe Geschwindigkeit: Stellen Sie den Sollwert für die Luftmenge bei niedriger Geschwindigkeit ein.
- Hohe Geschwindigkeit Stellen Sie den Sollwert für die Luftmenge bei hoher Geschwindigkeit ein.

#### Konstante Motordrehzahl % - MIT VOC/CO2 Intermittierende Umluft (Umwälzung)

| 🛔 Benutzer 🚺 🚺 Te | chniker       |                         |                         |                                       |                              |  |
|-------------------|---------------|-------------------------|-------------------------|---------------------------------------|------------------------------|--|
| 🕂 Betrieb         |               |                         |                         |                                       |                              |  |
| 👃 Temperatur      | Soliwert      | Kompensierung           | Alarmrelais             | Extern hoch                           |                              |  |
| 🗮 Sommer/Winter   | Ventilatorreg | elung einstellen        |                         |                                       |                              |  |
| / Einregelung     | ventilatorreg | icially chlotelich      |                         |                                       |                              |  |
| <b>brand</b>      | Ventilator    | reaeluna                | [                       |                                       |                              |  |
| He Kommunikation  |               | rogorang                |                         |                                       |                              |  |
| Sprache           | Konstante     | Motordrehzahl% V        |                         |                                       |                              |  |
| Einstellung       | ✓ Umluft '    | VOC/CO <sub>2</sub>     |                         |                                       |                              |  |
| # Laden           | Sollwert r    | max VOC/CO <sub>2</sub> | 700 ppm                 |                                       |                              |  |
|                   | Sollwert r    | min VOC/CO2             | 650 ppm                 | 0 %                                   |                              |  |
|                   |               |                         |                         | 0%                                    |                              |  |
|                   |               |                         |                         | 0.10                                  |                              |  |
|                   | Minimum       | Außenluft               | 0 %                     |                                       |                              |  |
|                   | Zuluft        |                         |                         |                                       |                              |  |
|                   | - Nied I      | Drohzahl                | 25.0 %                  |                                       | 0 m³/h                       |  |
|                   |               | Drehzahl                | 20.0 %                  |                                       | 0 ppm                        |  |
|                   | Hone I        | Drenzani                | 50.0 %                  |                                       | •                            |  |
|                   | 41.1.1        |                         |                         |                                       | 0 m³/h                       |  |
|                   | Αριυπ         |                         |                         |                                       |                              |  |
|                   |               |                         |                         |                                       |                              |  |
|                   | Max Luft      | menge                   | 18000 m <sup>3</sup> /h | Aktueller Betrieb                     | Alarm-Stopp                  |  |
|                   | Max. Ean      | Inclige                 | Speichern               | Aktueller Status                      | Mindestens ein aktiver Alarm |  |
|                   |               |                         | opoionom                | · · · · · · · · · · · · · · · · · · · |                              |  |
|                   |               |                         |                         |                                       |                              |  |
|                   |               |                         |                         |                                       |                              |  |
| EXHAUSTO          |               |                         |                         |                                       |                              |  |
|                   |               |                         |                         |                                       |                              |  |

- Der Fortluftventilator arbeitet nur bei VOC/CO2 Werten über Sollwert max. VOC/CO2.
- Der Fortluftventilator folgt der gleichen Geschwindigkeit (Slave) wie der Zuluftventilator.
- Bei Messwerten unter **Einstellwert min. VOC/CO<sub>2</sub>** ist der Fortluftventilator angehalten und das VEX-Gerät läuft vollständig umgewälzt. Siehe Abbildung unten.

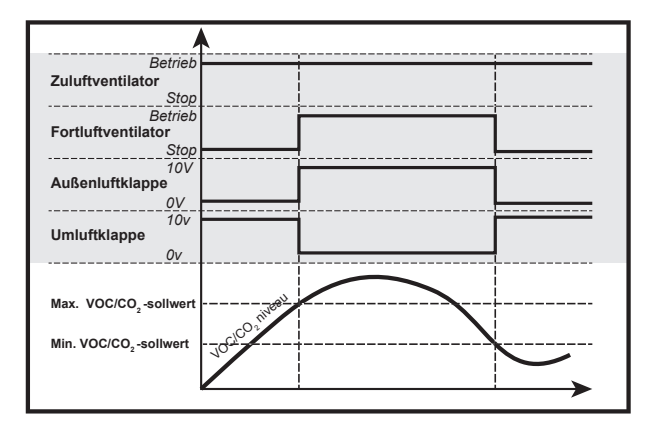

## Voraussetzung für die Einstellung

| Ventilatorregelung         |                         |
|----------------------------|-------------------------|
| Konstante Motordrehzahl% V |                         |
| Umluft VOC/CO <sub>2</sub> |                         |
| Sollwert max VOC/CO2       | 700 ppm                 |
| Sollwert min VOC/CO2       | 650 ppm                 |
| Minimum Außenluft          | 0 %                     |
| Zuluft                     |                         |
| "n Nied. Drehzahl          | 25.0 %                  |
| -Hohe Drehzahl             | 50.0 %                  |
| Abluft                     |                         |
| Max. Luftmenge             | 18000 m³/h<br>Speichern |

 EXcon Module > Konfiguration > Einstellungen: Modulierte Umluft und VOC/CO<sub>2</sub> Intermittierende Umluft muss ausgewählt sein.

Ventilatorregelung (Zuluft):

- Sollwert max VOC/CO2: Stellen Sie den Sollwert f
  ür den max. VOC/CO2
- Min. Sollwert VOC/CO2: Stellen Sie den Sollwert für den min. VOC/CO2
- Mindestluftmenge: Dieser Parameter MUSS auf 0 % gesetzt werden, damit der Fortluftventilator bei VOC/CO<sub>2</sub> -Werten unter Sollwert min VOC/CO<sub>2</sub>stoppt.
- Geringe Geschwindigkeit: Stellen Sie den Sollwert für die Luftmenge bei niedriger Geschwindigkeit ein.
- Hohe Geschwindigkeit Stellen Sie den Sollwert für die Luftmenge bei hoher Geschwindigkeit ein.

#### 6.3.2 Dynamischer Druck

Die Funktion **dynamischer Druck (aDCV)** ist ein energieeffizientes Regelverfahren zur Regelung des dynamischen Kanaldrucks im Verhältnis zum Luftstrom.

Im Gegensatz zur Regelungsart **konstanter Druck**berücksichtigen die Regler beim **dynamischen Druck** (aDCV) auch den tatsächlichen Luftstrom in den Druckberechnungen und berechnen einen neuen Sollwert für den Druck:

- Zuluft- und Fortluftventilatoren werden entsprechend dem dynamischen Druck im Zuluft- bzw. Abluftkanal geregelt.
- Das VEX-Gerät muss mit zwei separaten Druckmessumformern vom Typ PTH, einem im Zuluftkanal und einem im Abluftkanal versehen sein.
- Das Gerät muss mit Luftmengensteuerung (AFC) versehen sein.

BITTE BEACHTEN: Der tatsächliche Sollwert für den **dynamischen Druck (aDCV)** wird anhand der Formeln in einer vordefinierten Druck-/Durchflusskurve berechnet.

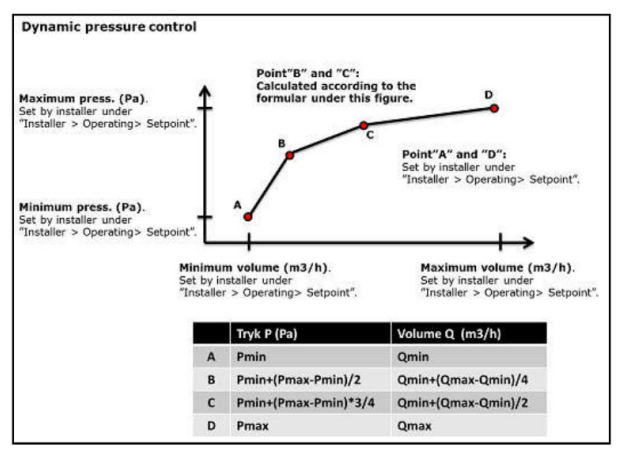

#### Für die Ventilatorregelung "Dynamischer Druck (aDCV)" ohne modulierte Umluft gilt:

Die EXcon-Steuerung berechnet laufend Sollwerte zwischen min. und max. die Werte für den Druck in den Kanälen. Dadurch wird die Geschwindigkeit der Ventilator ebenfalls kontinuierlich geregelt und eine energieeffiziente Regelungsmethode gewährleistet.

| Sommer/Winter                                                     | Ventilatorregelung einstellen                                                                                                    |                                                                          |
|-------------------------------------------------------------------|----------------------------------------------------------------------------------------------------|--------------------------------------------------------------------------|
| <ul> <li>Brand</li> <li>Kommunikation</li> <li>Sprache</li> </ul> | Ventilatorregelung                                                                                                    |                                                                          |
| Einstellung                                                       | Zuluft Messwertgeber                                                                                                    |                                                                          |
| Ext. Drehschalter                                                 | Max         Luftmenge         1200 m*h           Min         Luftmenge         600 m*h         0 m*h           Max         Druck         100 Pa         0 m*h           Min         Druck         80 Pa         0 m*h |                                                                          |
|                                                                   | Abluft Messwertgeber<br>Max. Luftmenge 1200/m*/n<br>Min. Luftmenge 6000/m*/n                                                                                                    | 0 Pa<br>0 ppm                                                            |
|                                                                   | Max. Druck 180 Pa<br>Min. Druck 80 Pa                                                                                                    | 0 Pa                                                                     |
|                                                                   | Max. Luftmenge 4500 m <sup>4</sup> /h<br>Speichern                                                                                                    | atrieb Alarm-Stopp<br>latus Frostschutz von PWW-<br>Heizregister 1 aktiv |

#### Bitte beachten!

Max. Die Luftmenge kann nicht höher als der Maximalwert eingestellt werden. Luftmenge, die unter eingestellt ist: Werk > Einstellung > Zuluft/Abluft.

Min. Die Luftmenge kann nicht auf weniger als 15 % der maximalen Luftmenge eingestellt werden.

Voraussetzung für die Einstellung • EXcon Module > Konfiguration > Einstellungen: Normal muss ausgewählt sein.

| Dynamischer Druck | ~             |
|-------------------|---------------|
| <b>Zuluft</b>     | Messwertgeber |
| Max. Luftmenge    | 1200 m³/h     |
| Min. Luftmenge    | 600 m³/h      |
| Max. Druck        | 180 Pa        |
| Min. Druck        | 80 Pa         |
| Abluft            | Messwertgeber |
| Max. Luftmenge    | 1200 m³/h     |
| Min. Luftmenge    | 600 m³/h      |
| Max. Druck        | 180 Pa        |
| Min. Druck        | 80 Pa         |
| Max. Luftmenge    | 4500 m³/h     |

### Tipps zur Inbetriebnahme mit "Dynamischem Druck" (aDCV)

#### Ventilatorregelung (Zuluft/Abluft):

- Max. Luftmenge: Maximale Luftmenge einstellen
- Min. Luftmenge Mindest-Solluftmenge
- Max. Druck: Max. Druck einstellen
- Min. Druck: Mindestdruck einstellen

Drücken Sie Speichern, um die Einstellungen zu speichern.

Wenn man das System in Betrieb nimmt, während aDCV aktiviert ist, passen sich Luftmenge und Kanaldruck laufend an das System an, was lange dauert. Vorgehensweise:

genenow

- 1. Sie können die Zonen z. B. auf 200 Pa einstellen, wobei das System im Kanal den gleichen Druck hält.
- 2. Die Zonen müssen in Bezug auf Grundlüftung eingestellt werden.
- Wenn die Inbetriebnahme abgeschlossen ist, wird die Ventilatorregelung auf dynamischen Druck geändert. Danach passt sich aDCV an den Kanaldruck an, der erforderlich ist, um die gleiche Luftmenge aufrechtzuerhalten.
- 4. Bei Bedarf können die Zonen kontrolliert und feinjustiert werden.
- 5. Wenn die einzelnen Zonen belastet werden, erhöht das aDCV automatisch den Kanaldruck und die Luftmenge.

#### 6.3.3 Kompensierung

Mit diesem Parameter im Menü **Betrieb** kann die Ventilatordrehzahl abhängig von der Außentemperatur kompensiert werden.

| Regelungsarten – kann die Kompensation ausgewählt werden? |      |
|-----------------------------------------------------------|------|
| Konstanter Druck                                          | Ja   |
| Konstante Luftmenge                                       | Ja   |
| Zuluft-Slave                                              | Ja   |
| Abluft-Slave                                              | Ja   |
| Konstante VOC/CO <sub>2</sub>                             | Nein |
| Ventilator-Optimierung                                    | Nein |
| Ventilator-Optimierung Slave                              | Nein |
| Konstante Motordrehzahl %                                 | Nein |
| Dynamischer Druck                                         | Ja   |

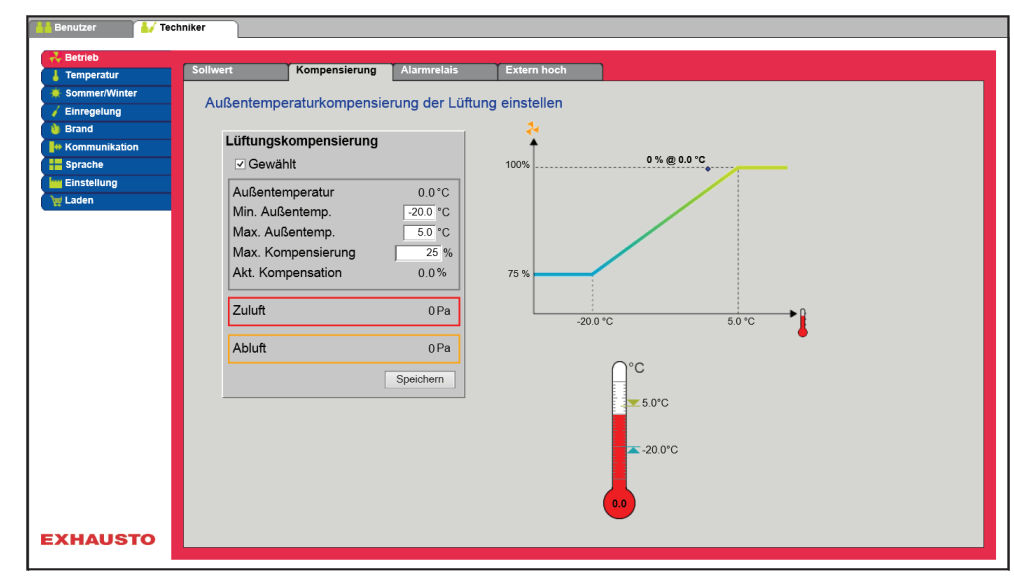

- Bei abnehmender Außentemperatur kann die Ventilatordrehzahl entsprechend der eingestellten Kurve gesenkt werden.
- Der eingestellte Sollwert wird gemäß eingestelltem kompensiertem Einstellwert verschoben, wenn die Außentemperatur innerhalb der eingestellten Kompensationskurve liegt.
- Die Außentemperatur wird mit einem Außentemperatursensor oder einem Sensor im Außenlufteinlass gemessen.

| Lüftun | askor | npens | sation: |
|--------|-------|-------|---------|
| Lancan | 90.00 |       |         |

- Min. Außentemperatur: Außentemperatur für volle Kompensation einstellen
- Max. Außentemperatur: Stellen Sie die Außentemperatur für den Start-Kompensationspunkt für den Kanaldruck bei hoher Drehzahl ein.
- Max. Kompensation: Maximale Sollwertreduzierung in % bei minimaler Außentemperatur

Drücken Sie Speichern, um die Einstellungen zu speichern.

#### 6.3.4 Alarmrelais

Lüftungskompensierung ☑ Gewählt Außentemperatur

Min. Außentemp.

Max. Außentemp.

Max. Kompensierung

Akt. Kompensation

Zuluft

Abluft

0.0°C

25.9

0.0%

0 Pa

0 Pa

Speichern

-20.0 °C 5.0 °C

Mit diesem Parameter im Menü **Betrieb** kann gewählt werden, auf welche Funktion das Alarmrelais **Benutzeralarm** eingestellt werden soll. Das EXcon-System hat zwei digitale Ausgänge, von denen der eine stets für A-Alarme konfiguriert ist.

#### Funktion der Alarmrelais

Die Funktion des Alarmrelais kann neben Alarmen auch dazu verwendet werden, den Betrieb z.
 B. eines zusätzlichen Ventilators zu verfolgen.

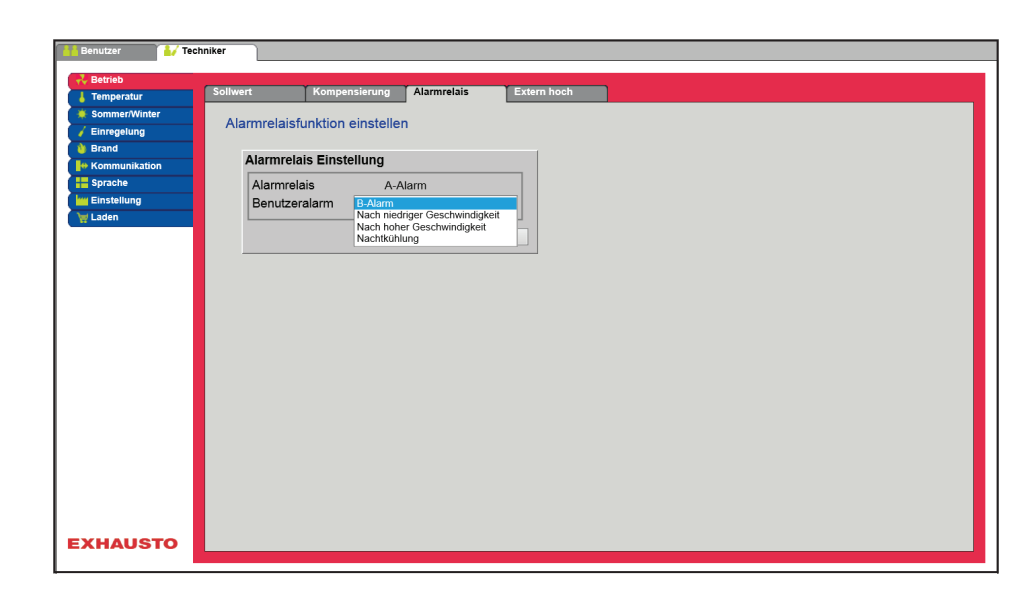

#### Alarmrelais-Einstellung

• Die 2 Digitalausgänge werden unter EXcon Module > Konfiguration > Digitale Ein-/Ausgänge konfiguriert.

| B-Alarm                               | Der für das B-Alarm-Relais konfigurierte Digitalausgang folgt B-Alar-<br>men.                                                                                                    |
|---------------------------------------|----------------------------------------------------------------------------------------------------|
| Niedriger Geschwindig-<br>keit folgen | Der für das B-Alarm-Relais konfigurierte Digitalausgang folgt einer nied-<br>rigen Drehzahl.<br>Das A-Alarm-Relais wird sowohl durch A-Alarme als auch durch B-Alar-<br>me aktiviert. |
| Hoher Geschwindigkeit<br>folgen       | Der für das B-Alarm-Relais konfigurierte Digitalausgang folgt einer ho-<br>hen Drehzahl.<br>Das A-Alarm-Relais wird sowohl durch A-Alarme als auch durch B-Alar-<br>me aktiviert.     |
| Sommernachtkühlung                    | Der für das B-Alarm-Relais konfigurierte Digitalausgang folgt der Som-<br>mernachtkühlung.<br>Das A-Alarm-Relais wird sowohl durch A-Alarme als auch durch B-Alar-<br>me aktiviert.   |

Drücken Sie Speichern, um die Einstellungen zu speichern.

## 6.3.5 Extern hoch

Mit diesem Parameter im Menü **Betrieb** lässt sich die Lüftung für einen begrenzten Zeitraum vorübergehend erhöhen.

- Wenn das VEX-Gerät angehalten wurde, startet die Aktivierung des digitalen Eingangs f
  ür die eingestellte Zeit das VEX-Ger
  ät mit hoher Geschwindigkeit.
- Wenn das VEX-Gerät mit niedriger Geschwindigkeit betrieben wird, wechselt das VEX-Gerät in der eingestellten Zeit auf hohe Geschwindigkeit.
- Wenn das VEX-Gerät bereits eine hohe Geschwindigkeit gemäß Wochenprogramm hat, bleibt das VEX-Gerät für die eingestellte Zeit mit hoher Geschwindigkeit.
- A-Alarme haben immer höhere Priorität.

|                   | Bendzer       / Techniker         * Bendzer       Sollweit: Kompensierung Alamrabis       Extern hoch         * Kommensieson       Rengedung         * Kommensieson       Eingang: extern hoch         * Kommensieson       Ø0 Minufen         * Laden       Spechem |
|-------------------|----------------------------------------------------------------------------------------------------|
| Voraussetzung für | • Der Digitaleingang wird für die Funktion konfiguriert unter: EXcon Module > Konfiguration > Di-                                                                                                    |
| die Einstellung   | gitale Ein-/Ausgänge- hohe Geschwindigkeit.                                                                                                    |
|                   | Externer hoher Eingang                                                                                                    |
|                   | Nachlaufzeit: Legen Sie fest, wie lange das VEX-Gerät mit hoher Geschwindigkeit laufen soll.                                                                                                    |
|                   | Drücken Sie <b>Speichern,</b> um die Einstellungen zu speichern.                                                                                                    |
| 6.4 TEMPERATI     | JR                                                                                                    |
| 6.4.1 Regelung    |                                                                                                    |
|                   | Mit diesem Parameter im Menü <b>Temperatur</b> lässt sich die Temperatur steuern und regeln. Die Tempe-<br>ratur lässt sich nach folgenden Betriebsformen regeln:                                                                                                    |
|                   | Konstante Zuluft                                                                                                    |
|                   | <ul><li>Konstante Abluft</li><li>Raum konstant</li></ul>                                                                                                    |
|                   | Konstant Zuluft/Abluft Unterschied                                                                                                    |
| Externer Sollwert | Mit der Funktion Externer Sollwert lässt sich der eingestellte Sollwert der Zulufttemperatur um +/-5°C verschieben; dies erfolgt mit einem Sollwerteinsteller, der extern angeordnet ist, z.B. im Raum.                                                              |
|                   | <ul> <li>Markieren und Aufrufen:</li> <li>Wird nur gezeigt, wenn der Eingang TempSollwertverschieb. unter der folgenden Funktion konfiguriert ist: EXcon-Module &gt; Konfigurieren &gt; Analog ein/aus.</li> </ul>                                                   |
|                   | Hinweis! Kann beim Regelungsverfahren Konstante Zuluft/Abluft-Differenz nicht gewählt werden.                                                                                                    |
| Konstante Zuluft  |                                                                                                    |
|                   |                                                                                                    |
|                   |                                                                                                    |
|                   |                                                                                                    |
|                   |                                                                                                    |
|                   |                                                                                                    |
|                   |                                                                                                    |

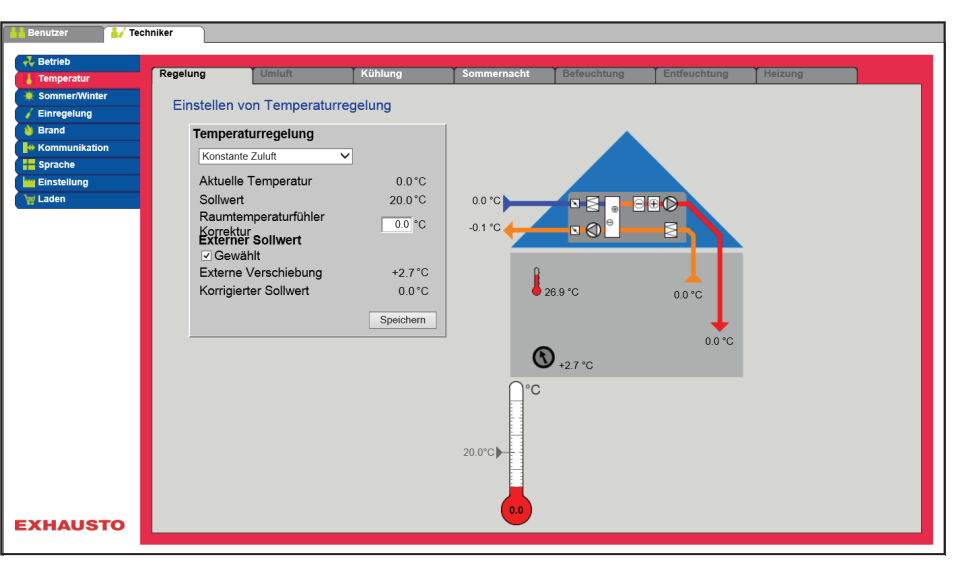

- Die Temperatur wird entsprechend der konstanten Zulufttemperatur geregelt, die vom Sensor im Zuluftkanal gemessen wird.
- Der Sollwert für die Zulufttemperatur wird eingestellt unter: Benutzer > Temperatur > Sollwert.

| Temperaturregelung    |              |
|-----------------------|--------------|
| Konstante Zuluft      | $\checkmark$ |
| Aktuelle Temperatur   | 0.0°C        |
| Sollwert              | 20.0 °C      |
| Raumtemperaturfühler  | 0.0 °C       |
| Externer Sollwert     |              |
| Externe Verschiebung  | +2.7 °C      |
| Korrigierter Sollwert | 0.0°C        |
|                       | Speichern    |

#### Temperaturregelung:

• Raumtemperatursensor Korrektur: Stellen Sie den Korrekturwert für den Raumtemperatursensor ein. Einstellbereich:

Drücken Sie Speichern, um die Einstellungen zu speichern.

### Konstante Abluft

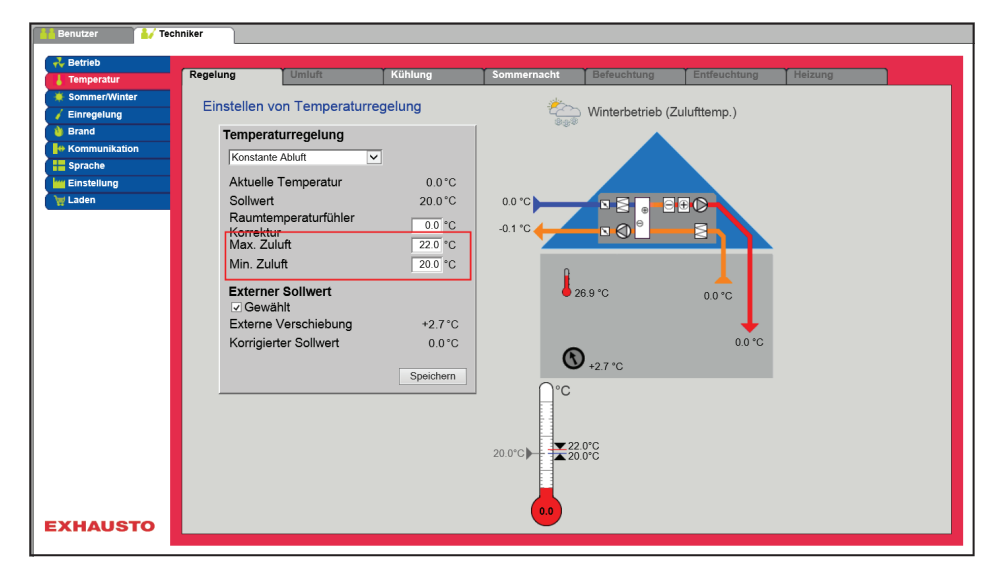

- Die Temperatur wird entsprechend der vom Sensor im Abluftkanal gemessenen konstanten Ablufttemperatur geregelt.
- Der Sollwert f
  ür die Zulufttemperatur wird eingestellt unter: Benutzer > Temperatur > Sollwert.

#### Temperaturregelung:

- Raumtemperatursensor Korrektur: Stellen Sie den Korrekturwert für den Raumtemperatursensor ein. Einstellbereich:
- Max. Zuluft: Max. zulässige Zulufttemperatur einstellen
- Min. Zuluft: Min. zulässige Zulufttemperatur einstellen

Drücken Sie Speichern, um die Einstellungen zu speichern.

#### **Konstanter Raum**

emperaturregelung

Aktuelle Temperatur Sollwert Raumtemperaturfühler Korrektur Max. Zuluft

Externer Sollwert Gewählt Externe Verschiebung

Korrigierter Sollwa

nstante Raum

Min. Zuluft

| 🕹 Betrieb       |             |                      |             | <b>,</b>    |                 |                                       |         |  |
|-----------------|-------------|----------------------|-------------|-------------|-----------------|---------------------------------------|---------|--|
| 🜡 Temperatur    | Regelung    | Umluft               | Kühlung     | Sommernacht | Befeuchtung     | Entfeuchtung                          | Heizung |  |
| 🔅 Sommer/Winter | Finstellen  | on Temperati         | irregelung  | <u> </u>    |                 |                                       |         |  |
| 🧹 Einregelung   | Linstelleri | on remperati         | arregelarig | C           | Winterbetrieb ( | Zulufttemp.)                          |         |  |
| ) Brand         | Tempera     | aturregelung         |             |             |                 |                                       |         |  |
| + Kommunikation | Konstan     | e Raum               | ~           |             |                 |                                       |         |  |
| Sprache         | ,<br>A 1-4  | T                    |             |             |                 |                                       |         |  |
| Einstellung     | Aktuelle    | e remperatur         | 0.0-0       |             |                 |                                       |         |  |
| er Laden        | Soliwer     | l<br>manaraturfühlar | 20.0 °C     | 0.0 °C      |                 |                                       |         |  |
|                 | Korrekt     | mperaturrumer        | 0.0 °C      | -0.1 °C 🔶   |                 |                                       |         |  |
|                 | Max. Zu     | luft                 | 22.0 °C     |             |                 |                                       |         |  |
|                 | Min. Zu     | luft                 | 20.0 °C     | 0           |                 |                                       |         |  |
|                 | Extern      | ar Sollwort          |             | L I.        |                 | · · · · · · · · · · · · · · · · · · · |         |  |
|                 | Gew         | ählt                 |             | • • •       | 20.9 G          | 0.0 °C                                |         |  |
|                 | Externe     | Verschiebung         | +2.7 °C     |             |                 |                                       |         |  |
|                 | Korrigie    | rter Sollwert        | 24.1 °C     |             |                 | 0.0 °C                                |         |  |
|                 |             |                      |             | G           | 127.0           |                                       |         |  |
|                 |             |                      | Speichern   | 0.1         | - 12.7 0        |                                       |         |  |
|                 |             |                      |             | D.C         |                 |                                       |         |  |
|                 |             |                      |             |             |                 |                                       |         |  |
|                 |             |                      |             |             |                 |                                       |         |  |
|                 |             |                      |             | 24.1 0      | 2.0°C           |                                       |         |  |
|                 |             |                      |             | H           |                 |                                       |         |  |
|                 |             |                      |             |             |                 |                                       |         |  |
|                 |             |                      |             | 0.0         |                 |                                       |         |  |
| XHAUSTO         |             |                      |             |             |                 |                                       |         |  |

- Die Temperatur wird entsprechend der konstanten Raumtemperatur geregelt, die vom Sensor im Raum gemessen wird.
- Der Sollwert für die Zulufttemperatur wird eingestellt unter: Benutzer > Temperatur > Sollwert.

#### Temperaturregelung:

- Raumtemperatursensor Korrektur: Stellen Sie den Korrekturwert für den Raumtemperatursensor ein. Einstellbereich:
- Max. Zuluft: Max. zulässige Zulufttemperatur einstellen
- Min. Zuluft: Min. zulässige Zulufttemperatur einstellen

Drücken Sie Speichern, um die Einstellungen zu speichern.

#### Konstante Ein-/Ausschaltdifferenz

0.0°C 20.0°C

0.0 °C 22.0 °C

20.0 °C

+2.7°C

24.1°C

| Betrieb     Regelung     Bmluft     Kühlung     Sommernacht     Befeuchtung     Einfeuchtung     Heizung <ul> <li>Einstellen von Temperaturregelung</li> <li>Brand</li> <li>Sprache</li> <li>Einstellen Von Temperaturregelung</li> <li>Konstante ZuAbult-Differenz V</li> <li>Aktuelle Temperatur</li> <li>0,0,°C</li> <li>Sollweidtigenz V</li> <li>0,0,°C</li> <li>Sollweidtigenz V</li> <li>No 'C</li> <li>Sollweidtigenz V</li> <li>Sollweidtigenz V</li> <li>Sollweid</li></ul>                                                                                                    |
|----------------------------------------------------------------------------------------------------|
| Finingenius     Einstellen von Temperaturregelung       Finad     Temperaturregelung       Brand     Komstante ZuiAbluft-Differenz ©       Sprache     Aktuelle Temperatur     0.0°C       Binstelling     Aktuelle Temperatur     0.0°C                                                                                                    |
| Raumtemperaturfühler<br>Max. Zuluft<br>Gewählt<br>Speicher<br>Control of the second second sec |

• Die Temperatur wird entsprechend der Differenz zwischen der Zulufttemperatur und der Ablufttemperatur geregelt.

**EXHAUSTO** 

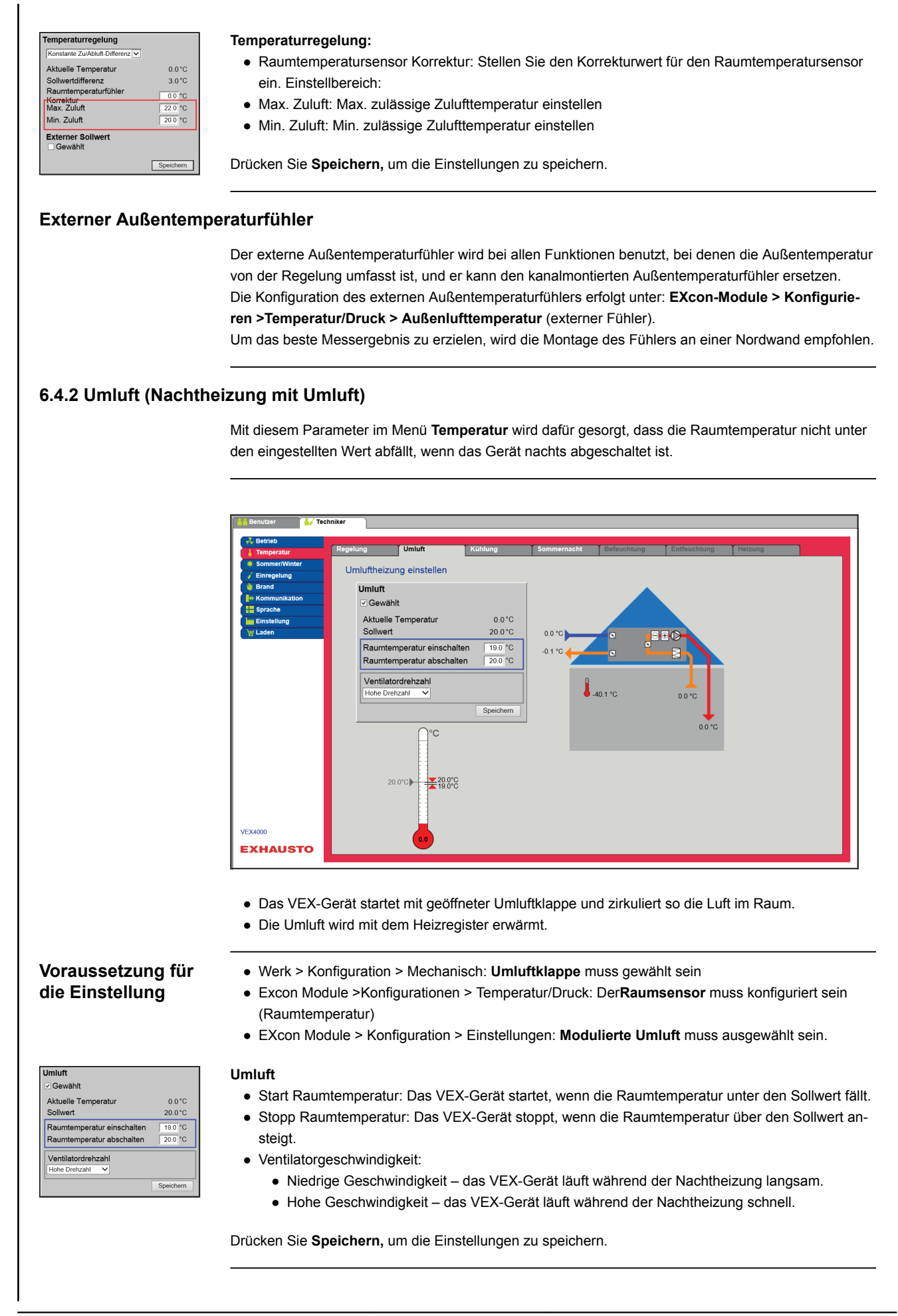

| 6.4.3 Kühlung            |                                                                                                    |  |  |  |  |  |
|--------------------------|----------------------------------------------------------------------------------------------------|--|--|--|--|--|
|                          | Mit diesem Parameter im Menü <b>Temperatur</b> wird dafür gesorgt, dass aktive Kühlung nur unter gewis-<br>sen eingestellten Voraussetzungen eingesetzt wird. |  |  |  |  |  |
| Mögliche Kühlfor-<br>men | <ul> <li>Wasserkühlung</li> <li>Externe DX-Kühlung</li> <li>DX-Kühlung</li> <li>DX-Kühlung und RHP-Wärmepumpe</li> </ul>                                      |  |  |  |  |  |
|                          | Für alle Kühlarten gilt:                                                                                                    |  |  |  |  |  |
| Kälterückgewin-<br>nung  | Diese Funktion darf nicht in einem VEX-Gerät mit IC-Abschnitt gewählt werden.                                                                                 |  |  |  |  |  |
|                          | Bei der Option Kälterückgewinnung wird die Wärmerückgewinnung (Kreuzstromwärmetauscher oder                                                                   |  |  |  |  |  |
|                          | Rotationswärmetauscher) auch als Kälterückgewinnung verwendet.                                                                                                |  |  |  |  |  |
|                          | Die Funktion wird aktiviert, wenn die Außentemperatur höher ist als die Raum- oder Ablufttemperatur.                                                          |  |  |  |  |  |

#### Wasserkühlung/Externe DX-Kühlung

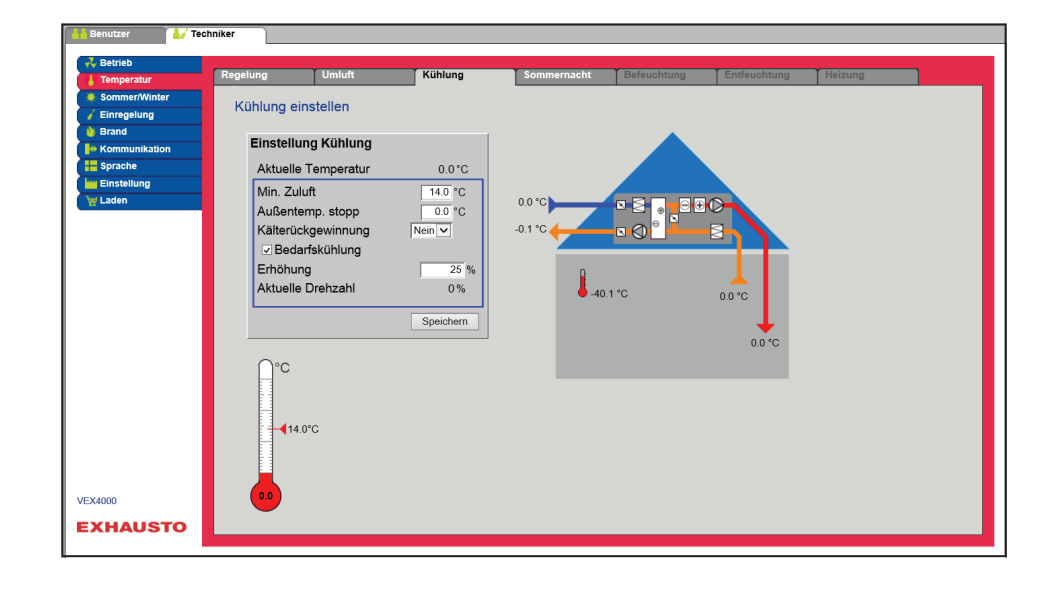

## Voraussetzung für die Einstellung

| Einstellung Kühlung                   |           |
|---------------------------------------|-----------|
| Aktuelle Temperatur                   | 0.0°C     |
| Min. Zuluft                           | 14.0 °C   |
| Außentemp. stopp                      | 0.0 °C    |
| Kälterückgewinnung                    | Nein 🗸    |
| Bedarfskühlung                        |           |
| Erhöhung                              | 25 %      |
| Aktuelle Drehzahl                     | 0 %       |
| · · · · · · · · · · · · · · · · · · · | Speichern |

Es muss eine der folgenden Kühlarten installiert und konfiguriert werden:

- Wasserkühlung
- Externe DX-Kühlung

Kühleinstellung:

- Mindestzuluft : Sollwert der minimalen Zulufttemperatur, wenn Kühlung aktiv ist.
- Außentemperatur Stopp: Bei Außentemperaturen unter dem eingestellten Sollwert wird die Kühlung gestoppt.
- Kälterückgewinnung Wählen Sie Ja/Nein
- Kühlung erzwingen: Bei der Option wird die Luftmenge erhöht, wenn die Kühlung aktiv ist.
- **Geschwindigkeitserhöhung**: Die Ventilatordrehzahl wird bei aktiver Kühlung um den eingestellten Prozentwert erhöht. Max. Die Luftmenge hat eine höhere Priorität.

#### DX-Kühlung/DX-Kühlung und RHP-Wärmepumpe

| 🕌 Benutzer 🛛 🛃 Teo                                                                                                    | chniker                                                                           |                                                                                                |                                                            |               |             |              |         |   |
|----------------------------------------------------------------------------------------------------|-----------------------------------------------------------------------------------|------------------------------------------------------------------------------------------------|------------------------------------------------------------|---------------|-------------|--------------|---------|---|
| 💤 Betrieb                                                                                                    | Regelung                                                                          | Umluft                                                                                         | Kühlung                                                    | Sommernacht   | Befeuchtung | Entfeuchtung | Heizung |   |
| Temperatur     Sommer/Winter     Sommer/Winter     Enregelung     Brand     Kommunikation     Sprache     Sprache     Einstellung     Eaden | Regelung<br>Kühlung ei<br>Einstellu<br>Aktuelle<br>Min. Zul<br>Außente<br>Außente | Umluft<br>nstellen<br>ng Kühlung<br>Temperatur<br>uft<br>ımp.1 abschalten<br>ımp. 2 abschalten | 0.0°C                                                      | Sommernacht   | Befeuchtung | Entfeuchtung | Heizung | ^ |
|                                                                                                    | Außente<br>Außente<br>Kälterüc<br>⊡ Beda<br>Erhöhur<br>Aktuelle                   | imp. 3 abschalten<br>imp. 4 abschalten<br>kgewinnung<br>irfskühlung<br>g<br>Drehzahl           | 16 °C<br>16 °C<br>16 °C<br>Ja ♥<br>25 %<br>0 %<br>Speichem | <b>i</b> -40. | 1°C         | 0.0 °C       |         |   |
| VEX4000<br>EXHAUSTO                                                                                                    | O°C<br>↓↓14.                                                                      | 0°C                                                                                            |                                                            |               |             |              |         | ~ |

# Voraussetzung für die Einstellung

Folgende Kühlform muss installiert und konfiguriert sein:

- DX-Kühlung
- DX-Kühlung und RHP-Wärmepumpe

#### Einstellung Kühlung Aktuelle Temperatur 0.0°C Min. Zuluft 14.0 °C Außentemp.1 abschalten 16 °C Außentemp. 2 abschalten 16 °C 16 °C Außentemp. 3 abschalten Außentemp. 4 abschalten 16 °C Kälterückgewinnung Bedarfskühlung Erhöhung Aktuelle Drehzah 0%

#### Kühleinstellung:

- Mindestzuluft: Sollwert der minimalen Zulufttemperatur, wenn Kühlung aktiv ist.
- Außentemperatur 1 Stopp: Verdichter 1 wird gestoppt, wenn die Außentemperatur niedriger als die Stopptemperatur 1 ist.
- Außentemperatur 2 Stopp: Verdichter 2 wird gestoppt, wenn die Außentemperatur niedriger als die Stopptemperatur 2 ist.
- Außentemperatur 3 Stopp: Diese Einstellung wird nicht verwendet.
- Außentemperatur 4 Stopp: Diese Einstellung wird nicht verwendet.
- Kälterückgewinnung Wählen Sie Ja/Nein
- Kühlung erzwingen: Bei der Option wird die Luftmenge erhöht, wenn die Kühlung aktiv ist.
- **Geschwindigkeitserhöhung**: Die Ventilatordrehzahl wird bei aktiver Kühlung um den eingestellten Prozentwert erhöht. Max. Die Luftmenge hat eine höhere Priorität.

Drücken Sie Speichern, um die Einstellungen zu speichern.

#### Energiesparfunktion

Die Außentemperatureinstellungen **1–4 Stopps** sollen verhindern, dass Verdichter oder Kühlstufen eingeschaltet werden, wenn die Außentemperatur unter den eingestellten Wert fällt. Dadurch wird sichergestellt, dass nicht mehr Kompressoren in Betrieb sind, als erforderlich sind, um die gewünschte Temperatur im Zuluftkanal oder im Raum aufrechtzuerhalten.

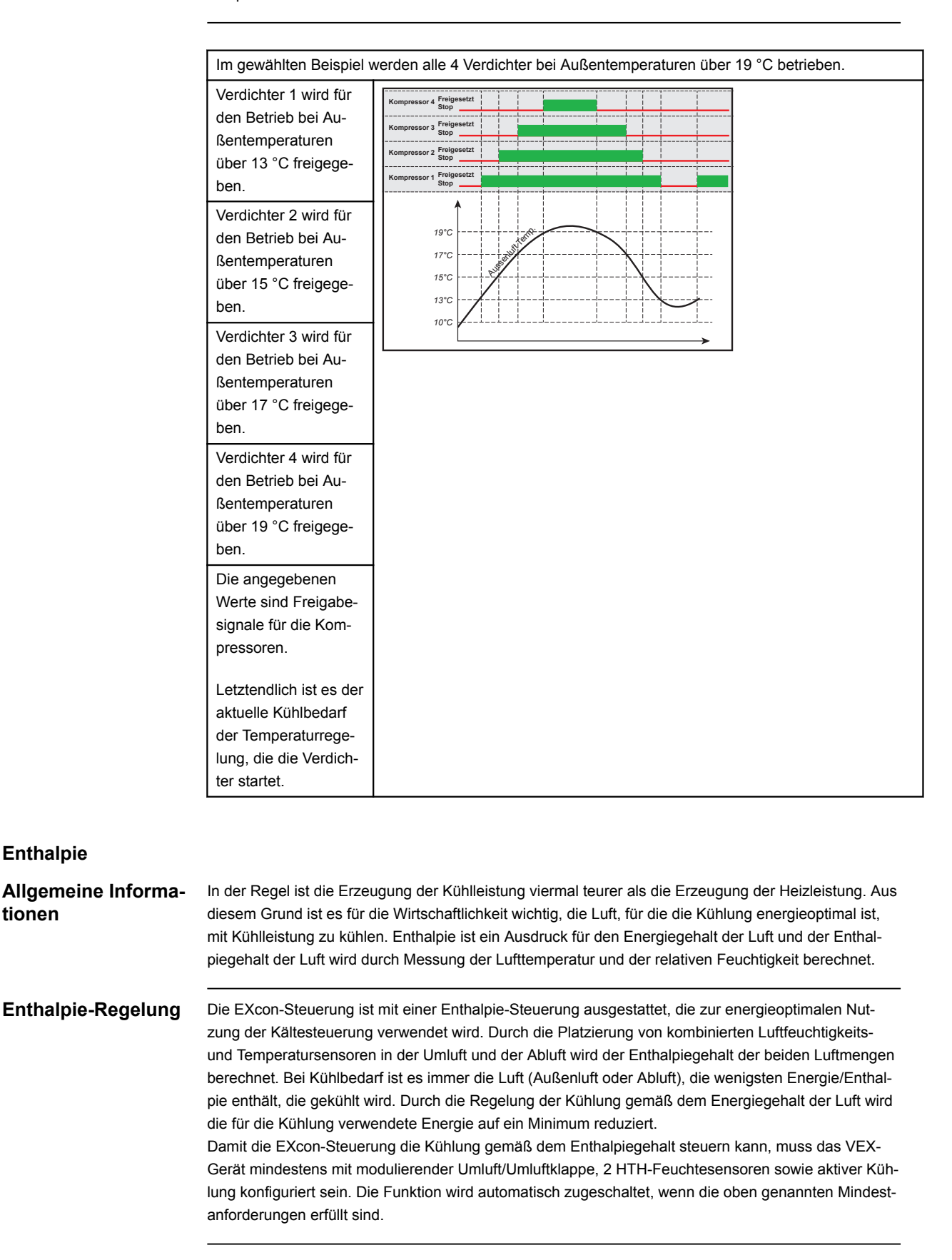
### 6.4.4 Sommernacht (Freikühlung)

Mit diesem Parameter im Menü **Temperatur** lässt sich ein Raum mit Außenluft ohne Einsatz von aktiver Kühlung abkühlen.

Die Funktion **Sommernacht** kann nur gewählt werden, wenn ein Außentemperatursensor montiert und konfiguriert ist und bei folgenden Temperaturregelarten:

- Konstante Zuluft
- Konstante Abluft
- Konstanter Raum

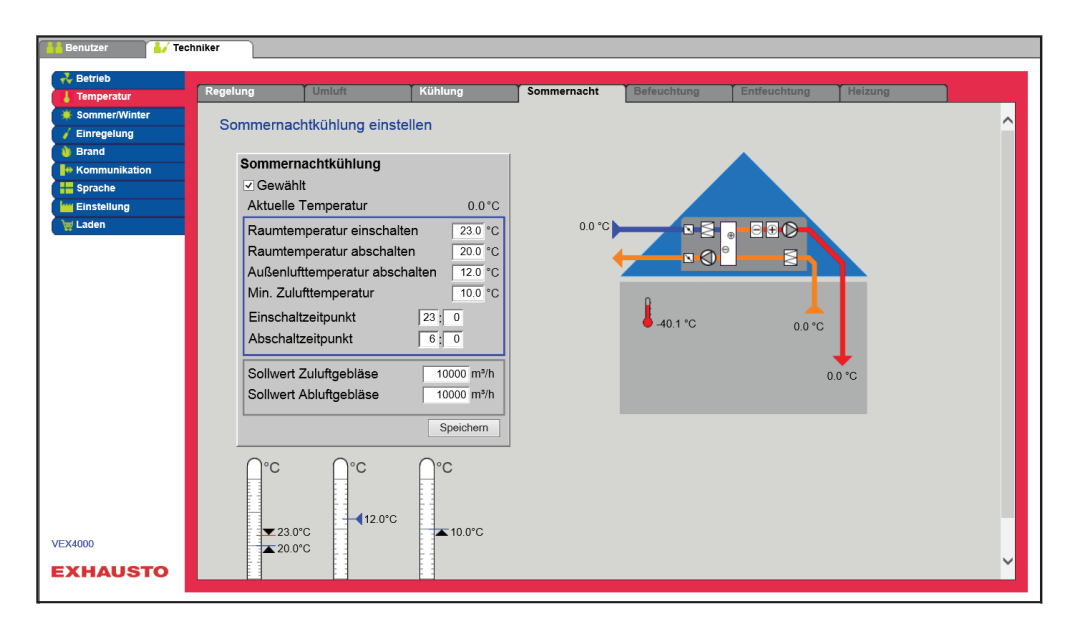

#### Voraussetzungen

Die Sommernachtkühlung wird nur aktiviert, wenn alle folgenden Einstellungen erfüllt sind:

- Das Heizregister war während der letzten Zeit zwischen 12:00 und 23:59 Uhr nicht mehr als 60 Minuten lang aktiv.
- Außentemperatur liegt über dem Sollwert Stopptemperatur Außen
- Die Raumtemperatur liegt über dem eingestellten Wert Starttemperatur Raum.
- Die Außentemperatur muss mindestens 2 °C niedriger als die Raumtemperatur sein.

#### Sommernachtkühlung

- Stopp Raumtemperatur: Die Sommernachtkühlung stoppt bei niedrigerer Raumtemperatur als die eingestellte **Stopptemperatur.**
- Stopptemperatur Außenluft: Die Sommernachtkühlung endet bei niedrigerer Außentemperatur als die Außentemperatur
- Min. Zuluft: Stellen Sie die Mindesttemperatur f
  ür die Zuluft ein, wenn die Sommernachtk
  ühlung aktiv ist.

Der Wärmetauscher wird verwendet, um sicherzustellen, dass die Mindestzuluft aufrechterhalten werden kann.

- Startzeit: Stellen Sie die Uhrzeit ein, zu der die Sommernachtkühlung frühestens starten darf. Einstellbereich: Stunde 20.00 – 02.00
- Stoppzeit: Stellen Sie die Uhrzeit ein, zu der die Sommernachtkühlung spätestens stoppen darf.
   Einstellbereich: Stunde 03:00 08:00
- Sollwert Zuluftventilator: Einstellung des Sollwerts f
  ür den Zuluftventilator bei Sommernachtk
  ühlung
- Sollwert Abluftventilator: Sollwert für Abluftventilator bei Sommernachtkühlung einstellen

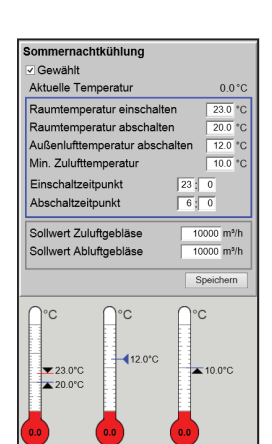

Drücken Sie Speichern, um die Einstellungen zu speichern.

| Sommer-Nachtküh-<br>lung mit Raumtem-<br>peratursensor | Wenn das Gerät mit einem Raumtemperatursensor konfiguriert wurde, kontrolliert es laufend die Raumtemperatur und startet das VEX-Gerät bei Bedarf innerhalb der eingestellten <b>Start-/Stoppzeit</b> .                                                                                   |
|--------------------------------------------------------|----------------------------------------------------------------------------------------------------|
| Sommernachtküh-<br>lung ohne Raum-<br>temperatursensor | Wenn das Gerät nicht mit einem Raumsensor, sondern nur mit einem Temperatursensor für die Abluft konfiguriert ist, startet das VEX-Gerät zum eingestellten <b>Startzeitpunkt.</b> Das Gerät wird 10 Minuten lang in Betrieb sein, wenn die aktuelle Raum-/Ablufttemperatur gemessen wird. |
|                                                        | Sind die Bedingungen für die Sommernachtkühlung erfüllt, bleibt das VEX-Gerät in Betrieb, bis die Stoppbedingungen erfüllt sind.                                                                                                    |
|                                                        | Wenn die Bedingungen für die Sommernachtkühlung nicht erfüllt sind, stoppt das VEX-Gerät nach 10<br>Minuten Betrieb. Dieser Start erfolgt nur einmal und zum eingestellten <b>Startzeitpunkt</b> .                                                                                        |

## 6.4.5 RHP Heizung und Heizungseinstellung

Heizung

Diese Registerkarte ist nur verfügbar, wenn unter: Werk>Konfiguration>MechanischDX-Kühlung und RHP-Wärmepumpe (Integrierte Wärmepumpe) ausgewählt wurden.

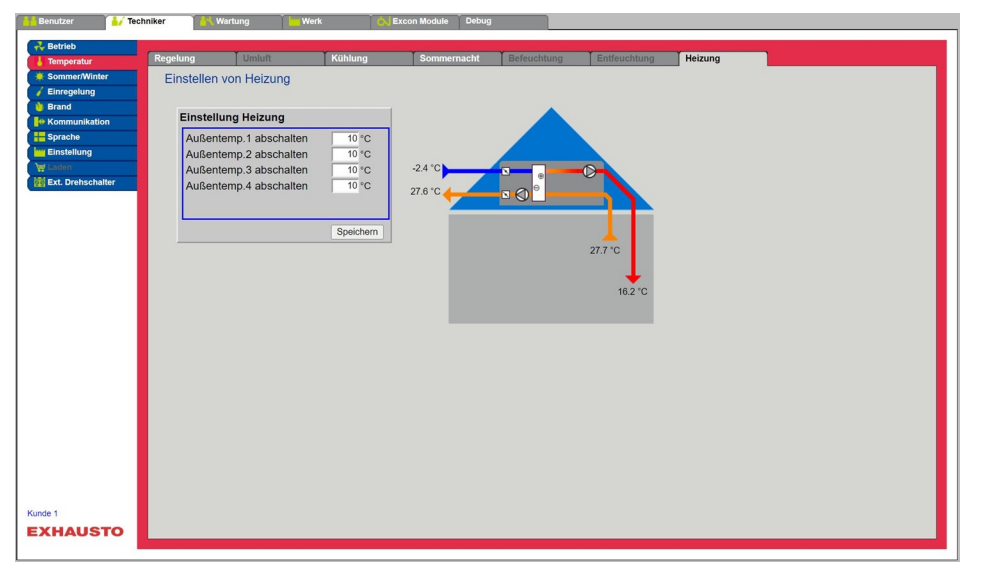

Wenn die Wärmepumpe (RHP) als Wärmeerzeugung für die Anlage in Betrieb ist, laufen die Kompressoren als Wärmepumpe und liefern die in die Zuluft eingespeiste Wärme.

Energiesparfunktion Die Außentemperatureinstellungen **1–4 Stopps** sollen verhindern, dass Verdichter oder Kühlstufen eingeschaltet werden, wenn die Außentemperatur unter den eingestellten Wert fällt. Dadurch wird sichergestellt, dass nicht mehr Kompressoren in Betrieb sind, als erforderlich sind, um die gewünschte Temperatur im Zuluftkanal oder im Raum aufrechtzuerhalten.

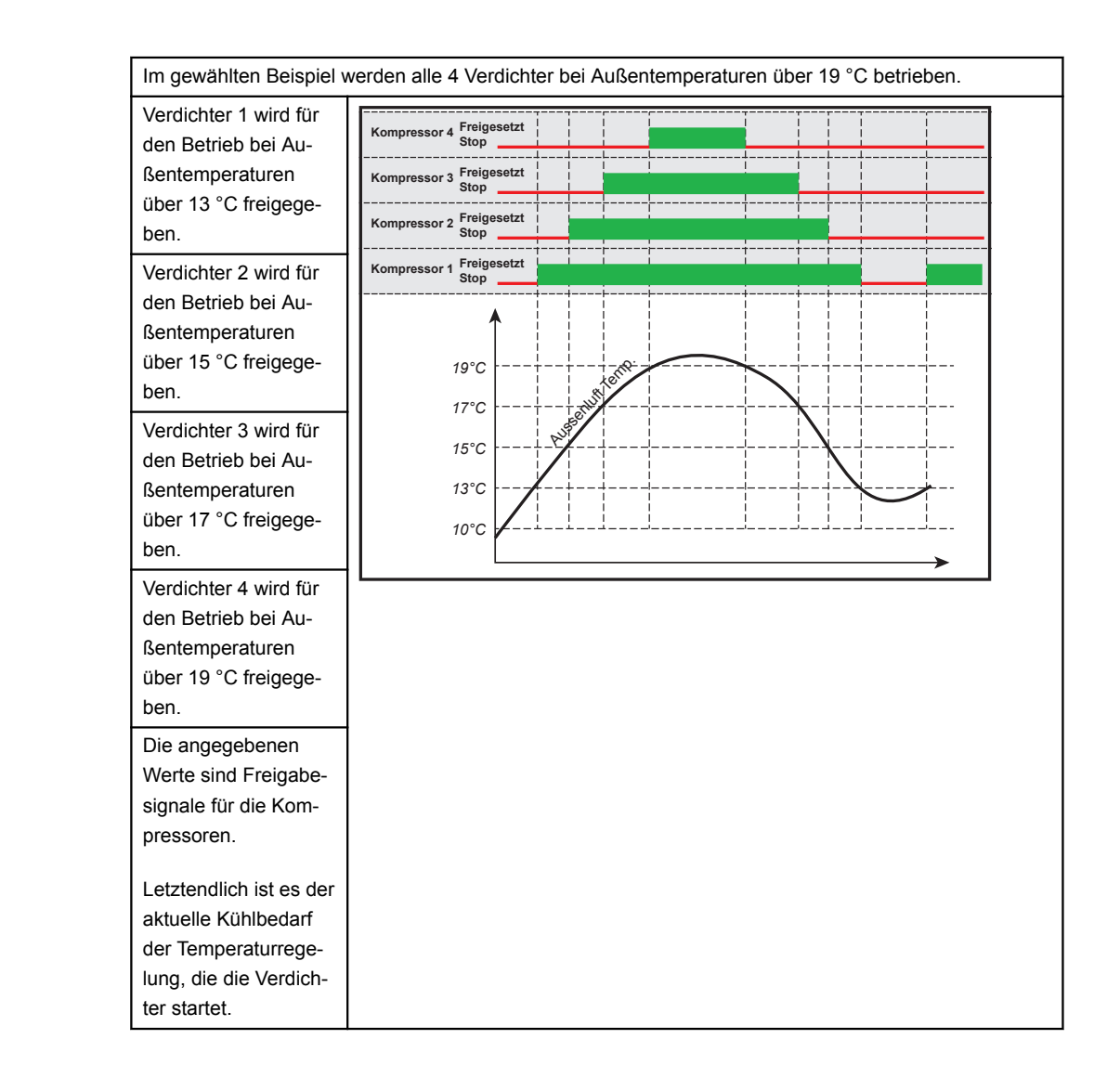

## 6.5 Sommer/Winter

## 6.5.1 Kompensierung

Mit diesem Parameter im Menü **Sommer/Winter** ist es durch Wahl möglich, den gewählten Zulufttemperatursollwert im Verhältnis zur Außentemperatur im Sommer und/oder Winter zu verschieben.

Die Funktion Kompensation ist nur bei folgenden Temperaturregelungsarten verfügbar:

- Konstante Zuluft
- Konstante Abluft
- Konstanter Raum

Sommer/Winter-Einstellung Gewählt Aktueller Sollwert

Außentemperatu

Akt. Kompensation

Wintertemp. Unterschied

Sommertemp. Unterschied

Winterstart Winter-Maximum

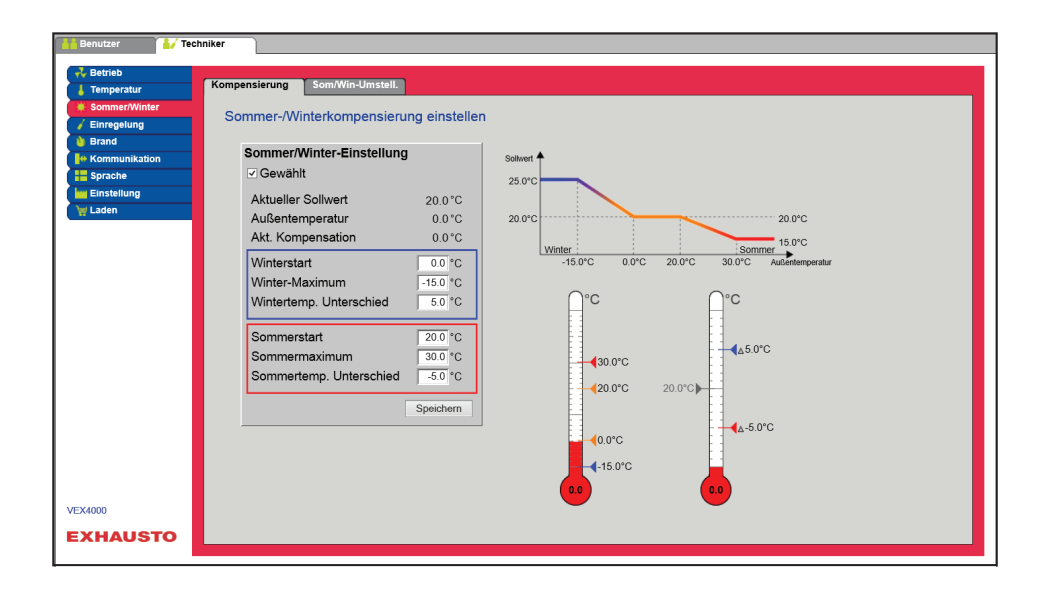

Sommer-/Wintereinstellung:

- Sommer-/Wintereinstellung: Wählen Sie mit dem Kontrollkästchen, ob die Kompensation aktiv sein soll.
- Winterstart: Stellen Sie die Außentemperatur ein, bei der die Winterkompensierung starten soll.
- Winter Maximum: Stellen Sie die Außentemperatur ein, bei der die Winterkompensierung maximal sein soll.
- Wintertemp. Differenz: Stellen Sie die Gradzahl ein, um die die Sollwerttemperatur für die Zuluft bei maximaler Winterkompensierung ansteigt.
- Sommer-Start: Stellen Sie die Außentemperatur ein, bei der die Sommerkompensierung starten soll.
- Sommer Maximum: Stellen Sie die Außentemperatur ein, bei der die Sommerkompensierung maximal sein soll.

Drücken Sie Speichern, um die Einstellungen zu speichern.

#### 6.5.2 Umstellung Sommer/Winter

20.0°C

0.0°C

0.0°C

0.0 °C -15.0 °C

5.0 °C

20.0 °C

-5.0 °C

Spe

Mit diesem Parameter im Menü **Sommer/Winter** lässt sich automatisches Umschalten zwischen verschiedenen Betriebsformen je nach Außentemperatur oder nach dem Kalender wählen.

Die Funktion Sommer-/Winterwechsel kann nur bei folgenden Temperaturregelformen gewählt werden:

- Konstante Abluft
- Konstanter Raum

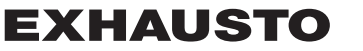

| Petrieb     Temperatur     Sommer/Winter     Sommer/Winter     Einseglung     Brand     Formunikation     Sprache     Einstellung     Laden | Som/Win-Umstell         Unstellung von Sommer-/Winterbetrieb einstellen         Sommer-Minter-Imstellung         Aussicheringenauf         Swinder         Winter         Wechseltemp. Winter         Speichem |
|----------------------------------------------------------------------------------------------------|----------------------------------------------------------------------------------------------------|
| VEX4000                                                                                                    | 20 °C                                                                                                    |
| EXHAUSTO                                                                                                    | ▼ 20 °C                                                                                                    |

• Die Regelungsart kann im Winterbetrieb zwischen einer konstanten Raumtemperatur und einer konstanten Zulufttemperatur im Sommerbetrieb wechseln.

Sommer-/Winterwechsel:

- Aus: Kein Wechsel zwischen Betriebsarten
- Außentemperatur: Geschwindigkeit: Stellen Sie den Sollwert für den Kanaldruck bei hoher Geschwindigkeit ein.
  - Sommer: Regelungsart
  - Winter: Regelungsart
- Kalender: Die Regelungsart wechselt zwischen Sommer- und Winterbetrieb gemäß den eingestellten Terminen im Kalender
- Sommer: Konstanter Sommerbetrieb (Raumtemperatur)
- Winter: Dauerbetrieb (Zulufttemperatur)

Drücken Sie **Speichern**, um die Einstellungen zu speichern.

## 6.6 Einstellung

## 6.6.1 Sollwert

Mit diesem Parameter im Menü **Einregelung** lassen sich Ventilatoren/Luftmengen während Einregelung i.V.m. VAV-Installationen sperren.

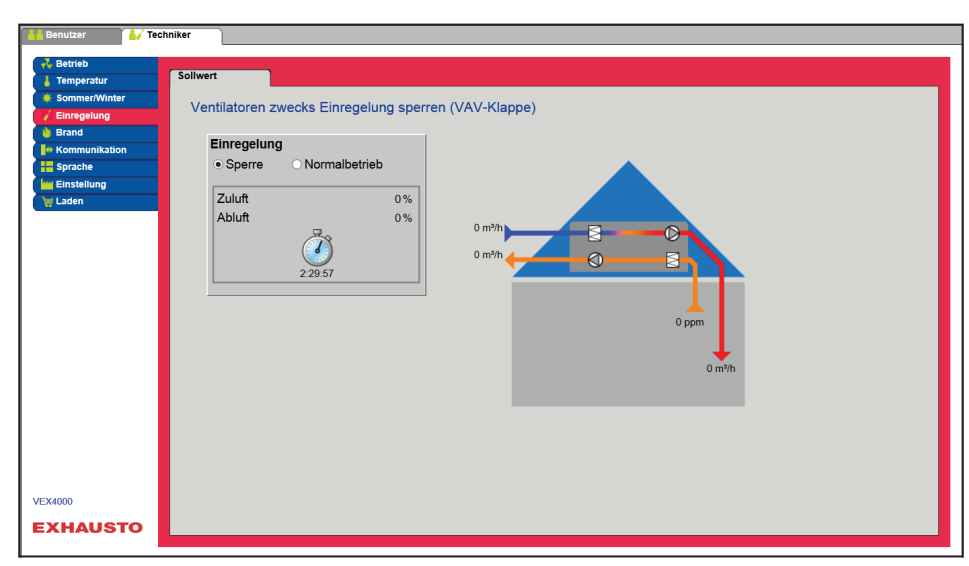

• Die Geschwindigkeit wird auf die auf der Registerkarte Feuer eingestellten Werte festgelegt.

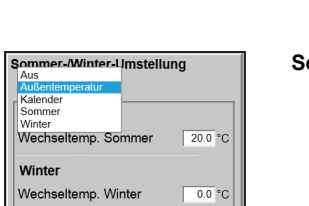

Spei

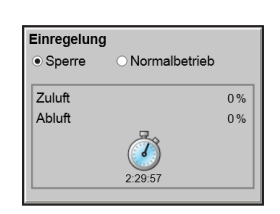

#### Einstellen:

- Durch Auswahl von Sperren kann die Zeitbegrenzung durch Klicken auf die Uhr ausgewählt werden.
- Die Zeit kann zwischen 2 1/2 und 8 Stunden eingestellt werden.
- Die Funktion wird nach Ablauf der Zeit automatisch aufgehoben und das VEX-Gerät kehrt in den Normalbetrieb zurück.

Sicherheit Der Frostschutz am Heizregister ist aktiv - die normale Temperaturregelung ist nicht aktiv.

## 6.7 Brand

## 6.7.1 Ventilation

Dieser Parameter im Menü **Brand** ist eine Funktion, die bei Brandalarm z.B. von der zentralen Brandalarmierungsanlage (ABA) oder von Rauchdetektoren benutzt wird.

Die Funktion kann auch für Rauchabzug und Feuerwehrabschaltung benutzt werden, wenn ein Schalter mit 3 Positionen installiert und konfiguriert ist.

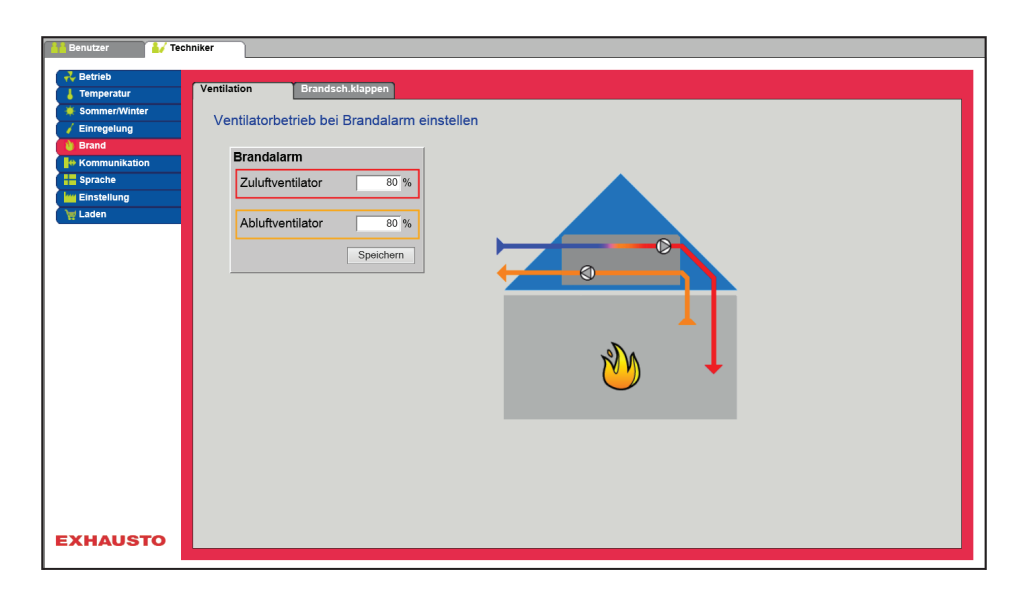

• Die Funktion wird aktiviert, wenn der Digitaleingang Feueralarm (Feuersollwert) geöffnet wird.

• EXcon Module > Konfiguration > Digital Ein/Aus: Der Feueralarm (Feuersollwert) muss konfigu-

## Voraussetzung für die Einstellung

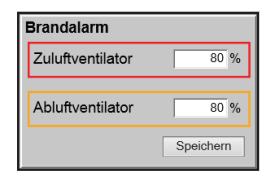

Ventilatorbetrieb bei Feueralarm einstellen

riert sein.

- Wenn die Einstellung 0 % für beide Ventilatoren beträgt, sind die Klappen nach außen hin geschlossen.
- Wenn nur einer der Werte >0 % ist, sind beide Klappen geöffnet.
- Die Ventilator werden auf die eingestellte Geschwindigkeit gezwungen, wenn der Feueralarm aktiviert wird.
- Automatisches Zurücksetzen des Feuerwehrstopps: Markieren Sie, dass der Alarm automatisch zurückgesetzt wird, nachdem der Eingang "Feuerstopp"aktiviert wurde.
- Wärmetauscher Aus: Markieren, damit der Wärmeübertrager bei Feueralarm stoppt.

Drücken Sie **Speichern**, um die Einstellungen zu speichern.

Hinweis

Die obigen Einstellungen der Ventilatoren sollten den gesetzlichen Bestimmungen der jeweiligen Behörden entsprechen.

| Brandstopp (Feuerwe                  | ehrabschaltung)                                                                                                    |  |  |
|--------------------------------------|----------------------------------------------------------------------------------------------------|--|--|
|                                      | Die Funktion wird bei Brand benutzt, z.B. als Notstopp oder Rauchdetektoren im Außenluftkanal.                                                                                                    |  |  |
| Voraussetzung für<br>die Einstellung | <ul> <li>EXcon-Module &gt; Konfigurieren &gt; Digital ein/aus: Brandstopp muss konfiguriert sein.</li> <li>Wenn der Eingang aktiviert/geöffnet wird: <ul> <li>Wird das VEX-Gerät abgeschaltet.</li> <li>Werden etwaige Übersteuerungen und Betriebsformen zurückgesetzt.</li> <li>Wird die Wärmerückgewinnung abgeschaltet.</li> <li>Es wird kein Alarm ausgelöst.</li> <li>Falls sich das VEX-Gerät im Brandschutzklappentest befindet, wird dieser Test abgebrochen.</li> <li>Das Handterminal und die WEB-Benutzeroberfläche melden Aktueller Status: Externer Brandstopp.</li> </ul> </li> </ul> |  |  |
|                                      |                                                                                                    |  |  |
| 6.7.2 Brandschutzkla                 | ppe - Test                                                                                                    |  |  |
|                                      | Dieser Parameter im Menü <b>Brand</b> wird für eine automatische Funktionsüberprüfung der Brandschutz-<br>klappen im Gebäude benutzt.<br>Die Funktion kann auch für Rauchabzug benutzt werden.                                                                                                    |  |  |
| Hinweis                              | Nach der dänischen Norm DS428 ist ein automatischer Funktionstest/Bewegung von Klappen mindes-<br>tens jeden 7. Tag vorgeschrieben. Ein manueller Test ist jedoch ein Mal pro Jahr vorzunehmen.                                                                                                    |  |  |
|                                      | Center:       Vertication         Band       Festival         Sprache       Festival         Uhrzeit       0;0         Brandschutzklappen geöffnet bei Abschaltung       Anlage bei Brandschutzklappen storung abschalten         Brandschutzklappen : Nicht getestet       Immelier Test         Manuelier Test       Sprache         Extexustor       Sprache                                                                                                    |  |  |
| Test mit einem Digi-<br>taleingang   | <ul> <li>Zum Testen der Brandschutzklappen:</li> <li>EXcon Module &gt; Konfiguration &gt; Digital Ein/Aus: Digital-Aus-/Brandschutzklappentest muss konfiguriert sein.</li> <li>EXcon Module &gt; Konfiguration &gt; Digital Ein/Aus: Digitaleingang/Brandschutzklappe geschlossen müssen konfiguriert sein.</li> </ul>                                                                                                    |  |  |
|                                      | wenn die Brandschutzklappen nicht innernalb von 180 Sekunden zum digitalen Eingang Brand-<br>schutzklappe geschlossen zurückmelden, wird ein Alarm ausgegeben, wenn der Brandschutzklap-<br>pentest nicht erfolgreich war. Der Digitaleingang wird an die Klappenmotoren und deren Rückmelde-<br>kontakt für die geschlossene Klappe angeschlossen.                                                                                                    |  |  |
| Test mit 2 Digita-<br>leingängen     | <ul> <li>Neben dem Vorgenannten kann auch ein Digitaleingang konfiguriert werden:</li> <li>EXcon Module &gt; Konfiguration &gt; Digital Ein/Aus: Digitaleingang/Brandschutzklappe offen muss konfiguriert sein.</li> </ul>                                                                                                    |  |  |

Testzeitpunkt Wochentag 
Denstag 
Uhrzeit
Brandschutzklappen geöffnet bei Abschaltung
Analge bei Brandschutzklappenstörung abschalten Brandschutzklappen : Nicht getestet
Manueller Test
Stern Dadurch wird auch bei geöffneter Brandschutzklappe ein Alarm für eine fehlende Rückmeldung ausgelöst. Der Test wird gemäß nachstehender Tabelle durchgeführt. Wenn der Test aktiviert wird, wird der digitale Ausgang **Brandklappentest** geöffnet.

#### Prüfung der Brandschutzklappen einstellen

- Wochentag:
  - Kein = Keine festgelegte Zeit für die Prüfung der Brandschutzklappen. Der Test kann durch Aktivierung von Manuellen Test starten durchgeführt werden.
  - Jeden Tage
  - Jeden 2. Tag
  - Montag > Sonntag
- Uhrzeit: Testzeit einstellen
- Brandschutzklappe im Stopp geöffnet: Wenn das VEX-Gerät gestoppt ist (z. B. über Nacht), kann durch markieren des Kontrollkästchens festgelegt werden, ob die Brandschutzklappen geöffnet oder geschlossen sein sollen.
  - Öffnen = markiert
  - Geschlossen = nicht markiert
- Anlage bei Fehler der Brandschutzklappe anhalten Auswählen/Abwählen, ob das VEX-Gerät stoppen soll, wenn ein Fehler bei einem Brandklappentest auftritt.
- Manueller Test: Start aktivieren, um einen manuellen Test zu starten.

Drücken Sie Speichern, um die Einstellungen zu speichern.

Wenn Rauchabzugsklappen angeschlossen sind, stehen diese jederzeit entgegengesetzt zu den Brandschutzklappen.

### 6.7.3 Entrauchung

| Benutzer     Benutzer     Benutzer     Benutzer     Bommerikunter     Einregening     Brand     Brand     Binstellung     Winsee     Einstellung     Winsee     Ext. Drehschatter | chniker<br>Ventilation Brandsch.klsppen Rauchabzug<br>Einstellen der Rauchabzugs<br>Zulufventilator 000%<br>Ablufventilator 000% |
|----------------------------------------------------------------------------------------------------|----------------------------------------------------------------------------------------------------|
|                                                                                                    | Speichern                                                                                                    |
| 123456789<br>EXHAUSTO                                                                                                    |                                                                                                    |

• Die Funktion wird aktiviert, wenn der Digitaleingang für die Entrauchungsfunktion/den externen Bypass geöffnet wird.

• EXcon Module > Konfiguration > Digital Ein/Aus: Digitaler Eingang/Entrauchungsfunktion/exter-

#### Voraussetzung für die Einstellung

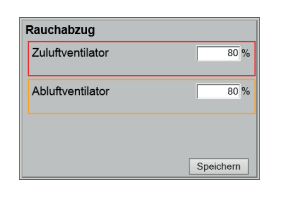

Ventilatorbetrieb bei Entrauchung einstellen

ner Bypass muss konfiguriert sein.

• Wenn die Einstellung 0 % für beide Ventilatoren beträgt, sind die Klappen nach außen hin geschlossen.

• Werk > Konfiguration > Mechanik: Die Rauchabzugsklappe muss gewählt sein.

- Wenn nur einer der Werte >0 % ist, sind beide Klappen geöffnet.
- Die Ventilator werden auf die eingestellte Geschwindigkeit gezwungen, wenn Entrauchungsfunktion aktiviert wird

Drücken Sie Speichern, um die Einstellungen zu speichern.

| Hinweis           | Die obigen Einst<br>hörden entsprec                                                                                          | ellungen der Ventila<br>hen.                                                                                                    | toren sollten de                                                                                                    | en gesetzlichen Be  | stimmungen der jeweilig  | en Be-    |
|-------------------|----------------------------------------------------------------------------------------------------|----------------------------------------------------------------------------------------------------|----------------------------------------------------------------------------------------------------|---------------------|--------------------------|-----------|
| 6.8 Kommunika     | ition                                                                                                    |                                                                                                    |                                                                                                    |                     |                          |           |
| Internet - Modbus | Die Parameter in<br>ternen Modbus-                                                                                           | n Menü <b>Kommunik</b><br>oder BACnet-Ansch                                                                                                    | <b>ation</b> dienen zi<br>Ilusses.                                                                                         | ur Konfiguration de | r Internetverbindung und | l des ex- |
| 6.8.1 Internet    |                                                                                                    |                                                                                                    |                                                                                                    |                     |                          |           |
|                   | Behluzer<br>* Bethizer<br>Temperatur<br>* Einregelung<br>* Frand<br>* Kommunikation<br>* Sprache<br>* Einstellung<br>* Laden | Internet Modbus Internetverbindung konfigu Statische/dynamische IP IP-Adresse Retzmaske Gateway Gewünschtes DNS Alternatives DNS Mac-Adresse 0 | LON<br>rieren<br>Statische IP V<br>10.1.19.37<br>255.255.00<br>10.1.11<br>10.1.2.1<br>10.1.2.2<br>02338002F01<br>Speichern |                     |                          |           |
|                   | VEX4000<br>EXHAUSTO                                                                                                    |                                                                                                    |                                                                                                    |                     |                          |           |
|                   |                                                                                                    |                                                                                                    |                                                                                                    |                     |                          |           |

| Statische/dynamische IF |              |
|-------------------------|--------------|
| IP-Adresse              | 10.1.19.37   |
| Netzmaske               | 255.255.0.0  |
| Gateway                 | 10.1.1.1     |
| Gewünschtes DNS         | 10.1.2.1     |
| Alternatives DNS        | 10.1.2.2     |
| Mac-Adresse             | 002338002F01 |
|                         | Speichern    |

| Statische/dynamische IP | Statische IP 🗸 |
|-------------------------|----------------|
| IP-Adresse              | 10.1.19.37     |
| Netzmaske               | 255.255.0.0    |
| Gateway                 | 10.1.1.1       |
| Gewünschtes DNS         | 10.1.2.1       |
| Alternatives DNS        | 10.1.2.2       |
| Mac-Adresse             | 002338002F01   |
|                         | Speichern      |

#### Internetverbindung DHCP

• Wählen Sie DHCP. Die IP-Adresse wird vom DHCP-Server im lokalen Netzwerk oder über das Internet zugewiesen.

Drücken Sie Speichern, um die Einstellungen zu speichern.

#### Internetverbindung statisch

Der Installateur gibt die folgenden Kommunikationsparameter an:

- IP-Adresse
- NetMaske
- Gateway
- Gewünschtes DNS
- Alternatives DNS

Drücken Sie **Speichern**, um die Einstellungen zu speichern.

| 6.8.2 Modbus                                                                                                    |                                                                                                    |
|----------------------------------------------------------------------------------------------------|----------------------------------------------------------------------------------------------------|
|                                                                                                    | Benutzer                                                                                                    |
|                                                                                                    | Betrieb       Internet       Modbus       LON         Strangelung       Brand       Modbus/RTU-Einstellungen         Modbus/RTU-Einstellungen       Modbus-Adresse       1         Baud-Rate       9600 V       Starbit         Stagpbit       1 V       Stoppbit         Parität       Kein       V         Speichern       Speichern                                                                                                    |
|                                                                                                    | • Einstellungen für die externe Modbus RTU.                                                                                                    |
|                                                                                                    | Modbus RTU für den externen Anschluss von Modbus an z. B. BMS/CTS-Anlagen.                                                                                                    |
| Modbus/RTU-Einstellungen<br>Modbus-Adresse 1<br>Baud-Rate 9600 V<br>Startbit 1 V<br>Parität Kein V<br>Speichern                  | Modbus/RTU einstellen<br>• Modbus-Adresse<br>• Baudrate (9600, 19200, 38400 Baud)<br>• Startbits – Einstellbereich: 1<br>• Stoppbits – Einstellbereich: 1 oder 2<br>• Parität – Einstellbereich: Keine – Gerade – Ungerade                                                                                                    |
|                                                                                                    | Drücken Sie <b>Speichern,</b> um die Einstellungen zu speichern.                                                                                                    |
| 6.8.3 LON                                                                                                    |                                                                                                    |
|                                                                                                    | Wenn LON gewählt ist, können hier Informationen über LON-Gateway aufgerufen werden.<br>Für weitere Information siehe bitte das LON-Protokoll.                                                                                                    |
| 6.8.4 BACnet                                                                                                    |                                                                                                    |
|                                                                                                    | Image: Species Status         Image: Species Status         Image: Species Status         Image: Species Status         Image: Species Status         Image: Species Status         Image: Species Status         Image: Species Status         Image: Species Status         Image: Species Species |
| BACnet aktiviteren V<br>BBMD • 1000<br>Einheltsid V Master IP-Adresse 1075<br>Manuel • 1076<br>Port • 4766<br>BACnet-Status Lawf | BACnet TCP/IP einstellen                                                                                                    |

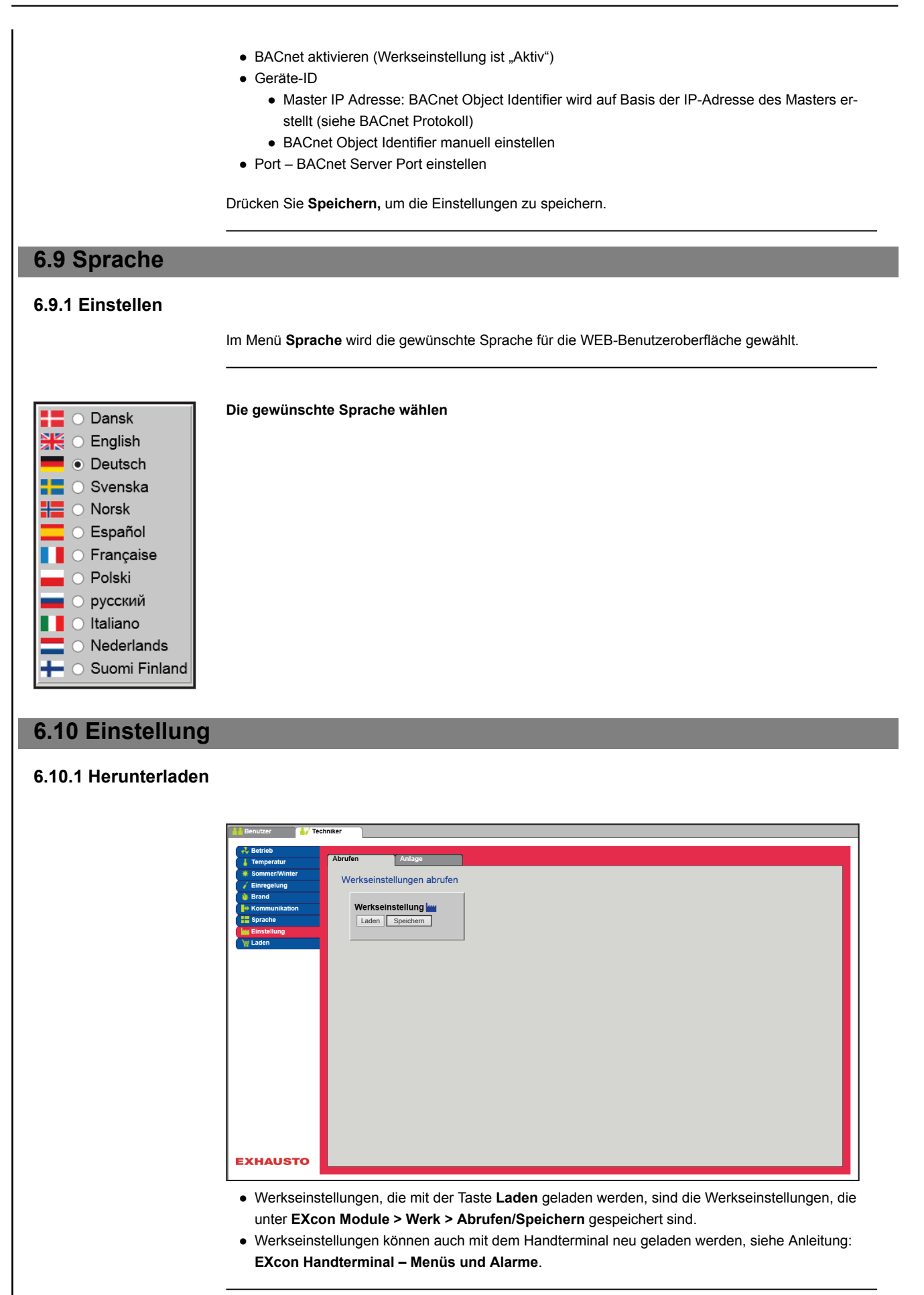

Abrufen Mit der Taste Abrufen lassen sich die zuletzt gespeicherten Einstellungen der Regelung abrufen/ erneut einlesen. Speichern Über die Schaltfläche Speichern können die Benutzer- und Installateureinstellungen gespeichert werden, die über die ursprünglichen EXHAUSTO-Werkseinstellungen hinausgehen. Die Einstellungen werden als .txt Datei gespeichert und können auf einer Festplatte, einem Server, einem Netzwerk, einem USB-Stick oder einer Standard-SD-Karte gespeichert werden. Die Einstellungen werden gleichzeitig auf dem Master gespeichert. Wenn die Einstellungen auf einer Standard-SD-Karte gespeichert werden, ist es möglich, die gespeicherte Einstellung auf einen anderen Master zu kopieren, indem der SD-Kartenleser auf dieser verwendet wird. Um eine Einstellung auf einen Master mit SD-Karte zu kopieren, ist es wichtig, dass nur diese Einstellungsdatei (user\_factory\_settings.txt) auf der SD-Karte liegt. Der Name kann geändert werden, aber es muss sich um eine Erweiterung .txt-Datei handeln. Auf der SD-Karte darf nur eine .txt Datei abgelegt werden. Wenn auch ein Aktualisierungsprogramm (xxx.tar.gz und xxx.crc) vorhanden ist, werden diese Dateien in EXcon Master kopiert. 6.10.2 Anlage Mit diesem Parameter im Menü Einstellung ist es möglich, der Anlage/VEX-Anlage einen Namen zu geben. Einstellungen der Anlage Texte Name der Anlage VEX400 Spe EXHAUSTO • Den Namen der Anlage im weißen Feld eingeben und Speichern drücken. • Der gewählte Name erscheint in der unteren linken Ecke und im Login-Fenster. 6.11 Laden Ladenfunktionen Voraussetzung für • EXcon Module > Konfiguration > Einstellungen: Die Ladenfunktionen müssen ausgewählt sein. die Einstellung

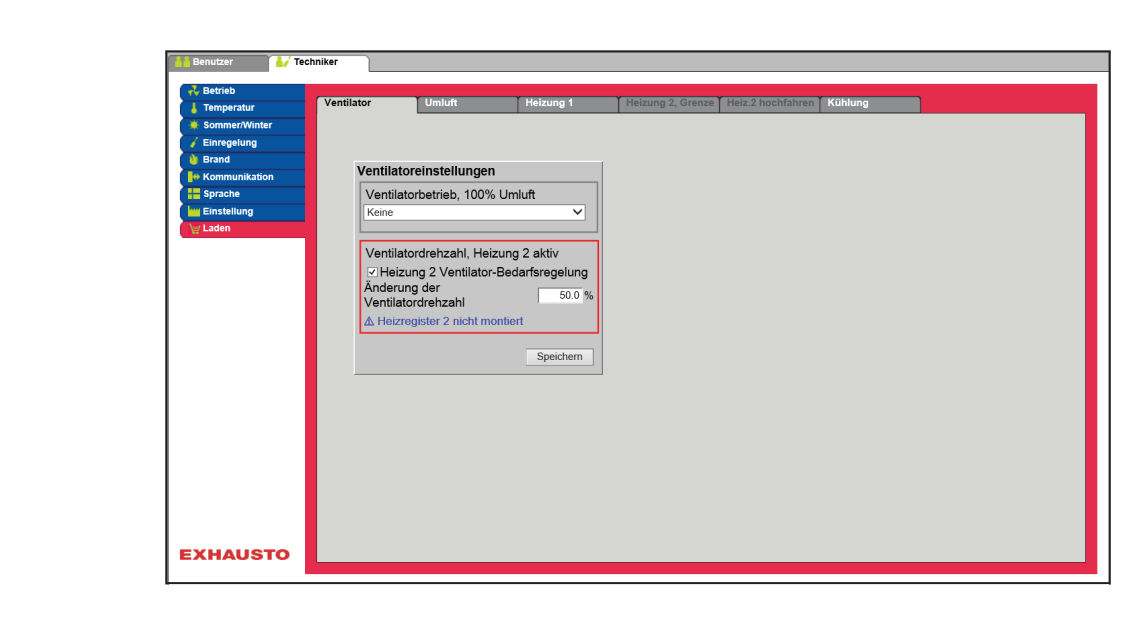

#### Energieeinsparung

In den Ladenfunktionen können verschiedene Energiesparfunktionen ein- und ausgeschaltet werden, wodurch der Energieverbrauch gesenkt werden kann. Abhängig von der Energieversorgung und u. a. der Überschusswärme von z. B. Kühlanlagen kann das VEX-Gerät auf den Zeitpunkt eingestellt werden, zu dem der Energieverbrauch und -einsparungen gegenüber dem Komfort im Laden Vorrang haben sollen.

## 6.11.1 Ventilator

Wenn das VEX-Gerät mit 100 % Umluft betrieben wird und ein Heizbedarf besteht, kann die Luftmenge verringert oder erhöht werden.

| Ventilatorbetrieb, 1               | 00% Umluft           |
|------------------------------------|----------------------|
| Keine                              | ~                    |
| Ventilatordrehzahl,                | Heizung 2 aktiv      |
| Heizung 2 Ventil                   | ator-Bedarfsregelung |
| Anderung der<br>Ventilatordrehzahl | 50.0 %               |
|                                    |                      |

#### Ventilatorbetrieb, 100 % Umluft:

- Kein: Kein Wechsel, das VEX-Gerät bleibt bei der eingestellten Luftmenge/Geschwindigkeit.
- Wechsel von niedriger zu hoher Geschwindigkeit: Die Luftmenge wird bei 100 % Umluft und Heizbedarf von niedriger auf hoher Drehzahl umgeschaltet. (Dies sorgt für schnellere Erwärmung und einen höheren Luftaustausch.)
- Wechsel von hoher zu niedriger Geschwindigkeit: Die Luftmenge wird bei 100 % Umluft und Heizbedarf von hoher auf niedriger Drehzahl umgestellt. (Dies spart Strom und reduziert die Wärmeverluste)

#### Ventilatordrehzahl, Heizung 2 aktiv:

• Heizung 2 Lüftung erzwingen Wählen, um die Funktion zu aktivieren.

Mit der Funktion **Heizen 2Lüftung erzwingen** kann die Ventilatordrehzahl reduziert oder erhöht werden.

- Wenn die Geschwindigkeit bei aktiver Heizung 2 gesenkt wird, kann die reduzierte Luftmenge mit weniger Energie aus Heizung 2erwärmt werden. Die Anwärmzeit wird verlängert.
- Wenn die Geschwindigkeit erhöht wird, während **Heizung 2** aktiv ist, kann die erhöhte Luftmenge schneller das Komfortniveau erreichen.
- Änderung der Ventilatorgeschwindigkeit: Stellen Sie die Drehzahlerhöhung oder -verringerung des Ventilators ein (-25 % bis +50 %).
  - Negativer Wert zwischen -25 % und 0 % = Energiesparend
  - Positiver Wert zwischen 0 % und 50 % = Höherer Energieverbrauch

Drücken Sie **Speichern**, um die Einstellungen zu speichern.

Hinweis

CO<sub>2</sub> -Gehalt hat höhere Priorität. Wenn das CO<sub>2</sub> -Niveau zu hoch ist, wird die Reduzierung/Erhöhung der Ventilatordrehzahl ignoriert.

| 6.11.2 Umluft                                                                                   |                                                                                                    |
|-------------------------------------------------------------------------------------------------|----------------------------------------------------------------------------------------------------|
|                                                                                                 | Die Parameter für die Umluftfunktion werden beim Einschalten des VEX-Geräts morgens benutzt, nachdem es während der Nacht abgeschaltet war.                                                                                                    |
| Voraussetzung für<br>die Einstellung                                                            | <ul> <li>EXcon-Module &gt; Konfigurieren &gt; Temperatur/Druck: Temperaturfühler f ür Au ßenluft muss konfigu-<br/>riert sein.</li> </ul>                                                                                                    |
| Umlufteinstellung<br>✓ Heizung 2 bei Umluftbetrieb blockieren                                   | Umlufteinstellung:                                                                                                    |
| Umluft hochfahren<br>Hochfahrzeit, 100% Umluft 056k.<br>Minimum Außentemperatur 00%<br>Speichem | <ul> <li>Heizung 2 bei Umluftbetrieb blockieren : Bei Markierung wird Heizung 2 blockiert sein, wenn das VEX-Gerät in Umluftbetrieb ist.</li> <li>Umluft hochfahren: Bei Markierung wird das VEX-Gerät in Umluftbetrieb sein, wenn der Laden morgens aufgeheizt wird.</li> <li>Hochfahrzeit, 100% Umluft : Die Zeit einstellen (in Sek.), während der das VEX-Gerät in Umluftbetrieb sein soll.</li> <li>Minimum Außentemperatur: Min. Außentemperatur einstellen.</li> </ul>                                     |
|                                                                                                 | Die Umluftfunktion wird nur aktiv sein, wenn die Außentemperatur <b>unter</b> dem eingestellten Wert liegt. Wenn die Außentemperatur <b>über</b> dem eingestellten Wert liegt, fährt das VEX-Gerät auf nor-<br>male Weise hoch.                                                                                                    |
|                                                                                                 | Die Taste <b>Speichern</b> drücken, um die Einstellungen zu speichern.                                                                                                    |
| 6.11.3 Heizung 1                                                                                |                                                                                                    |
|                                                                                                 | Heizung 1 ist meist ein Wasserheizregister, das mit überschüssiger Wärme aus der Kälteanlage ver-<br>sorgt wird, die für Kühl- und Gefrierregale im Laden verwendet wird.                                                                                                    |
| Mögliche Einstel-<br>lungen                                                                     | Wasserheizregister Typ:<br>• Standard<br>• Splitter<br>• Kopie                                                                                                    |
|                                                                                                 | Für alle drei Einstellungen gilt:                                                                                                    |
| Rücklaufwasser Be-<br>grenzung                                                                  | Die Einstellungen der <b>Funktion Rücklaufwasserbegrenzung</b> verhindern, dass das Motorregelventil für Heizregister Heizung 1 öffnet, wenn das Rücklaufwasser vom Heizregister nicht ausreichend warm ist.                                                                                                    |
| Min. Temperatur                                                                                 | Einstellung von <b>min. Temperatur</b> stellt sicher, dass die Temperatur des Rücklaufwassers von <b>Heizung</b><br>1 höher ist als der Sollwert, bevor das Motorregelventil für <b>Heizung 1</b> geöffnet wird. Liegt die Tempera-<br>tur des Rücklaufwassers <b>unter</b> dem eingestellten Wert, wird das Motorregelventil für <b>Heizung 1</b> ge-<br>schlossen und der Heizbedarf vorübergehend an <b>Heizung 2</b> übergeben.                                                                               |
| Verzögerungszeit<br>für Start der Hei-<br>zung 1                                                | <ul> <li>Wenn die Zeit des vorübergehenden Wärmebedarfs von Heizung 2 abläuft, schaltet die Steuerung wieder auf Heizung 1zurück. Der Regler überwacht nun 5 Minuten lang die Temperatur des Rücklaufwassers aus Heizung 1 (fest eingestellte Zeit).</li> <li>Liegt die Temperatur über dem bei min. Temperatur eingestellten Wert, bleibt der Wärmebedarf bei Heizung 1.</li> <li>Liegt die Temperatur unter dem eingestellten Wert, wird der Wärmebedarf vorübergehend wieder an Heizung 2übergeben.</li> </ul> |
| Standard                                                                                        |                                                                                                    |

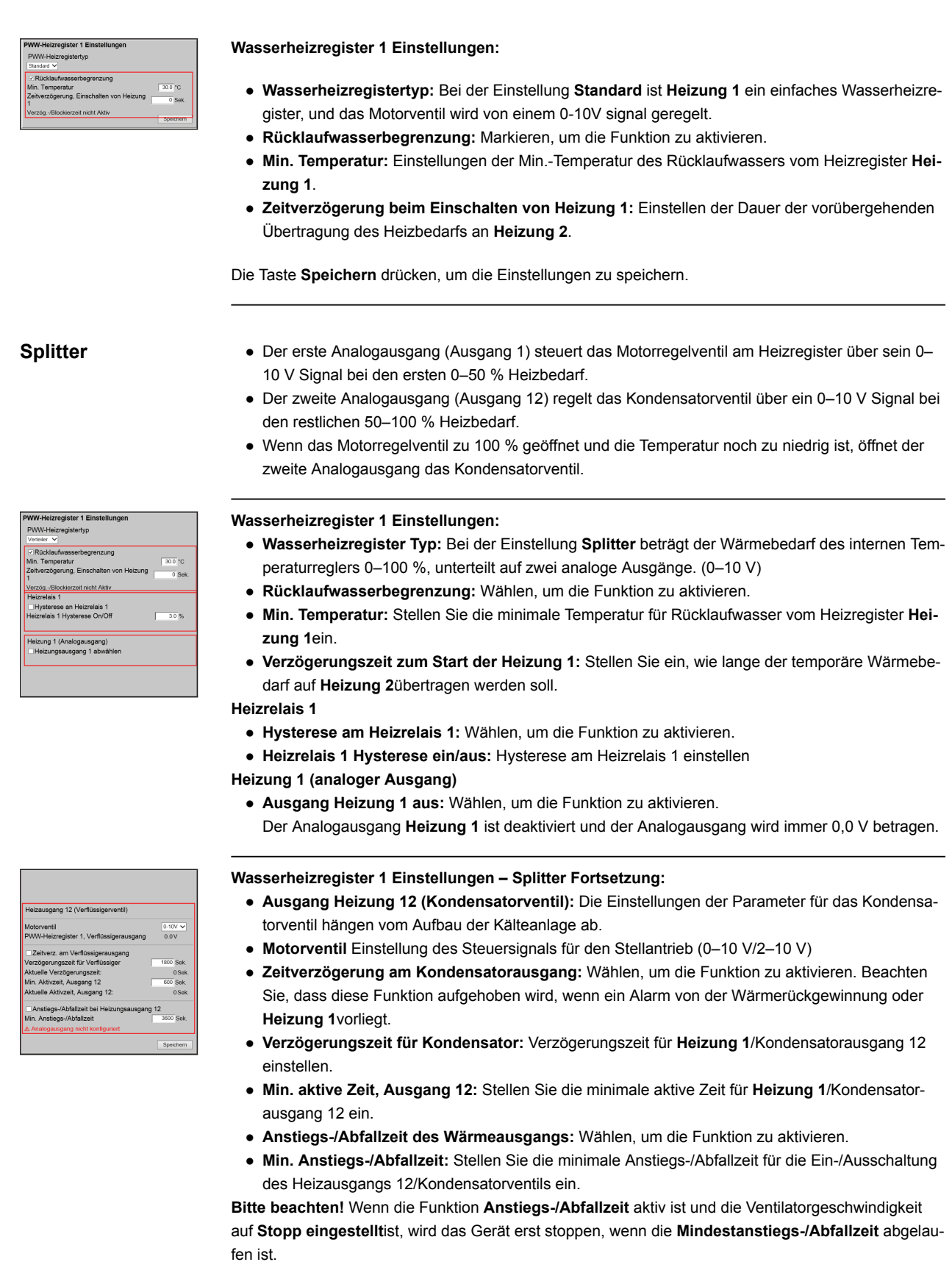

Drücken Sie Speichern, um die Einstellungen zu speichern.

| Коріе                                                                                                    | <ul> <li>Der erste Analogausgang (Ausgang 1) steuert das Motorregelventil am Heizregister über ein 0–10 V Signal von 0–100 % Heizbedarf.</li> <li>Der zweite Analogausgang (Ausgang 12) folgt dem gleichen Signal und ist somit eine Kopie von Ausgang 1.</li> </ul>                                                                                                    |
|----------------------------------------------------------------------------------------------------|----------------------------------------------------------------------------------------------------|
| PWW-Heizregister 1 Einstellungen<br>PWW-Heizregistertyp                                                                                                    | Wasserheizregister 1 Einstellungen:                                                                                                    |
| I \overline \overline \ov | <ul> <li>Wasserheizregister Typ: Bei der Einstellung Kopie beträgt der Wärmebedarf des internen Temperaturreglers 0–100 %, unterteilt auf zwei Analogausgänge. Die beiden Ausgänge folgen dem gleichen 0–10 V Signal.</li> <li>Rücklaufwasserbegrenzung: Wählen, um die Funktion zu aktivieren.</li> <li>Min. Temperatur: Stellen Sie die minimale Temperatur für Rücklaufwasser vom Heizregister Heizung 1ein.</li> <li>Verzögerungszeit zum Start der Heizung 1: Stellen Sie ein, wie lange der temporäre Wärmebe-<br/>der for full imme Görberten son under son.</li> </ul>                                                  |
|                                                                                                    | Drücken Sie <b>Speichern,</b> um die Einstellungen zu speichern.                                                                                                    |
| 6.11.4 Heizung 2. Gre                                                                                                    | nze                                                                                                    |
|                                                                                                    | Heizung 2 ist meist ein Elektroheizregister. Die EXcon-Steuerung kann so eingestellt werden, dass die Übertragung des Wärmebedarfs auf Heizung 2automatisch reduziert oder verzögert wird.                                                                                                    |
| Mögliche Einstel-<br>lungen                                                                                                    | Heizung 2 Begrenzung:  • Keine  • Raumtemperatur  • Außentemperatur                                                                                                    |
| Raumtemperatur                                                                                                    | <ul> <li>Durch die Begrenzung der Raumtemperatur wird die Differenz zwischen dem Sollwert der Raumtemperatur und der aktuellen Raumtemperatur eingestellt.</li> <li>Je höher die Differenz zwischen Sollwert und aktueller Temperatur, desto geringer ist die Begrenzung der Wärmebedarfsübertragung an Heizung 2.</li> </ul>                                                                                                    |
| Heizung 2 Begrenzung<br>Raumtemperatur<br>Temp unterschied (Sollw/lakt.)<br>20 °C<br>Sollwert<br>20 °C<br>Einschaltgrad pro Stufe<br>4Atuelle Temperatur<br>Heizung 2 Ausgang, aktuell<br>Speicherm                                                                                                    | <ul> <li>Heizung 2 Begrenzung: <ul> <li>Raumtemperatur wählen</li> </ul> </li> <li>TempDifferenz (Sollwert/Akt.): Differenz zwischen Sollwert und aktueller Raumtemperatur einstellen, um Heizung 2 schrittweise zu aktivieren. <ul> <li>Das Intervall zwischen der Freigabe der einzelnen Einschaltstufen ist auf 1 °C festgelegt.</li> </ul> </li> <li>Einschaltgrad pro Stufe: Stellen Sie den Einschaltgrad je freigeschaltete Stufe ein. <ul> <li>Der Einschaltgrad [%] wird um diesen Wert für jede Einschaltstufe [°C] erhöht.</li> </ul> </li> <li>Drücken Sie Speichern, um die Einstellungen zu speichern.</li> </ul> |
| Hinweis                                                                                                    | Diese Funktion wird abgebrochen, wenn ein Alarm von der Wärmerückgewinnung oder <b>Heizung 1</b> vor-<br>liegt.                                                                                                    |
| Außentemperatur                                                                                                    | <ul> <li>Bei Begrenzung der Außentemperatur wird eingestellt, bei welcher Außentemperatur der Heizbe-<br/>darf auf Heizung 2übertragen werden soll.</li> <li>Liegt die Außentemperatur unter dem eingestellten Wert, wird Heizung 2 aktiviert.</li> </ul>                                                                                                    |
| Heizung 2 Begrenzung<br>Außentemperatur<br>Einschaltschwelle, Aussentemp.<br>Aktuelle Temperatur<br>Speichem                                                                                                    | <ul> <li>Heizung 2 Begrenzung:</li> <li>Außentemperatur wählen</li> <li>Einschaltniveau: Stellen Sie das Niveau ein, bei dem der Wärmebedarf bei Außentemperatur auf Heizung 2übertragen werden darf.</li> <li>Drücken Sie Speichern, um die Einstellungen zu speichern.</li> </ul>                                                                                                    |

| Hinweis                                                                                                    | Diese Funktion wird abgebrochen, wenn ein Alarm von der Wärmerückgewinnung oder <b>Heizung 1</b> vor-<br>liegt.                                                                                                    |
|----------------------------------------------------------------------------------------------------|----------------------------------------------------------------------------------------------------|
| 6.11.5 Heizung 2, Sta                                                                                                    | rt                                                                                                    |
|                                                                                                    | Um die Nutzung von <b>Heizung 2</b> zu begrenzen und somit Energie zu sparen, kann eine Verzögerungs-<br>zeit für die Übertragung des Wärmebedarfs von <b>Heizung 1</b> auf <b>Heizung 2</b> eingestellt werden.                                                                                                    |
| Heizung 2 hochfahren<br>Verzögerung Hochfahren<br>Einschaltverzögerung 3000 Sek:<br>Restzeit verzögerter Start 3600 Sek<br>Spechem                                                                                  | <ul> <li>Heizung 2, Start</li> <li>Einschaltverzögerung: Durch die Markierung wird die Übertragung des Wärmebedarfs auf Heizung 2 für die eingestellte Zeit verzögert.</li> <li>Einschaltverzögerung: Legen Sie die Verzögerungszeit für die Übertragung des Wärmebedarfs auf Heizung 2fest.</li> <li>Einstellbereich 0–7200 s (0–120 Min )</li> </ul>                                                                                                    |
|                                                                                                    | Drücken Sie <b>Speichern,</b> um die Einstellungen zu speichern.                                                                                                    |
| Hinweis                                                                                                    | Diese Funktion wird abgebrochen, wenn ein Alarm von der Wärmerückgewinnung oder <b>Heizung 1</b> vor-<br>liegt.                                                                                                    |
| 6.11.6 Kühlung                                                                                                    |                                                                                                    |
|                                                                                                    | Die Parameter für die Kühlfunktionen können die Kühlung blockieren/begrenzen und somit Energie sparen.                                                                                                    |
| Einstellung Kühlung<br>Kuhilockierung<br>Raumtemperatur Stopp<br>Raumtemperatursölweit fr/sbchaltung 230 (rc)<br>Freikühlung<br>Preikühlung Stopp<br>Freikühlung Stopp Unit<br>Kälterückgewinnung Unitut<br>Spechem | <ul> <li>Kühleinstellung:</li> <li>Kühlbiockierung: Die Funktion wird verwendet, um die Aktivierung der Kühlung zu blockieren, auch wenn Kühlbedarf besteht.</li> <li>Raumtemperatur Stopp: Wählen, um die Funktion zu aktivieren.</li> <li>Raumtemperatur Stopp Sollwert: Legen Sie den Sollwert für die Raumtemperatur fest, bei der die Kühlung gesperrt wird.</li> <li>Bei niedrigerer Raumtemperatur als eingestellt wird die Kühlung gesperrt.</li> <li>Freie Kühlung: Diese Funktion wird zur Begrenzung der Kühlung mit Außenluft verwendet. Energiesparen hat eine höhere Priorität als das Komfortniveau, d. h. für eine gewisse Zeit wird eine erhöhte Raumtemperatur im Laden akzeptiert.</li> <li>Freie Nachtkühlung Stopp 2Wählen, um die Funktion zu aktivieren.</li> <li>Freie Nachtkühlung Stopp Außentemperatur: Stellen Sie den Sollwert für die Außentemperatur ein, bei der die Kühlung mit Außenluft gestoppt wird.</li> <li>Wenn die Außentemperatur unter diesen Sollwert fällt, wird die Kühlung mit Außenluft gestoppt.</li> <li>Kälterückgewinnung Die Funktion soll sicherstellen, dass eine Mindestluftmenge verwendet wird, wenn die Außenluft &gt;1 °C höher als die Raumtemperatur ist.</li> <li>Für die Aktivierung der Funktion müssen die folgenden Bedingungen erfüllt sein: <ul> <li>Es müssen analoge (0–10 V) Klappenmotoren verwendet werden.</li> <li>Der externe Außentemperatursensor muss montiert und konfiguriert sein.</li> </ul> </li> </ul> |
|                                                                                                    | <ul> <li>Kälterückgewinnung Umluft: Wählen, um die Funktion zu aktivieren.</li> <li>Drücken Sie Speichern, um die Einstellungen zu speichern.</li> </ul>                                                                                                    |
|                                                                                                    |                                                                                                    |

## 7. Wartungseinstellungen

## 7.1 Wartungsparameter

Bei der Wartung des VEX-Geräts ist es möglich, Bauteile zu übersteuern und einzustellen sowie Anschlüsse/angeschlossene Stecker am Master, Fan IO und Erweiterungsmodulen aufzurufen. Die Web-Benutzeroberfläche bildet den Ausgangspunkt für die beschriebenen Parameter.

### Hinweis

Es gibt einen Unterschied zwischen den Benutzeroberflächen bezüglich der zur Verfügung stehenden Parameter und ihrer Positionierung.

| Benutzeroberfläche | Menüs           | Parameter/Registerkarten |
|--------------------|-----------------|--------------------------|
| Service >          | Gerät >         | Status                   |
|                    |                 | Einstellungen            |
|                    |                 | Feuermelder              |
|                    | Master >        | Master                   |
|                    | Ventilator IO > | Ventilator -IO 1         |
|                    |                 | Ventilator -IO 2         |
|                    | Extension >     | EXT. 1                   |
|                    |                 | EXT. 2                   |
|                    |                 | EXT. 3                   |
|                    |                 | EXT. 4                   |
|                    |                 | EXT. 5                   |
|                    |                 | EXT. 45 1                |
|                    |                 | EXT. 45 2                |
|                    |                 | EXT.45.3                 |
|                    | PTH6202-2       | PTH6202-2#1              |
|                    |                 | PTH6202-2#2              |
|                    |                 | PTH6202-2#3              |
|                    |                 | PTH6202-2#4              |
|                    |                 | PTH6202-2#5              |
|                    | Alarm Log       | Alarme                   |
|                    |                 | Alarm Log                |
|                    |                 | Alarm Ausblick           |
|                    |                 | Datenprotokoll           |
|                    | Zonen           | Zone 1                   |
|                    | Zonen           | Zone 2                   |
|                    | Zonen           | Zone 3                   |
|                    | Zonen           | Zone 4                   |
|                    | Zonen           | Einstellungen            |

## WICHTIG bei der Wartung

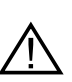

Öffnen Sie die Türen erst, wenn die Stromversorgung des Geräte-Hauptschalters unterbrochen ist (OFF-Position) und die Ventilator ausgeschaltet sind. Der Versorgungstrennungsschalter befindet sich an der Tür der Wärmetauschersektion. Wenn der Hauptschalter ausgeschaltet ist, kann die Beleuchtung des VEX-Geräts weiterhin eingeschaltet werden und die Servicesteckdose in der Tafel kann verwendet werden. Alles andere am VEX ist spannungsfrei.

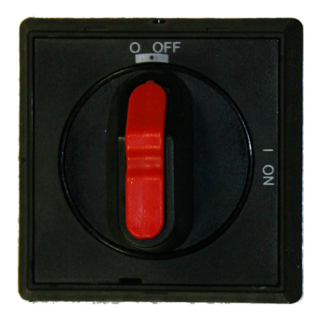

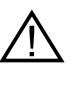

An der Tür des Elektroheizregisters ist ein zusätzlicher separater Versorgungstrenner eingebaut. Geräte mit Elektroheizregister haben daher zwei Versorgungstrennungen, die beide abgeschaltet werden müssen, um das Gerät spannungsfrei zu schalten.

Hinweis

 $\wedge$ 

Das VEX-Gerät muss mindestens 5 Minuten vor dem Öffnen der Türen ausgeschaltet sein, da die Ventilatoren nachlaufen.

## 7.2 Gerät

## 7.2.1 Status

Der Parameter **Status** im Menü **Geräte** gibt einen Überblick über die Komponenten und den aktuellen Status und den Betriebszustand des VEX-Geräts. Es ist auch möglich, die Komponenten für eine gewisse Zeit zu übersteuern.

- Werte in schwarzer Schrift sind aktuelle Werte.
- Werte in lila Schrift sind berechnete Werte.

Benutzer

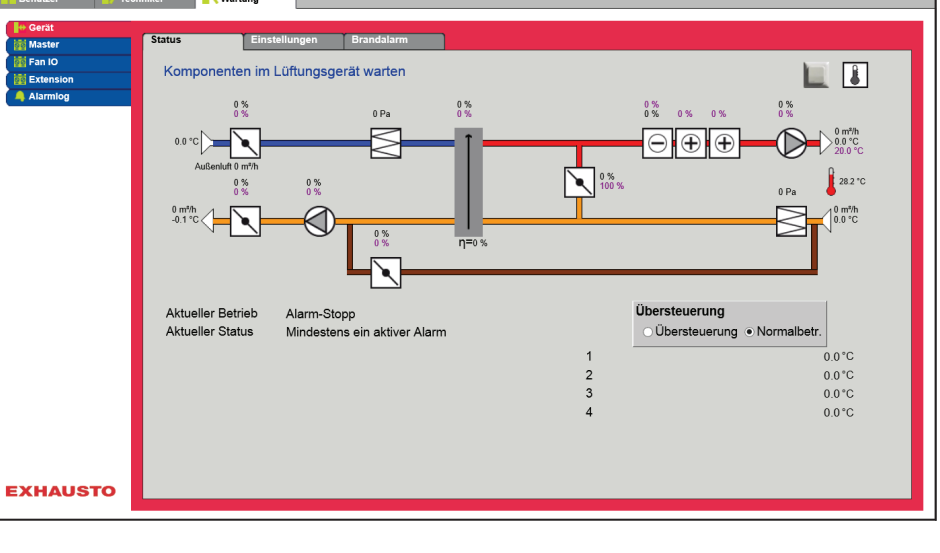

## Übersteuerung Mit der Funktion Übersteuerung können die Komponenten für eine bestimmte Zeit überprüft werden. Dies kann für Service- und Wartungsarbeiten verwendet werden. Damit die Funktion verwendet werden kann, darf es keine aktiven Alarme am VEX-Gerät geben. Übersteuerung: Übersteuerung Übersteuerung Normalbe • Klicken Sie auf die zu übersteuernde Komponente 3 • Wählen Sie Übersteuerung, um vom Normalbetrieb zu wechseln. 01:00:00 • Geben Sie den Wert des Parameters ein, mit dem die Komponente übersteuert werden soll. • Klicken Sie auf Übersteuern, um den eingegebenen Wert zu aktivieren/speichern. • Klicken Sie auf die Uhr, um die Zeitdauer festzulegen, in der die Übersteuerung aktiv sein soll. (Die Uhr startet mit einem Zeitraum von 1 Stunde und bei jedem Klick wird das Intervall um 1 Stunde verlängert) Die Übersteuerung wird automatisch beendet, wenn die Zeit abgelaufen ist oder der Steuerungsmodus wieder auf Normalgestellt wird. 7.2.2 Einstellungen Mit dem Parameter Einstellungen im Menü Gerät werden die einzelnen Komponenten eingestellt. Die Komponente anklicken, um Einstellungen aufzurufen und zu ändern. Komponenten im Lüftungsgerät einsteller dicken, um Finstellungen aufzurufen und zu änder Bezeichnung Zusa Fühler 1 Fühler 2 Fühler 3 Fühler 4 Speichern EXHAUSTO Voraussetzung für • Werk > Mechanisch: Die Komponente muss gewählt sein. die Einstellung • EXcon-Module > Konfigurieren: Die erforderliche Konfiguration der Ein- und Ausgänge muss erfolgt sein. Benennung von Zusatztemperatursensoren Die Zusatzsensoren können frei mit Text/Zahl benannt werden. Der Name, der hier angegeben wird, ist auch der Name, der auf der Statusseite unter Service > Aggregat > Status angezeigt wird und wo die Sensoreingänge eingestellt werden unter: EXcon Module > Einstellungen > Temperatur/Druck

|                                      | Pozoichnung Zucatztomnoraturfühle                                                        | <b>r</b>                                             |
|--------------------------------------|------------------------------------------------------------------------------------------|------------------------------------------------------|
|                                      | Bezeichnung zusätztemperaturrune                                                         |                                                      |
|                                      | Fühler 1 1                                                                               |                                                      |
|                                      | Fühler 2 2                                                                               |                                                      |
|                                      | Fühler 3                                                                                 |                                                      |
|                                      |                                                                                          |                                                      |
|                                      | Fühler 4 4                                                                               |                                                      |
|                                      |                                                                                          | Speichern                                            |
|                                      |                                                                                          | · · · · · · · · · · · · · · · · · · ·                |
|                                      | Geben Sie den konfigurierten Zusatztemperat                                              | ursensoren einen Namen.                              |
|                                      | Drücken Sie <b>Speichern,</b> um die Einstellungen zu s                                  | speichern.                                           |
| Korrektur Temperatu                  | rsensor                                                                                  |                                                      |
|                                      |                                                                                          |                                                      |
| Voraussetzung für<br>die Einstellung | <ul> <li>EXcon Module &gt; Einstellungen &gt; Temperatur/<br/>figuriert sein.</li> </ul> | Druck Für eine Korrektur müssen die Sensoren kon-    |
|                                      |                                                                                          |                                                      |
|                                      |                                                                                          | Mart Finhait                                         |
|                                      | Parameter                                                                                |                                                      |
|                                      | Funierkorrektur: 1                                                                       |                                                      |
|                                      |                                                                                          |                                                      |
|                                      |                                                                                          |                                                      |
|                                      | Funierkorrektur: 4                                                                       | 0.0 -C                                               |
|                                      |                                                                                          | Speichern                                            |
| Außenluft - Temperat                 | turfühler                                                                                |                                                      |
|                                      | D Außenluft                                                                              |                                                      |
|                                      | Parameter                                                                                | Wert Finbeit                                         |
|                                      | Aktuelle Temperatur                                                                      | 0.0 °C                                               |
|                                      | Einregelung von Temperaturfühler                                                         | 0.0 °C                                               |
|                                      |                                                                                          | Speichern                                            |
|                                      | Den Einregelungswert des Temperaturfühlers                                               | einstellen. Einstellintervall: -3.5 bis +3.5 °C      |
|                                      | Die Taste Speichern drücken, um die Einstellunge                                         | en zu speichern.                                     |
| Fortluft – Temperatu                 | rsensor                                                                                  |                                                      |
|                                      |                                                                                          |                                                      |
|                                      |                                                                                          |                                                      |
|                                      | Parameter                                                                                | Wert Einheit                                         |
|                                      | Aktuelle Temperatur                                                                      | -0.1 °C                                              |
|                                      | Einregelung von Temperaturfühler                                                         | -0.1 °C<br>Speichern                                 |
|                                      | Stellen Sie den Kalibrierungswert für den Tem                                            | peratursensor ein. Einstellbereich: -3,5 bis +3,5 °C |
|                                      | Drücken Sie <b>Speichern,</b> um die Einstellungen zu                                    | speichern.                                           |
|                                      |                                                                                          |                                                      |
|                                      |                                                                                          |                                                      |

Zuluft Die folgenden Einstellungen gelten für die Motorsteuerung: Konstante Zuluft Konstante Ein/Aus-Schaltdifferenz ∑ Zuluft Parameter Wert Einheit I-Zeit-Luftmenge 50 Sek. P-Band Heizung 3.0 °C P-Band Kühlung 5.0 °C I-Zeit Heizung 1200 Sek. I-Zeit Kühlen 700 Sek. 120 Sek. I-Zeit Wärmerückgewinnung 300 Sek. I-Zeit Kombi 0.0 °C Aktuelle Temperatur 0.0 °C Einregelung von Temperaturfühler I-Zeit Heizung 2 600 Sek. I-Zeit Wärmepumpe 300 Sek. Speichern • I-Zeit Luftmenge: Stellen Sie die I-Zeit für die Temperaturregelung ein. • P-Band Heizung: Stellen Sie das P-Band zur Regelung des Heizregisters/Reglers ein • P-Band Kühlung: Stellen Sie das P-Band zur Regelung des Kühlregisters/Reglers ein • I-Zeit Heizung: Stellen Sie die I-Zeit zur Regelung des Heizregisters/Reglers ein • I-Zeit Kühlung: Stellen Sie die I-Zeit zur Regelung des Kühlregisters/Reglers ein I-Zeit Wärmerückgewinnung: Stellen Sie die I-Zeit zur Regelung des Wärmetauschers/Reglers ein • I-Zeit Kombi: Stellen Sie die I-Zeit zur Regelung des Kombiregisters/Reglers ein • Aktuelle Temperatur: Zeigt die aktuelle Zulufttemperatur an. • Temperatursensor Kalibrierung: Den Kalibrierungswert für den Temperatursensor einstellen. • I-Zeit Heizung 2: Stellen Sie die I-Zeit zur Regelung des Heizregisters 2/Reglers ein • I-Zeit Wärmepumpe: Stellen Sie die I-Zeit für Wärmepumpe/Regler ein. Drücken Sie Speichern, um die Einstellungen zu speichern. I-Zeit Wenn die I-Zeit [Sek.] verringert wird, reagiert der Regler stärker. \* Bei Anlagen mit ALC darf die "I-Zeit Luftmenge" nicht geändert werden. Wenden Sie sich eventuell an den Support P-Band Bei Reduzierung des P-Bandes [°C] reagiert der Regler aggressiver. Abluft Die folgenden Einstellungen gelten für die Motorsteuerung: Konstante Abluft Konstanter Raum

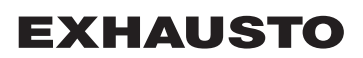

|            | Parameter                                                                                                    | Wert                                                                                                    | Finheit                                                                 |
|------------|----------------------------------------------------------------------------------------------------|----------------------------------------------------------------------------------------------------|-------------------------------------------------------------------------|
|            | I-Zeit-Luftmenge                                                                                                    | 50                                                                                                    | Sek                                                                     |
|            | P-Band Heizung                                                                                                    | 4 0                                                                                                    | °C                                                                      |
|            | P-Band Kühlung                                                                                                    | 5.0                                                                                                    | °C                                                                      |
|            | I-Zeit Heizung                                                                                                    | 300                                                                                                    | Sek.                                                                    |
|            | I-Zeit Kühlung                                                                                                    | 500                                                                                                    | Sek.                                                                    |
|            | I-Zeit Wärmerückgewinnung                                                                                                    | 120                                                                                                    | Sek.                                                                    |
|            | I-Zeit Kombi                                                                                                    | 600                                                                                                    | Sek                                                                     |
|            | Aktuelle Temperatur                                                                                                    | 0.0                                                                                                    | °C                                                                      |
|            | Einregelung von Temperaturfühler                                                                                                    | 0.0                                                                                                    | °C                                                                      |
|            | I-Zeit Heizung 2                                                                                                    | 300                                                                                                    | Sek.                                                                    |
|            | I-Zeit Wärmepumpe                                                                                                    | 600                                                                                                    | Sek.                                                                    |
|            | · · ·                                                                                                    | د <u>ا</u>                                                                                                    | Speicher                                                                |
|            | Aktuelle Temperatur: Zeigt die aktue     Temperatursensor Kalibrierung: De     I-Zeit Heizung 2: Stellen Sie die I-Zei     I-Zeit Wärmepumpe: Stellen Sie die Drücken Sie Speichern, um die Einstellun Wenn die I-Zeit [Sek.] verringert wird, reag * Bei Anlagen mit ALC darf die "I-Zeit Luft | en Kalibrierungsweit<br>en Kalibrierungsw<br>it zur Regelung de<br>I-Zeit für Wärmep<br>ngen zu speichern<br>giert der Regler st<br>menge" nicht geä | tur an.<br>ert für der<br>es Heizreg<br>umpe/Re<br>ärker.<br>ndert werd |
|            | an den Support<br><br>Bei Reduzierung des P-Bandes [°C] reagi                                                                                                    | ert der Regler ago                                                                                                    | gressiver.                                                              |
|            |                                                                                                    |                                                                                                    |                                                                         |
| oren<br>Or | <ul> <li>Die folgenden Einstellungen gelten bei de</li> <li>EC-Regler (EC-DV)</li> <li>1 x EC-Regler (2xEC-DV)</li> </ul>                                                                                                    | en folgenden Moto                                                                                                    | rregelung                                                               |
| n          | <ul> <li>Die folgenden Einstellungen gelten bei de</li> <li>EC-Regler (EC-DV)</li> <li>1 x EC-Regler (2xEC-DV)</li> </ul>                                                                                                    | en folgenden Moto                                                                                                    | rregelung                                                               |
| ı          | Die folgenden Einstellungen gelten bei de<br>• EC-Regler (EC-DV)<br>• 1 x EC-Regler (2xEC-DV)<br>© Zuluftventilator<br>Barameter                                                                                                    | en folgenden Moto                                                                                                    | rregelung                                                               |
| 'n         | Die folgenden Einstellungen gelten bei de<br>• EC-Regler (EC-DV)<br>• 1 x EC-Regler (2xEC-DV)<br>© Zuluftventilator<br>Parameter                                                                                                    | en folgenden Moto                                                                                                    | Einheit                                                                 |
| en         | Die folgenden Einstellungen gelten bei de<br>• EC-Regler (EC-DV)<br>• 1 x EC-Regler (2xEC-DV)                                                                                                    | en folgenden Moto                                                                                                    | Einheit                                                                 |
| €n         | Die folgenden Einstellungen gelten bei de<br>• EC-Regler (EC-DV)<br>• 1 x EC-Regler (2xEC-DV)                                                                                                    | en folgenden Moto                                                                                                    | Einheit                                                                 |

Für weitere Informationen siehe bitte den Abschnitt **Erfassung der Luftmenge** in der Montage- und Installationsanleitung.

Die Taste **Speichern** drücken, um die Einstellungen zu speichern.

### Fortluftventilator

Die folgenden Einstellungen gelten bei den folgenden Motorregelungen:

- EC-Regler (EC-DV)
- 2 x EC-Regler (2xEC-DV)

| Parameter            | Wert | Einheit   |
|----------------------|------|-----------|
| Einschaltverzögerung | 60   | Sek.      |
| k-Faktor             | 100  | Í         |
|                      |      | Speichern |

- Einschaltverzögerung: Die Einschaltverzögerung f
  ür das Einschalten des Fortluftventilators einstellen, gemessen vom Einschalten des W
  ärmetauschers.
- **k-Faktor:** Den k-Faktor als Konstante für die Umrechnung von Ventilatordruck in Luftmenge einstellen.

Für weitere Informationen siehe bitte den Abschnitt **Erfassung der Luftmenge** in der Montage- und Installationsanleitung.

Die Taste **Speichern** drücken, um die Einstellungen zu speichern.

### 7.2.4 Filter

#### Außenluft-/Abluftfilter

Die folgenden Einstellungen für die Filterüberwachung mit Druckmessumformern gelten sowohl für den Außenluft- als auch den Abluftfilter, der individuell eingestellt werden kann.

| ⊠Abluftfilter          |                   |           |
|------------------------|-------------------|-----------|
| Parameter              | Wert              | Einheit   |
| Aktueller Druckverlust | 0                 | Pa        |
| Alarmtyp               | Statisch 🗸        |           |
| Alarmgrenze statisch   | 250               | Pa        |
| Alarmgrenze dynamisch  | 50                | %         |
| Filter-Druckreferenz   | Nicht<br>gemessen | Messen    |
| Aktuelle Alarmgrenze   | 0                 | Pa        |
|                        |                   | Speichern |

|                                   | <ul> <li>Alarmtyp: Alarmtyp wählen</li> <li>Statisch: Filteralarm (B-Alarm) wird ausgelöst, wenn die in Alarmgrenze statisch eingestellte Alarmgrenze überschritten wird.</li> <li>Dynamisch: Es wird Filteralarm (B-Alarm) ausgelöst, wenn der Druckverlust im Filter den eingestellten Wert Alarmgrenze dynamisch übersteigt. Die Werte sind im Verhältnis zu den Werten bei einem neuen Filter angegeben.</li> <li>Alarmgrenze statisch: Die statische Alarmgrenze für den zulässigen Druckverlust über den Filter einstellen. Der Alarmtyp muss auf Statisch eingestellt sein.</li> <li>Alarmgrenze dynamisch: Die dynamische Alarmgrenze für die Höhe des Druckverlustes im Verhältnis zum Druckverlust in einem neuen Filter einstellen. Die Alarmgrenze muss auf Dynamisch eingestellt sein. Siehe Dynamische Filterüberwachung für nähere Information.</li> <li>Filterdruckreferenz: Bei Inbetriebnahme eines neuen Geräts oder nach Filtertausch muss eine neue Einregelung des Filters erfolgen. Siehe Dynamische Filterüberwachung für nähere Information.</li> </ul> |
|-----------------------------------|----------------------------------------------------------------------------------------------------|
|                                   |                                                                                                    |
| Dynamische Filterü-<br>berwachung | Diese Funktion kann benutzt werden, wenn Filterüberwachung mit Druckmesswertgebern erfolgt.<br>Der Druckverlust wird über einen ganz neuen Filter gemessen und auf diese Weise kennt die EXcon-<br>Regelung die Druckverlustmerkmale eines neuen Filters.                                                                                                    |
|                                   | Filterdruckreferenzwert: Die Taste Messen drücken                                                                                                    |
|                                   | <ul> <li>Durch Drücken von Messen werden alle Ventilatoren abgeschaltet. Sie werden danach wieder eingeschaltet und fahren langsam von 0 &gt; 100% hoch. Während des Hochfahrens wird der Druckverlust über den Filter gemessen.</li> <li>Alarmgrenze dynamisch: Wird danach als ein höherer Prozentwert im Verhältnis zum Druckverlust über einen ganz neuen Filter eingestellt. Die Funktion wird an beiden Filtern gleichzeitig ausgeführt. Die Messung muss nur ein Mal an einem der Filter durchgeführt werden.</li> </ul>                                                                                                    |
| 7.2.5 Drucktransmitte             | er kalibrieren                                                                                                    |
|                                   | Pa       Druckmesswertgeber einregeln         Parameter       Wert       Einheit         0-Einregelung       Auto       Einregeln         Einregelung probieren       OMin.       Jüngste Einregelung         Jüngste Einregelung       4/12-       2029         Speichern       Speichern       Speichern         • 0-Kalibrierung:       • Manuell: Stellen Sie auf Manuellund aktivieren Sie die Taste Kalibrierung. Das Gerät hält kurz an und die 0-Kalibrierung wird durchgeführt.         • Auto: Die 0-Kalibrierung erfolgt automatisch jedes Mal, wenn das Gerät angehalten wurde.                                                                                                    |
|                                   | Drücken Sie Speichern, um die Einstellungen zu speichern.                                                                                                    |
| 7.2.6 Klappe                      |                                                                                                    |
| Einstellungen                     | Die Einstellungsmöglichkeiten der Klappen-/Drosselklappenmotoren hängen von der unter ausgewähl-<br>ten Konfiguration ab: <b>EXcon Module &gt; Konfiguration &gt; Einstellungen</b><br>Die folgenden Einstellungen gelten für:                                                                                                    |
|                                   | <ul> <li>Außenluftklappe</li> <li>Fortluftklappe</li> <li>Umluftklappe</li> </ul>                                                                                                    |

| Normal                                                                       | Normal     Modulierte Umluft     VOC/CO2-intermittierende Umluft      Der Klappenmotor wird über die Ein/Aus                                       | - <b>Regelung</b> gesteuert.                                        |
|------------------------------------------------------------------------------|----------------------------------------------------------------------------------------------------|---------------------------------------------------------------------|
|                                                                              | Es sind keine Einstellungen am Klappenmotor<br>motor zu testen.                                                                                    | möglich. Es besteht nur die Möglichkeit, den Klappen-               |
| Modulierte Umluft                                                            | <ul> <li>Normal</li> <li>Modulierte Umluft</li> <li>VOC/CO2-intermittierende Umluft</li> <li>Der Klappenmotor ist über Modbus modu</li> </ul>      | liert geregelt.                                                     |
|                                                                              | Bei modulierter Umluft können nur <b>Fortluft- u</b><br>gewählt werden.                                                                            | nd Außenluftklappen gemeinsam gewählt oder nicht                    |
|                                                                              | Die Einstellungen des Klappenmotors sind in                                                                                                    | den folgenden Abschnitten beschrieben.                              |
| Modulierte Umluft –<br>mit VOC/CO <sub>2</sub> inter-<br>mittierender Umluft | Normal     Modulierte Umluft     Z/VOC/CO2 intermittionende Linduft                                                                                |                                                                     |
|                                                                              | Der Klappenmotor ist über Modbus modu                                                                                                    | liert geregelt.                                                     |
|                                                                              | Bei VOC/CO <sub>2</sub> Intermittierende Umluft ist es ni<br><b>luftklappe</b> zu wählen.                                                          | cht möglich, Umluftklappe oder Fortluft- und Außen-                 |
|                                                                              | Die Einstellungen des Klannenmotors sind in                                                                                                    | den folgenden Abschnitten beschrieben                               |
|                                                                              | Drücken Sie <b>Speichern</b> , um die Einstellunger                                                                                                | zu speichern.                                                       |
| Außenluftklappe                                                              |                                                                                                    |                                                                     |
| Normal                                                                       |                                                                                                    |                                                                     |
|                                                                              |                                                                                                    | Mart Finhait                                                        |
|                                                                              | Farameter                                                                                                    |                                                                     |
|                                                                              |                                                                                                    | Nicht                                                               |
|                                                                              | lestverfahren                                                                                                    | aktiv                                                               |
| Modulianto Umbuft                                                            | <ul> <li>Sollwert Klappe: Zeigt 0 oder 100 % (Ein</li> <li>Testverlauf: Drücken Sie Start, um die T<br/>bei Belimo Modbus Klappenmotor)</li> </ul> | n/Aus) an.<br>estsequenz des Klappenmotors zu starten. (nur aktuell |
| Modulierte Umlutt –                                                          | NAußenluftklappe                                                                                                    |                                                                     |
| intermittiorender                                                            | Parameter                                                                                                    | Wert Einheit                                                        |
| Impluftbotriob                                                               | Korrekturfaktor                                                                                                    | 0.8                                                                 |
| Omunbernen                                                                   | Verschiebung                                                                                                    | 2.0 %                                                               |
|                                                                              | Verstärkungsfaktor Klappe                                                                                                    | 100                                                                 |
|                                                                              | Klappensollwert                                                                                                    | 0.0 %                                                               |
|                                                                              | Testverfahren                                                                                                    | Nicht Start                                                         |
|                                                                              | Klappenmotor                                                                                                    |                                                                     |
|                                                                              | парренносо                                                                                                    | Speichern                                                           |
|                                                                              |                                                                                                    |                                                                     |
|                                                                              |                                                                                                    |                                                                     |

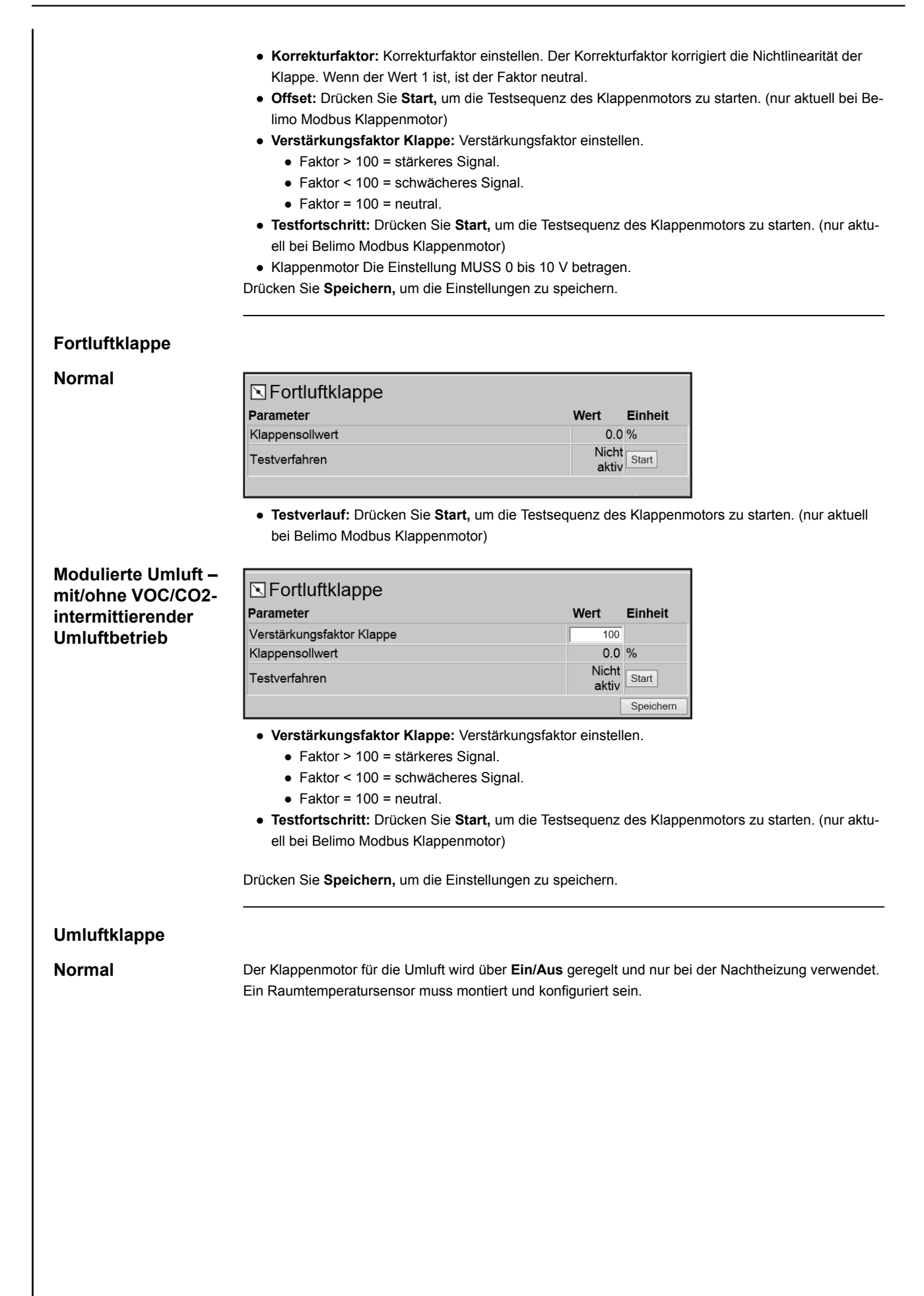

| Modulierte Umluft |                                                                                                    |                                                                                                    |                                                                                              |                                                              |                                                      |                                           |
|-------------------|----------------------------------------------------------------------------------------------------|----------------------------------------------------------------------------------------------------|----------------------------------------------------------------------------------------------|--------------------------------------------------------------|------------------------------------------------------|-------------------------------------------|
|                   | 🖸 Umluftklappe                                                                                                    |                                                                                                    |                                                                                              |                                                              |                                                      |                                           |
|                   | Parameter                                                                                                    | Wert                                                                                                    | Einheit                                                                                      | _                                                            |                                                      |                                           |
|                   | P-Band VOC/CO <sup>2</sup>                                                                                                    | 500                                                                                                    | ppm                                                                                          | ~                                                            |                                                      |                                           |
|                   | I-Zeit VOC/CO <sup>2</sup>                                                                                                    | 700                                                                                                    | Sek.                                                                                         |                                                              |                                                      |                                           |
|                   | I-Zeit Temperatur                                                                                                    | 700                                                                                                    | Sek.                                                                                         |                                                              |                                                      |                                           |
|                   | Korrektionsfaktor                                                                                                    | 0.8                                                                                                    |                                                                                              |                                                              |                                                      |                                           |
|                   | Verschiebung                                                                                                    | 2.0                                                                                                    | %                                                                                            |                                                              |                                                      |                                           |
|                   | Verstärkungsfaktor Klappe                                                                                                    | 100                                                                                                    | 0/                                                                                           |                                                              |                                                      |                                           |
|                   | Klappensollwert                                                                                                    | 100.0<br>Nicht                                                                                                    | %                                                                                            |                                                              |                                                      |                                           |
|                   | Testverfahren                                                                                                    | aktiv                                                                                                    | Start                                                                                        |                                                              |                                                      |                                           |
|                   | Klappenmotor                                                                                                    | 0-10V 🗸                                                                                                    |                                                                                              | <b>*</b>                                                     |                                                      |                                           |
|                   |                                                                                                    |                                                                                                    | Speichern                                                                                    |                                                              |                                                      |                                           |
|                   | <ul> <li>P-Band VOC/CO<sub>2</sub>: Stellen Sie</li> <li>I-Zeit Temperatur: Stellen Sie</li> <li>Korrekturfaktor: Korrekturfakt<br/>Klappe. Wenn der Wert 1 ist, is</li> <li>Offset: Stellen Sie den Nullpur<br/>Klappe gestartet.</li> <li>Verstärkungsfaktor Klappe: N</li> <li>Faktor &gt; 100 = stärkeres S</li> <li>Faktor &lt; 100 = schwächere</li> <li>Faktor = 100 = neutral.</li> <li>Testfortschritt: Drücken Sie S<br/>ell bei Belimo Modbus Klappen</li> <li>Klappenmotor Die Einstellung N</li> <li>Drücken Sie Speichern, um die Ein</li> </ul> | das P-Band zur Regelu<br>die I-Zeit für die Temper<br>tor einstellen. Der Korrel<br>st der Faktor neutral.<br>hkt-Offset ein. Beim Eins<br>Verstärkungsfaktor einst<br>Signal.<br>es Signal.<br>start, um die Testsequer<br>umotor)<br>MUSS 0 bis 10 V betrag<br>hstellungen zu speicherr | ng der VO<br>raturregelu<br>kturfaktor k<br>stellen des<br>ellen.<br>z des Klap<br>en.<br>n. | C/CO <sub>2</sub> eir<br>ng ein.<br>orrigiert o<br>Offsets w | n.<br>die Nichtlind<br>vird die Öffr<br>rs zu starte | earität der<br>hung der<br>en. (nur aktu- |
| I-Zeit            | Wenn die I-Zeit [Sek.] verringert wir                                                                                                    | d, reagiert der Regler st                                                                                                    | ärker.                                                                                       |                                                              |                                                      |                                           |
| P-Band            | Bei Reduzierung des P-Bandes [°C                                                                                                    | ] reagiert der Regler ag                                                                                                    | gressiver.                                                                                   |                                                              |                                                      |                                           |
|                   |                                                                                                    |                                                                                                    |                                                                                              |                                                              |                                                      |                                           |
|                   |                                                                                                    |                                                                                                    |                                                                                              |                                                              |                                                      |                                           |

I

| Modulierte Umluft –                                         |                                                                                                    |                                                                                                    |                                                                               |                                                                                           |                                                                                   |                                                      |
|-------------------------------------------------------------|----------------------------------------------------------------------------------------------------|----------------------------------------------------------------------------------------------------|-------------------------------------------------------------------------------|-------------------------------------------------------------------------------------------|-----------------------------------------------------------------------------------|------------------------------------------------------|
| mit VOC/CO <sub>2</sub> inter-                              | Сопиткарре                                                                                                    |                                                                                                    |                                                                               |                                                                                           |                                                                                   |                                                      |
| mittierender Umluft                                         | Parameter                                                                                                    | Wert                                                                                                    | Einheit                                                                       |                                                                                           |                                                                                   |                                                      |
|                                                             |                                                                                                    | 2.0                                                                                                    | °C                                                                            | I                                                                                         |                                                                                   |                                                      |
|                                                             |                                                                                                    | 2.0                                                                                                    |                                                                               |                                                                                           |                                                                                   |                                                      |
|                                                             | Korrektionstaktor                                                                                                    | 0.8                                                                                                    | 0/                                                                            |                                                                                           |                                                                                   |                                                      |
|                                                             | Verschiebung                                                                                                    | 2.0                                                                                                    | %                                                                             |                                                                                           |                                                                                   |                                                      |
|                                                             | Verstärkungsfaktor Klappe                                                                                                    | 100                                                                                                    | 0/                                                                            |                                                                                           |                                                                                   |                                                      |
|                                                             | Klappensollwert                                                                                                    | 100.0                                                                                                    | %                                                                             |                                                                                           |                                                                                   |                                                      |
|                                                             | Testverfahren                                                                                                    | aktiv                                                                                                    | Start                                                                         |                                                                                           |                                                                                   |                                                      |
|                                                             | Klappenmotor                                                                                                    | 0-10V 🗸                                                                                                    |                                                                               |                                                                                           |                                                                                   |                                                      |
|                                                             |                                                                                                    | [                                                                                                    | Speichern                                                                     |                                                                                           |                                                                                   |                                                      |
|                                                             | B-Band VOC/COc: Stellen Sie das P-Band zu                                                                                                    | r Regelun                                                                                                    |                                                                               | ∎<br>/COcein                                                                              |                                                                                   |                                                      |
|                                                             | <ul> <li>I-Zeit Temperatur: Stellen Sie die I-Zeit für die</li> <li>Korrekturfaktor: Korrekturfaktor einstellen. De<br/>Klappe. Wenn der Wert 1 ist, ist der Faktor neu</li> <li>Offset: Stellen Sie den Nullpunkt-Offset ein. B<br/>Klappe gestartet.</li> <li>Verstärkungsfaktor Klappe: Verstärkungsfak</li> <li>Faktor &gt; 100 = stärkeres Signal.</li> <li>Faktor &lt; 100 = schwächeres Signal.</li> <li>Faktor = 100 = neutral.</li> <li>Testfortschritt: Drücken Sie Start, um die Tes<br/>ell bei Belimo Modbus Klappenmotor)</li> </ul>                                                                                                    | e Tempera<br>er Korrekt<br>utral.<br>eim Einste<br>tor einstel<br>stsequenz                                      | turregelung<br>urfaktor ko<br>ellen des C<br>len.<br>des Klapp                | g ein.<br>rrigiert die N<br>Iffsets wird o<br>enmotors zu                                 | lichtlinearität<br>die Öffnung c<br>u starten. (nu                                | der<br>ler<br>ır aktu-                               |
| Entrauchungsklappe                                          | Klappenmotor Die Einstellung MUSS 0 bis 10 Drücken Sie <b>Speichern</b> , um die Einstellungen zu s                                                                                                    | peichern.                                                                                                    |                                                                               |                                                                                           |                                                                                   |                                                      |
| Entrauchungsklappe                                          | Klappenmotor Die Einstellung MUSS 0 bis 10 Drücken Sie <b>Speichern</b> , um die Einstellungen zu s Die Klappe öffnet im Alarmmodus <b>Feueralarm</b> . Die werden.                                                                                                    | e Klappe k                                                                                                    | ann nur als                                                                   | s Modbus-K                                                                                | lappe konfigu                                                                     | uriert                                               |
| Entrauchungsklappe                                          | <ul> <li>Klappenmotor Die Einstellung MUSS 0 bis 10 Drücken Sie Speichern, um die Einstellungen zu s</li> <li>Die Klappe öffnet im Alarmmodus Feueralarm. Die werden.</li> <li>Rauchabzugsklappe</li> </ul>                                                                                                    | klappe k                                                                                                    | ann nur als                                                                   | 6 Modbus-K                                                                                | lappe konfigu                                                                     | uriert                                               |
| Entrauchungsklappe                                          | <ul> <li>Klappenmotor Die Einstellung MUSS 0 bis 10<br/>Drücken Sie Speichern, um die Einstellungen zu s</li> <li>Die Klappe öffnet im Alarmmodus Feueralarm. Die<br/>werden.</li> <li>Rauchabzugsklappe<br/>Parameter</li> </ul>                                                                                                    | Klappe k                                                                                                    | ann nur als                                                                   | a Modbus-K                                                                                | lappe konfigt                                                                     | uriert                                               |
| Entrauchungsklappe                                          | <ul> <li>Klappenmotor Die Einstellung MUSS 0 bis 10<br/>Drücken Sie Speichern, um die Einstellungen zu s</li> <li>Die Klappe öffnet im Alarmmodus Feueralarm. Die<br/>werden.</li> <li>Rauchabzugsklappe<br/>Parameter<br/>Klappensollwert</li> </ul>                                                                                                    | Klappe k<br>Wert                                                                                                 | ann nur als                                                                   | s Modbus-K                                                                                | lappe konfigu                                                                     | uriert                                               |
| Entrauchungsklappe                                          | <ul> <li>Klappenmotor Die Einstellung MUSS 0 bis 10<br/>Drücken Sie Speichern, um die Einstellungen zu s</li> <li>Die Klappe öffnet im Alarmmodus Feueralarm. Die<br/>werden.</li> <li>Rauchabzugsklappe<br/>Parameter<br/>Klappensollwert<br/>Testverfahren</li> </ul>                                                                                                    | Wert<br>0.0                                                                                                    | Einheit<br>%                                                                  | Modbus-K                                                                                  | lappe konfigi                                                                     | uriert                                               |
| Entrauchungsklappe                                          | <ul> <li>Klappenmotor Die Einstellung MOSS 0 bis 10<br/>Drücken Sie Speichern, um die Einstellungen zu s</li> <li>Die Klappe öffnet im Alarmmodus Feueralarm. Die<br/>werden.</li> <li>Rauchabzugsklappe<br/>Parameter<br/>Klappensollwert<br/>Testverfahren</li> </ul>                                                                                                    | Wert<br>0.0<br>Nichi<br>aktiv                                                                                    | Einheit<br>%                                                                  | Modbus-K                                                                                  | lappe konfigu                                                                     | uriert                                               |
| Entrauchungsklappe                                          | <ul> <li>Klappenmotor Die Einstellung MOSS 0 bis 10<br/>Drücken Sie Speichern, um die Einstellungen zu s</li> <li>Die Klappe öffnet im Alarmmodus Feueralarm. Die<br/>werden.</li> <li>Rauchabzugsklappe<br/>Parameter<br/>Klappensollwert<br/>Testverfahren</li> <li>Sollwert Klappe: Zeigt den berechneten Sollw<br/>Belimo Modbus Klappenmotor)</li> </ul>                                                                                                    | Wert<br>0.0<br>Nicht<br>vert für die                                                                             | Einheit<br>%<br>Start<br>Klappens                                             | Modbus-K                                                                                  | lappe konfigu<br>Nur relevant                                                     | uriert<br>bei                                        |
| Entrauchungsklappe                                          | <ul> <li>Klappenmotor Die Einstellung MUSS 0 bis 10<br/>Drücken Sie Speichern, um die Einstellungen zu s</li> <li>Die Klappe öffnet im Alarmmodus Feueralarm. Die<br/>werden.</li> <li>Rauchabzugsklappe<br/>Parameter<br/>Klappensollwert<br/>Testverfahren</li> <li>Sollwert Klappe: Zeigt den berechneten Sollw<br/>Belimo Modbus Klappenmotor)</li> <li>Der Sollwert der Klappe kann für eine bestimmte .</li> </ul>                                                                                                    | Wert<br>Wert<br>0.0<br>Nich<br>aktiv<br>vert für die<br>Zeit übers                                               | Einheit<br>%<br>Start<br>e Klappens<br>teuert were                            | Modbus-K                                                                                  | lappe konfigu<br>Nur relevant<br>Service > Ge                                     | uriert<br>bei<br><b>rät &gt;</b>                     |
| Entrauchungsklappe                                          | <ul> <li>Klappenmotor Die Einstellung MUSS 0 bis 10<br/>Drücken Sie Speichern, um die Einstellungen zu s</li> <li>Die Klappe öffnet im Alarmmodus Feueralarm. Die<br/>werden.</li> <li>Rauchabzugsklappe<br/>Parameter<br/>Klappensollwert<br/>Testverfahren</li> <li>Sollwert Klappe: Zeigt den berechneten Sollw<br/>Belimo Modbus Klappenmotor)</li> <li>Der Sollwert der Klappe kann für eine bestimmte 3<br/>Status.</li> </ul>                                                                                                    | Wert<br>Vert für die<br>Zeit übers                                                                               | Einheit<br>%<br>Start<br>Klappens<br>teuert were                              | s Modbus-K                                                                                | lappe konfigu<br>Nur relevant                                                     | uriert<br>bei<br><b>rät &gt;</b>                     |
| Entrauchungsklappe                                          | <ul> <li>Klappenmotor Die Einstellung MUSS 0 bis 10<br/>Drücken Sie Speichern, um die Einstellungen zu s</li> <li>Die Klappe öffnet im Alarmmodus Feueralarm. Die<br/>werden.</li> <li>Rauchabzugsklappe<br/>Parameter<br/>Klappensollwert<br/>Testverfahren</li> <li>Sollwert Klappe: Zeigt den berechneten Sollw<br/>Belimo Modbus Klappenmotor)</li> <li>Der Sollwert der Klappe kann für eine bestimmte 3<br/>Status.</li> <li>Wählen Sie Übersteuerung und stellen Sie die Zeit<br/>Watt für den Sollwert der Klappe eingeben</li> </ul>                                                                                                    | • Klappe k<br>• Klappe k<br>• Wert<br>0.0<br>Nich<br>aktiv<br>vert für die<br>Zeit übers<br>ein.                 | Einheit<br>%<br>Start<br>e Klappens<br>teuert were                            | s Modbus-K<br>]<br>tellung an. (<br>den unter: <b>S</b>                                   | lappe konfigu<br>Nur relevant                                                     | uriert<br>bei<br><b>rät &gt;</b>                     |
| Entrauchungsklappe                                          | <ul> <li>Klappenmotor Die Einstellung MUSS 0 bis 10<br/>Drücken Sie Speichern, um die Einstellungen zu s</li> <li>Die Klappe öffnet im Alarmmodus Feueralarm. Die<br/>werden.</li> <li>Rauchabzugsklappe<br/>Parameter<br/>Klappensollwert<br/>Testverfahren</li> <li>Sollwert Klappe: Zeigt den berechneten Sollw<br/>Belimo Modbus Klappenmotor)</li> <li>Der Sollwert der Klappe kann für eine bestimmte i<br/>Status.</li> <li>Wählen Sie Übersteuerung und stellen Sie die Zeit<br/>Wert für den Sollwert der Klappe eingeben</li> <li>Testverlauf: Drücken Sie Start um die Testee</li> </ul>                                                                                                    | Wert<br>Vert 0.0<br>Nichr<br>aktiv<br>vert für die<br>Zeit übers<br>ein.                                         | Einheit<br>%<br>Start<br>Klappens<br>teuert were                              | tellung an. (                                                                             | lappe konfigu<br>Nur relevant<br>Service > Ge                                     | uriert<br>bei<br><b>rät &gt;</b>                     |
| Entrauchungsklappe                                          | <ul> <li>Klappenmotor Die Einstellung MUSS 0 bis 10<br/>Drücken Sie Speichern, um die Einstellungen zu s</li> <li>Die Klappe öffnet im Alarmmodus Feueralarm. Die<br/>werden.</li> <li>Rauchabzugsklappe<br/>Parameter<br/>Klappensollwert</li> <li>Testverfahren</li> <li>Sollwert Klappe: Zeigt den berechneten Sollw<br/>Belimo Modbus Klappenmotor)</li> <li>Der Sollwert der Klappe kann für eine bestimmte i<br/>Status.</li> <li>Wählen Sie Übersteuerung und stellen Sie die Zeit<br/>Wert für den Sollwert der Klappe eingeben</li> <li>Testverlauf: Drücken Sie Start, um die Testse<br/>bei Belimo Modbus Klappenmotor)</li> </ul>                                                                                                    | Wert<br>Wert<br>Vert für die<br>Zeit übers<br>ein.<br>equenz des                                                 | Einheit<br>%<br>Start<br>Klappens<br>teuert werd<br>s Klappenr                | s Modbus-K<br>tellung an. (<br>den unter: <b>S</b>                                        | lappe konfigu<br>Nur relevant<br>Service > Ge                                     | uriert<br>bei<br><b>rät &gt;</b>                     |
| Entrauchungsklappe                                          | <ul> <li>Klappenmotor Die Einstellung MUSS 0 bis 10<br/>Drücken Sie Speichern, um die Einstellungen zu s</li> <li>Die Klappe öffnet im Alarmmodus Feueralarm. Die<br/>werden.</li> <li>Rauchabzugsklappe<br/>Parameter<br/>Klappensollwert<br/>Testverfahren</li> <li>Sollwert Klappe: Zeigt den berechneten Sollw<br/>Belimo Modbus Klappenmotor)</li> <li>Der Sollwert der Klappe kann für eine bestimmte i<br/>Status.</li> <li>Wählen Sie Übersteuerung und stellen Sie die Zeit<br/>Wert für den Sollwert der Klappe eingeben</li> <li>Testverlauf: Drücken Sie Start, um die Testse<br/>bei Belimo Modbus Klappenmotor)</li> <li>Verzögerter Start von Entrauchungsventilatier</li> </ul>                                                                         | Wert<br>Wert<br>Vert für die<br>Zeit übers<br>ein.<br>equenz des<br>cor und B                                    | Einheit<br>%<br>Start<br>E Klappens<br>teuert werd<br>s Klappenr              | Modbus-K<br>tellung an. (<br>den unter: <b>S</b><br>notors zu st                          | lappe konfigu<br>Nur relevant<br>Service > Ge<br>arten. (nur al                   | uriert<br>bei<br><b>rät &gt;</b><br>ktuell           |
| Entrauchungsklappe                                          | <ul> <li>Klappenmotor Die Einstellung MUSS 0 bis 10<br/>Drücken Sie Speichern, um die Einstellungen zu s</li> <li>Die Klappe öffnet im Alarmmodus Feueralarm. Die<br/>werden.</li> <li>Rauchabzugsklappe<br/>Parameter<br/>Klappensollwert<br/>Testverfahren</li> <li>Sollwert Klappe: Zeigt den berechneten Sollw<br/>Belimo Modbus Klappenmotor)</li> <li>Der Sollwert der Klappe kann für eine bestimmte 3<br/>Status.</li> <li>Wählen Sie Übersteuerung und stellen Sie die Zeit<br/>Wert für den Sollwert der Klappe eingeben</li> <li>Testverlauf: Drücken Sie Start, um die Testse<br/>bei Belimo Modbus Klappenmotor)</li> <li>Verzögerter Start von Entrauchungsventilat<br/>derung ein</li> </ul>                                                             | Wert<br>Wert<br>0.0<br>Nichi<br>aktiv<br>vert für die<br>Zeit übers<br>ein.<br>quenz des<br>cor und B            | Einheit<br>%<br>Start<br>Klappens<br>teuert werd<br>s Klappenr<br>ypass-Kla   | s Modbus-K<br>tellung an. (<br>den unter: <b>S</b><br>notors zu st<br><b>ppe:</b> Steller | lappe konfigu<br>Nur relevant<br>Service > Ge<br>arten. (nur al                   | uriert<br>bei<br><b>rät &gt;</b><br>ktuell<br>verzö  |
| Entrauchungsklappe                                          | <ul> <li>Klappenmotor Die Einstellung MUSS 0 bis 10<br/>Drücken Sie Speichern, um die Einstellungen zu s</li> <li>Die Klappe öffnet im Alarmmodus Feueralarm. Die<br/>werden.</li> <li>Rauchabzugsklappe<br/>Parameter<br/>Klappensollwert<br/>Testverfahren</li> <li>Sollwert Klappe: Zeigt den berechneten Sollw<br/>Belimo Modbus Klappenmotor)</li> <li>Der Sollwert der Klappe kann für eine bestimmte .<br/>Status.</li> <li>Wählen Sie Übersteuerung und stellen Sie die Zeit<br/>Wert für den Sollwert der Klappe eingeben</li> <li>Testverlauf: Drücken Sie Start, um die Testse<br/>bei Belimo Modbus Klappenmotor)</li> <li>Verzögerter Start von Entrauchungsventilat<br/>gerung ein.</li> <li>Drücken Sie Speichern. um die Finstellungen zu s</li> </ul>  | Wert<br>Vert 0.0<br>Nich<br>aktiv<br>vert für die<br>Zeit übers<br>ein.<br>equenz de<br>tor und B                | Einheit<br>%<br>Start<br>e Klappens<br>teuert werd<br>s Klappenr<br>ypass-Kla | s Modbus-K<br>tellung an. (<br>den unter: <b>S</b><br>notors zu st<br><b>ppe:</b> Steller | lappe konfigu<br>Nur relevant<br>Service > Ge<br>arten. (nur al                   | uriert<br>bei<br><b>rät &gt;</b><br>ktuell<br>verzö  |
| Entrauchungsklappe                                          | <ul> <li>Klappenmotor Die Einstellung MOSS 0 bis 10<br/>Drücken Sie Speichern, um die Einstellungen zu s</li> <li>Die Klappe öffnet im Alarmmodus Feueralarm. Die<br/>werden.</li> <li>Rauchabzugsklappe<br/>Parameter<br/>Klappensollwert<br/>Testverfahren</li> <li>Sollwert Klappe: Zeigt den berechneten Sollw<br/>Belimo Modbus Klappenmotor)</li> <li>Der Sollwert der Klappe kann für eine bestimmte 1<br/>Status.</li> <li>Wählen Sie Übersteuerung und stellen Sie die Zeit<br/>Wert für den Sollwert der Klappe eingeben</li> <li>Testverlauf: Drücken Sie Start, um die Testse<br/>bei Belimo Modbus Klappenmotor)</li> <li>Verzögerter Start von Entrauchungsventilat<br/>gerung ein.</li> <li>Drücken Sie Speichern, um die Einstellungen zu s</li> </ul>  | Wert<br>Vert 0.0<br>Nichr<br>aktiv<br>vert für die<br>Zeit übers<br>ein.<br>equenz des<br>cor und B<br>peichern. | Einheit<br>%<br>Start<br>Klappens<br>teuert werd<br>s Klappenr<br>ypass-Kla   | s Modbus-K<br>tellung an. (<br>den unter: <b>S</b><br>notors zu st<br><b>ppe:</b> Steller | lappe konfigu<br>Nur relevant<br>Service > Ge<br>arten. (nur al                   | uriert<br>bei<br><b>rät &gt;</b><br>ktuell<br>verzö  |
| Entrauchungsklappe<br>7.2.7 Heizung                         | <ul> <li>Klappenmotor Die Einstellung MUSS 0 bis 10<br/>Drücken Sie Speichern, um die Einstellungen zu s</li> <li>Die Klappe öffnet im Alarmmodus Feueralarm. Die<br/>werden.</li> <li>Rauchabzugsklappe<br/>Parameter<br/>Klappensollwert<br/>Testverfahren</li> <li>Sollwert Klappe: Zeigt den berechneten Sollw<br/>Belimo Modbus Klappenmotor)</li> <li>Der Sollwert der Klappe kann für eine bestimmte 1<br/>Status.</li> <li>Wählen Sie Übersteuerung und stellen Sie die Zeit<br/>Wert für den Sollwert der Klappe eingeben</li> <li>Testverlauf: Drücken Sie Start, um die Testsee<br/>bei Belimo Modbus Klappenmotor)</li> <li>Verzögerter Start von Entrauchungsventilat<br/>gerung ein.</li> <li>Drücken Sie Speichern, um die Einstellungen zu s</li> </ul> | Klappe k     Wert     0.0     Nichi     aktiv vert für die Zeit übers ein. equenz de: tor und B peichern.        | Einheit<br>%<br>Start<br>e Klappens<br>teuert werd<br>s Klappenr<br>ypass-Kla | s Modbus-K<br>tellung an. (<br>den unter: <b>S</b><br>notors zu st<br><b>ppe:</b> Steller | lappe konfigu<br>Nur relevant<br><b>Service &gt; Ge</b><br>arten. (nur al         | uriert<br>bei<br><b>rät &gt;</b><br>ktuell<br>verzö. |
| Entrauchungsklappe<br>7.2.7 Heizung                         | <ul> <li>Klappenmotor Die Einstellung MUSS 0 bis 10<br/>Drücken Sie Speichern, um die Einstellungen zu s</li> <li>Die Klappe öffnet im Alarmmodus Feueralarm. Die<br/>werden.</li> <li>Rauchabzugsklappe<br/>Parameter<br/>Klappensollwert<br/>Testverfahren</li> <li>Sollwert Klappe: Zeigt den berechneten Sollw<br/>Belimo Modbus Klappenmotor)</li> <li>Der Sollwert der Klappe kann für eine bestimmte i<br/>Status.</li> <li>Wählen Sie Übersteuerung und stellen Sie die Zeit<br/>Wert für den Sollwert der Klappe eingeben</li> <li>Testverlauf: Drücken Sie Start, um die Testse<br/>bei Belimo Modbus Klappenmotor)</li> <li>Verzögerter Start von Entrauchungsventilat<br/>gerung ein.</li> <li>Drücken Sie Speichern, um die Einstellungen zu s</li> </ul>  | Wert<br>Vert 0.0<br>Nichi<br>aktiv<br>vert für die<br>Zeit übers<br>ein.<br>equenz der<br>tor und B<br>peichern. | Einheit<br>%<br>Start<br>Klappens<br>teuert werd<br>s Klappenr<br>ypass-Kla   | s Modbus-K<br>tellung an. (<br>den unter: <b>S</b><br>notors zu st<br><b>ppe:</b> Steller | lappe konfigu<br>Nur relevant<br><b>Service &gt; Ge</b><br>arten. (nur al         | uriert<br>bei<br><b>rät &gt;</b><br>ktuell<br>verzö- |
| Entrauchungsklappe<br>7.2.7 Heizung<br>Wasserheizregister 1 | <ul> <li>Klappenmotor Die Einstellung MUSS 0 bis 10<br/>Drücken Sie Speichern, um die Einstellungen zu s</li> <li>Die Klappe öffnet im Alarmmodus Feueralarm. Die<br/>werden.</li> <li>Rauchabzugsklappe<br/>Parameter<br/>Klappensollwert<br/>Testverfahren</li> <li>Sollwert Klappe: Zeigt den berechneten Sollw<br/>Belimo Modbus Klappenmotor)</li> <li>Der Sollwert der Klappe kann für eine bestimmte i<br/>Status.</li> <li>Wählen Sie Übersteuerung und stellen Sie die Zeit<br/>Wert für den Sollwert der Klappe eingeben</li> <li>Testverlauf: Drücken Sie Start, um die Testse<br/>bei Belimo Modbus Klappenmotor)</li> <li>Verzögerter Start von Entrauchungsventilat<br/>gerung ein.</li> <li>Drücken Sie Speichern, um die Einstellungen zu s</li> </ul>  | Wert<br>Wert<br>Vert für die<br>Zeit übers<br>ein.<br>equenz de:<br>tor und B<br>peichern.                       | Einheit<br>%<br>Start<br>Klappens<br>teuert werd<br>s Klappenr<br>ypass-Kla   | Modbus-K<br>hodbus-K<br>tellung an. (<br>den unter: S<br>notors zu st<br>ppe: Steller     | lappe konfigu<br>Nur relevant<br>Service > Ge<br>arten. (nur al                   | uriert<br>bei<br>rät ><br>xtuell<br>verzö-           |
| Entrauchungsklappe<br>7.2.7 Heizung<br>Wasserheizregister 1 | <ul> <li>Klappenmotor Die Einstellung MUSS 0 bis 10<br/>Drücken Sie Speichern, um die Einstellungen zu s</li> <li>Die Klappe öffnet im Alarmmodus Feueralarm. Die<br/>werden.</li> <li>Rauchabzugsklappe<br/>Parameter<br/>Klappensollwert<br/>Testverfahren</li> <li>Sollwert Klappe: Zeigt den berechneten Sollw<br/>Belimo Modbus Klappenmotor)</li> <li>Der Sollwert der Klappe kann für eine bestimmte 3<br/>Status.</li> <li>Wählen Sie Übersteuerung und stellen Sie die Zeit<br/>Wert für den Sollwert der Klappe eingeben</li> <li>Testverlauf: Drücken Sie Start, um die Testse<br/>bei Belimo Modbus Klappenmotor)</li> <li>Verzögerter Start von Entrauchungsventilat<br/>gerung ein.</li> <li>Drücken Sie Speichern, um die Einstellungen zu s</li> </ul>  | Wert<br>Wert<br>Vert für die<br>Zeit übers<br>ein.<br>equenz der<br>tor und B<br>peichern.                       | Einheit<br>%<br>Start<br>Klappens<br>teuert werd<br>s Klappenr<br>ypass-Kla   | Modbus-K<br>kellung an. (<br>den unter: <b>S</b><br>notors zu st<br><b>ppe:</b> Steller   | lappe konfigu<br>Nur relevant<br>Service > Ge<br>arten. (nur al<br>n Sie die Zeit | uriert<br>bei<br><b>rät &gt;</b><br>ktuell<br>verzö- |

| PWW-Heizregister 1           |                   |           |
|------------------------------|-------------------|-----------|
| Parameter                    | Wert              | Einheit   |
| Pumpenbetrieb                | Außentemperatur 🗸 |           |
| Pumpenstart                  | 15.0              | °C        |
| Pumpenstart                  | 16                | %         |
| Frostschutz                  | 5.0               | °C        |
| Frostalarm                   | 2.0               | °C        |
| Frostschutz P-Band           | 3.0               | °C        |
| Einschalten Heizung          | 25                | %         |
| Standbyheizung               | 15.0              | °C        |
| PWW-Heizregister Temp.       | 28.4              | °C        |
| Nachkühlzeit                 | 180               | Sek.      |
| Nachkühlung.                 | Nein 🗸            |           |
| Verstärkungsfaktor Heizung 1 | 100               |           |
| Ventil-Sollwert              | 20.0              | %         |
| Testverfahren                | Nicht<br>aktiv    | Start     |
| Motorventil                  | 2-10V 🗸           | ×         |
|                              |                   | Speichern |

- Pumpenbetrieb:
  - Konstant: Die Pumpe läuft konstant, wenn die Spannung am Excon Master anliegt.
  - Auto: Die Pumpe läuft bei Heizungsbedarf.
  - Außentemperatur: Die Pumpe läuft, wenn die Außentemperatur unter den bei Pumpenstart oder bei Wärmebedarf eingestellten Wert fällt.
  - Wärmebedarf: Die Pumpe startet, wenn das Motorregelventil über den eingestellten Wert hinaus geöffnet wird.

**Pumpenbewegung**: Wenn die Pumpe in den letzten 24 Stunden nicht gestartet wurde, läuft sie unabhängig vom Kühlbedarf eine Minute lang. Dadurch wird ein Festsetzen der Pumpe verhindert.

- Pumpenstart: Stellen Sie die Temperatur f
  ür den Pumpenstart ein. Die Pumpe startet bei Außentemperaturen unter dem eingestellten Wert. F
  ür den Pumpenbetrieb muss die Außentemperatur ausgewählt sein.
- Pumpenstart: Stellen Sie den Wert f
  ür Pumpenstart ein. Die Pumpe startet, wenn das Motorregelventil 
  über den eingestellten Prozentsatz ge
  öffnet wird. Bei Pumpenbetrieb muss der Wärmebedarf ausgew
  ählt sein.
- Vereisungsschutz: Stellen Sie die Temperatur des Rücklaufwassers vom Kombiregister ein, auf der das Motorregelventil 100 % geöffnet sein soll. Das Öffnen des Motorregelventils beginnt, wenn die Temperatur unter den eingestellten Wert fällt + Frost-P-Band.
- Frostalarm: Stellen Sie ein, bei welcher Temperatur der Frostalarm ausgegeben werden soll. Eine niedrigere Temperatur des Rücklaufwassers vom Heizregister als eingestellt löst einen Frostalarm aus.
- Frost P-Band: Temperatur des P-Bands einstellen. Der Frostschutz des Heizregisters startet, wenn die Temperatur unter den eingestellten Wert + eingestellter Wert im Parameter Frostschutz Heizenfällt.
- Start Heizung: Stellen Sie den Wert für das Öffnen des Motorregelventils während der Startsequenz ein. Diese Übersteuerung des Motorregelventils endet, wenn die Startsequenz abgeschlossen ist und der Zuluftventilator seinen Sollwert für die Luftmenge erreicht hat.
- Standby-Heizung: Stellen Sie im Standby-Modus die minimale Temperatur des Rücklaufwassers vom Heizregister ein. Bei Standby/Stopp des Geräts sorgt das Motorregelventil dafür, dass die Temperatur nicht unter den eingestellten Wert fällt.
- Nachkühlzeit: Stellen Sie die Nachkühlzeit des Heizregisters ein.

Um die überschüssige Wärme zu entfernen und damit eine Überhitzung des Heizregisters zu vermeiden, laufen die Ventilatoren nach dem Abschalten des Heizregisters für die eingestellte Zeit (Nachkühlzeit) weiter.

 Nachkühlung: Wählen Sie, ob die Nachkühlung und damit die Möglichkeit zum Einstellen der Nachkühlzeit aktiv sein soll. Ja/Nein • Verstärkungsfaktor Heizung 1: Stellen Sie den Verstärkungsfaktor des Heizregisters ein. Dieser Faktor verstärkt die Leistung des Reglers, wenn er die Wärme entweder erhöht oder verringert. Wenn der Wert 100 ist, ist der Faktor neutral. • Ventil Sollwert: Zeigt die aktuelle Ventilstellung von 0 bis 100 % an. • Testverlauf: Drücken Sie Start, um die Testsequenz des Ventilmotors zu starten. (nur relevant bei Belimo Modbus Ventilmotor) (VEX4000 Standard) Drücken Sie Speichern, um die Einstellungen zu speichern. Sicherheitsfunktion Bei einem Wasserheizregister ist immer ein Rücklaufsensor an die Austrittsleitung des Heizregisters angeschlossen, um das Heizregister vor Frost zu schützen. Wenn sich die Temperatur dem eingestellten Sollwert/der Mindesttemperatur für den Frostschutz nähert, wird das Motorregelventil geöffnet und die Wärme erhöht. Wenn die maximale Wärmezufuhr nicht ausreicht, um die Mindesttemperatur für den Frostschutz aufrechtzuerhalten, wird ein Frostalarm am Heizregister ausgelöst und die Ventilatoren werden gestoppt. Elektroheizregister 1 Das Elektroheizregister wird verwendet, um die Temperatur der Zuluft zu erhöhen, wenn die Wärmerückgewinnung keine ausreichende Leistung erbringt. Elektroheizregister 1 Parameter Wert Einheit Regelungsverfahren 0-10 V 🗸 Nachkühlzeit 180 Sek. Min. Luftmenge, 100% Heizung 5400 m<sup>3</sup>/h Min. Luftmenge, 0% Heizung 2700 m<sup>3</sup>/h Max. Leistung 0 W Verstärkungsfaktor Heizung 1 100 Speichern Regelungsart • 0-10 V Die analoge Heizungsregelung wird an einen analogen 0-10 V Ausgang angeschlossen 1-stufig: Das Elektroheizregister wird mit einem einstufigen Ein/Aus-Schalter (Digitalausgang) gesteuert. • 2-stufig: Das Elektroheizregister wird mit einem zweistufigen Ein/Aus-Schalter (Digitalausgang) gesteuert. • Nachkühlzeit: Nachkühlzeit des Heizregisters einstellen Wenn die Luftmenge vollständig reduziert oder gestoppt wird, besteht die Gefahr einer Überhitzung des Elektroheizregisters. Während der Nachkühlzeit wird das Elektroheizregister vollständig abgeschaltet und die Ventilator laufen weiter, gemäß dem eingestellten Luftvolumen-Sollwert. Eingestellter Wert gibt die Zeit an, die erforderlich ist, um die Überschusswärme aus dem Elektroheizregister zu entfernen • Min. Luftmenge, 100 % Wärme: Stellen Sie die Mindestluftmenge bei 100 % Heizleistung am Elektroheizregister ein. • Min. Luftmenge, 0 % Wärme: Stellen Sie die Mindestluftmenge bei 0 % Heizleistung am Elektroheizregister ein. • Max. Leistung: Stellen Sie die maximale Leistung des Heizregisters ein. • Verstärkungsfaktor Heizung 1: Stellen Sie den Verstärkungsfaktor des Heizregisters ein. Dieser

Wenn der Wert 100 ist, ist der Faktor neutral.

Faktor verstärkt die Leistung des Reglers, wenn er die Wärme entweder erhöht oder verringert.

|                                         | Drücken Sie <b>Speichern,</b> um die Einstellungen zu speichern.                                                                                                 |                                                                                                    |                                                                    |                                                           |  |  |
|-----------------------------------------|----------------------------------------------------------------------------------------------------|----------------------------------------------------------------------------------------------------|--------------------------------------------------------------------|-----------------------------------------------------------|--|--|
| Überwachung des<br>Elektroheizregisters | Das Elektroheizregister wird durch zwei Überhitzungssicherungen, die sich im Luftstrom zwischen den Heizelementen befinden.                                      |                                                                                                    |                                                                    |                                                           |  |  |
| Externer Brandthermo                    | ostat                                                                                                    |                                                                                                    |                                                                    |                                                           |  |  |
|                                         | Die Funktion wird bei einem Feuer/Rauch außerhalb des Gebäudes verwendet.                                                                                        |                                                                                                    |                                                                    |                                                           |  |  |
| Vorauccotzung für                       | EXcon Modulo > Konfiguration >                                                                                                    | Digital Ein/Aust Eine                                                                                                    | tornor Brandth                                                     | ormostat muss konfiguriort                                |  |  |
| die Einstellung                         | • EACON MODULE > KOMINGULATION > Digital Em/Aus: Emexterner Brandtnermostat muss konfigurient<br>sein.                                                           |                                                                                                    |                                                                    |                                                           |  |  |
|                                         | <ul> <li>Wenn der Eingang aktiviert/geöffn</li> <li>VEX-Gerät stoppt</li> <li>Klappe gegen das Freie schließ</li> <li>Feueralarm wird ausgegeben</li> </ul>      | <ul> <li>Wenn der Eingang aktiviert/geöffnet wird:</li> <li>VEX-Gerät stoppt</li> <li>Klappe gegen das Freie schließt</li> <li>Feueralarm wird ausgegeben</li> </ul> |                                                                    |                                                           |  |  |
|                                         |                                                                                                    |                                                                                                    |                                                                    |                                                           |  |  |
| Wasserheizregister 2                    | Wasserheizregister 2 wird nur bei Lö                                                                                                    | bsungen für Läden ben<br>Leistung von Wasserh                                                                                                    | utzt. Das Wassen<br>neizregister 1 nict                            | rheizregister dient zur Erhö-<br>ht ausreicht.            |  |  |
|                                         | PWW-Heizregister 2                                                                                                    |                                                                                                    |                                                                    |                                                           |  |  |
|                                         | Parameter                                                                                                    | Wert                                                                                                    | Einheit                                                            |                                                           |  |  |
|                                         | Pumpenbetrieb                                                                                                    | Wärmebedarf                                                                                                    | <u>^</u>                                                           |                                                           |  |  |
|                                         | Pumpenstart                                                                                                    | 15.0                                                                                                    | °C                                                                 |                                                           |  |  |
|                                         | Pumpenstart                                                                                                    | 3                                                                                                    | %                                                                  |                                                           |  |  |
|                                         | Frostschutz                                                                                                    | 5.0                                                                                                    | °C                                                                 |                                                           |  |  |
|                                         | Frostalarm                                                                                                    | 2.0                                                                                                    | °C                                                                 |                                                           |  |  |
|                                         | Frostschutz P-Band                                                                                                    | 5.0                                                                                                    | °C                                                                 |                                                           |  |  |
|                                         | Einschalten Heizung                                                                                                    | 50                                                                                                    | %                                                                  |                                                           |  |  |
|                                         | Standbyheizung                                                                                                    | 25.0                                                                                                    | °C                                                                 |                                                           |  |  |
|                                         | PWW-Heizregister 2 Temp.                                                                                                    | 0.0                                                                                                    | °C                                                                 |                                                           |  |  |
|                                         | Nachkühlzeit                                                                                                    | 180                                                                                                    | Sek.                                                               |                                                           |  |  |
|                                         | Nachkühlung.                                                                                                    | Nein 🗸                                                                                                    |                                                                    |                                                           |  |  |
|                                         | Verstärkungsfaktor Heizung 2                                                                                                    | 100                                                                                                    |                                                                    |                                                           |  |  |
|                                         | Ventil-Sollwert                                                                                                    | 100.0                                                                                                    | %                                                                  |                                                           |  |  |
|                                         | Testverfahren                                                                                                    | Nicht                                                                                                    | Start                                                              |                                                           |  |  |
|                                         | Motorventil                                                                                                    | aktiv                                                                                                    | <b>~</b>                                                           |                                                           |  |  |
|                                         |                                                                                                    |                                                                                                    | Speichern                                                          |                                                           |  |  |
| Elektroheizregister 2                   | Bezüglich Einstellung von <b>Wasserh</b><br>die gleichen Einstellmöglichkeiten ha<br>Bei der Ladenlösung wird nur das Ha<br>die Temperatur der Zuluft zu erhöher | eizregister 2: Siehe Eir<br>at.<br>eizregister 2 verwende<br>n, wenn die Heizregiste                                                                                 | nstellung von <b>Wa</b><br>t. Das Elektrohei<br>er 1 keine ausreid | zregister wird verwendet, um<br>chende Leistung erbringt. |  |  |

| Elektroheizregister 2        |          |           |
|------------------------------|----------|-----------|
| Parameter                    | Wert     | Einheit   |
| Regelungsverfahren           | 0-10 V 🗸 |           |
| Nachkühlzeit                 | 180      | Sek.      |
| Min. Luftmenge, 100% Heizung | 12600    | m³/h      |
| Min. Luftmenge, 0% Heizung   | 5400     | m³/h      |
| Max. Leistung                | 0        | W         |
| Verstärkungsfaktor Heizung 2 | 100      |           |
|                              | [        | Speichern |

Zum Einstellen des **Elektroheizregisters 2**: Siehe Einstellung von **Elektroheizregister 1** mit denselben möglichen Einstellungen.

## 7.2.8 Kühlung

## DX Kühlung

DX-Kühlung ist mit einem oder zwei Verdichtern ausgestattet. Stufe 1 ist immer modulierend und evtl. Stufe 2 ist fest. Im Kühlkreis müssen Druckmessumformer zur Messung von Hochdruck und Niederdruck im DX-Druckkreis montiert werden.

| 🖻 DX-Kühlung             |          |                      |
|--------------------------|----------|----------------------|
| Parameter                | Wert     | Einheit              |
| Regelung                 | 2-stufig | <ul> <li></li> </ul> |
| Min. Luftmenge           | 2700     | m³/h                 |
| 1. Stufe, modulierend    | Nein 🗸   |                      |
| Min. Stoppzeit           | 600      | Sek.                 |
| Nachkühlzeit             | 180      | Sek.                 |
| Niederdruckkreis 1 Alarm | 0        | Bar                  |
| Hochdruckkreis 1 Alarm   | 25       | Bar                  |
| Niederdruckkreis 2 Alarm | 0        | Bar                  |
| Hochdruckkreis 2 Alarm   | 25       | Bar                  |
|                          |          | Speichern            |

• Regelung: Regelungsart auswählen

- 1-stufig: Das Kühlregister wird mit einer Stufe modulierend gesteuert. A8 VEX4070
  2-stufig: Das Kühlregister wird mit 2 Ein/Aus-Stufen gesteuert. A8 VEX4100
- 2-stufig: Das Kühlregister wird mit 2 Ein/Aus-Stufen gesteuert. A8 VEX4100
- Min. Luftmenge Mindest-Solluftmenge Bei Luftmenge unter eingestelltem Wert wird die Kühlung blockiert.

Weitere Informationen über die Mindestluftmenge für DEX-Größen finden Sie in der nachfolgenden Tabelle.

- Schritt 1 modulierend: Wählen Sie JA. Der 1. Schritt muss immer modulierend sein.
- **Min. Stoppzeit:** Stellen Sie die minimale Stoppzeit ein. Mindestdauer zwischen zwei Starts des Verdichters.
- Nachkühlzeit: Stellen Sie die Nachkühlzeit des Kühlkondensators ein. Wenn die Luftmenge vollständig reduziert oder gestoppt wird, besteht die Gefahr einer Überhitzung des Kühlkondensators. Eingestellter Wert gibt die Zeit an, während der der Abluftventilator in Betrieb ist, nachdem das VEX-Gerät gestoppt wurde.
- Niederdruck Kreis 1 Alarm: Niedrigster zulässiger Verdampfungsdruckwert im Kühlkreis einstellen. Bei niedrigerem Druck wird ein Alarm ausgelöst.
- Hochdruck Kreis 1 Alarm: Stellen Sie den maximal zulässigen Wert f
  ür den Verfl
  üssigungsdruck
  im K
  ühlkreis ein. Bei h
  öherem Druck wird ein Alarm ausgel
  öst.
- Niederdruck Kreis 2 Alarm: Niedrigster zulässiger Verdampfungsdruckwert im Kühlkreis einstellen. Bei niedrigerem Druck wird ein Alarm ausgelöst. (Wird nicht in VEX4000 verwendet)
- Hochdruck Kreis 2 Alarm: Stellen Sie den maximal zulässigen Wert für den Verflüssigungsdruck im Kühlkreis ein. Bei höherem Druck wird ein Alarm ausgelöst. (Wird nicht in VEX4000 verwendet)

Drücken Sie Speichern, um die Einstellungen zu speichern.

## 7.2.9 DX-Kühlung und RHP-Wärmepumpe

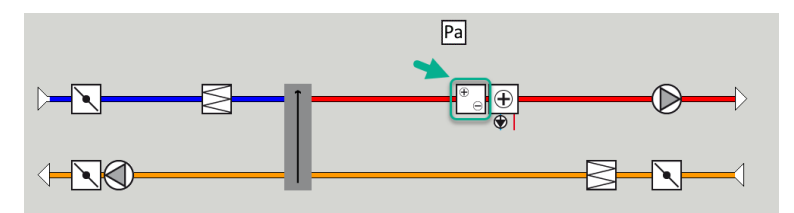

Die DX-Kühlung und die RHP-Wärmepumpe (Reversible Heat Pump) sind mit einem oder zwei Verdichtern ausgestattet. Stufe 1 ist immer modulierend und evtl. Stufe 2 ist fest. Im Kühlkreis müssen Druckmessumformer zur Messung von Hochdruck und Niederdruck im DX-Druckkreis montiert werden.

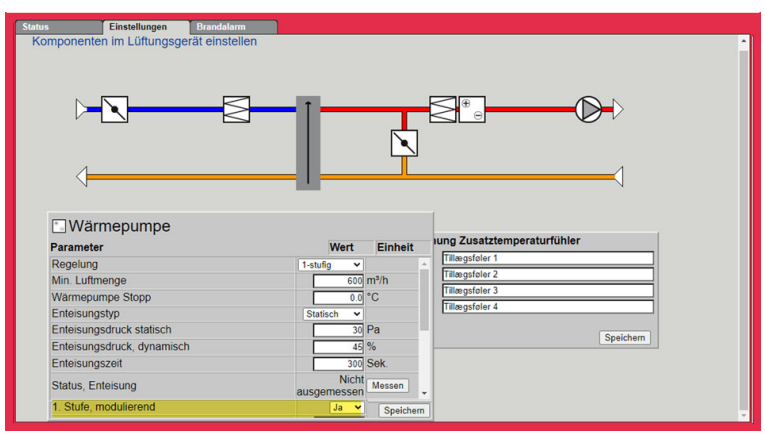

• Regelung: Regelungsart auswählen

- 1-stufig: Das Kühlregister wird mit einer Stufe modulierend gesteuert. A8 VEX4070
- 2-stufig: Das Kühlregister wird mit 2 Ein/Aus-Stufen gesteuert. A8 VEX4100
- Min. Luftmenge Mindest-Solluftmenge Bei Luftmenge unter eingestelltem Wert wird die Kühlung blockiert.

Weitere Informationen über die Mindestluftmenge für VEX-Größen finden Sie in der nachfolgenden Tabelle. Mindestluftvolumenstrom während DX-Kühlung.

- Stopp der Wärmepumpe: Bei einer Temperatur unter dem eingestellten Wert wird die Wärmepumpe wegen schlechtem COP-Wert gestoppt.
- Enteisungsart: Wählen Sie die Regelungsart Statisch oder Dynamisch...
  - Statisch: Die Enteisung wird gestartet, wenn der aktuelle Druckabfall am Kondensator den Sollwert überschreitet, der unter "Enteisungsdruck statisch" eingestellt wurde.
  - **Dynamisch**: Die Enteisung wird gestartet, wenn der aktuelle Druckabfall am Kondensator den berechneten Sollwert überschreitet. Der berechnete Sollwert ergibt sich aus einer Berechnung des prozentualen Anstiegs des Druckabfalls am Kondensator. Die Enteisung startet, wenn der Druckabfall am Kondensatoren den eingestellten Wert (Enteisungsdruck dynamisch in %) gegenüber einem eisfreien und sauberen Kondensator übersteigt. Um die Funktion nutzen zu können, muss der Druckverlust an einem eisfreien und sauberen Kondensator sator gemessen werden.
  - Während der Enteisung wird das Heißgasventil für die eingestellte "Enteisungszeit" geöffnet.
- Enteisungsdruck statisch: Stellen Sie den statischen Aktivierungssollwert für den Druckabfall über dem Kondensator ein. Die Enteisungsart muss auf "Statisch" eingestellt sein.
- Enteisungsdruck dynamisch: Stellen Sie die Alarmgrenze ein, um wie viel (in %) der Druckabfall im Verhältnis zum Druckabfall an einem sauberen und eisfreien Kondensator steigen darf.
- Enteisungszeit: Wenn der aktuelle Druckabfall am Kondensator den Sollwert (statisch oder dynamisch) überschreitet, wird das Heißgasventil geöffnet.
- Status, Enteisung: Wenn "Enteisungsdruck dynamisch" gewählt wurde, muss der Druckabfall am Kondensator bei der Inbetriebnahme der Anlage gemessen werden. Drücken Sie "Messen", um diese Messung zu starten.

| Parameter                      |       | Wert      | Einheit |
|--------------------------------|-------|-----------|---------|
|                                | ausye | IIIESSEII |         |
| 1. Stufe, modulierend          |       | Ja 🗸      |         |
| Min. Stoppzeit                 |       | 100       | Sek.    |
| Nachkühlzeit                   |       | 60        | Sek.    |
| Niederdruckkreis 1 Alarm       |       | 3         | Bar     |
| Hochdruckkreis 1 Alarm         |       | 37        | Bar     |
| Niederdruckkreis 2 Alarm       |       | 3         | Bar     |
| Hochdruckkreis 2 Alarm         |       | 37 Bar    |         |
| Verstärkungsfaktor, Wärmepumpe |       | 100       |         |

- Schritt 1 modulierend: Wählen Sie JA. Der 1. Schritt muss immer modulierend sein.
- **Min. Stoppzeit:** Stellen Sie die minimale Stoppzeit ein. Mindestdauer zwischen zwei Starts des Verdichters.
- Nachkühlzeit: Stellen Sie die Nachkühlzeit des Kühlkondensators ein. Wenn die Luftmenge vollständig reduziert oder gestoppt wird, besteht die Gefahr einer Überhitzung des Kühlkondensators. Eingestellter Wert gibt die Zeit an, während der der Abluftventilator in Betrieb ist, nachdem das VEX-Gerät gestoppt wurde.
- Niederdruck Kreis 1 Alarm: Niedrigster zulässiger Verdampfungsdruckwert im Kühlkreis einstellen. Bei niedrigerem Druck wird ein Alarm ausgelöst.
- Hochdruck Kreis 1 Alarm: Stellen Sie den maximal zulässigen Wert für den Verflüssigungsdruck im Kühlkreis ein. Bei höherem Druck wird ein Alarm ausgelöst.
- Niederdruck Kreis 2 Alarm: Niedrigster zulässiger Verdampfungsdruckwert im Kühlkreis einstellen. Bei niedrigerem Druck wird ein Alarm ausgelöst. (Wird nicht in VEX4000 verwendet)
- Hochdruck Kreis 2 Alarm: Stellen Sie den maximal zulässigen Wert für den Verflüssigungsdruck im Kühlkreis ein. Bei höherem Druck wird ein Alarm ausgelöst. (Wird nicht in VEX4000 verwendet) Drücken Sie Speichern, um die Einstellungen zu speichern.

## Mindestluftmengen

| VEX<br>Größe | Mindestluftmenge<br>bei IC/ICC (m3/h) | DEX<br>Größe | Mindestluftmenge<br>bei IC/ICC (m3/h) |
|--------------|---------------------------------------|--------------|---------------------------------------|
| 4010         | 1500                                  | 4060         | 5000                                  |
| 4020         | 1500                                  | 4070         | 6000                                  |
| 4030         | 2000                                  | 4080         | 7000                                  |
| 4040         | 3000                                  | 4090         | 8500                                  |
| 4050         | 4000                                  | 4100         | 10000                                 |

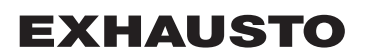
## Wasserkühlung

Die Wasserkühlung wird so konfiguriert, dass sie ein analoges Ventil im Wasserkreis über einen 2-10-V-Ausgang steuert, der konfiguriert wird. Start/Stopp der Umwälzpumpe im Kühlkreislauf über den Digitalausgang. Der Alarm von der Pumpe kann an den Digitaleingang **Kühlungsfehler angeschlossen**werden, so dass ein Pumpenalarm ausgelöst wird, wenn der Eingang geöffnet wird.

| Wasserkühlung   |                |           |
|-----------------|----------------|-----------|
| Parameter       | Wert           | Einheit   |
| Pumpenbetrieb   | Konstant       | ~         |
| Pumpenstart     | 21.0           | °C        |
| Pumpenstart     | 25             | %         |
| Ventil-Sollwert | 0.0            | %         |
| Testverfahren   | Nicht<br>aktiv | Start     |
| Motorventil     | 0-10V 🗸        |           |
|                 |                | Speichern |

• Pumpenbetrieb: Parameter für Pumpenbetrieb auswählen

- Konstant: Die Pumpe läuft konstant, wenn die Spannung am Excon Master anliegt.
- Auto: Die Pumpe läuft bei Kühlbedarf.
- Außentemperatur: Die Pumpe läuft, wenn die Außentemperatur über den unter Pumpenstart oder bei Kühlbedarf eingestellten Wert ansteigt.
- Kühlbedarf: Die Pumpe startet, wenn das Motorregelventil über den eingestellten Wert hinaus geöffnet wird.

Pumpentestfunktion: Wenn die Pumpe in den letzten 24 Stunden nicht gestartet wurde, läuft sie unabhängig vom Kühlbedarf eine Minute lang. Dadurch wird ein Festsetzen der Pumpe verhindert.

- Pumpe Start: Stellen Sie die Temperatur für den Pumpenstart ein. Die Pumpe startet bei Außentemperaturen über dem eingestellten Wert. Für den Pumpenbetrieb muss die Außentemperatur ausgewählt sein.
- Pumpe Start: Stellen Sie den Wert für Pumpenstart ein. Die Pumpe startet, wenn das Motorregelventil über den eingestellten Prozentsatz geöffnet wird. Bei Pumpenbetrieb muss Kühlbedarf ausgewählt sein.
- Ventil Sollwert: Zeigt die aktuelle Ventilstellung an
- **Testverlauf:** Drücken Sie Start, um die Testsequenz des Ventilmotors zu starten. (nur aktuell bei Belimo Modbus Ventilmotor)
- Motorventil Stellen Sie den Stellbereich des Motorregelventils ein. Immer 2-10 V auswählen

Drücken Sie Speichern, um die Einstellungen zu speichern.

### Externe DX-Kühlung

Die externe DX-Kühlung hat eine Kühlstufe. Die EXcon-Steuerung startet und stoppt bei Bedarf die Kühlung. Der Start/Stopp der Kühlstufe erfolgt über einen Digitalausgang.

| Externer DX Kühlung                     |   |          |   |           |
|-----------------------------------------|---|----------|---|-----------|
| Parameter                               |   | Wert     |   | Einheit   |
| Regelung                                | 2 | 2-stufig | × |           |
| 1. Stufe, modulierend                   |   | Nein 🗸   |   |           |
| Min. Luftmenge                          | Γ | 2700     |   | m³/h      |
| Min. Kühlzeit                           | Γ | 30       |   | Sek.      |
| Max. Wiedereinschaltvorgänge pro Stunde | Γ | 6        |   | /h        |
| Min. Stoppzeit                          | Γ | 600      |   | Sek.      |
|                                         |   |          |   | Speichern |

- Regelung: Regelungsart auswählen
  - Wählen Sie immer einstufig: Das Kühlregister wird mit einer Ein/Aus-Stufe gesteuert.
- Einstufig modulierend: Immer NEINwählen. Einstufig ist immer eine feste Ein/Aus-Stufe.
- Min. Luftmenge Mindest-Solluftmenge Bei Luftmenge unter eingestelltem Wert wird die Kühlung blockiert.

Weitere Informationen über die Mindestluftmenge für VEX-Größen finden Sie in der nachfolgenden Tabelle.

- Min. Kühlzeit: Einstellen der Mindestlaufzeit für den einzelnen Verdichter
- Max. Neustart/Stunde: Max. einstellen Anzahl der Neustarts des einzelnen Kompressors pro Stunde.
- Min. Stoppzeit: Stellen Sie die minimale Stoppzeit ein. Mindestdauer zwischen zwei Starts des Verdichters.

Drücken Sie Speichern, um die Einstellungen zu speichern.

## Mindestluftmengen

| VEX<br>Größe | Mindestluftmenge<br>bei IC/ICC (m3/h) | DEX<br>Größe | Mindestluftmenge<br>bei IC/ICC (m3/h) |
|--------------|---------------------------------------|--------------|---------------------------------------|
| 4010         | 1500                                  | 4060         | 5000                                  |
| 4020         | 1500                                  | 4070         | 6000                                  |
| 4030         | 2000                                  | 4080         | 7000                                  |
| 4040         | 3000                                  | 4090         | 8500                                  |
| 4050         | 4000                                  | 4100         | 10000                                 |

### 7.2.10 Wärmerückgewinnung, Plattenwärmetauscher

### Kreuzstromtauscher

Die Bypass-Klappe des Gegenstromwärmetauschers wird von einem modulierenden Klappenmotor gesteuert.

### Enteisung

Fällt die Fortlufttemperatur unter den eingestellten Wert (Schutz + Schutz P-Band), öffnet die Bypass-Klappe bis zu 100 % modulierend. Die Außenluft strömt am Kreuzstromwärmetauscher **vorbei** und die Abluft strömt **durch** den Kreuzstromwärmetauscher, so dass am Wärmetauscher vorhandenes Eis auftaut.

| 🗈 Krydsveksler                                                 |               |       |
|----------------------------------------------------------------|---------------|-------|
| Parameter                                                      | Værdi         | Enhed |
| Isbeskyttelse                                                  | 5.0           | °C    |
| Isbeskyttelse P-bånd                                           | 5.0           | °C    |
| Forstærkningsfaktor, varmeveksler                              | 100           |       |
| Spjæld setpunkt                                                | 0.0           | %     |
| Testforløb                                                     | lkke<br>aktiv | Start |
| Alarm ved lav virkningsgrad                                    | Ja 🗸          |       |
| Virkningsgrad: korrektionsfaktor, varmeveksler<br>effektivitet | 0.0           | %     |
| Alarm niveau, virkningsgrad                                    | 70            | %     |
|                                                                |               | Gem   |

• Vereisungsschutz: Eingestellte Fortlufttemperatur für den Vereisungsschutz

Bei einer Fortlufttemperatur **unter** dem eingestellten Wert ist die Bypass-Klappe zu 100 % geöffnet und der volle Schutz

- Vereisungsschutz P-Band: Vereisungsschutz P-Band einstellen
   Bei einer Fortlufttemperatur unter dem eingestellten Wert + eingestellter Wert in Parameter Vereisungsschutz wird die Bypass-Klappe modulierend geöffnet.
- Verstärkungsfaktor, Wärmetauscher Stellen Sie den Verstärkungsfaktor des Kreuzstromwärmetauschers ein.

Dieser Faktor verstärkt die Leistung des Reglers, wenn er die Wärme entweder erhöht oder verringert. Wenn der Wert 100 ist, ist der Faktor neutral.

- Sollwertder Klappe Zeigt den aktuellen Sollwert der Bypass-Klappe an.
- **Testverlauf:** Drücken Sie **Start**, um die Testsequenz der Bypass-Klappen zu starten. (nur aktuell bei Belimo Klappenmotor)
- Alarm "Niedriger Wirkungsgrad": Wählen Sie, ob bei zu niedriger Wärmerückgewinnung ein Alarm ausgegeben werden soll. Ja/Nein
- Wirkungsgrad: Korrekturfaktor, Wirkungsgrad des Wärmetauschers: Stellen Sie den Korrekturfaktor für die Berechnung des Wirkungsgrades ein. (0–5 %)

Der Korrekturfaktor wird zum berechneten Wirkungsgrad addiert und kompensiert so die in der Fortluft/Ventilator gemessene Wärme.

- Alarmstufe, Wirkungsgrad: Alarm-Alarmgrenze für niedrigen Wirkungsgradeinstellen. Zum Auslösen des Alarms:
  - Alarm bei niedrigem Wirkungsgrad auf Jaeingestellt
  - Das Gerät muss in Betrieb sein.
  - Der Wirkungsgrad liegt unter dem eingestellten Wert.

Weitere Informationen zur Berechnung des Wirkungsgrades finden Sie im Abschnitt "Wirkungsgrad"

Drücken Sie Speichern, um die Einstellungen zu speichern.

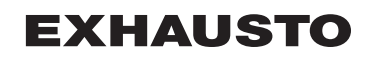

#### Druck Kreuzstromwärmetauscher

Die Bypass-Klappe des Kreuzstromwärmetauschers wird von einem modulierenden Modbus-Drosselmotor gesteuert. Wenn ein Drucksensor ausgewählt ist, wird der Kreuzstromwärmetauscher durch Messung des Druckverlustes über den Wärmetauscher vor Vereisung geschützt.

#### Enteisung

Wenn der aktuelle Druckverlust über dem Wärmetauscher den Sollwert (statisch oder dynamisch) überschreitet, wird die Bypass-Klappe zu 100 % geöffnet. Die Außenluft strömt am Kreuzstromwärmetauscher **vorbei** und die Abluft strömt **durch** den Kreuzstromwärmetauscher, so dass am Wärmetauscher vorhandenes Eis auftaut. Die Bypass-Klappe bleibt für die eingestellte Zeit geöffnet. Während der Abtauperiode, während der die Bypass-Klappe 100 % geöffnet ist, wird die Zulufttemperatur stattdessen durch ein etwaiges Nachheizregister aufrechterhalten.

| B Kreuzstromtauscher                                   |                      |           |
|--------------------------------------------------------|----------------------|-----------|
| Parameter                                              | Wert                 | Einheit   |
| Enteisungstyp                                          | Statisch 🗸           |           |
| Enteisungsdruck, statisch                              | 30                   | Pa        |
| Enteisungsdruck, dynamisch                             | 45                   | %         |
| Status, Enteisung                                      | Nicht<br>ausgemessen | Messen    |
| Aktueller Enteisungsdruck                              | 30                   | Pa        |
| Enteisungszeit                                         | 300                  | Sek.      |
| Verstärkungsfaktor, Wärmetauscher                      | 100                  |           |
| Klappensollwert                                        | 0.0                  | %         |
| Testverfahren                                          | Nicht<br>aktiv       | Start     |
| Alarm bei niedrigem Wirkungsgrad                       | Nein 🗸               |           |
| Wirkungsgrad: Korrekturwert,<br>Wärmetauschereffizienz | 0.0                  | %         |
| Alarmniveau, Wirkungsgrad                              | 70                   | %         |
|                                                        |                      | Speichern |

- Enteisungsart: Enteisungsart auswählen.
  - Statisch: Die Enteisung wird gestartet, wenn der aktuelle Druckverlust über dem Kreuzstromwärmetauscher den Sollwert überschreitet, der unter Enteisungsdruck statisch eingestellt wurde.
  - Dynamisch: Die Enteisung wird gestartet, wenn der aktuelle Druckverlust über den Kreuzstromwärmetauscher den berechneten Sollwert überschreitet. Der berechnete Sollwert ist ein prozentualer Anstieg des Druckverlustes über den Wärmetauscher. Um die Funktion nutzen zu können, muss der Druckverlust über einen eisfreien und sauberen Kreuzstromwärmetauscher gemessen werden. Bei Enteisung wird die Bypass-Klappe für die eingestellte Enteisungszeitzu 100 % geöffnet.
- Enteisungsdruck, statisch: Stellen Sie den statischen Sollwert für den Druckverlust über dem Wärmetauscher ein. Die Enteisungsart muss auf Statisch eingestelltsein.
- Enteisungsdruck, dynamisch: Stellen Sie den dynamischen Sollwert ein, um wie hoch der Druckverlust im Verhältnis zum Druckverlust über einen sauberen und eisfreien Kreuzstromwärmetauscher sein darf. Die Enteisungsart muss auf Dynamischeingestellt sein. Weitere Informationen finden Sie unter Messung dynamische Enteisung.
- Status, Enteisung: Wenn eine dynamische Enteisung gewählt wurde, muss der Druckverlust über den Kreuzstromwärmetauscher gemessen werden, wenn die Anlage in Betrieb genommen wird. Weitere Informationen finden Sie unter Messung dynamische Enteisung.
- Aktueller Enteisungsdruck: Bei Enteisungsart Statisch wird der eingestellte statische Druck angezeigt.

Bei Enteisungsart Dynamisch wird der berechnete dynamische Druck angezeigt.

|                   | <ul> <li>Enteisungszeit: Die Enteisungszeit einstellen. Die eingestellte Enteisungszeit ist der Zeitraum, in dem die Bypass-Klappe 100 % geöffnet ist.</li> <li>Verstärkungsfaktor, Wärmetauscher Stellen Sie den Verstärkungsfaktor des Kreuzstromwärmetauschers ein.</li> <li>Dieser Faktor verstärkt die Leistung des Reglers, wenn er die Wärme entweder erhöht oder verringert. Wenn der Wert 100 ist, ist der Faktor neutral.</li> </ul> |
|-------------------|----------------------------------------------------------------------------------------------------|
|                   | <ul> <li>Sollwertder Klappe Zeigt den aktuellen Sollwert der Bypass-Klappe an.</li> <li>Testverlauf: Drücken Sie Start, um die Testsequenz der Bypass-Klappen zu starten. (nur aktuell</li> </ul>                                                                                                    |
|                   | bei Belimo Klappenmotor)                                                                                                    |
|                   | Alarm "Niedriger Wirkungsgrad": Wählen Sie, ob bei zu niedriger Wärmerückgewinnung ein                                                                                                    |
|                   | Alarm ausgegeben werden soll. Ja/Nein                                                                                                    |
|                   | • Wirkungsgrad: Korrekturfaktor, Wirkungsgrad des Warmetauschers: Stellen Sie den Korrek-<br>turfaktor für die Berechnung des Wirkungsgrades ein. (0–5 %)                                                                                                    |
|                   | Der Korrekturfaktor wird zum berechneten Wirkungsgrad addiert und kompensiert so die in der Fortluft/Ventilator gemessene Wärme.                                                                                                    |
|                   | Alarmstufe, Wirkungsgrad: Alarm-Alarmgrenze für niedrigen Wirkungsgradeinstellen. Zum     Ausläsen des Alarms:                                                                                                    |
|                   | Alarm bei niedrigem Wirkungsgrad auf Jaeingestellt                                                                                                    |
|                   | Das Gerät muss in Betrieb sein.                                                                                                    |
|                   | <ul> <li>Der Wirkungsgrad liegt unter dem eingestellten Wert.</li> </ul>                                                                                                    |
|                   | Weitere Informationen zur Berechnung des Wirkungsgrades finden Sie im Abschnitt "Wirkungsgrad"                                                                                                    |
|                   | Drücken Sie Speichern, um die Einstellungen zu speichern.                                                                                                    |
| Messung dynami-   | Diese Funktion wird verwendet, wenn der Vereisungsschutz mit Druckmessumformern erfolgt. Der                                                                                                    |
| sches Enteisen    | Druckverlust wird über einen sauberen und eisfreien Wärmetauscher gemessen und damit kennt die EXcon-Steuerung den Wert des Druckverlustes des Wärmetauschers.                                                                                                    |
|                   | Status, Enteisung: Wählen Sie Messen                                                                                                    |
|                   | Nach Drücken von Messen werden alle Ventilator angehalten. Wenn alle Ventilator stillstehen, werden                                                                                                    |
|                   | sie wieder langsam von 0 bis 100 % hochgefahren. Gleichzeitig mit dieser Inbetriebnahme wird der                                                                                                    |
|                   | Druckverlust über dem Wärmetauscher registriert.                                                                                                    |
|                   | Der Enteisungsdruck wird dann dynamisch als Prozentwert – im Vergleich zum Druckverlust<br>über einen sauberen und eisfreien Wärmetauscher – höher eingestellt.                                                                                                    |
| Gegenstromwärmeta | uscher (Druck)                                                                                                    |
|                   | Die Bypass-Klappe des Gegenstromwärmetauschers wird von einem modulierenden Klappenmotor ge-                                                                                                    |
|                   | steuert. Der Gegenstromwärmetauscher wird gegen Vereisung geschützt, indem der Druckverlust über                                                                                                    |
|                   | dem Wärmetauscher gemessen wird.                                                                                                    |
|                   | Regenstromtauscher                                                                                                    |
|                   | Parameter Wert Einheit                                                                                                    |
|                   | Enteisungstyp                                                                                                    |
|                   | Enteisungsdruck, statisch 30 Pa                                                                                                    |
|                   | Enteisungsdruck, dynamisch 45 %                                                                                                    |
|                   | Status, Enteisung ausgemessen                                                                                                    |

30 Pa

300 Sek

0.0%

Start

Speichern

Nicht aktiv

Nein 🗸

0.0 %

70 %

Aktueller Enteisungsdruck

Verstärkungsfaktor, Wärmetauscher

Alarm bei niedrigem Wirkungsgrad

Wirkungsgrad: Korrekturwert, Wärmetauschereffizienz

Alarmniveau, Wirkungsgrad

Enteisungszeit

Klappensollwert

Testverfahren

|                                   | <ul> <li>Enteisungsart: Enteisungsart auswählen.</li> <li>Statisch: Die Enteisung wird gestartet, wenn der aktuelle Druckverlust über dem Gegen-</li> </ul>                                                                                                    |
|-----------------------------------|----------------------------------------------------------------------------------------------------|
|                                   | stromwärmetauscher den Sollwert überschreitet, der unter Enteisungsdruck statisch einge-<br>stellt wurde.                                                                                                    |
|                                   | <ul> <li>Dynamisch: Die Enteisung wird gestartet, wenn der aktuelle Druckverlust über den Gegen-<br/>stromwärmetauscher den berechneten Sollwert überschreitet. Der berechnete Sollwert ist ein<br/>prozentualer Anstieg des Druckverlustes über den Wärmetauscher. Um die Funktion nutzen<br/>zu können, muss der Druckverlust über einen eisfreien und sauberen Gegenstromwärmetau-<br/>scher gemessen werden. Bei Enteisung wird die Bypass-Klappe für die eingestellte Entei-<br/>sungszeitzu 100 % geöffnet</li> </ul>                                                            |
|                                   | • Enteisungsdruck, statisch: Stellen Sie den statischen Sollwert für den Druckverlust über dem                                                                                                    |
|                                   | Wärmetauscher ein. Die Enteisungsart muss auf <b>Statisch eingestellt</b> sein.                                                                                                    |
|                                   | • Entersungsaruck, dynamisch. Stehen sie den dynamischen Soliweit ein, um wie noch den<br>Druckverlust im Verhältnis zum Druckverlust über einen sauberen und eisfreien Gegenstromwär-<br>metauscher sein darf. Die Enteisungsart muss auf <b>Dynamisch</b> eingestellt sein.                                                                                                    |
|                                   | Weitere Informationen finden Sie unter Messung dynamische Enteisung.                                                                                                    |
|                                   | Status, Enteisung:     Wenn eine dynamische Enteisung gewählt wurde, muss der Druckverlust über den Gegenstrom- wärmetauscher gemessen werden, wenn die Anlage in Betrieb genommen wird                                                                                                    |
|                                   | Weitere Informationen finden Sie unter <b>Messung dynamische Enteisung</b> .                                                                                                    |
|                                   | Aktueller Enteisungsdruck: Bei Enteisungsart Statisch wird der eingestellte statische Druck                                                                                                    |
|                                   | angezeigt.                                                                                                    |
|                                   | Bei Enteisungsart Dynamisch wird der berechnete dynamische Druck angezeigt.                                                                                                    |
|                                   | • Enteisungszeit: Die Enteisungszeit einstellen. Die eingestellte Enteisungszeit ist der Zeitraum, in                                                                                                    |
|                                   | dem die Bypass-Klappe 100 % geöffnet ist.                                                                                                    |
|                                   | Verstarkungsfaktor, warmetauscher Setzen Sie den Verstarkungsfaktor des Gegenstromwar-<br>metauschers ein.                                                                                                    |
|                                   | Dieser Faktor verstärkt die Leistung des Reglers, wenn er die Wärme entweder erhöht oder verrin-                                                                                                    |
|                                   | Sollwertder Klanne Zeigt den aktuellen Sollwert der Bynass-Klanne an                                                                                                    |
|                                   | Testverlauf : Drücken Sie Start, um die Testsequenz der Bypass-Klappe an:                                                                                                    |
|                                   | bei Belimo Klappenmotor)                                                                                                    |
|                                   | Alarm "Niedriger Wirkungsgrad": Wählen Sie, ob bei zu niedriger Wärmerückgewinnung ein                                                                                                    |
|                                   | Alarm ausgegeben werden soll. Ja/Nein                                                                                                    |
|                                   | • Wirkungsgrad: Korrekturfaktor, Wirkungsgrad des Wärmetauschers: Stellen Sie den Korrek-<br>turfaktor für die Berechnung des Wirkungsgrades ein. (0–5 %)                                                                                                    |
|                                   | Der Korrekturfaktor wird zum berechneten Wirkungsgrad addiert und kompensiert so die in der<br>Fortluft/Ventilator gemessene Wärme.                                                                                                    |
|                                   | <ul> <li>Alarmstufe, Wirkungsgrad: Alarm-Alarmgrenze f ür niedrigen Wirkungsgradeinstellen. Zum<br/>Auslösen des Alarms:</li> </ul>                                                                                                    |
|                                   | Alarm bei niedrigem Wirkungsgrad auf Jaeingestellt                                                                                                    |
|                                   | Das Gerät muss in Betrieb sein.                                                                                                    |
|                                   | <ul> <li>Der Wirkungsgrad liegt unter dem eingestellten Wert.</li> </ul>                                                                                                    |
|                                   | Weitere Informationen zur Berechnung des Wirkungsgrades finden Sie im Abschnitt "Wirkungsgrad"                                                                                                    |
|                                   | Drücken Sie Speichern, um die Einstellungen zu speichern.                                                                                                    |
| Enteisung                         | Wenn der aktuelle Druckverlust über dem Wärmetauscher den Sollwert (statisch oder dynamisch)<br>überschreitet, wird die Bypass-Klappe zu 100 % geöffnet. Die Außenluft strömt <b>durch den Gegen-<br/>stromwärmetauscher und</b> die Abluft <b>durch den</b> Gegenstromwärmetauscher, so dass die Eisbildung<br>am Wärmetauscher auftaut. Die Bypass-Klappe bleibt für die eingestellte Zeit geöffnet. Während der<br>Abtauperiode, während der die Bypass-Klappe 100 % geöffnet ist, wird die Zulufttemperatur stattdes-<br>sen durch ein etwaiges Nachheizregister aufrechterhalten. |
| Messung dynami-<br>sches Enteisen | Der Druckverlust wird über einen sauberen und eisfreien Wärmetauscher gemessen und damit kennt die Steuerung den Wert des Druckverlustes des Wärmetauschers.                                                                                                    |

• Status, Enteisung: Wählen Sie "Ziel"

Nach Drücken von **Messen** werden alle Ventilator angehalten. Wenn alle Ventilator stillstehen, werden sie wieder langsam von 0 bis 100 % hochgefahren. Gleichzeitig mit dieser Inbetriebnahme wird der Druckverlust über dem Wärmetauscher registriert.

Der Enteisungsdruck wird dann dynamisch als Prozentwert – im Vergleich zum Druckverlust über einen sauberen und eisfreien Wärmetauscher – höher eingestellt.

### Gegenstromwärmetauscher (Druck)

Die Bypass-Klappe des Gegenstromwärmetauschers wird von einem modulierenden Klappenmotor gesteuert. Der Gegenstromwärmetauscher wird gegen Vereisung geschützt, indem der Druckverlust über dem Wärmetauscher gemessen wird.

| Gegenstromtauscher                                     |      |                   |         |     |
|--------------------------------------------------------|------|-------------------|---------|-----|
| Parameter                                              |      | Wert              | Einheit | t   |
| Enteisungstyp                                          | Sta  | atisch 🗸          |         |     |
| Enteisungsdruck, statisch                              |      | 30                | Pa      |     |
| Enteisungsdruck, dynamisch                             |      | 45                | %       |     |
| Status, Enteisung                                      | ausg | Nicht<br>gemessen | Messen  | ]   |
| Aktueller Enteisungsdruck                              |      | 30                | Pa      |     |
| Enteisungszeit                                         |      | 300               | Sek.    |     |
| Verstärkungsfaktor, Wärmetauscher                      |      | 100               |         |     |
| Klappensollwert                                        |      | 0.0               | %       |     |
| Testverfahren                                          | 1    | Nicht aktiv       | Start   |     |
| Alarm bei niedrigem Wirkungsgrad                       |      | Nein 🗸            |         |     |
| Wirkungsgrad: Korrekturwert,<br>Wärmetauschereffizienz |      | 0.0               | %       |     |
| Alarmniveau, Wirkungsgrad                              |      | 70                | %       | ~   |
|                                                        |      |                   | Speich  | ərn |

|                 | Enteisungsart: Enteisungsart auswählen.                                                                                             |
|-----------------|----------------------------------------------------------------------------------------------------|
|                 | Statisch: Die Enteisung wird gestartet, wenn der aktuelle Druckverlust über dem Gegen-                                              |
|                 | stromwärmetauscher den Sollwert überschreitet, der unter Enteisungsdruck statisch einge-                                            |
|                 | stellt wurde.                                                                                                    |
|                 | • Dynamisch: Die Enteisung wird gestartet, wenn der aktuelle Druckverlust über den Gegen-                                           |
|                 | stromwärmetauscher den berechneten Sollwert überschreitet. Der berechnete Sollwert ist ein                                          |
|                 | prozentualer Anstieg des Druckverlustes über den Wärmetauscher. Um die Funktion nutzen                                              |
|                 | zu können, muss der Druckverlust über einen eisfreien und sauberen Gegenstromwärmetau-                                              |
|                 | scher gemessen werden. Bei Enteisung wird die Bypass-Klappe für die eingestellte <b>Entei-</b><br>sungszeitzu 100 % geöffnet.       |
|                 | Enteisungsdruck, statisch: Stellen Sie den statischen Sollwert für den Druckverlust über dem                                        |
|                 | Wärmetauscher ein. Die Enteisungsart muss auf Statisch eingestelltsein.                                                             |
|                 | <ul> <li>Enteisungsdruck, dynamisch: Stellen Sie den dynamischen Sollwert ein, um wie hoch der</li> </ul>                           |
|                 | Druckverlust im Verhältnis zum Druckverlust über einen sauberen und eisfreien Gegenstromwär-                                        |
|                 | metauscher sein darf. Die Enteisungsart muss auf <b>Dynamisch</b> eingestellt sein.                                                 |
|                 | Weitere Informationen finden Sie unter Messung dynamische Enteisung.                                                                |
|                 | • Status, Enteisung:                                                                                                    |
|                 | Wenn eine dynamische Enteisung gewählt wurde, muss der Druckverlust über den Gegenstrom-                                            |
|                 | wärmetauscher gemessen werden, wenn die Anlage in Betrieb genommen wird.                                                            |
|                 | Weitere Informationen finden Sie unter Messung dynamische Enteisung.                                                                |
|                 | Aktueller Enteisungsdruck: Bei Enteisungsart Statisch wird der eingestellte statische Druck                                         |
|                 | angezeigt.                                                                                                    |
|                 | Bei Enteisungsart Dynamisch wird der berechnete dynamische Druck angezeigt.                                                         |
|                 | • Enteisungszeit: Die Enteisungszeit einstellen. Die eingestellte Enteisungszeit ist der Zeitraum, in                               |
|                 | dem die Bypass-Klappe 100 % geoffnet ist.                                                                                           |
|                 | <ul> <li>Verstärkungsfaktor, Warmetauscher Setzen Sie den Verstärkungsfaktor des Gegenstromwär-<br/>metauschers ein.</li> </ul>     |
|                 | Dieser Faktor verstärkt die Leistung des Reglers, wenn er die Wärme entweder erhöht oder verrin-                                    |
|                 | gert. Wenn der Wert 100 ist, ist der Faktor neutral.                                                                                |
|                 | <ul> <li>Sollwertder Klappe Zeigt den aktuellen Sollwert der Bypass-Klappe an.</li> </ul>                                           |
|                 | Testverlauf: Drücken Sie Start, um die Testsequenz der Bypass-Klappen zu starten. (nur aktuell                                      |
|                 | bei Belimo Klappenmotor)                                                                                                    |
|                 | <ul> <li>Alarm "Niedriger Wirkungsgrad": Wählen Sie, ob bei zu niedriger Wärmerückgewinnung ein</li> </ul>                          |
|                 | Alarm ausgegeben werden soll. Ja/Nein                                                                                               |
|                 | Wirkungsgrad: Korrekturfaktor, Wirkungsgrad des Wärmetauschers: Stellen Sie den Korrek-                                             |
|                 | turfaktor für die Berechnung des Wirkungsgrades ein. (0–5 %)                                                                        |
|                 | Der Korrekturfaktor wird zum berechneten Wirkungsgrad addiert und kompensiert so die in der<br>Fortluft/Ventilator gemessene Wärme. |
|                 | Alarmstufe, Wirkungsgrad: Alarm-Alarmgrenze für niedrigen Wirkungsgradeinstellen. Zum                                               |
|                 | Ausiosen des Alarms:                                                                                                    |
|                 | Alarm bei niedrigem wirkungsgrad auf Jaeingestellt                                                                                  |
|                 | Das Geral muss in Betrieb sein.     Das Wielung segred light unter dem singestellten Wert                                           |
|                 | Der wirkungsgrad liegt <b>unter</b> dem eingesteilten wert.                                                                         |
|                 | vveitere informationen zur Berechnung des Wirkungsgrades finden Sie im Abschnitt Wirkungsgrad                                       |
|                 | Drücken Sie Speichern, um die Einstellungen zu speichern.                                                                           |
| Enteisung       | Wenn der aktuelle Druckverlust über dem Wärmetauscher den Sollwert (statisch oder dynamisch)                                        |
|                 | stromwärmetauscher und die Abluft durch den Gegenstromwärmetauscher, so dass die Eisbildung                                         |
|                 | am Wärmetauscher auftaut. Die Rypass-Klanne bleibt für die eingestellte Zeit geöffnet. Während der                                  |
|                 | Abtauperiode während der die Bypass-Klanne 100 % geöffnet ist wird die Zulufttemperatur stattdes-                                   |
|                 | sen durch ein etwaiges Nachheizregister aufrechterhalten                                                                            |
|                 |                                                                                                    |
| Messung dynami- | Der Druckverlust wird über einen sauberen und eisfreien Wärmetauscher gemessen und damit kennt                                      |
| sches Enteisen  | die Steuerung den Wert des Druckverlustes des Wärmetauschers.                                                                       |

• Status, Enteisung: Wählen Sie "Ziel"

Nach Drücken von **Messen** werden alle Ventilator angehalten. Wenn alle Ventilator stillstehen, werden sie wieder langsam von 0 bis 100 % hochgefahren. Gleichzeitig mit dieser Inbetriebnahme wird der Druckverlust über dem Wärmetauscher registriert.

Der Enteisungsdruck wird dann dynamisch als Prozentwert – im Vergleich zum Druckverlust über einen sauberen und eisfreien Wärmetauscher – höher eingestellt.

#### Rotationswärmetauscher

| B Rotationswärmetauscher                            |        |           |
|-----------------------------------------------------|--------|-----------|
| Parameter                                           | Wert   | Einheit   |
| Verstärkungsfaktor, Wärmetauscher                   | 100    |           |
| Alarm von Wärmetauscher, Alarmtyp wählen            | В 🗸    |           |
| Alarm bei niedrigem Wirkungsgrad                    | Nein 🗸 |           |
| Wirkungsgrad: Korrekturwert, Wärmetauschereffizienz | 0.0    | %         |
| Alarmniveau, Wirkungsgrad                           | 70     | %         |
|                                                     |        | Speichern |

• Verstärkungsfaktor, Wärmetauscher: Stellen Sie den Verstärkungsfaktor des Rotationswärmetauschers ein.

Dieser Faktor verstärkt die Leistung des Reglers, wenn er die Wärme entweder erhöht oder verringert. Wenn der Wert 100 ist, ist der Faktor neutral.

- Alarm vom Wärmeübertrager, Alarmtyp auswählen: Alarmtyp auswählen
  - A-Alarm: Das Gerät stoppt bei Auslösung eines Alarms.
  - B-Alarm: Das Gerät läuft mit einem Alarm weiter.
- Alarm "Niedriger Wirkungsgrad": Wählen Sie, ob bei zu niedriger Wärmerückgewinnung ein Alarm ausgegeben werden soll. Ja/Nein
- Wirkungsgrad: Korrekturfaktor, Wirkungsgrad des Wärmetauschers Korrekturfaktor für die Wirkungsgradberechnung einstellen. (0–5 %)

Der Korrekturfaktor wird zum berechneten Wirkungsgrad addiert und kompensiert so die in der Fortluft/Ventilator gemessene Wärme.

- Alarmstufe, Wirkungsgrad: Alarm-Alarmgrenze für niedrigen Wirkungsgradeinstellen. Zum Auslösen des Alarms:
  - Alarm bei niedrigem Wirkungsgrad auf Jaeingestellt
  - das Gerät in Betrieb ist.
  - der Wirkungsgrad unter dem eingestellten Wert liegt.

• #Rotor RPM reduzieren, um Leckagen zu verhindern \*\* [Bild]:

- Wählen Sie, ob die automatische Reduzierung der RPM des Rotors aktiv sein soll (Ja/Nein).
- #Min. Volumenstrom Zuluft/Abluft, bei max. Motordrehzahl\*\*

• Min. einstellen Luftmenge bei max. Motordrehzahl.

#\*\* nur sichtbar, wenn die automatische Leckage-Prüfung (ALC) konfiguriert ist. Drücken Sie **Speichern**, um die Einstellungen zu speichern.

# Rotationswärmetauscher (mit Druckenteisung)

|                   | B Rotationswärmetauscher                                                                                                    |                 |             |                                  |
|-------------------|----------------------------------------------------------------------------------------------------|-----------------|-------------|----------------------------------|
|                   | Parameter                                                                                                    | Wert            | Einheit     |                                  |
|                   | Rotordruckreferenzwert, Enteisung                                                                                                    | Nicht           | Messen      |                                  |
|                   | Verstärkungsfaktor, Wärmetauscher                                                                                                    | 100             |             |                                  |
|                   | Alarm von Wärmetauscher, Alarmtyp wählen                                                                                                    | В 🗸             |             |                                  |
|                   | Alarm bei niedrigem Wirkungsgrad                                                                                                    | Nein 🗸          |             |                                  |
|                   | Wirkungsgrad: Korrekturwert, Wärmetauschereffizien                                                                                                    | z 0.0           | %           |                                  |
|                   | Alarmniveau, Wirkungsgrad                                                                                                    | 70              | %           |                                  |
|                   | Rotorenteisung                                                                                                    | Nein 🗸          |             |                                  |
|                   | Drücken, Start Enteisung                                                                                                    | 50              | %           |                                  |
|                   |                                                                                                    |                 | Speichern   |                                  |
|                   | Rotor-Druckreferenz, Enteisung: Bei der l                                                                                                    | Inbetriebnahi   | ne der Anla | age muss der Druckverlust        |
|                   | über den Rotationswärmetauscher gemesse                                                                                                    | en werden.      |             |                                  |
|                   | Weitere Informationen finden Sie unter Drug                                                                                                    | ckreferenzm     | essungen    | , Enteisung.                     |
|                   | <ul> <li>Verstärkungsfaktor, Wärmetauscher: Ste<br/>tauschers ein.</li> </ul>                                                                                                    | llen Sie den V  | /erstärkung | gsfaktor des Rotationswärme-     |
|                   | Dieser Faktor verstärkt die Leistung des Re                                                                                                    | glers, wenn e   | er die Wärn | ne entweder erhöht oder verrin-  |
|                   | gert. Wenn der Wert 100 ist, ist der Faktor n                                                                                                    | eutral.         |             |                                  |
|                   | Alarm vom Wärmeübertrager, Alarmtyp a                                                                                                    | uswählen: /     | Alarmtyp au | ıswählen                         |
|                   | <ul> <li>A-Alarm: Das Gerät stoppt bei Auslösu</li> </ul>                                                                                                    | ing eines Ala   | rms.        |                                  |
|                   | • <b>B-Alarm:</b> Das Gerät läuft mit einem Ala                                                                                                    | arm weiter.     |             |                                  |
|                   | Alarm "Niedriger Wirkungsgrad": Wähler                                                                                                    | i Sie, ob bei : | zu niedrige | r Wärmerückgewinnung ein         |
|                   | Alarm ausgegeben werden soll. Ja/Nein                                                                                                    |                 |             |                                  |
|                   | <ul> <li>Wirkungsgrad: Korrekturfaktor, Wirkungsgrad des Wärmetauschers Korrekturfaktor f ür die<br/>Wirkungsgradberechnung einstellen. (0–5 %)</li> </ul>                                                                      |                 |             |                                  |
|                   | Der Korrekturfaktor wird zum berechneten Wirkungsgrad addiert und kompensiert so die in der<br>Fortluft/Ventilator gemessene Wärme.<br>• Alarmstufe. Wirkungsgrad: Alarm-Alarmgrenze für niedrigen Wirkungsgradeinstellen. Zum  |                 |             |                                  |
|                   | Auslösen des Alarms:<br>• Alarm bei niedrigem Wirkungsgrad auf Jaeingestellt                                                                                                    |                 |             |                                  |
|                   | <ul> <li>das Gerät in Betrieb ist.</li> </ul>                                                                                                    |                 |             |                                  |
|                   | <ul> <li>der Wirkungsgrad unter dem eingestellt</li> </ul>                                                                                                    | ten Wert liegt  | -           |                                  |
|                   | <ul> <li>Enteisung des Rotors: W\u00e4hlen Sie Ja, um die Enteisungsfunktion zu aktivieren. Ein Au ßentemperatursensor MUSS montiert sein, da die Enteisungsfunktion nur bei Au ßentemperaturen unter 0 °C aktiv ist</li> </ul> |                 |             |                                  |
|                   | Druck, Enteisung starten: Stellen Sie den Wert ein, um den der Druckverlust im Verhältnis zum                                                                                                    |                 |             |                                  |
|                   | gemessenen Drucksollwert um maximal % steigen darf. Wenn der Druckverlust den Wert über-                                                                                                    |                 |             |                                  |
|                   | steigt, startet die Enteisungsfunktion.                                                                                                    |                 |             |                                  |
|                   | Drücken Sie <b>Speichern,</b> um die Einstellungen zu                                                                                                    | u speichern.    |             |                                  |
| Druck-Referenzyer | Diese Funktion wird verwendet, wenn der Voreis                                                                                                    | ungeechutzu     | nit Druckm  | essumformern erfolat. Der        |
| massung Entoi     | Druckverlust wird über einen sauberen und eisfr                                                                                                    | eien Wärmet     | auscher de  | messen und damit kennt die       |
| sung              | EXcon Stouorung den Wort des Druckverlustes                                                                                                    | doc Märmot      | uechore     |                                  |
| sung              | Excon-stedering den wert des Druckvendstes                                                                                                    |                 | uschers.    |                                  |
|                   | • Rotor-Druckreferenz, Enteisung: Wählen                                                                                                    | Sie "Ziel"      |             |                                  |
|                   | Nach Drücken von Messen werden alle Ventilate                                                                                                    | or angehalter   | n. Wenn all | e Ventilator stillstehen, werden |
|                   | sie wieder langsam von 0 bis 100 % hochgefahren. Gleichzeitig mit dieser Inbetriebnahme wird der                                                                                                    |                 |             |                                  |
|                   | Druckverlust über dem Wärmetauscher registrie                                                                                                    | rt.             |             |                                  |
|                   | Druck, Enteisung starten wird dann dynamisch                                                                                                    | als Prozent     | wert – im V | ergleich zum Druckverlust über   |

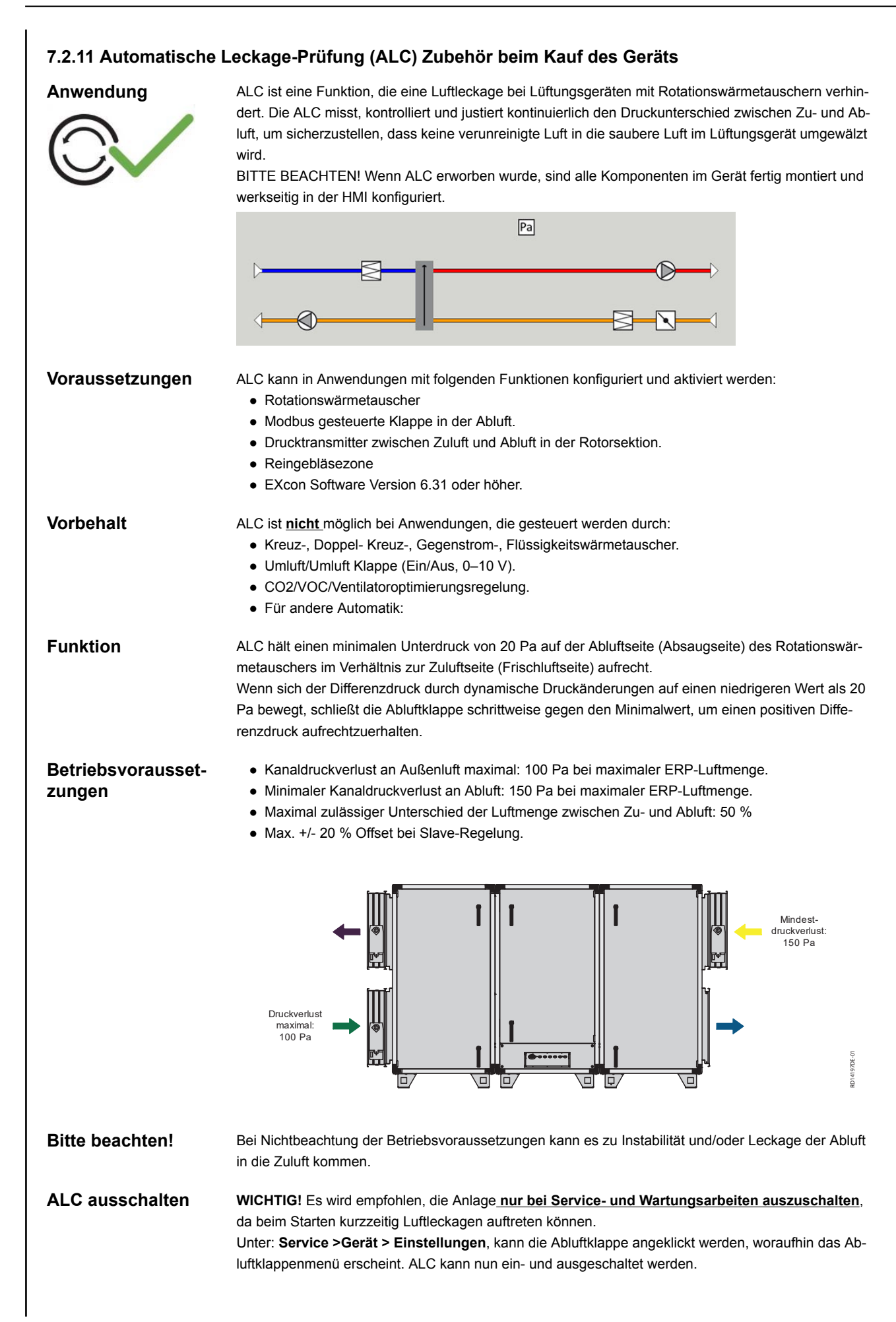

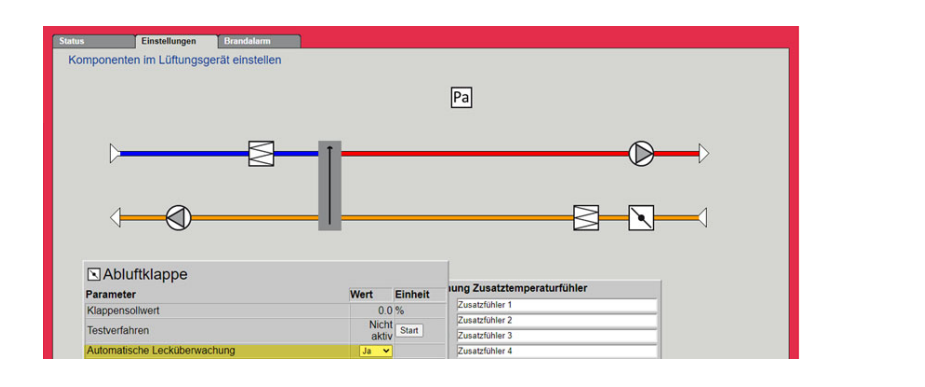

## 7.2.12 Wirkungsgrad

Die EXcon-Steuerung berechnet automatisch den Wirkungsgrad des im VEX-Gerät montierten und konfigurierten Wärmetauschers. Der Wirkungsgrad ( $\eta$ ) ist in der Statusansicht des Wärmeübertragers zu sehen unter: **Benutzer > Alarm & Log > Status** oder **Service > Gerät > Status**.

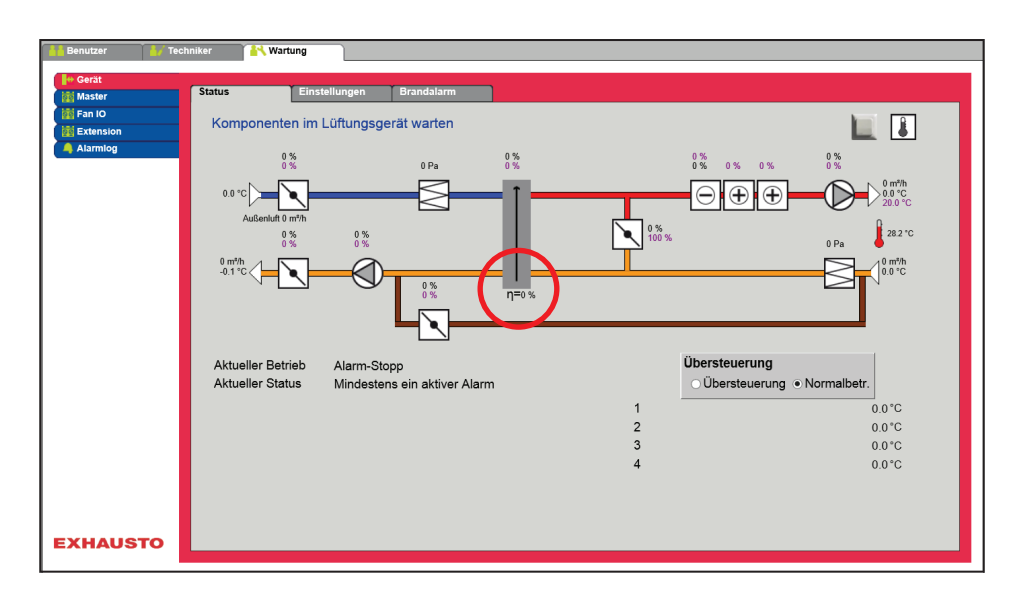

Unter bestimmten Umständen kann es bei der Berechnung zu erheblichen Abweichungen kommen:

- Wenn das Steuersignal für die Rückgewinnung niedriger als 5 % ist oder die Außentemperatur höher als 10 °C ist, zeigt der Wirkungsgrad 0 % an.
- Wenn der Wirkungsgrad die Werte unter dem eingestellten Wert annimmt und das Regelsignal f
  ür die W
  ärmer
  ückgewinnung 100 % ist, wird ein Alarm f
  ür Folgendes ausgegeben: Zu geringe R
  ückgewinnung.

#### BERECHNUNG

Der Wirkungsgrad wird anhand der aktuell gemessenen Temperaturen berechnet. Damit die Wirkungsgradberechnung ein korrektes Bild des aktuellen Wirkungsgrades liefern kann, ist es wichtig, dass die Sensor im Luftstrom richtig platziert sind. Bei der Berechnung des Wirkungsgrades des Wärmeübertragers werden die Sensor verwendet, die folgende Werte messen:

- Ablufttemperatur
- Fortlufttemperatursensor
- Außentemperatur
- Der Wirkungsgrad wird nach folgender Formel berechnet:
  - Wirkungsgrad[%] = ((Abluft Fortluft) / (Abluft Außenluft) \* 100 + Y.
- **Y** ist ein Korrekturfaktor, der die vom Fortluftventilator in der Luft abgegebene Wärme angibt. **Y** kann auf Werte zwischen 0 und 5 % eingestellt werden.

# 7.3 Master, Fan IO und Extension

## Klemmenübersicht der EXcon-Module

In den Menüs Master, Fan IO und Extension lassen sich die Ein- und Ausgänge der verschiedenen Module aufrufen. Die Maus/Schreibmarke über die Texte halten, um die Hilfetexte aufzurufen.

## 7.4 Alarmlog

Mit den Parametern im Menü **Alarmlog** werden Alarme und Betriebsdaten seit dem letzten Einschalten des VEX-Geräts geloggt. Es werden gemeldete Alarme geloggt, welche Werte sich den Grenzwerten nähern sowie die Historik von Betriebsdaten. Die geloggten Alarme können durch die Web-Benutzeroberfläche oder mit der HMI Touch Bedieneinheit/dem Handterminal aufgerufen werden. Auf der Web-Benutzeroberfläche erscheinen außer den aktuellen Alarmen auch die künftigen Alarme und die geloggten Betriebsdaten.

Für eine nähere Beschreibung der Parameter siehe unter: **Benutzer > Alarm-Log** 

# 7.5 Zonen

Hinweis

Für weitere Information über die Einstellung von Zonen wird auf die mitgelieferte Anleitung **EXcon-Zo**nenregelung verwiesen.

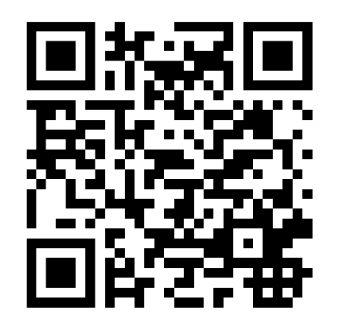

Scan code and go to addresses at www.exhausto.com

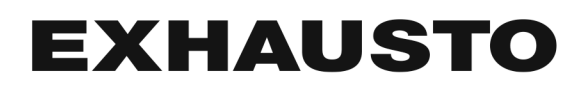